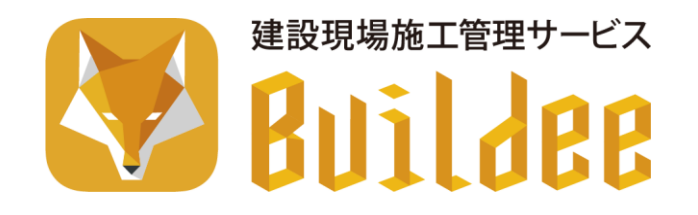

# 【Buildee】協力会社管理者向け利用準備マニュアル (マスタ登録編)

更新日:2023/03/27

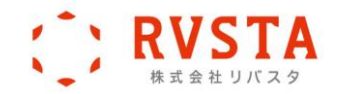

【Buildee】協力会社管理者向け利用準備マニュアル(マスタ登録編) はじめに

# はじめに

本書は、各サービス利用開始前に行う現場の利用準備についてまとめた協力会社向けのマニュアルで す。

# 本書の構成

| 章タイトル |                   | 概要                                         |  |
|-------|-------------------|--------------------------------------------|--|
| 1章    | 操作の流れ             | 『Buildee』の利用準備の操作の流れについて説明しています。           |  |
| 2章    | 『Buildee』の利用を開始する | 『Buildee』の利用を開始する操作手順について説明しています。          |  |
| 3章    | 自社情報を管理する         | 自社情報を管理する操作手順について説明しています。                  |  |
| 4章    | 参考資料              | 『Buildee』の利用の流れやアカウントについて参考資料を記載し<br>ています。 |  |

# 本書の表記について

| 表記        | 概要                                                                  |  |  |
|-----------|---------------------------------------------------------------------|--|--|
| 注意        | 業務を実行するうえでトラブルや不具合が発生しないように、必ず守っていただき<br>たいこと、注意すべきことを記載しています。      |  |  |
| ポイント 🛕    | 業務を間違いなく、あるいは効率的に実行するうえで、念頭に置くべき要点となる内<br>容を記載しています。                |  |  |
| 参考        | 参考となる業務知識、あるいは手順に直接かかわる内容ではないが、業務を実行する<br>うえで知っておくと良い内容について記載しています。 |  |  |
| こんなときは? 🏷 | 特定の場面やタイミングで「こんなときはどうする?」という、よくある例外事項に<br>ついて記載しています。               |  |  |
| 1         | 業務の手順を記載しています。                                                      |  |  |
| 0         | 本文の説明に関する参照先を記載しています。                                               |  |  |

# 主なマニュアル一覧

| マニュアル種類                                 | 説明                                    |  |  |  |
|-----------------------------------------|---------------------------------------|--|--|--|
| 『Buildee』共通                             |                                       |  |  |  |
| 協力会社管理者向け利用準備マニュアル<br>(マスタ登録編)(現場体制登録編) | 協力会社向けに各サービス利用開始前に準備が必要な操作を説明しています。   |  |  |  |
| 協力会社向け代行登録マニュアル                         | 協力会社向けに覚書の締結、代行登録の操作について説明しています。      |  |  |  |
| 協力会社向け概要資料                              | 協力会社向けに『Buildee』の概要とご利用までの流れを説明しています。 |  |  |  |
| 補足資料                                    | 掲示用資料やよくあるご質問があります。                   |  |  |  |
| 『Buildee 調整会議』                          |                                       |  |  |  |
| 協力会社向けマニュアル                             | 協力会社向けの『Buildee 調整会議』操作マニュアルです。       |  |  |  |
| 補足資料                                    | 掲示用資料や帳票についての資料があります。                 |  |  |  |
| 『Buildee 入退場管理』                         |                                       |  |  |  |
| 協力会社向けマニュアル                             | 協力会社向けの『Buildee 入退場管理』操作マニュアルです。      |  |  |  |
| 補足資料                                    | 掲示用資料や入退場機器についての資料があります。              |  |  |  |
| 『Buildee 労務安全』                          |                                       |  |  |  |
| 協力会社向けマニュアル                             | 協力会社向けの『Buildee 労務安全』操作マニュアルです。       |  |  |  |
| 補足資料                                    | 労務安全書類についての資料があります。                   |  |  |  |

ヘルプセンターをご活用ください

『Buildee』では、ヘルプセンターで下記を行うことができます。

- キーワード検索
- よくあるご質問の閲覧
- 全てのマニュアルの閲覧・ダウンロード
- 操作説明動画の視聴
- お知らせ等の閲覧

#### ヘルプセンターの表示方法

1. [ヘルプセンター] または [ヘルプ] をクリックします。

ヘルプセンターを表示するには『Buildee』にログインする必要があります。

| ERC1007元請… 《                                                           | 現場一覧 図じる X                                                                                                    |
|------------------------------------------------------------------------|----------------------------------------------------------------------------------------------------|
| 現場情報<br>11 現場一覧<br>11 現場一覧<br>11 解粉状況<br>現場未選択<br>                     | 転換用成               読系デークをCSN出力)<br>検索条件(検索結果の什) (※ 建築量化クリア<br>ステークス、Q級管理経所用 外部を全利用 支店名 現場名<br>評価中本 参わ 参わ 変応名 現場名<br>課 確正済 参なし 参なし<br>利用除了 |
| •1: 192-0014-001 (DELL14-38123)                                        | 支店名 現場名 住所 着工日式 雌工日 ステータス オプション                                                                                                    |
| 自社情報                                                                   | 現在登録されているデータがありません。                                                                                                    |
| <b>拉</b> 役職一覧                                                          |                                                                                                    |
| 火 嶋種─覧                                                                 |                                                                                                    |
| 🛓 ユーザー一覧                                                               |                                                                                                    |
| ≡↓ 一覧表示設定                                                              |                                                                                                    |
| 協力会社情報                                                                 |                                                                                                    |
| <b>;≗: 協力会社─覧</b>                                                      |                                                                                                    |
| ▲ 通知一覧                                                                 |                                                                                                    |
| ② ヘルプセンター                                                              |                                                                                                    |
| お客様番号:0020-0994<br>Copyright © 2022RVSTA, Inc. All<br>Rights Reserved. |                                                                                                    |

2. キーワードを入力して検索したり、 [はじめてガイド] [マニュアル] [解説動画] [よくあ るご質問] [お知らせ/その他] などから知りたい情報にアクセスしたりします。

| B | UILDER                                     |                                 |                        |                                |
|---|--------------------------------------------|---------------------------------|------------------------|--------------------------------|
|   | III/JEA4                                   | <b>ご質問はなんで</b><br>ワードを入力してください  | しょうか                   |                                |
|   | お知らせ                                       |                                 | ピックアッ                  | ップ情報                           |
|   | 2023年2月26日リリース労務安全仕様                       | 変更のご案内                          | 【はじめてガイ                | 「ド」協力会社向け                      |
|   | 2022年11月27日リリースのご案内                        |                                 | Q : 協力会社ユー             | ーザー(管理者・職長)を現場に招待し             |
|   | 【オンライン説明会】2月分開催予定                          |                                 | たい                     |                                |
|   | 【オンライン説明会】1月分開催予定                          |                                 | Q:現場(中間)(8<br>Q:現場一覧に持 | っている。<br>場合したい 連場が表示されない       |
|   |                                            |                                 | 【はじめてガイ                | ド) CCUS連携                      |
|   | <b>はじめてガイド</b><br>> 初めてのご利用はこちら<br>(102月8) | マニュアル > 元請向けマニュアル > 協力会社向けマニュアル |                        | 解説動画  ・ 元請向け解説動画  ・ 協力会社向け解説動画 |
|   | よくあるご質問                                    | お知らせ/その                         | (もっと見る)                | (\$\$223)                      |

更新日:2023/03/27

©2023RVSTA,Inc.

# 更新履歴

| 日付         | 概要                                                                                                    |  |  |
|------------|----------------------------------------------------------------------------------------------------|--|--|
| 2022/03/01 | 新規作成                                                                                                    |  |  |
| 2022/03/28 | 施工体制図関連・ユーザー招待関連の手順変更・画面変更、メール受信設定追記                                                                                                    |  |  |
| 2022/04/01 | 社名変更対応                                                                                                    |  |  |
| 2022/05/30 | <ul> <li>ログイン画面変更、下位協力会社の作業終了の記載追記、代行登録画面差し替え・手順変更・</li> <li>手順追記、「エラーメッセージ一覧(作業員)」の記載変更、企業管理者申請手順変更・画面</li> <li>差し替え、法人会社情報の記載変更、施工体系図の見方の画面差し替え・説明文変更、自社作</li> <li>業員登録方法記載変更・追記、通知メールの受信設定画面差し替え</li> </ul> |  |  |
| 2022/06/27 | ログイン手順に参考情報追記、ホーム画面差し替え                                                                                                    |  |  |
| 2022/07/25 | 許可情報、作業員情報の期限切れ表示記載、CCUS連携エラー一覧記載変更、協力会社管理者<br>/25 招待時の所属会社確認追記、協力会社管理者招待時の所属会社確認後に利用開始追記、現場一<br>覧画面変更                                                                                                    |  |  |
| 2022/08/31 | マスタ登録編/現場体制登録編に分冊化                                                                                                    |  |  |
| 2022/09/26 | 9/26 ヘルプセンター記載変更、ログイン画面変更、顔写真登録画面変更、CCUS 登録時にセキュ!<br>ティコードが利用可能な旨を追記                                                                                                    |  |  |
| 2022/11/28 | 個人事業主登録画面変更(一人親方)                                                                                                    |  |  |
| 2023/01/29 | CCUS 連携成功・失敗画面追記、マニュアルダウンロードの説明をヘルプセンターの説明に変更、裏表紙にヘルプセンターについて記載                                                                                                    |  |  |
| 2023/03/27 | CCUS からの労務安全情報取得手順・画面変更                                                                                                    |  |  |
|            |                                                                                                    |  |  |

【Buildee】協力会社管理者向け利用準備マニュアル(マスタ登録編) 目次

# 目次

| 1章                                    | 操作の                                                                                                    | <u>)流れ9</u>                                                                                                    |  |
|---------------------------------------|----------------------------------------------------------------------------------------------------|----------------------------------------------------------------------------------------------------|--|
| 1.1                                   | 運用フロ                                                                                                    | ⊐−9                                                                                                    |  |
| 1.2                                   |                                                                                                    |                                                                                                    |  |
| <u> </u>                              | <u>//</u>                                                                                                    |                                                                                                    |  |
| 2章                                    | <b>『Bui</b>                                                                                                    | ldee』の利用を開始する11                                                                                                    |  |
| 2.1                                   | 『Build                                                                                                    | ee』にログインする11                                                                                                    |  |
|                                       | 2.1.1                                                                                                    | <u>ログインする</u> 12                                                                                                    |  |
|                                       | 2.1.2                                                                                                    | 初期パスワードを変更する(初回ログインのみ)15                                                                                                    |  |
|                                       | 2.1.3                                                                                                    | 所属会社を確認する(初回のみ)16                                                                                                    |  |
|                                       | 2.1.4                                                                                                    | <u>パスワードを再発行する</u> 18                                                                                                    |  |
| 2.2                                   | 招待され                                                                                                    | 1た現場にアクセスする21                                                                                                    |  |
|                                       | 2.2.1                                                                                                    | 現場を選択する                                                                                                    |  |
|                                       | 2.2.2                                                                                                    | <u>利用サービスを切り替える</u> 24                                                                                                    |  |
|                                       |                                                                                                    |                                                                                                    |  |
| 3章                                    | 自社信                                                                                                    | 報を管理する                                                                                                    |  |
| 3章                                    | 自社情                                                                                                    | 報を管理する25                                                                                                    |  |
| <u>3章</u><br><u>3.1</u>               | 自社情                                                                                                    | <mark>報を管理する</mark>                                                                                                    |  |
| <u>3章</u><br><u>3.1</u>               | 自社情<br>会社情報<br><u>3.1.1</u>                                                                                        | <mark>報を管理する</mark>                                                                                                    |  |
| <u>3章</u><br><u>3.1</u>               | 自社情<br>会社情報<br><u>3.1.1</u><br><u>3.1.2</u>                                                                        | 報を管理する       25         報を確認・編集する       26         本社情報を確認・編集する       26         CCUS 連携情報を設定する       28                                                                                                    |  |
| <u>3章</u><br><u>3.1</u>               | 自社情<br>会社情報<br><u>3.1.1</u><br><u>3.1.2</u>                                                                        | 報を管理する       25         報を確認・編集する       26         本社情報を確認・編集する       26         CCUS 連携情報を設定する       28         (1)       CCUS 基本情報を登録する       29                                                                                                    |  |
| <u>3章</u><br><u>3.1</u>               | 自社情<br>会社情報<br><u>3.1.1</u><br><u>3.1.2</u>                                                                        | 報を管理する       25         報を確認・編集する       26         本社情報を確認・編集する       26         CCUS 連携情報を設定する       28         (1)       CCUS 基本情報を登録する       29         (2)       連携ユーザーを設定する       32                                                                                                    |  |
| <u>3章</u><br><u>3.1</u>               | 自社情<br>会社情報<br><u>3.1.1</u><br><u>3.1.2</u>                                                                        | 報を管理する       25         報を確認・編集する       26         本社情報を確認・編集する       26         CCUS 連携情報を設定する       26         (1)       CCUS 基本情報を登録する       28         (1)       CCUS 基本情報を登録する       29         (2)       連携ユーザーを設定する       32         (3)       登録責任者以外の CCUS 管理 ID を登録する       33                                                                                                    |  |
| <u>3章</u><br><u>3.1</u>               | 自社情<br>会社情報<br><u>3.1.1</u><br><u>3.1.2</u><br><u>3.1.3</u>                                                        | 報を管理する       25         報を確認・編集する       26         本社情報を確認・編集する       26         CCUS 連携情報を設定する       26         (1)       CCUS 基本情報を登録する       28         (1)       CCUS 基本情報を登録する       29         (2)       連携ユーザーを設定する       32         (3)       登録責任者以外の CCUS 管理 ID を登録する       33         許可情報や保険情報などの労務安全情報を登録・編集する       35                                                                                                    |  |
| <u>3章</u><br><u>3.1</u>               | 自社情<br>会社情報<br><u>3.1.1</u><br><u>3.1.2</u><br><u>3.1.3</u><br><u>3.1.4</u>                                        | 報を管理する25報を確認・編集する26本社情報を確認・編集する26CCUS 連携情報を設定する28(1)CCUS 基本情報を登録する(2)連携ユーザーを設定する(3)登録責任者以外の CCUS 管理 ID を登録する許可情報や保険情報などの労務安全情報を登録・編集する35職長パスワードリセット通知先を設定する39                                                                                                    |  |
| <u>3章</u><br><u>3.1</u><br><u>3.2</u> | <u>自社情報</u><br><u>3.1.1</u><br><u>3.1.2</u><br><u>3.1.3</u><br><u>3.1.4</u><br>自社のこ                                | 報を確認・編集する       26         本社情報を確認・編集する       26         本社情報を確認・編集する       26         CCUS 連携情報を設定する       28         (1)       CCUS 基本情報を登録する       29         (2)       連携ユーザーを設定する       32         (3)       登録責任者以外の CCUS 管理 ID を登録する       33         許可情報や保険情報などの労務安全情報を登録・編集する       35         職長パスワードリセット通知先を設定する       39         ユーザー情報を管理する       42                                                                                                    |  |
| <u>3章</u><br><u>3.1</u><br><u>3.2</u> | <u>自社情報</u><br><u>3.1.1</u><br><u>3.1.2</u><br><u>3.1.3</u><br><u>3.1.4</u><br>自社のこ<br><u>3.2.1</u>                | 報を確認・編集する       26         本社情報を確認・編集する       26         本社情報を確認・編集する       26         CCUS 連携情報を設定する       28         (1)       CCUS 基本情報を登録する       29         (2)       連携ユーザーを設定する       32         (3)       登録責任者以外の CCUS 管理 ID を登録する       33         許可情報や保険情報などの労務安全情報を登録・編集する       35         職長パスワードリセット通知先を設定する       39         ユーザー情報を管理する       42         自社ユーザーを新規登録する       44                                                                                   |  |
| <u>3章</u><br><u>3.1</u><br><u>3.2</u> | <u>自社情報</u><br><u>3.1.1</u><br><u>3.1.2</u><br><u>3.1.3</u><br><u>3.1.4</u><br>自社の<br><u>3.2.1</u><br><u>3.2.2</u> | 報を管理する       25         服を確認・編集する       26         本社情報を確認・編集する       26         CCUS 連携情報を設定する       28         (1)       CCUS 基本情報を登録する       29         (2)       連携ユーザーを設定する       32         (3)       登録責任者以外の CCUS 管理 ID を登録する       33         許可情報や保険情報などの労務安全情報を登録・編集する       35         職長パスワードリセット通知先を設定する       39         ユーザー情報を管理する       42         自社ユーザーを新規登録する       44         退職した自社ユーザーを『Buildee』にログインできないようにする       46                                     |  |
| <u>3章</u><br><u>3.1</u><br><u>3.2</u> | 自社情報<br>3.1.1<br>3.1.2<br>3.1.3<br>3.1.4<br>自社のご<br>3.2.1<br>3.2.2                                                 | 報を管理する       25         服を確認・編集する       26         本社情報を確認・編集する       26         CCUS連携情報を設定する       26         (1)       CCUS基本情報を登録する       29         (2)       連携ユーザーを設定する       32         (3)       登録責任者以外の CCUS 管理 ID を登録する       33         許可情報や保険情報などの労務安全情報を登録・編集する       35         職長パスワードリセット通知先を設定する       39         ユーザー情報を管理する       42         自社ユーザーを新規登録する       44         退職した自社ユーザーを『Buildee』にログインできないようにする       46         (1)       アカウントを停止する       46 |  |

| <u>3.3</u> | 自社の作  | 作業員情報を管理する 49                               |   |  |
|------------|-------|---------------------------------------------|---|--|
|            | 3.3.1 | 作業員を登録する                                    | 1 |  |
|            |       | <u>(1)</u> 『Buildee』画面上で個別に登録する5:           | 1 |  |
|            |       | <u>(2)</u> <u>Excel に作業員情報を入力し一括登録する</u> 53 | 3 |  |
|            |       | <u>(3)</u> 代行登録を依頼する57                      | 7 |  |
|            | 3.3.2 | <u>作業員を CCUS 連携する</u> 6:                    | 1 |  |
|            | 3.3.3 | 作業員の入退場管理に必要な情報を登録する65                      | 5 |  |
|            |       | <u>(1)</u> <u>顔写真を登録する</u> 65               | 5 |  |
|            |       | <u>(2)</u> 職種を登録する68                        | 8 |  |
|            | 3.3.4 | 作業員の労務安全書類作成に必要な情報を登録する                     | 1 |  |
|            | 3.3.5 | 登録した作業員情報を管理する75                            | 5 |  |
|            |       | (1) 作業員情報を Excel に出力し一括で更新する                | 5 |  |
|            |       | <u>(2)</u> 作業員の就業ステータスを変更する                 | Э |  |
|            |       | <u>(3)</u> 作業員情報を削除する8:                     | 1 |  |
| 3.4        | 企業管理  |                                             | 2 |  |
|            | 3.4.1 | <br>企業管理者を申請する81                            | 3 |  |
|            | 3.4.2 | <br>企業管理者権限を設定する86                          | 6 |  |
|            | 3.4.3 | <br>支店情報を管理する88                             | 8 |  |
|            |       |                                             | 8 |  |
|            |       |                                             | 0 |  |
|            |       | <u>(3)</u> 支店の許可情報や保険情報を設定する                | 2 |  |
|            | 3.4.4 | 自社ユーザーの所属支店を設定する92                          | 3 |  |
|            |       |                                             | 3 |  |
|            |       | <br>(2) 個別に変更する95                           | 5 |  |
|            | 3.4.5 | 自社ユーザーの利用サービスを設定する                          | 6 |  |
|            | 3.4.6 | 自社作業員の所属支店を設定する100                          | 0 |  |
|            |       | <u>(1)</u> 一括で変更する100                       | D |  |
|            |       | (2) 個別に変更する102                              | 2 |  |
| 3.5        | 自社に対  | する代行登録状況を管理する104                            | 4 |  |
|            | 3.5.1 | 自社に対して代行登録している会社を確認する104                    | 4 |  |
|            | 3.5.2 | 自社に対する代行登録関係を解除する106                        | 5 |  |
| 章          | 参考資   | 料108                                        | 8 |  |

| 4.1        | 『Builde | el』のご利用の流れ     |          | 108 |
|------------|---------|----------------|----------|-----|
|            | 4.1.1   | 『Buildee 調整会議』 |          | 108 |
|            | 4.1.2   | 『Buildee 入退場管理 | <u>]</u> |     |
|            | 4.1.3   | 『Buildee 労務安全』 |          | 110 |
| <u>4.2</u> | アカウン    | ・トの種類と役割       |          | 111 |
| <u>4.3</u> | アカウン    | <u>、トの権限</u>   |          | 112 |
| 4.4        | 施工体制    | l情報の CCUS 連携I  | 項目       | 115 |
| 4.5        | 通知メー    | ・ルの受信設定        |          | 116 |

# 1章 操作の流れ

本章では、『Buildee』の利用準備の操作の流れについて説明します。

# 1.1 運用フロー

本書では、下記の運用フローをモデルとして説明しています。ご利用状況に応じて参照してください。

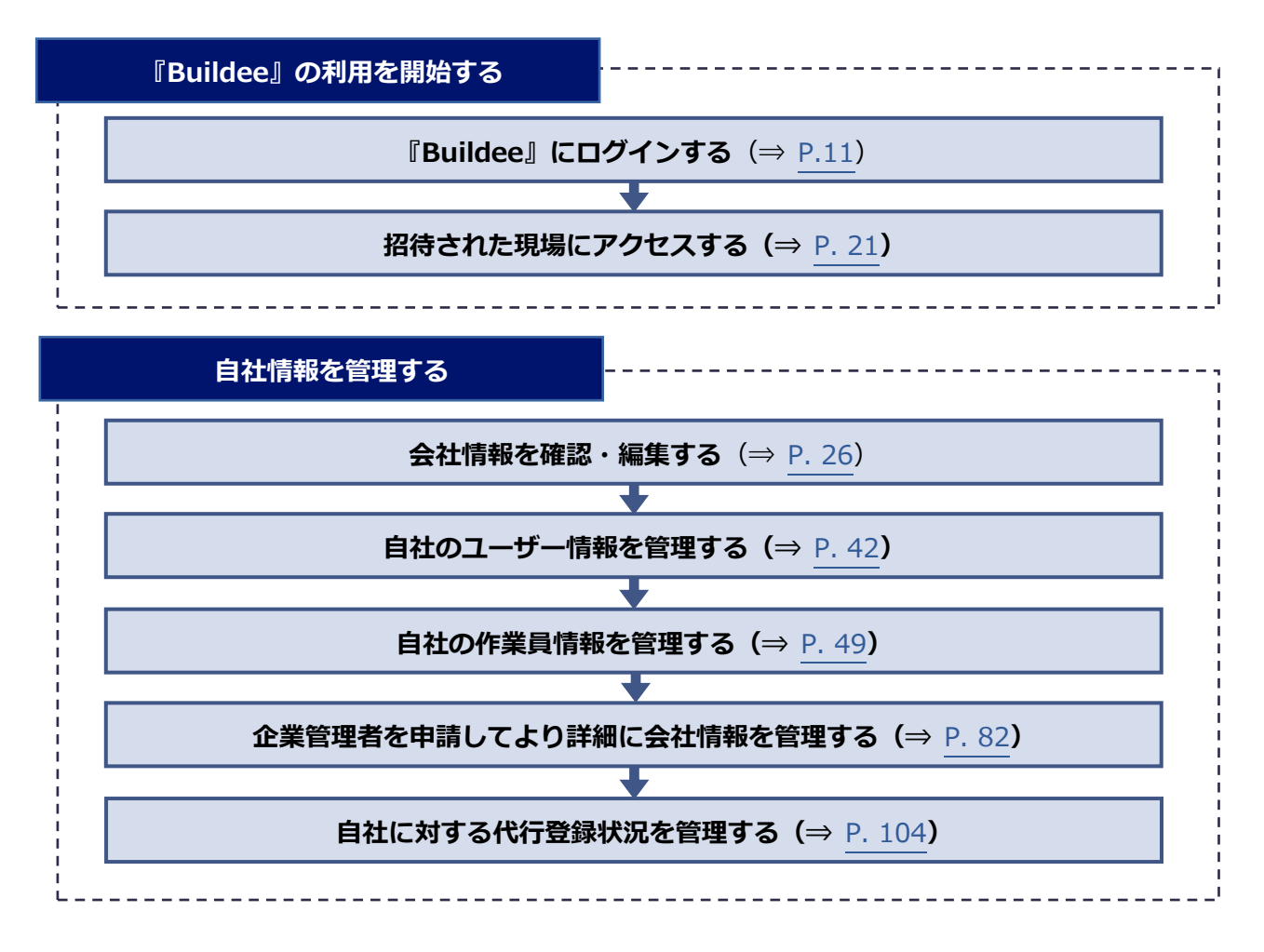

# 1.2 ホーム画面

#### (1)(2)(3) (4) 5)(6)(7)(8) 株式会社ERC工・ 下目黒二丁目ビル新築工事 、 2021/04/07(水) 調整会議 🔆 昼 \* 作業予定一覧 機能一覧 現場情報 ② ダッシュボード 表示項目の全人工合計 印刷 新規作成 選択項目を受領 選択項目の受領解除 111 現場─覧 🗒 作業予定一覧 下目黒二丁目ビル新築工事 検索条件 (検索結果2件) 📎 🏄素件クリア - 他社予定確認 ■ - 現場体制 (施工体系図) 表示項目を全て選択 温沢中の項目を解除 1 作業実績一覧 開閉≫ 日付 元請会社承認 協力会社受領 協力会社 自社情報 他職への注意事項 元請担当 契約 早残 人工 職種 作業場所 作業内容 └ 入場人数との差異 ▲ 会社情報 □ 04/07 (★录급(0/4) ★爱爱 株式会社ERC工務店 篇工 請負 🕠 ゲート予定 小計 💄 ユーザー一覧 〒 揚重機予定 W棟エントラン マ 仕切板設置 04/07 \*\* 株式会社ERC工務店 香工 立入禁止 請負 🚊 作業員一覧 小計 ◎↓ 機材予定 E棟1階エントラ パネル抗用養生組立 作業場所立入禁止 協力会社情報 人工 請負 ■ 現場配置計画 🗼 代行先一覧 🗇 巡回記録/各種連絡 🔓 代行登録申請 → 帳票印刷 🔒 自社の代行元一覧 ▲ 通知一覧 マニュアル・問い合わせ ight © e-re L 9 (10)

|                                                | 名称                                                                                              | 説明                                                                                            |  |
|------------------------------------------------|-------------------------------------------------------------------------------------------------|-----------------------------------------------------------------------------------------------|--|
| 1                                              | 共通マスタメニュー                                                                                       | マスター情報の登録に使用します。                                                                              |  |
| 2                                              | サービス切り替え<br>プルダウンメニュー                                                                           | 『Buildee 調整会議』、『Buildee 入退場管理』、『Buildee 労務安全』の<br>切り替えに使用します。<br>※元請会社がご契約されていないサービスは表示されません。 |  |
| 3   現場切り替え   ログインアカウン     プルダウンメニュー   替えに使用します |                                                                                                 | ログインアカウントが登録されている現場が複数ある場合は、現場の切り<br>替えに使用します。                                                |  |
| 4                                              | 日付・時間帯の切り替え<br>プルダウンメニュー                                                                        | 「機能表示エリア」に表示する日付、時間帯の切り替えに使用します。                                                              |  |
| 5                                              | 会議モード切り替えボタン                                                                                    | 会議モードの切り替えに使用します。                                                                             |  |
| 6                                              | 6 マニュアル・問い合わせボタン クリックするとマニュアル・問い合わせ画面が表示されます。<br>共通マスタメニューの[マニュアル・問い合わせ]をクリックし<br>マニュアル・問い合わせす。 |                                                                                               |  |
| 7                                              | 通知内容                                                                                            | クリックすると通知画面が表示されます。                                                                           |  |
| 8                                              | アカウントメニュー                                                                                       | クリックするとログインしているアカウントの情報が表示されます。                                                               |  |
| 9                                              | 機能メニュー                                                                                          | 各機能をクリックして使用します。                                                                              |  |
| 10                                             | 機能表示エリア                                                                                         | クリックした機能の内容が表示されます。                                                                           |  |

# 2章 『Buildee』の利用を開始する

本章では、『Buildee』の利用を開始する操作手順について説明します。

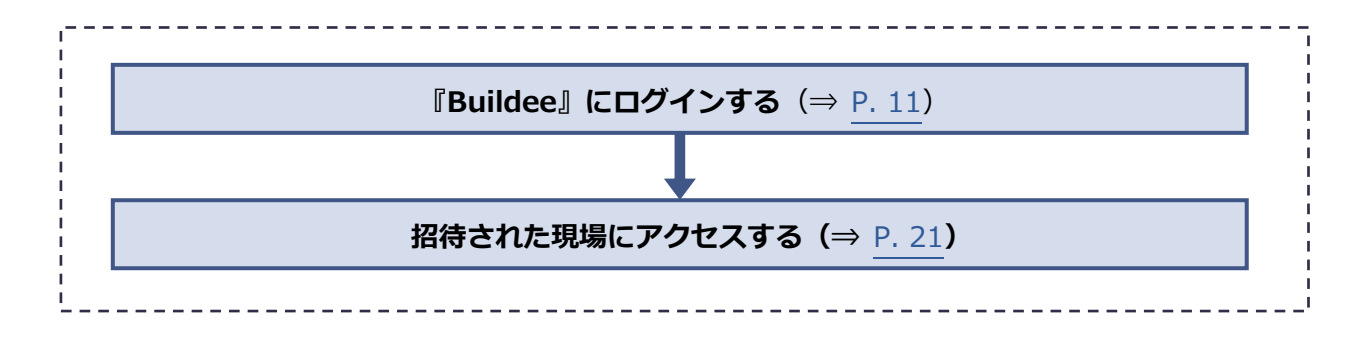

# 2.1 『Buildee』にログインする

『Buildee』にログインする操作を説明します。

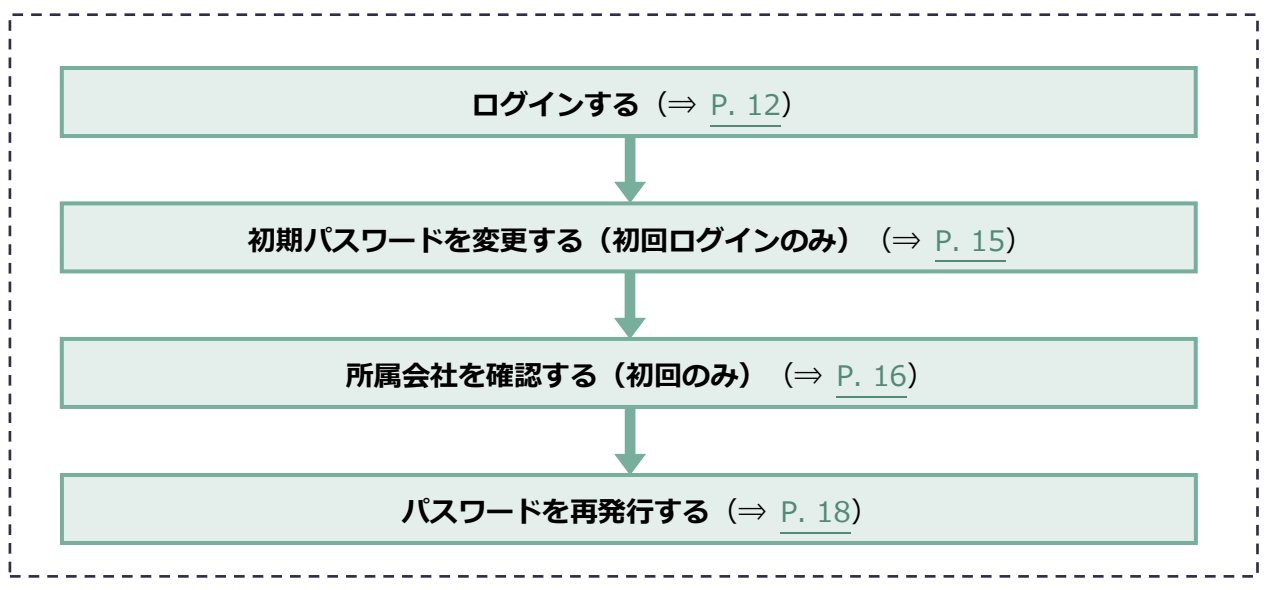

# 2.1.1 ログインする

『Buildee』に協力会社管理者ユーザーと職長ユーザーがログインする操作を説明します。

#### **1** ログイン画面にアクセスします。

ログイン画面の URL は、招待メールに記載されています。

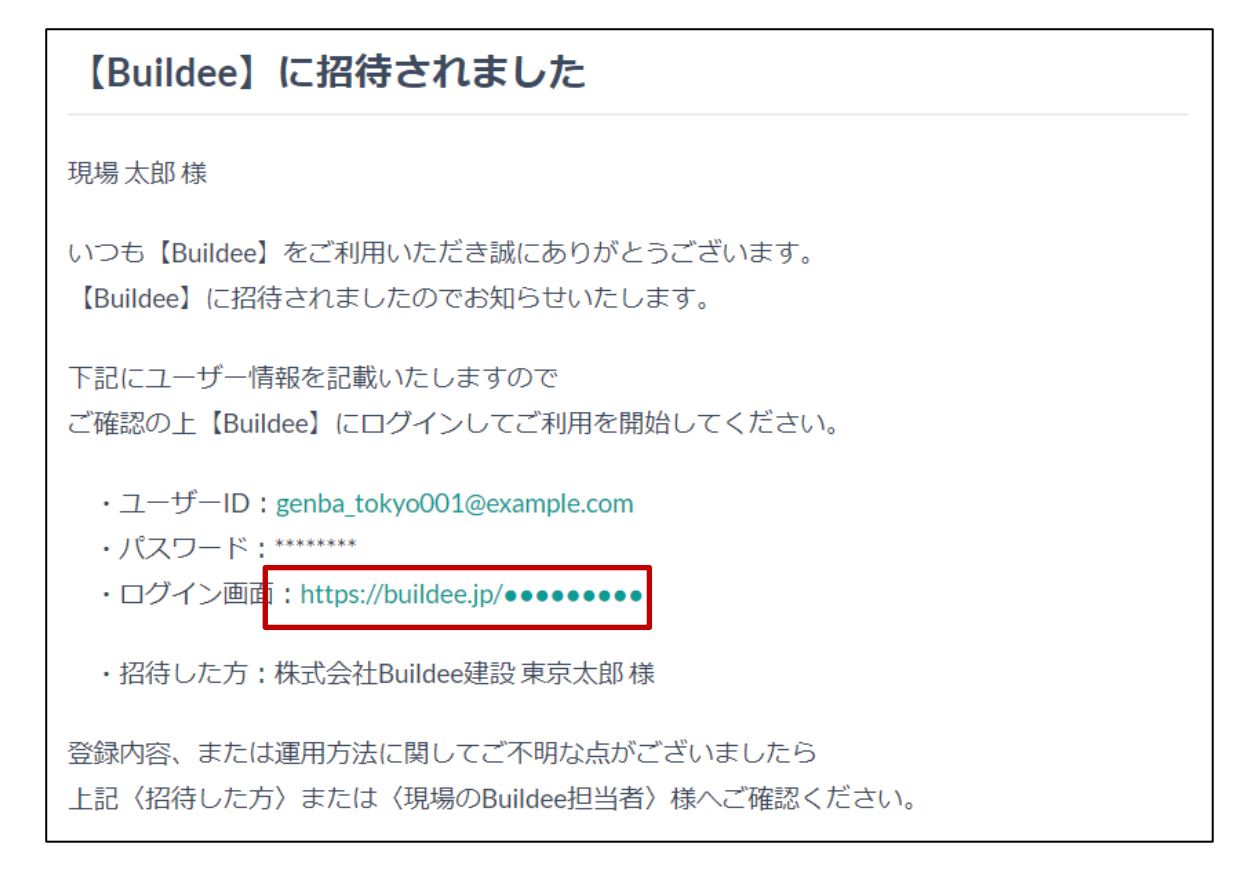

#### 参考 🛄

『Buildee』のブックマーク(お気に入り登録)について Buildee サービスサイト(<u>https://service.buildee.jp/</u>)のブックマークを推奨しています。 ログイン画面やログイン後の画面をブックマークした場合、アクセス時に画面の再読み込みが発生する可 能性があります。再読み込みによりログインに時間がかかってしまうため、ログイン画面やログイン後の 画面をブックマークすることは推奨しておりません。また、お客様の環境によっては再読み込みがうまく 行われずうまくログインできないケースもあります。 Buildee サービスサイト(<u>https://service.buildee.jp/</u>)をブックマークし、右上の[ログイン]ボタ

Buildee サーヒスサイト(https://service.buildee.jp/)をフックマークし、右上の [ロクイン] ボタ ンをクリックすることでスムーズにログイン画面に遷移できます。

Buildee サービスサイトではなくログイン画面をブックマークしたい場合は、ブックマークする URL を 「<u>https://buildee.jp/</u>」に編集することをお勧めいたします。 「<u>https://buildee.jp/</u>」をブックマークすることでアクセス時の再読み込みが発生しなくなります。

# 2 [ユーザーID] にユーザーID またはメールアドレスを入力して、[次へ] をクリックします。

# ポイント 🏫

招待メールの内容でご不明な場合は、メールに記載の登録者に確認してください。 招待メールが届かない場合は、迷惑メールフォルダに振り分けられていないか確認してください。

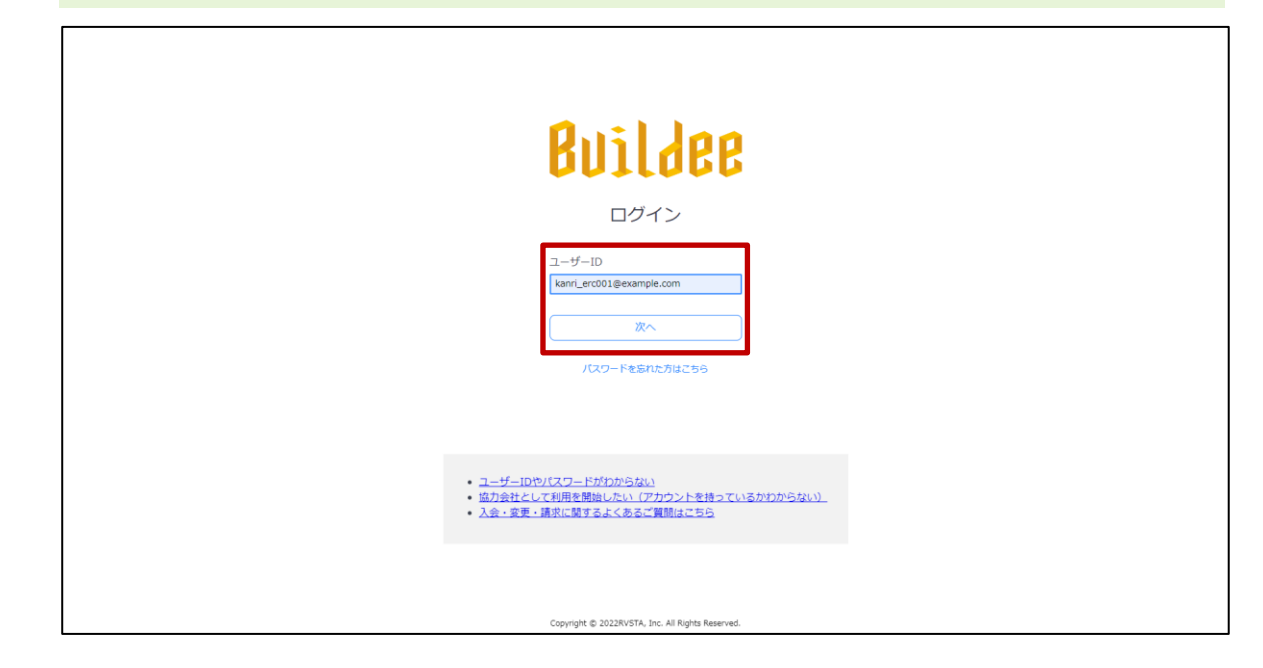

3 [パスワード] にパスワードを入力して、 [ログイン] をクリックします。

# <section-header><section-header><section-header><section-header><section-header>

4 「Buildee 利用規約」が表示された場合は、利用規約を確認して[同意]をクリックします。

# ポイント 🏫

- 利用規約は、同意すると次回ログイン時には表示されなくなります。
- 利用規約に変更が発生した場合には、再度表示されるので確認のうえ [同意] をクリックしてください。

| Buildee利用規約<br>※2020年10月25日に利用期的を改定したため、過去に同意済みの方にも表示しています。                                                                                                    |
|----------------------------------------------------------------------------------------------------|
| ダンログレンション     ダンレンス(ロン・)     ダンレンス(ロン・)                                                                                                    |
| <ul> <li>第4条 (ケービズ等の支援)</li> <li>第1日、次気1時で支付の31可れかの連絡方法を増いておられじめ合良らに適利することにより次の点号で支付る事項を任当に応を、実施等することができます。ただし、第2時時等、事務の通知が問題な場合には、その実施後後かに適知するものとします。</li> <li>10日、20日のプローズの目の支援、(1)日</li> <li>11日、11日、11日、11日、11日、11日、11日、11日、11日、11日</li></ul>                                                                                                    |
| * じた場合ご当れた実施で変化した場合でと加えてお強したそのならみなし多子。また、協動の学校で達和した場合には、最名単<br>く何した通知を算えてします。<br>1) 計計ホームペーンでの活動<br>3) 書すペール<br>4) 部が<br>5) 第3 アイル<br>4) 部が<br>5) 第3 アイル<br>5) 第3 アイル<br>5) 第<br>5) 第<br>5) |

# 2.1.2 初期パスワードを変更する(初回ログインのみ)

初回ログイン時に初期パスワードを変更する操作を説明します。

【現在のパスワード】、【新しいパスワード】、【新しいパスワード(再入力)】
 を入力して、【更新】をクリックします。

#### ポイント 🛕 🛛

- [現在のパスワード]には、ログインに使用したパスワードを入力します。
- [新しいパスワード]、 [新しいパスワード(再入力)]には、新たに設定するパスワードを入力し ます。

| 株式会社ERC工… 《                                           | アカウント詳細・編集 |                     |                                          | 閉じる ×        |
|-------------------------------------------------------|------------|---------------------|------------------------------------------|--------------|
| 頂相結构                                                  | 基本情報       | <ul> <li></li></ul> |                                          | A            |
| 現物時報                                                  | 通知設定       | 編集をやめる 更新           |                                          | 必須項目の入力数 5/8 |
| 現場未選択                                                 |            | 所風元請会社/協力会社         | 全元講共遇/株式会社ERC工稿店                         |              |
| ■ 現場体制 (施工体系図)                                        |            | ユーザー種別              | 協力会社管理者                                  |              |
| 自社情報<br>▲ 会社情報                                        |            | 姓 🐻                 | 當理                                       |              |
| 👱 ユーザー一覧                                              |            | 名》题                 | 太郎                                       |              |
| <u>堂</u> 作業只─覧                                        |            | せい 図須               | ກາວບ                                     |              |
| 協力会社情報                                                |            | あい 図測               | たろう                                      |              |
| 永 代行光一覧<br>                                           |            | 電話靈号                | 03 - 1234 - 5678                         |              |
| 🛁 自社の代行元一覧                                            |            | FAX番号               | 03 - 1234 - 5678                         |              |
|                                                       |            | ユーザーID(メールアドレス) 🕺   | kanri_erc001@example.com                 |              |
|                                                       |            | パスワード               | 🔽 バスワードを変更する                             |              |
|                                                       |            | 現在のバスワード ठ 🛷        | ≥大文字・小文字・数字・それぞれを含む、半角英数0~32文字で入力してください。 |              |
|                                                       |            | 新しいパスワード 🜌 🥠        |                                          |              |
|                                                       |            | 新しいバスワード(再入力) 🐹     |                                          |              |
| ▲ 通知一覧                                                |            |                     | Û                                        |              |
| ?マニュアル・同い合わせ                                          |            |                     |                                          |              |
| Copyright © e-reverse.com Inc All<br>Rights Reserved. |            |                     |                                          |              |

# 2.1.3 所属会社を確認する(初回のみ)

## 1 操作ユーザー選択画面でユーザーを [選択] をクリックします。

| ×                                                                        | 現場確認                                           | 閉じる |
|--------------------------------------------------------------------------|------------------------------------------------|-----|
| 現場情報                                                                     |                                                |     |
| <b>訂</b> 現場一覧                                                            | 檢案条件(機案結果Off) ☆ <u>#####272</u>                |     |
| 現場未選択                                                                    | ステータス 入場電節時利用 労務党全利用 元請名 支帛名 現場名<br>■創業中 あり あり |     |
| ■[ 現場体制 (施工体系図)                                                          | ■ 時日末 → たし → たし 元時名を通知 → 丸谷名を通知 → 和田2 氏表       |     |
| 自社情報                                                                     | C 49He 1                                       |     |
| AT 会社情報                                                                  |                                                |     |
| 🛓 ユーザーー覧                                                                 |                                                |     |
| <b>主</b> 作题用一版                                                           |                                                |     |
| 協力会社情報                                                                   | 操作ユーザー選択                                       |     |
| 🗼 代行先一版                                                                  | 操作するユーザーを選択してください。                             |     |
| 🔓 代行登録中国                                                                 | 所属会社名 元法会社 ユーザー植物 氏名                           |     |
| ዿ 目社の代行元一覧                                                               |                                                |     |
|                                                                          |                                                |     |
|                                                                          |                                                |     |
|                                                                          |                                                |     |
|                                                                          |                                                |     |
|                                                                          |                                                |     |
|                                                                          |                                                |     |
|                                                                          |                                                |     |
| ▲ 通知一覧                                                                   |                                                |     |
| プニュアル・聞い合わせ                                                              |                                                |     |
| 5客楼番号:0020-6169<br>Copyright (): 2022RVSTA, Inc. All<br>Rights Reserved. |                                                |     |

# 2 招待内容確認を行います。

招待された会社が自身の所属会社である場合

3. [所属会社である]をクリックします。

| «                                                                      | 現場確認                                               |                                |                                                   |                                                        |                           |      |
|------------------------------------------------------------------------|----------------------------------------------------|--------------------------------|---------------------------------------------------|--------------------------------------------------------|---------------------------|------|
| 現場情報                                                                   |                                                    |                                |                                                   |                                                        |                           |      |
| <b>訂 現場一覧</b>                                                          | 検索条件(検索結果0件) 🤇 🛤                                   | 素条件クリア                         |                                                   |                                                        |                           |      |
| 現場未選訳<br>■∰ 現場休註 (施工体系回)                                               | ステータス 入退増管理利用 5<br>2 稼働中 参わり<br>2 検工済 参なし<br>二利用終了 | 労務安全利用 元調<br>※ あり<br>※ なし<br>ジ | )名<br>に調名を選択 +                                    | 支店名<br>支店名を選択 。                                        | 現場名                       | KR.  |
| 自社情報                                                                   |                                                    |                                |                                                   |                                                        |                           |      |
| ▲引会社情報                                                                 |                                                    |                                |                                                   |                                                        |                           |      |
| 🛓 ユーザー一覧                                                               |                                                    |                                |                                                   |                                                        |                           | _    |
| ± 0998-98                                                              |                                                    |                                |                                                   | 招待内容の                                                  | 確認                        |      |
|                                                                        |                                                    |                                | 下記の会社に招待4<br>保み事業主<br>非京都日本2<br>招待者:株式会社3<br>(2届し | enarした。ご自身の所属会社<br>Audonal扱 本社大助さん<br>てのグラント<br>「成本日での | TEARBALINGS UNCTABLE (TEA | ēt., |
| <b>▲</b> 通知一覧                                                          |                                                    |                                |                                                   |                                                        |                           |      |
| ♂ マニュアル・問い合わせ                                                          |                                                    |                                |                                                   |                                                        |                           |      |
| お客様番号:0020-6169<br>Copyright @ 2022RvSTA, Inc. All<br>Rights Reserved. |                                                    |                                |                                                   |                                                        |                           |      |

#### 招待された会社が自身の所属会社ではない場合

1. [所属会社ではない]をクリックします。

| ×                                                                      | 現場確認                                                                                                    | 63 X |
|------------------------------------------------------------------------|----------------------------------------------------------------------------------------------------|------|
| 現場情報                                                                   |                                                                                                    |      |
| <b>雷</b> 明亮一覧                                                          | 検索条件(検索結果O作)☆ #####2UZ                                                                                                    |      |
| 現場未選択                                                                  | ステータス 入園留間時期 労務支全期間 元諸名 支兵名 現場名                                                                                                    |      |
| ■∰ 現場体器 (施工体系因)                                                        | ■ 建工資 ※ なし ※ なし 元通名を選択 ※ 東京名を選択 ● 回帰名 ● ● ● ● ● ● ● ● ● ● ● ● ● ● ● ● ● ● ●                                                                                                    |      |
| 自社情報                                                                   |                                                                                                    |      |
| ▲] 会社情報                                                                |                                                                                                    |      |
| ▲ ユーザーー覧                                                               |                                                                                                    |      |
| ± 0.834-31                                                             | 招待内容の確認                                                                                                    |      |
| 協力会社情報                                                                 |                                                                                                    |      |
| A CITA-III                                                             | 下記の会社に招待されました。ご自身の所備会社でお簡単にないかご確認ください。                                                                                                    |      |
| 🔓 (UTREPR                                                              | 1000 C                                                                                                    |      |
| S ⊟Bottm=∎                                                             | in Andreas and Andreas and Andre |      |
|                                                                        | 招待者:株式会社Buildee通及 半社 太郎之心                                                                                                    |      |
|                                                                        | 府議してログアクト     府議会社である     「府議会社である     府議会社である                                                                                                    |      |
|                                                                        |                                                                                                    |      |
|                                                                        |                                                                                                    |      |
|                                                                        |                                                                                                    |      |
|                                                                        |                                                                                                    |      |
|                                                                        |                                                                                                    |      |
| <b>д</b> жи-т                                                          |                                                                                                    |      |
|                                                                        |                                                                                                    |      |
| 古客様勝号:0020-6169<br>Copyright © 2022RvSTA, Inc. All<br>Rights Reserved. |                                                                                                    |      |

2. [報告内容] に正しい会社情報等を入力して、 [報告して招待を取り消す] をクリック します。

| ×                                                    | 現場確認                        |                                                                                                    | 聞じる × |
|------------------------------------------------------|-----------------------------|----------------------------------------------------------------------------------------------------|-------|
| 現場情報                                                 |                             |                                                                                                    |       |
| <b>訂</b> 現#-m                                        | 検索条件(検索結果0件) < #####クリア     |                                                                                                    |       |
| 現場未選択                                                | ステータス 入退場管理利用 労務安全利用 元課     | 着名 支店名 現場名                                                                                                    |       |
| ■書 和唱体部 (施工体系部)                                      | ■ 竣工済 ☆ なし ☆ なし 7<br>□ 利用約丁 | 元编名を選択 - 支店名を選択 - 田田公                                                                                           |       |
| 自社情報                                                 |                             | termination of the second second second second second second second second second second second second second s |       |
| AT 会社情報                                              |                             | 招待内容誤りの報告                                                                                                    |       |
| ▲ ユーザー一覧                                             |                             | in-5-5-5-10(きかりたてとあの)ます                                                                                         |       |
| ± ann-m                                              |                             | M ステスコム AntioそれにしてこともAntinux WAI 2009。<br>報告を行うと、下記の会社への対待が取り消され Aliet者に通知されます。                                 |       |
| 協力会社情報                                               |                             |                                                                                                    |       |
| * (SER-11                                            |                             | · 東京都田県区                                                                                                    |       |
| 🔓 constants                                          |                             | 招待者:株式会社Buildee課設 本社 太郎さん                                                                                       |       |
| ▲ 自社の代行元一覧                                           |                             | 以下に正しい会社情報や、誤った会社に招待されたと判断した理由を入力してください。                                                                        |       |
|                                                      |                             |                                                                                                    |       |
|                                                      |                             | 報告內容 (2)1                                                                                                    |       |
|                                                      |                             |                                                                                                    |       |
|                                                      |                             |                                                                                                    |       |
|                                                      |                             | 展る 保険してログアウト 構造して四時を取り消す                                                                                        |       |
|                                                      |                             |                                                                                                    |       |
|                                                      |                             |                                                                                                    |       |
|                                                      |                             |                                                                                                    |       |
| 1 10-11 - 14                                         |                             |                                                                                                    |       |
| びマニュアル・問い合わせ     むかかがた いのつつ くくくつ                     |                             |                                                                                                    |       |
| Capyright © 2022/6/57A, Inc. All<br>Rights Reserved. |                             |                                                                                                    |       |
|                                                      |                             |                                                                                                    |       |

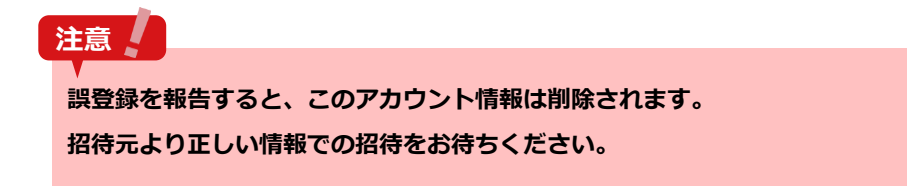

3. 招待元に誤登録報告メールが送信されます。

# 2.1.4 パスワードを再発行する

パスワードを忘れたときに再設定する操作を説明します。

1 [パスワードを忘れた方はこちら]をクリックします。

| Buildee                                                                                                    |
|----------------------------------------------------------------------------------------------------|
| ユー <b>ザーID</b><br>入力してください<br>次へ<br>パスワードを忘れた方はこちら                                                                    |
| <ul> <li>ユーザーIDやバスワードがわからない</li> <li>協力会社として利用を開始したい、(アカウントを持っているかわからない)。</li> <li>入会・食業・請求に関するよくあるご質問はこちら</li> </ul> |

#### **2** [ユーザーID] にメールアドレスを入力して、 [メール送信] をクリックします。

#### 注意

[メール送信]をクリックした時点でパスワードがリセットされます。以降の手順で新たにパスワードを設 定するまでログインできませんので、ご注意ください!

# ポイント 🛕

職長ユーザーはメールアドレスとは別にユーザーID があります。ユーザーID を入力してください。

| Buildee                                                                                                    |
|----------------------------------------------------------------------------------------------------|
| パスワード再設定用メール送信                                                                                                    |
| ユーザーID<br>Kanri_erc001@example.com<br>メール送信<br>戻る                                                                    |
| <ul> <li>ユーザーIDPD/スワードがわからない</li> <li>協力会社として利用を開始したい(アカウントを持っているかわからない)</li> <li>入会・変更・読水に載するよくあるご質問はにちら</li> </ul> |
|                                                                                                    |

3 再設定案内メールの「再設定画面」URLをクリックします。

注意

- ブラウザのブックマークなどからは再設定用の画面を表示することができません。
   必ず再設定案内メールの「再設定画面」URL からパスワードを再設定してください。
- 「再設定画面」URLと一時パスワードは有効期限を過ぎると使用できなくなります。

#### ポイント 🛕

٢

アカウント情報のメールアドレスを未設定の職長が本操作を行った場合は、「職長パスワードリセット通知 先」に設定されている協力会社管理者にメールが届きます。

職長パスワードリセット通知先を設定する (⇒ P. 39)

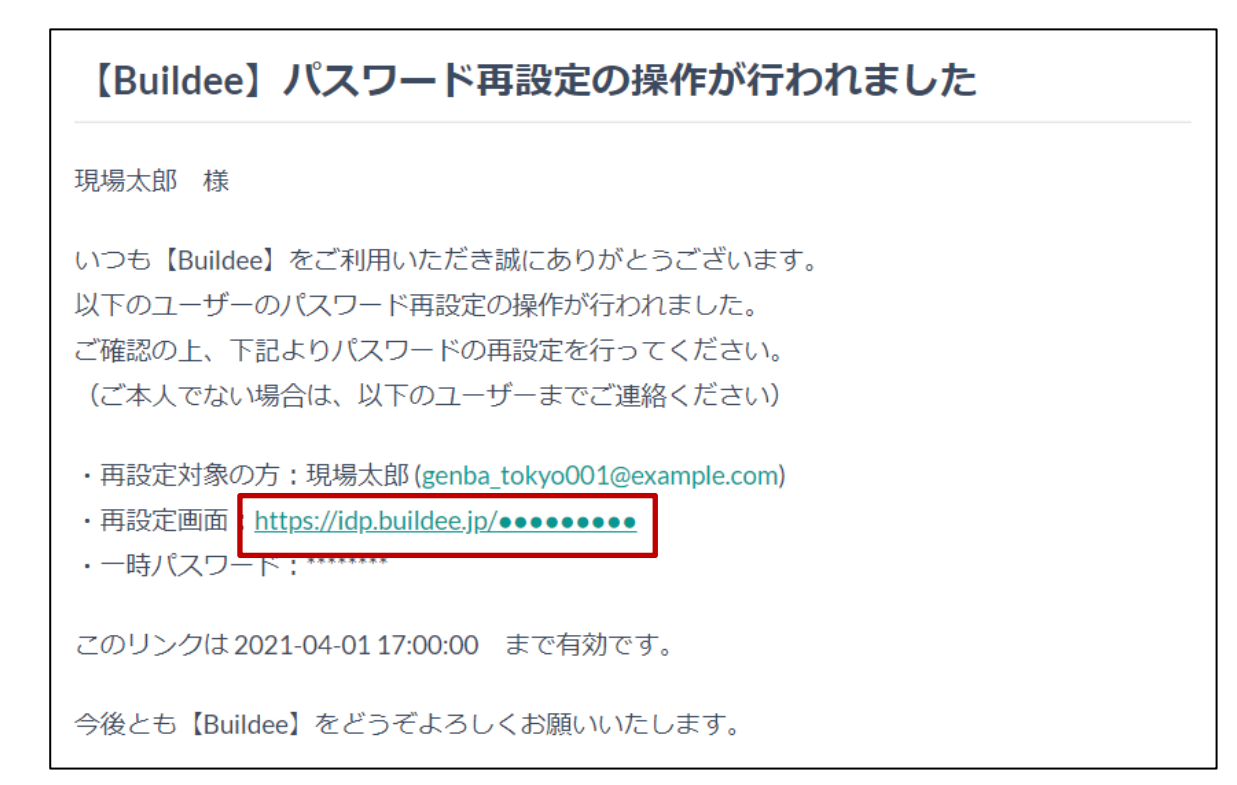

# 4 [一時パスワード]、[新しいパスワード]、[新しいパスワード(確認)]を入 カして、[次へ]をクリックします。

## ポイント 🛕

- [一時パスワード]には、再設定案内メールに記載されている一時パスワードを入力します。
- [新しいパスワード]、[新しいパスワード(確認)]には、新たに設定するパスワードを入力しま す。
- 職長ユーザーはメールアドレスとは別にユーザーID があります。 ユーザーID を入力してください。

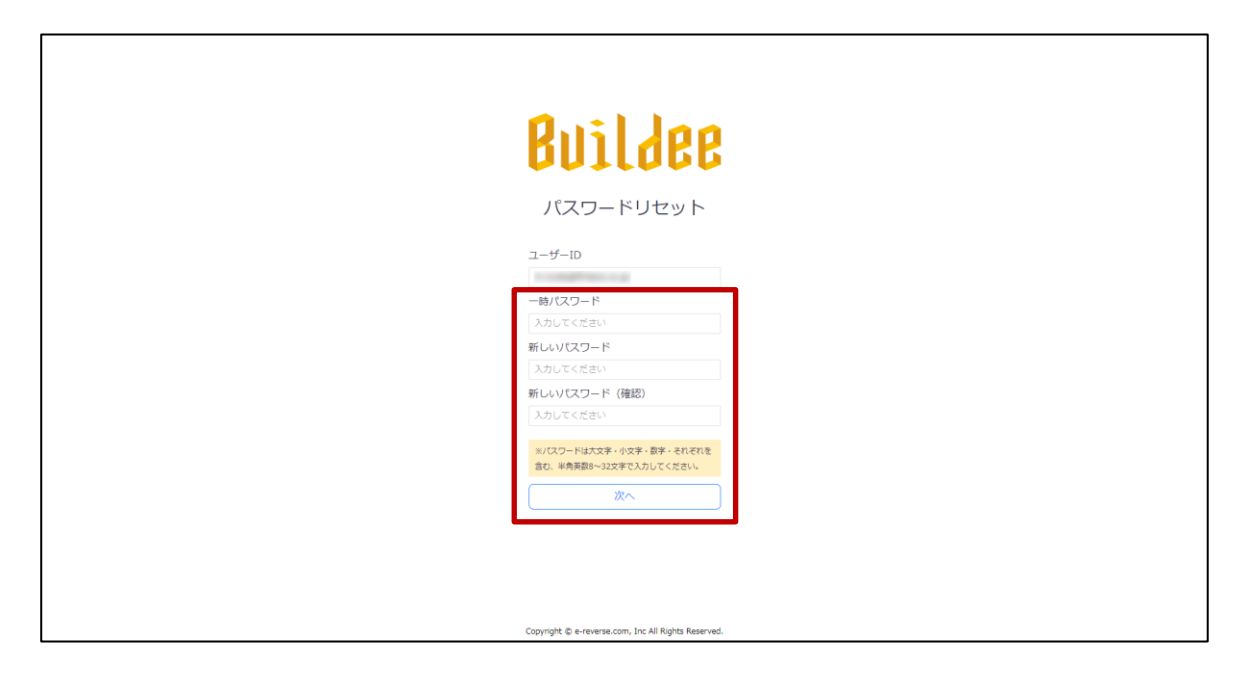

## 5 再設定完了メールが届きます。

以後は、新しく設定したパスワードでログインします。

# 2.2 招待された現場にアクセスする

現場を選択して現場のダッシュボード画面を表示する操作を説明します。

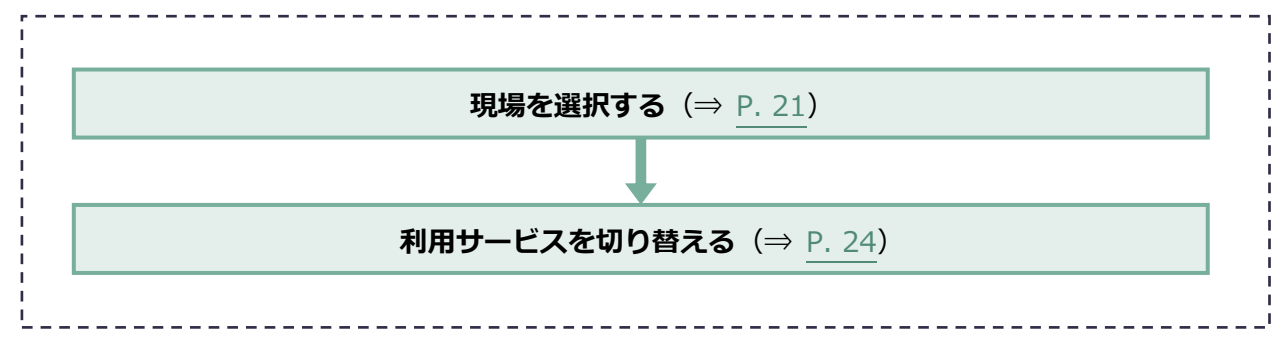

# 2.2.1 現場を選択する

 協力会社管理者は、作業する現場について、「全元請共通」または「個別の元請」 のうち該当する項目の[選択]をクリックします。

| 現場データの種類 | 説明                       |
|----------|--------------------------|
| 全元請共通    | 全ての元請で利用できる会社のデータです。     |
| 個別の元請    | 表示された元請でのみ利用できる会社のデータです。 |

協力会社管理者以外のユーザーは、手順2に進みます。

| 株式会社ERC工… 《    | 現場確認                                  | 閉じる × |
|----------------|---------------------------------------|-------|
| 現場情報           |                                       |       |
| 御 現場一覧         | 検索条件(検索結果0件) ≫ <u>は素素的タリア</u>         |       |
| 現場未選択          |                                       |       |
| ■ 現場体制 (施工体系図) |                                       |       |
| 自社情報           |                                       |       |
| ▲ 会社情報         |                                       |       |
| 🚊 ユーザー一覧       |                                       |       |
| 🚊 作業員一覧        |                                       |       |
| <br>協力会社情報     | 操作ユーザー選択                              |       |
| <b>条</b> 代行先一覧 | 操作するユーザーを進択してください。                    |       |
| 🔓 代行登録申請       | 所属会社名 元時会社 ユーザー種類 氏名                  |       |
| 💁 自社の代行元一覧     | □□□ 株式会社ERC工程店 全元換共通 協力会社管理者 管理太郎 ■□□ |       |
|                |                                       |       |
|                |                                       |       |
|                |                                       |       |
|                |                                       |       |
|                |                                       |       |
|                |                                       |       |
|                |                                       |       |
|                |                                       |       |

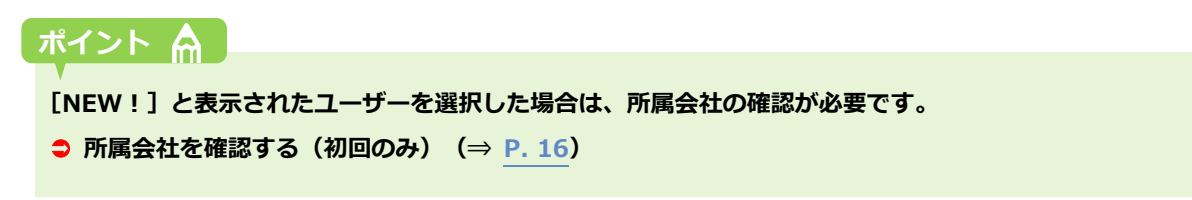

#### 2 共通マスタメニューの[現場一覧]をクリックして、操作する現場をクリックします。

### ポイント 🏫

『Buildee 入退場管理』や『Buildee 労務安全』のサービスアイコンをクリックすることで直接各サービス のダッシュボード画面やトップページ画面に遷移することもできます。

|                                                     |                               |                  |                         |                  |            |            |             | _ |
|-----------------------------------------------------|-------------------------------|------------------|-------------------------|------------------|------------|------------|-------------|---|
| 株式会社ERC工… 《                                         | 現場確認                          |                  |                         |                  |            |            | 閉じる         | × |
| 現場情報                                                |                               |                  |                         |                  |            |            |             |   |
| □ 現場一覧                                              | 検索条件(検索結果4件) <                | 検索条件クリア          |                         |                  |            |            |             |   |
| 下目黒二丁目ビル改築工事                                        | ステータス 入退場管理利用<br>■ 稼働中 (※) あり | 労務安全利用 元<br>(のあり | 満名 支店名                  | 現場名              |            |            |             |   |
| ■[ 現場体制 (施工体系図)                                     | ■ 竣工済 ◎ なし                    | ◎なし              | 元請名を選択 マ 支店名を選択 マ       | 現場名              | 検索         |            |             |   |
| 白汁结泥                                                | □ 利用終了                        |                  |                         |                  |            |            |             |   |
|                                                     | 元請名                           | 支店名              | 現場名                     | 住所               | 着工日↓Z      | 竣工日        | ステータス オプション |   |
|                                                     | 株式会社Buildee建設                 | 東京支店             | 中目黒第三ビル改築工事             | 東京都目黒区中目黒        | 2022/07/20 | 2022/12/31 | <b>R</b> 👧  |   |
| 👱 ユーザー一覧                                            |                               |                  | 10:4039                 |                  |            |            | <u> </u>    |   |
| 🧝 作業員一覧                                             | 株式会社Buildee建設                 | 東京支店             | 下目黒二丁目ビル改築工事<br>ID:4619 | 東京都目黒区下目黒二丁<br>目 | 2022/04/01 | 2022/12/31 |             |   |
| 協力会社情報                                              |                               |                  | 下日里二丁日ビル改築丁車            |                  |            |            |             | _ |
| 🗼 代行先一覧                                             | 株式会在Buildee連股                 | 東京文店             | ID:4540                 | 東京都日黒区1日黒        | 2022/03/01 | 2022/12/28 | 😁 🐸         |   |
| 🔓 代行登録申請                                            | 株式会社Buildee建設                 | 東京支店             | 下目黒二丁目ビル改築工事<br>ID:4398 | 東京都目黒区下目黒        | 2022/01/04 | 2022/12/30 | 88          |   |
| 🔒 自社の代行元一覧                                          |                               |                  |                         |                  |            |            |             |   |
|                                                     |                               |                  |                         |                  |            |            |             |   |
|                                                     |                               |                  |                         |                  |            |            |             |   |
|                                                     |                               |                  |                         |                  |            |            |             |   |
|                                                     |                               |                  |                         |                  |            |            |             |   |
|                                                     |                               |                  |                         |                  |            |            |             |   |
|                                                     |                               |                  |                         |                  |            |            |             |   |
|                                                     |                               |                  |                         |                  |            |            |             |   |
|                                                     |                               |                  |                         |                  |            |            |             |   |
|                                                     |                               |                  |                         |                  |            |            |             |   |
|                                                     |                               |                  |                         |                  |            |            |             |   |
| お客様番号:0020-4490                                     |                               |                  |                         |                  |            |            |             |   |
| Copyright © 2022RVSTA, Inc. All<br>Rights Reserved. |                               |                  |                         |                  |            |            |             |   |

#### こんなときは? 🕥

作業する現場が表示されない場合

以下のいずれかの対応をしてください。

- すでに現場に入っている自社の協力会社管理者ユーザーに現場への招待を依頼します。
- 現場監督または上位の協力会社に現場への招待を依頼します。
- 検索条件で[利用終了] にチェックを付けて、[検索] をクリックすると、Buildee 利用終了日を過ぎた現場が表示されます。
   現場の継続利用が必要な場合は、現場監督に相談してください。

現場に『Buildee 入退場管理』や『Buildee 労務安全』のサービスアイコンが表示されない場合 『Buildee 入退場管理』と『Buildee 労務安全』はオプションサービスとなります。 元請会社のご担当者様にご確認ください。

# 3 現場のダッシュボード画面が表示されます。

|                                                        | STO Ballin  |              |                               |            | æ   | ~ •  |
|--------------------------------------------------------|-------------|--------------|-------------------------------|------------|-----|------|
| 株式会社ERC上… 《                                            | ₩ 調整会議      | 「日無二」日ビル和泉工争 |                               |            | @ 1 | -7 . |
| <br>現場情報                                               | 機能一覧 《      | ダッシュボード      |                               |            |     |      |
| T me et                                                | ☆ ダッシュボード   |              |                               |            |     |      |
|                                                        | 🔁 作業予定一覧    | 現場詳細         |                               |            |     |      |
| 下目黒二丁目ビル新築工事                                           | - 他社予定確認    | 現場名          | 下目黒二丁目ビル新築工事                  | 天気         |     |      |
| ■ 現場体制 (施工体系図)                                         |             | 着工 - 竣工予定日   | 2021/04/01(木) - 2021/06/30(水) |            |     |      |
|                                                        | 图 1F乘失调 見   | 現場住所         | 東京都目黒区下目黒2丁目                  |            |     |      |
| AT 会计结果                                                | └ 入場人数との差異  | 連絡先          | 03-3491-0000                  |            |     |      |
| ni zrime                                               | □ ゲート予定     | 案内回          |                               |            |     |      |
| <u>▲</u> ユーザー一覧                                        | 〒 揚重磯予定     |              |                               |            |     |      |
| <u>之</u> 作業员一覧                                         | QL 機材予定     | 人工(人)        |                               |            |     |      |
| 協力会社情報                                                 | ■■ 現場配置計画   | 予定           |                               | <b></b> 庚措 |     |      |
| 🗼 代行先一覧                                                | 🗇 巡回記録/各種連絡 | 4.0          |                               |            |     |      |
| 🔓 代行登録申請                                               | 🚔 帳票印刷      |              |                               |            |     |      |
| 🔒 自社の代行元一覧                                             |             | 統括安全衛生責任者 -  | 各種巡回連絡                        |            |     |      |
|                                                        |             |              |                               |            |     |      |
|                                                        |             |              |                               |            |     |      |
|                                                        |             |              |                               |            |     |      |
|                                                        |             |              |                               |            |     |      |
|                                                        |             |              |                               |            |     |      |
|                                                        |             |              |                               |            |     |      |
|                                                        |             |              |                               |            |     |      |
|                                                        |             |              |                               |            |     |      |
| A                                                      |             |              |                               |            |     |      |
| 鼻 通知一覧                                                 |             |              |                               |            |     |      |
| ② マニュアル・問い合わせ                                          |             |              |                               |            |     |      |
| Copyright (D e-reverse.com Inc All<br>Rights Reserved. |             |              |                               |            |     |      |
|                                                        |             |              |                               |            |     |      |

# 2.2.2 利用サービスを切り替える

## 1 上部のサービスロゴをクリックし、操作するサービスをクリックします。

| 株式会社ERC工… 《                                                                                                    | S 調整会議 🛛 🖓    | 下目黒二丁目ビル改築工事 | ◇ 2022/02/26(土) ◇             | 🔆 昼 🌙 夜 |    | 🥐 斗 👗 |
|----------------------------------------------------------------------------------------------------|---------------|--------------|-------------------------------|---------|----|-------|
| 現場情報                                                                                                    | ▲ 入退場管理       | ダッシュボード      |                               |         |    |       |
| <b>11 現場一覧</b>                                                                                                    | ##!/#<br>労務安全 |              |                               |         |    |       |
| 下目黒二丁目ビル改築工事                                                                                                    | 💮 作業予定一覧      | 現場詳細         |                               |         |    |       |
| ■[ 現場休制 (施工体系図)                                                                                                    | 一他社予定確認       | 現場名          | 下目黒二丁目ビル改築工事                  |         | 天気 |       |
| 白油建想                                                                                                    | 一 作業実績一覧      | 着工 - 竣工予定日   | 2022/01/04(火) - 2022/12/30(金) |         |    |       |
|                                                                                                    | 「日間」約上の美国     | 現場住所         | 東京都目黒区下目黒                     |         |    |       |
| ▲ 会社情報                                                                                                    | 一人個人飲亡的座興     | 連絡先          | 03-0000-0000                  |         |    |       |
| 👱 ユーザー一覧                                                                                                    | □ ゲート予定       | 黑内凹          |                               |         |    |       |
| <u>≜</u> 作業員─覧                                                                                                    | 〒 揚重機予定       |              |                               |         |    |       |
|                                                                                                    | Q)_ 機材予定      | 人工(人)        |                               |         |    |       |
| 助力式11月年K                                                                                                    | 現場配置計画        | 予定           |                               |         | 実績 |       |
| C asceneed                                                                                                    | ☺ 巡回記録/各種連絡   |              |                               |         |    |       |
|                                                                                                    | 🖨 感票印刷        |              |                               |         |    |       |
| ■ 目社の代行元一覧                                                                                                    |               | 統括安全衛生責任者 -  | 各種巡回連絡                        |         |    |       |
|                                                                                                    |               |              |                               |         |    |       |
| ▲ 通知一覧                                                                                                    |               |              |                               |         |    |       |
| ペーション     パート     パート     パー     パー     パー     パー     パー     パー     パー     パー     パー     パー     パー     パー     パー     パー      パー       パー      パー |               |              |                               |         |    |       |
| お客様番号:0020-4490<br>Copyright © e-reverse.com Inc All<br>Rights Reserved.                                                                                                    |               |              |                               |         |    |       |

2 選択したサービスのダッシュボード画面またはトップページ画面に切り替わります。

#### 『Buildee 入退場管理』

| * -Estimate                                     | C Xaeva ·  | 708-T0048818 | 20100407(8) < 2010407(8)      |        |       | 008 |
|-------------------------------------------------|------------|--------------|-------------------------------|--------|-------|-----|
|                                                 | 林田一丸       | ダシシュボード      |                               |        |       |     |
|                                                 | Q 97528-F  |              |                               |        |       |     |
| 68°K                                            | 11 A ##### | 374124       |                               | 201024 |       |     |
| ETHOMETH                                        |            | 1945         | TERITECANNIE                  |        | 3.688 |     |
| READ DISTANCE.                                  |            | 03719·28     | 2821/04/01/80 - 2821/06/36280 |        | 1488  | 64. |
| 58                                              |            | 00523        | #7#0#210#LT0                  |        | 0402  | 64  |
|                                                 |            |              |                               |        |       |     |
|                                                 |            |              |                               |        |       |     |
|                                                 |            |              |                               |        |       |     |
| 85-6                                            |            |              |                               |        |       |     |
| 0.044.00                                        |            |              |                               |        |       |     |
|                                                 |            |              |                               |        |       |     |
| 0.0.8                                           |            |              |                               |        |       |     |
| 5700040                                         |            |              |                               |        |       |     |
| Borths-B                                        |            |              |                               |        |       |     |
|                                                 |            |              |                               |        |       |     |
|                                                 |            |              |                               |        |       |     |
|                                                 |            |              |                               |        |       |     |
|                                                 |            |              |                               |        |       |     |
|                                                 |            |              |                               |        |       |     |
|                                                 |            |              |                               |        |       |     |
|                                                 |            |              |                               |        |       |     |
|                                                 |            |              |                               |        |       |     |
|                                                 |            |              |                               |        |       |     |
|                                                 |            |              |                               |        |       |     |
|                                                 |            |              |                               |        |       |     |
|                                                 |            |              |                               |        |       |     |
| 1 <b>1 - 11</b><br>213 174 - <b>10</b> - 1000 1 |            |              |                               |        |       |     |

#### 『Buildee 労務安全』

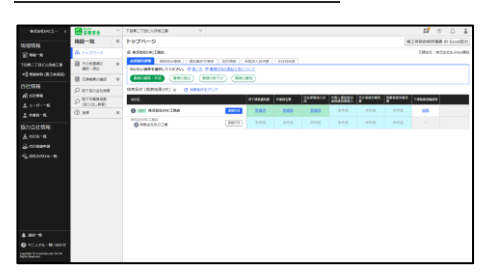

# 3章 自社情報を管理する

本章では、協力会社管理者ユーザーが自社情報を管理する操作を説明します。すでに自社情報を登録 済みの場合は、設定する必要はありません。

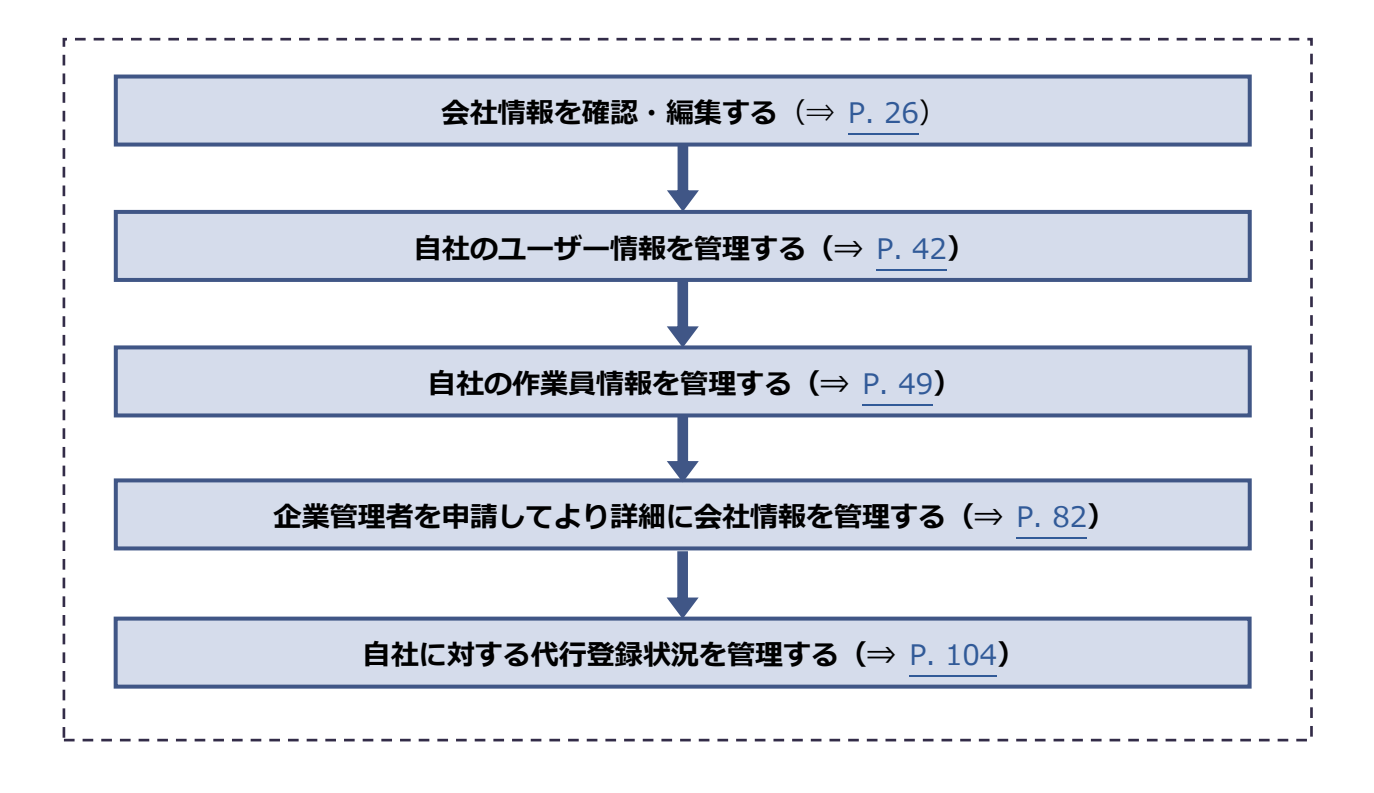

【Buildee】協力会社管理者向け利用準備マニュアル(マスタ登録編) 3章 自社情報を管理する

# 3.1 会社情報を確認・編集する

#### 会社情報を確認・編集する操作を説明します。

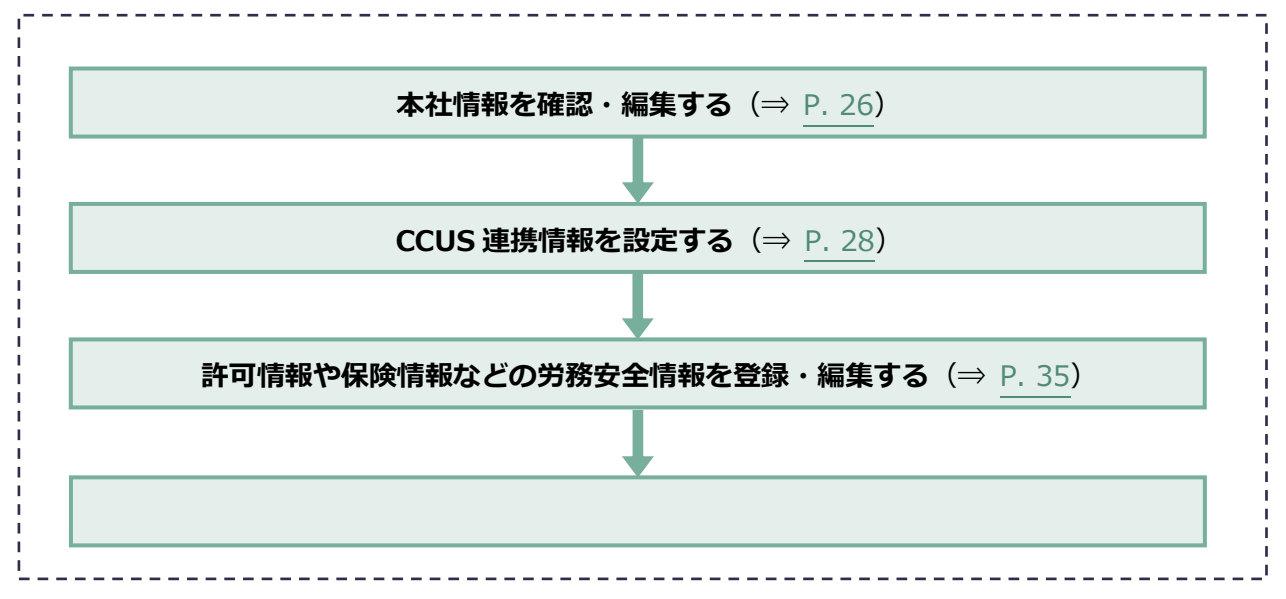

## 3.1.1 本社情報を確認・編集する

本社情報を確認・編集する操作を説明します。

住所等の本社情報はあらかじめ登録されていますが、登録内容の修正が必要な場合は修正します。

#### ポイント 🛕

「本社情報」および「労務安全項目」に入力した内容は、労務安全書類に出力されます。 必須項目以外も、あらかじめ詳細に情報を登録することをおすすめします。

企業管理者を申請することで支店情報を登録することも可能です。 詳しくは、 
○ 企業管理者を申請してより詳細に会社情報を管理する(⇒ P.82)を参照してください。

# 1 共通マスタメニューの [会社情報] をクリックし、 [本社情報] をクリックして、 [編集] をクリックします。

| 株式会社ERC工…  《                                                           | 株式会社ERC工務店: | 会社情報       |        |                                                  | 0 | へルプ 🛛 | <b>引</b> じる 🗙 |
|------------------------------------------------------------------------|-------------|------------|--------|--------------------------------------------------|---|-------|---------------|
| 現場情報                                                                   | 本社情報        | 凝集         |        |                                                  |   |       |               |
| चो <del>11/1</del> /15                                                 | CCUS連携情報    | 基本情報       |        |                                                  |   |       |               |
| 上目黒一丁目ビル改築工事                                                           | 労務安全項目      | -<br>会社名   | 安全書類項目 | 株式会社ERC工務店                                       |   |       | - 1           |
| ■[ 現場体制 (施工体系図)                                                        | 支店情報        | 수가로 2 h 원카 |        | かだし 寺松 いしゃし エースレーマニカアム                           |   |       | - 1           |
| 自社情報                                                                   | 支店労務安全項目    | 玉石坊のついか    |        | 1/2/02/2/07/07/07/07/07/07/07/07/07/07/07/07/07/ |   |       | - 1           |
| ▲ 会社情報                                                                 |             | 会社種別       |        | 個人                                               |   |       | - 1           |
| 🚊 ユーザー一覧                                                               |             | 一人親方       |        | 未設定                                              |   |       | - 1           |
| <u>≜</u> 作業員─覧                                                         |             | 郵便量号       | 安全書類項目 | 132 - 0000                                       |   |       | - 1           |
| 協力会社情報                                                                 |             | 都道府県       | 安全書類項目 | 東京却                                              |   |       | - 1           |
| 一点 代行登録申請                                                              |             | 市区町村       | 安全書類項目 | 豊島区                                              |   |       | - 1           |
| 🔒 自社の代行元一覧                                                             |             | 町名番地       | 安全書類項目 |                                                  |   |       | - 1           |
|                                                                        |             | 建物名・部屋番号等  | 安全書類項目 |                                                  |   |       |               |
|                                                                        |             | 電話番号       | 安全書類項目 | 03 - 1111 - 1111                                 |   |       |               |
|                                                                        |             | FAX番号      |        |                                                  |   |       |               |
|                                                                        |             | allert     |        |                                                  |   |       |               |
| ▲ 遥知一覧                                                                 |             |            |        |                                                  |   |       |               |
| ② ヘルプセンター                                                              |             |            |        |                                                  |   |       |               |
| お客様番号:0020-4490<br>Copyright © 2022RVSTA, Inc. All<br>Rights Reserved. |             |            |        |                                                  |   |       | ×             |

2 情報を入力して、 [更新] をクリックします。

注意

支店情報が登録されている協力会社は一人親方に設定することはできません。 一人親方に設定する場合、 [支店情報] から [この支店を停止] してください。 支店の停止は、「企業管理者」のみ行えます。 詳しくは、⇒ 支店情報を管理する (⇒ P.88)を参照してください。

| 株式会社ERC工… 《                                                                         | 株式会社ERC工務店 会 | 会社情報      |             |                                                                                                    | マヘルプ    | <b>閉じる X</b> |
|-------------------------------------------------------------------------------------|--------------|-----------|-------------|----------------------------------------------------------------------------------------------------|---------|--------------|
|                                                                                     | 本社情報         | 編集をやめる 更新 | <u>ک</u> ٹر | ラーがあります。                                                                                             | 必須項目の入力 | 力数 6/7 ^     |
| · 甜 現場一覧                                                                            | CCUS連携情報     | 基本情報      | _           |                                                                                                    |         |              |
| 上目黒一丁目ビル改築工事                                                                        | 労務安全項目       | 会社名 國家    | 安全書籍項目      | 株式会社FBCT路店                                                                                           |         |              |
| ■ 提場体制 (施工体系図)                                                                      | 支店情報         |           |             |                                                                                                    |         |              |
| <br>自社情報                                                                            | 支店労務安全項目     | 会社名ふりがな 🜌 |             | かぶしきがいしゃいーあーるしーこ                                                                                     |         |              |
| ▲ 会社情報                                                                              |              | 会社種別      |             | 個人                                                                                                   |         |              |
| ▲ ユーザー一覧<br>き 作業ニー覧                                                                 |              | 一人親方 🚲    |             | <ul> <li>○ 一人親方である</li> <li>○ 一人親方ではない</li> <li>&gt; ※示す。</li> </ul>                                 |         | - 1          |
|                                                                                     |              |           |             | 支店情報が登録されている協力会社は一人親方に設定することはできません。<br>支店情報から支急を後止することで、一人親方に設定することができます。<br>支店の停止は企業管理者ユーザーのみが行えます。 |         |              |
|                                                                                     |              | 郵便番号 2010 | 安全書類項目      | 132 - 0000                                                                                           |         | - 1          |
| ■ 目柱の状況元一覧                                                                          |              | 都道府県 必須   | 安全書類項目      | <b>東京部 *</b>                                                                                         |         | - 1          |
|                                                                                     |              | 市区町村 🜌    | 安全書類項目      | 豊島区                                                                                                  |         |              |
|                                                                                     |              | 町名靈地      | 安全書類項目      | (例) 赤坂3丁目                                                                                            |         | - 1          |
|                                                                                     |              | 建物名・部屋番号等 | 安全書類項目      | (例) 赤坂ビルディング                                                                                         |         |              |
|                                                                                     |              | 電話番号 🜌    | 安全書類項目      | 03 - 1111 - 1111                                                                                     |         |              |
|                                                                                     |              | FAX플号     |             | 03 • 1234 • 5678                                                                                     |         |              |
| ▲ 通知一覧                                                                              |              |           |             |                                                                                                    |         |              |
| ② ヘルプセンター<br>お客様番号:0020-4490<br>Copyright © 2022RVSTA, Inc. All<br>Rights Reserved. |              |           |             |                                                                                                    |         | ÷            |

# 3.1.2 CCUS 連携情報を設定する

CCUS 連携を行うための情報を設定する操作を説明します。

#### ポイント 🏫

#### CCUS に事業者登録を行っている場合

CCUS 連携情報を設定すると『Buildee 入退場管理』で記録した入退場実績を就業履歴として CCUS に送信することができます。また、『Buildee 労務安全』で利用する会社情報や作業員情報などを CCUS から取得できます。 『Buildee 入退場管理』『Buildee 労務安全』をご利用される場合には、登録を行ってください。

CCUS に事業者登録を行っていない場合

本設定は不要です。

#### 参考 🛄

#### CCUSとは

「建設キャリアアップシステム」の略称です。CCUS について詳細は、建設キャリアアップシステム HP をご確認ください。 (⇒ https://www.ccus.jp/)

#### (1) CCUS 基本情報を登録する

## 1 下記のような CCUS の登録情報がわかる資料を準備します。

| 建铅土力 | リアアップシステム                         | 2019年10月13日<br>・<br>・<br>・<br>・<br>・<br>・<br>・<br>・<br>・<br>・<br>・<br>・<br>・ |
|------|-----------------------------------|------------------------------------------------------------------------------|
| 手    | 業者情報登録完了のお知ら<br>は建設キャリアアップシステムに登録 | せ<br>申請いただきありがとうございます。                                                       |
| 下記の事 | 業者情報の登録が完了しましたのでお                 | 知らせします。                                                                      |
|      | 事業者丨D                             | 12345678901234                                                               |
|      | 事業者名                              | ERC工務店                                                                       |
|      | 管理者 I D(登録責任者)                    | 12345678901234                                                               |
|      | 初期バスワード<br>(初回ログイン時にパスワードの        | * * * * * * * * * *<br>変更が必要になります。ご注意ください。)                                  |
|      | セキュリティコード                         | 1234                                                                         |
|      | ログインURL                           | https://www.mobile.ccus.jp/                                                  |
|      | ログインURL                           | https://www.mobile.ccus.jp/                                                  |

# 2 共通マスタメニューの [会社情報] をクリックし、 [CCUS 連携情報] をクリック して、 [基本情報を登録] をクリックします。

| «                                                                      | 吉村配管会社情報 |                                                                                             | 閉じる <b>X</b> |  |  |  |  |
|------------------------------------------------------------------------|----------|---------------------------------------------------------------------------------------------|--------------|--|--|--|--|
| 現場情報                                                                   | 本社情報     | CCUS (建設キャリアアップシステム) と連携するには                                                                |              |  |  |  |  |
| 甜 現場─覧                                                                 | CCUS連携情報 | ;はCCUSの「事業者ID」「管理者ID」「パスワード」が必要です。<br>inCCUSの「事業者情報發展完了のお知らせ」をご用意いただくと、設定がスムーズに進みます。        |              |  |  |  |  |
| 下目黒二丁目ビル改築工事                                                           | 労務安全項目   | JにCOLSの「事業者前報協会所」があ知らせ」をこ用感いたたくと、設定がスムーズに進みます。<br>装者情報登録死了の約知らせ」はメールもしくは、審面にて通知されます。        |              |  |  |  |  |
| ■ 提場体制 (施工体系图)                                                         | 支店情報     | 協力会社向けのマニュアルがごさいますので、目的に合わせてご参照ください。                                                        |              |  |  |  |  |
| 自社情報                                                                   |          | ・作業期の実施者にたるの間の時には意味しく観測機能で活用する場合のマニュアルは ・CCUSに登録されている労務安全情報を取得する場合のマニュアルは ごちら からダウンロードできます。 |              |  |  |  |  |
| ▲引 会社情報                                                                |          |                                                                                             |              |  |  |  |  |
| 🛓 ユーザー一覧                                                               |          | CCUS基本情報                                                                                    |              |  |  |  |  |
| 👱 作業員一覧                                                                |          | CCUSと連携するためには基本清積を必ず登録してください。                                                               |              |  |  |  |  |
| 協力会社情報                                                                 |          | CCUS車塁者ID 未10定                                                                              |              |  |  |  |  |
| ♣ 代行先一覧                                                                |          |                                                                                             |              |  |  |  |  |
| 🔓 代行登録申請                                                               |          | CCUS管理者ID(登録責任者) 未設定                                                                        |              |  |  |  |  |
| 🔩 自社の代行元一覧                                                             |          | 基本编码电量屏                                                                                     |              |  |  |  |  |
|                                                                        |          |                                                                                             |              |  |  |  |  |
|                                                                        |          |                                                                                             |              |  |  |  |  |
|                                                                        |          |                                                                                             |              |  |  |  |  |
|                                                                        |          |                                                                                             |              |  |  |  |  |
|                                                                        |          |                                                                                             |              |  |  |  |  |
|                                                                        |          |                                                                                             |              |  |  |  |  |
|                                                                        |          |                                                                                             |              |  |  |  |  |
|                                                                        |          |                                                                                             |              |  |  |  |  |
| ▲ 通知一覧                                                                 |          |                                                                                             |              |  |  |  |  |
| ⑦マニュアル・問い合わせ                                                           |          |                                                                                             |              |  |  |  |  |
| お客様番号:0020-6169<br>Copyright © 2022RVSTA, Inc. All<br>Rights Reserved. |          |                                                                                             |              |  |  |  |  |

# **3** 情報を入力して、 [登録] をクリックします。

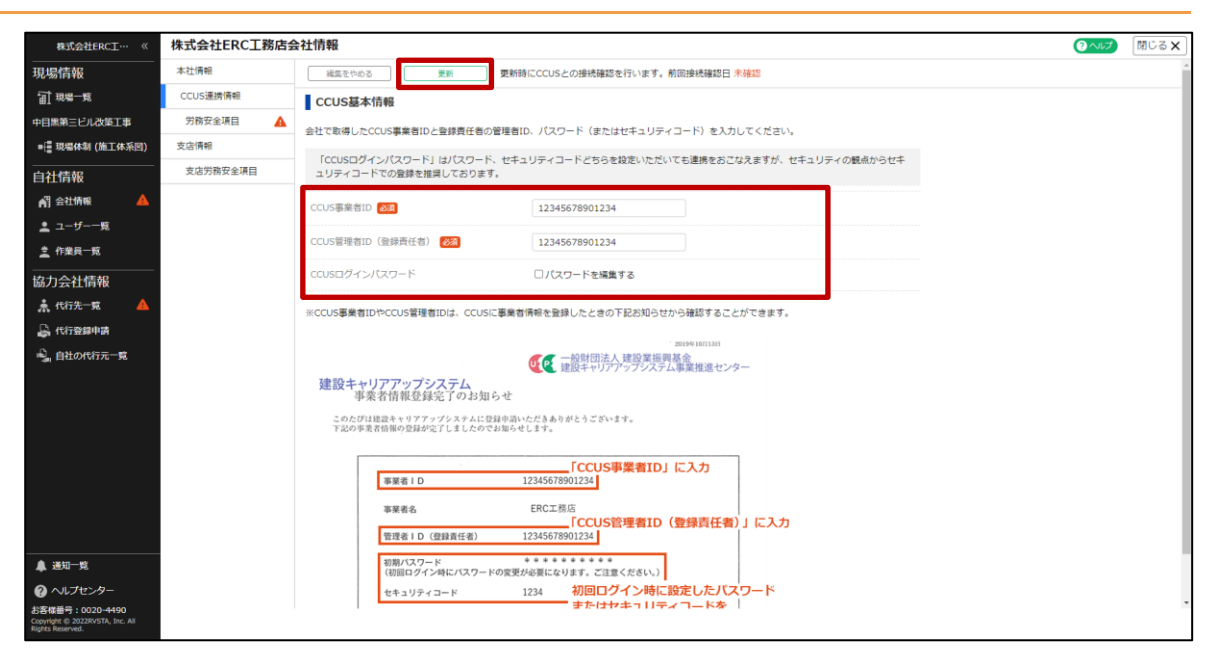

| 項目                 | 説明                                                                                                    |
|--------------------|----------------------------------------------------------------------------------------------------|
| CCUS 事業者 ID        | 「事業者 ID」を入力します。                                                                                                    |
| CCUS 管理者 ID(登録責任者) | 「管理者 ID(登録責任者)」を入力します。                                                                                                    |
|                    | 「管理者 ID(登録責任者)の CCUS」のパスワード(またはセキュリ<br>ティコード)を入力します。                                                                                      |
| パスワード              | 注意<br>CCUS 登録情報に記載された初期パスワードではありません。<br>「CCUS ログインパスワード」はパスワード、セキュリティコードどち<br>らを設定いただいても連携をおこなえますが、セキュリティの観点か<br>らセキュリティコードでの登録を推奨しております。 |

#### 注意

「CCUS 事業者 ID」や「CCUS 管理者 ID(登録責任者)」と技能者 ID は別の ID 情報となります。 CCUS 連携情報に技能者 ID を登録するとエラーが発生します。

CCUS に事業者登録していない一人親方の CCUS 連携情報に技能者 ID を入力しないようご注意ください。

ー人親方の就業履歴や施工体制情報を CCUS に送信する場合には、CCUS の事業者登録が必要です。 詳しくは、CCUS の FAQ(よくあるご質問)をご確認ください。

( https://secure.okbiz.okwave.jp/faq-ccus/faq/show/375?site\_domain=default)

#### 4 接続確認結果を確認します。

#### 接続確認に成功した場合

4. 『Buildee』で編集中の会社と CCUS から取得した会社名が一致しているか確認し[登録]をクリックします。

会社名が一致していない場合は、他社の CCUS 連携情報を登録している可能性があります。

[閉じる] をクリックし編集画面に戻り、編集中の会社の CCUS 連携情報に修正してください。

|                                                                        | 株式会社ERC工務 | 店会社情報         |                                               |                           |                                                                                                    |  | 間じる × |  |
|------------------------------------------------------------------------|-----------|---------------|-----------------------------------------------|---------------------------|----------------------------------------------------------------------------------------------------|--|-------|--|
| 現場情報                                                                   | 本社慣報      | 日本をつめる        |                                               |                           |                                                                                                    |  |       |  |
| <b>訂</b> 現4-版                                                          | CCUS連携傳報  | CCUS基本情       | I ccus鞋本情報                                    |                           |                                                                                                    |  |       |  |
|                                                                        | 労務安全項目    | 4.20001 5.000 | ● シーマン 「「「「「」」」 「「」」 「「」」 「「」」 「」」 「」」 「」」 「」 |                           |                                                                                                    |  |       |  |
|                                                                        | 支店備制      | 212 001901000 | 岩社で影響したCCUS事業者IDと登録費性者の審理者ID、ノスワートを入力してくたさい。  |                           |                                                                                                    |  |       |  |
| 自社情報                                                                   |           | CCUS期業者ID 【   |                                               |                           |                                                                                                    |  |       |  |
| All 会社情報                                                               |           | CCUS管理者ID(    | 2008(E8) 🐻                                    |                           |                                                                                                    |  |       |  |
|                                                                        |           |               | 20-F 📴                                        |                           | パスワードを表示する                                                                                                    |  |       |  |
|                                                                        |           |               |                                               |                           |                                                                                                    |  |       |  |
|                                                                        |           | ≪CCUS事業者IC    |                                               | 接続確認に成功しまし                | E                                                                                                    |  |       |  |
|                                                                        |           |               | CCUSとの接続確認に成功し                                | ました。                      | and the second second second second second second second second second second second second second second second                                                                                                    |  |       |  |
|                                                                        |           |               | Buildeeで編集中の安在とい                              | LUSから取得した芸在が一致しているた       | に確認ください。                                                                                                    |  |       |  |
| 🔒 自社の代行元一覧                                                             |           | 建設千ヤ          | Buildeeで編集中の                                  | 会社名:株式会社ERC工務             | 店                                                                                                    |  |       |  |
|                                                                        |           | このたび、         | CCUSから取得した                                    | 会社名:                      | and the second second se |  |       |  |
|                                                                        |           |               | 会社名が一致する場合:この                                 | Dまま登録を行ってください。            |                                                                                                    |  |       |  |
|                                                                        |           |               | 会社名が一致しない場合:                                  | 登録せずに編集中の会社のCCUS連携情       | 殿に修正してください。                                                                                                    |  |       |  |
|                                                                        |           |               |                                               | RC-6 \$15                 |                                                                                                    |  |       |  |
|                                                                        |           |               | ****                                          | CCUS                      | 管理者ID                                                                                                    |  |       |  |
|                                                                        |           |               | 管理者(D(登録責任者)                                  | 12345678901234 (登録賞       | 仕者)欄に人力                                                                                                    |  |       |  |
|                                                                        |           |               | 新期パスワード<br>(初回ログイン時にパスワート                     | の変要が必要になります。ご注意ください       |                                                                                                    |  |       |  |
|                                                                        |           |               | セキュリティコード                                     | 1234 CCUSログ<br>※初回ログ      | インバスワード欄に入力                                                                                                    |  |       |  |
|                                                                        |           |               | ログインURL                                       | https://www.mobile.ccus.j |                                                                                                    |  |       |  |
| A 1810-12                                                              |           |               |                                               |                           |                                                                                                    |  |       |  |
| ◎ マニュアル・問い合わせ                                                          |           |               |                                               |                           |                                                                                                    |  |       |  |
| お客様勝号:0020-3958<br>Copyright © 2032RVSTA, Inc. All<br>Rights Reserved. |           |               |                                               |                           |                                                                                                    |  |       |  |

#### 接続確認に失敗した場合

**1. エラー内容を確認し [閉じる] をクリックします。** CCUS 連携情報を修正し再度登録を行ってください。

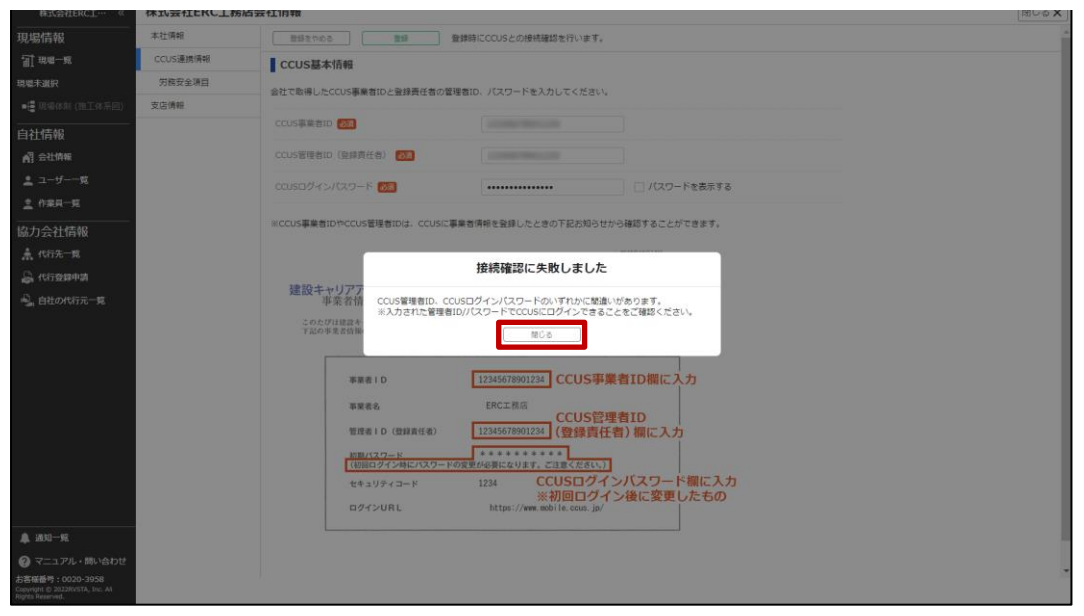

#### (2) 連携ユーザーを設定する

連携ユーザーに設定されたユーザーは、事業者情報や作業員の詳細情報を取得できるようになります。

#### ポイント 🛕

会社情報や作業員の詳細情報の取得を行う場合には、連携ユーザーの設定を行ってください。

## 共通マスタメニューの [会社情報] をクリックし、 [CCUS 連携情報] をクリック して、「連携ユーザーを登録」をクリックします。

| 株式会在ERC上…  《   |                                                                                                    |                                                                                                    |  |  |  |  |  |  |
|----------------|----------------------------------------------------------------------------------------------------|----------------------------------------------------------------------------------------------------|--|--|--|--|--|--|
| 現場情報           | (用紙) CCUS(建設キャリアアップシステム)と連携するには                                                                                   | CCUS(建設キャリアアップシステム)と連携するには                                                                                                    |  |  |  |  |  |  |
| □ 現場一覧         | us連携情報 通続にはCOUSの「審審者目D」「な田舎目D」「パスワード」が必要です。<br>お手元にCOUSの「軍事者情報を開発すのが知らせ」をご用意いただくと、設定がスムーズに進みます。                   | 連携にはCCUSの「事業者IID」「管理者IID」「パスワード」が必要です。<br>お手元にCCUSの「事業者情報登録売了のお知らせ」をご用意いただくと、認定がスムーズに進みます。                                               |  |  |  |  |  |  |
| 現編未選択          | 「事業者情報登録完了のお知らせ」はメールもしくは、書面にて通知されます。                                                                              |                                                                                                    |  |  |  |  |  |  |
| ■ 現場体制 (施工体系図) | 情報 協力会社向けのマニュアルがございますので、目的に合わせてご参照ください。                                                                           | 協力会社向けのマニュアルがございますので、目的に合わせてご参照ください。                                                                                                    |  |  |  |  |  |  |
|                | ・作業用の技術面目になわれる時に、登録しては無機構設定改造する場合がマニュアルは「上立」からグランロートできます。<br>・ CCUSに登録されている対象的空体構築を始まする場合のマニュアルは「三立」からグランロートできます。 | <ul> <li>・作業員の扱能者IDをBouldeeに登録して就業歴歴を送信する場合のマニュアルはごちらからダウンロードできます。</li> <li>・CCUSに登録されている労務党全情報を取得する場合のマニュアルはごちらからダウンロードできます。</li> </ul> |  |  |  |  |  |  |
| ▲ 会社情報         |                                                                                                    |                                                                                                    |  |  |  |  |  |  |
| 🔔 ユーザー一覧       | CCUS基本情報 制度                                                                                                    |                                                                                                    |  |  |  |  |  |  |
| 🚊 作業員一覧        | CCUSと連携するためには基本情報を必ず登録してください。                                                                                     |                                                                                                    |  |  |  |  |  |  |
|                | CCIS用型者ID                                                                                                    | · .                                                                                                    |  |  |  |  |  |  |
| ★ 代行先一覧        |                                                                                                    |                                                                                                    |  |  |  |  |  |  |
| 🔓 代行登録申請       | CCUS 管理者ID(登録責任者)                                                                                                 |                                                                                                    |  |  |  |  |  |  |
| 🔒 自社の代行元一覧     | 基本情報を確成                                                                                                    |                                                                                                    |  |  |  |  |  |  |
|                |                                                                                                    |                                                                                                    |  |  |  |  |  |  |
|                | CCUSから事業者情報、技能者情報の取得が可能となる運用ユーザーを設定してください。                                                                        |                                                                                                    |  |  |  |  |  |  |
|                | 連携ユーザーが未登録です。ユーザーを登録してください。                                                                                       | 1                                                                                                    |  |  |  |  |  |  |
|                | 支店 ユーザー名 ID                                                                                                    |                                                                                                    |  |  |  |  |  |  |
|                | ユーザーが登録されていません。                                                                                                   |                                                                                                    |  |  |  |  |  |  |
|                | 連邦ユーザーを登録                                                                                                    |                                                                                                    |  |  |  |  |  |  |
|                |                                                                                                    |                                                                                                    |  |  |  |  |  |  |
|                | その他の管理者情報 ※意味は必須ではありません                                                                                           |                                                                                                    |  |  |  |  |  |  |
|                | 登録責任者以外のログインIDを設定することもできます。                                                                                       |                                                                                                    |  |  |  |  |  |  |
| ▲ 通知一覧         | COS電理想ID高加                                                                                                    |                                                                                                    |  |  |  |  |  |  |

# 2 情報を入力して、 [登録] をクリックします。

| ERC工務店 《        | ERC工務店会社情 | 与幸                         |                                                                                      |        |  |  |  |
|-----------------|-----------|----------------------------|--------------------------------------------------------------------------------------|--------|--|--|--|
| 現場情報            | 本社俩報      | 登録をやめる 登録                  |                                                                                      |        |  |  |  |
| 旬 現場            | CCUS連携情報  | 連携ユーザー情報                   |                                                                                      |        |  |  |  |
| 現場未選択           | 労務安全項目    | 会社内のBuildeaコーゼーをCCLIS管理専TC | ●記切のBuildeaユーザーをCCUS管理着IDに磁付けます。<br>通付けされてユーザーだけがCCUSへの想場情報の登録および取得、施工体制の登録が可能となります。 |        |  |  |  |
| ■[書現唱体制 (施工体系図) | 支店情報      | 細付けされたユーザーだけがCCUSへの現状      |                                                                                      |        |  |  |  |
| <br>自社情報        |           | CCUS管理者ID(登録责任者)           | 12345678901234                                                                       |        |  |  |  |
| ▲] 会社情報         |           | autora de                  | 東京支店                                                                                 | ▼ 東京太郎 |  |  |  |
| 👱 ユーザー一覧        |           | Pringee T - 2 -            | 連携ユーザーを追加                                                                            |        |  |  |  |
| <u>主</u> 作業員一覧  |           |                            |                                                                                      |        |  |  |  |
| 協力会社情報          |           |                            |                                                                                      |        |  |  |  |
| •               |           |                            |                                                                                      |        |  |  |  |

#### こんなときは? 🖄

複数の連携ユーザーを割り当てる場合 [連携ユーザー追加]をクリックしてユーザー選択欄を増やします。 事業者責任者に設定するユーザーが表示されない場合 プルダウンには、『Buildee』に登録された自社ユーザーが表示されます。 担当者に設定するユーザーが表示されない場合は、『Buildee』への招待が行われていません。設定するユー ザーを『Buildee』へ招待してください。

#### (3) 登録責任者以外の CCUS 管理 ID を登録する

登録責任者以外の ID 情報の登録は必須ではありません。複数の CCUS 管理者 ID を利用する場合に 登録してください。

## 1 共通マスタメニューの [会社情報] をクリックし、 [CCUS 連携情報] をクリック して、「CCUS 管理者 ID 追加」をクリックします。

| 株式会社ERC工… 《                       | 株式会社ERC工務 | 店会社情報                                       |                                                                                                |                          | 閉じる <b>×</b> |  |  |  |  |  |
|-----------------------------------|-----------|---------------------------------------------|------------------------------------------------------------------------------------------------|--------------------------|--------------|--|--|--|--|--|
|                                   | CCUS連携情報  | 送防にはCCUSの「事業合ID」「言理を<br>お手元にCCUSの「事業者情報登録等了 | ILD」「ハスワード」が必要に9。<br>「のお知らせ」をご用意いただくと、設定が、                                                     | ストーズに進みます。               | *            |  |  |  |  |  |
| ्रा सम्र-म                        | 労務安全項目    | 「事業者情報登録完了のお知らせ」は、                          | 「デルにここのは、「事業者は特殊型はあか」のようかってきってこれ無いがいたことに、現在アメステスに進めます。<br>「事業者情報登録売了のお知らせ」はメールもしくは、君園にて通知されます。 |                          |              |  |  |  |  |  |
| EI era ze                         | 支店情報      | 協力会社向けのマニュアルがございま                           | &力会社向けのマニュアルがございますので、目的に会わせてご参照ください。                                                           |                          |              |  |  |  |  |  |
| 現場末選択                             |           | ・作業員の技能者IDをBuildeeに登録し                      | ・作業具の技能者IDをBuildeに登録して就業限歴を送信したい場合は <u>こちら</u>                                                 |                          |              |  |  |  |  |  |
| ■[■現場体制 (施工体系図)                   |           | <ul> <li>CCUSに登録されている労務安全情報</li> </ul>      | ・CCUSに登録されている労務安全情報を取得したい場合は <u>こちら</u>                                                        |                          |              |  |  |  |  |  |
| 自社情報                              |           |                                             |                                                                                                |                          |              |  |  |  |  |  |
| <b>副</b> 会社情報                     |           | <b>CCUS基本情報</b>                             | CCUS基本情報                                                                                       |                          |              |  |  |  |  |  |
| ≗ ユーザー一覧                          |           | CCUSと連携するためには基本情報を必                         | CCUSと連携するためには基本博報を必ず登録してください。                                                                  |                          |              |  |  |  |  |  |
| <u>之</u> 作業員一覧                    |           | CCUS事業者ID                                   | :                                                                                              | 12345678901234           |              |  |  |  |  |  |
|                                   |           |                                             |                                                                                                |                          |              |  |  |  |  |  |
|                                   |           | CCUS管理者ID(登録頁任者)                            |                                                                                                | 12345678901234           |              |  |  |  |  |  |
|                                   |           | 基本情報を編集                                     |                                                                                                |                          |              |  |  |  |  |  |
| ●. 自社の代行元一覧                       |           |                                             |                                                                                                |                          |              |  |  |  |  |  |
|                                   |           | CCUSから事業者情報、技能者情報の見                         | 得が可能となる連携ユーザーを設定してくフ                                                                           | ださい。                     |              |  |  |  |  |  |
|                                   |           | 支店                                          | ユーザー名                                                                                          | ID                       |              |  |  |  |  |  |
|                                   |           | 本社                                          | 管理太郎                                                                                           | kanri_erc001@example.com |              |  |  |  |  |  |
|                                   |           | 連携ユーザーを編集                                   |                                                                                                |                          |              |  |  |  |  |  |
|                                   |           |                                             |                                                                                                |                          |              |  |  |  |  |  |
|                                   |           | その他の管理者情報 ※登録は                              | 必須ではありません                                                                                      |                          |              |  |  |  |  |  |
|                                   |           | 登録責任者以外のログインIDを設定す                          | ることもできます。                                                                                      |                          |              |  |  |  |  |  |
| ▲ 通知一覧                            |           | CCUS管理者ID追加                                 |                                                                                                |                          |              |  |  |  |  |  |
| ◎ マニュアル・問い合わせ                     |           |                                             |                                                                                                |                          |              |  |  |  |  |  |
| お客様番号:0022-8129                   |           |                                             |                                                                                                |                          |              |  |  |  |  |  |
| Copyright @ e-reverse.com Inc All |           |                                             |                                                                                                |                          |              |  |  |  |  |  |

# 2 情報を入力して、 [CCUS に接続確認]をクリックします。

| 株式会社ERC工…  《                                  | 株式会社ERC工務店会 | 会社情報                           |                                                                       | (? へいプ | 閉じる <b>×</b> |
|-----------------------------------------------|-------------|--------------------------------|-----------------------------------------------------------------------|--------|--------------|
|                                               | 本社情報        | 登録をやめる 登録                      |                                                                       |        |              |
| <b>甜</b> 現唱一覧                                 | CCUS連携情報    | その他の管理者情報                      |                                                                       |        |              |
| 中目黒第三ビル改築工事                                   | 労務安全項目 🔺    | -<br>CCUSにログインできる管理者IDと、バスワー   | ド(またはセキュリティコード)を入力してください。                                             |        |              |
| ■ 提場体制 (施工体系図)                                | 支店情報        | โดยเลยที่หาะมีสยะ 61 เปมีสยะ 6 | オキュニーノン」におかなかが考したが、マナ連連なかったみ主持た。 ちキュニー へつほんかんちゃ                       |        |              |
|                                               | 支店労務安全項目    | ユリティコードでの登録を推奨しております           | 、 ビデエジアイコードとううを認定がたたいでも生活をおこねえますが、 ビデエジアイの配置がつきビデ<br>。                |        |              |
| 🐴 会社情報 🔺                                      |             | CCUS管理者ID 必須                   | LONG MA                                                               |        |              |
| 💄 ユーザー一覧                                      |             |                                |                                                                       |        |              |
| <u>主</u> 作業員一覧                                |             |                                |                                                                       |        |              |
| 協力会社情報                                        |             | 表示名 必須                         | この項目はBuildeeの画面上に表示するためだ に使用します。わかりやすい名称を設定してください。                    |        |              |
| 素 代行光≕系 — — — — — — — — — — — — — — — — — — — |             | 連携状態                           | CCUSに決決発展<br>入力し、小売売店COLSに接触」、通信できまた時間します。「COLSCIENE時時時日、ポタンを用してください」 |        |              |
| 🖏 自社の代行元一覧                                    |             |                                |                                                                       |        |              |
|                                               |             |                                |                                                                       |        |              |
|                                               |             |                                |                                                                       |        |              |

| 項目             | 説明                                                                                                |
|----------------|---------------------------------------------------------------------------------------------------|
| CCUS 管理者 ID    | 登録責任者以外の CCUS 管理者 ID を入力します。                                                                      |
|                | CCUS 登録情報に記載されたログインパスワード(またはセキュリ<br>ティコード)を入力します。                                                 |
| CCUS ログインパスワード | 「CCUS ログインパスワード」はパスワード、セキュリティコードどち<br>らを設定いただいても連携をおこなえますが、セキュリティの観点か<br>らセキュリティコードでの登録を推奨しております。 |
| 表示名            | 任意の名称を入力します。                                                                                      |

# 3 [登録] をクリックします。

接続に失敗した場合は、入力情報を確認して、「もう一度接続確認」をクリックします。

| 株式会社ERC工務店会 | 成会社ERCI務協会社情報                                                                 |                                                                                                    |                                                                                                    |  |  |  |
|-------------|-------------------------------------------------------------------------------|----------------------------------------------------------------------------------------------------|----------------------------------------------------------------------------------------------------|--|--|--|
| 本社情報        | 登録をやめる 登録                                                                     |                                                                                                    |                                                                                                    |  |  |  |
| CCUS連携情報    | その他の管理者情報                                                                     |                                                                                                    |                                                                                                    |  |  |  |
| 労務安全項目      | -<br>CCUSにログインできるIDとパスワードを入力してく                                               | ださい。                                                                                                    |                                                                                                    |  |  |  |
| 支店情報        | couchimatro an                                                                |                                                                                                    |                                                                                                    |  |  |  |
|             |                                                                               |                                                                                                    |                                                                                                    |  |  |  |
|             | CCUSログインパスワード 🜌                                                               |                                                                                                    |                                                                                                    |  |  |  |
|             | * <b>-</b> 4 <b>3</b>                                                         |                                                                                                    | -                                                                                                    |  |  |  |
|             |                                                                               | この項目はBuildeeの運営上に表示するためだけに使用します。わかりやすい名前を設定してください。                                                                                                    |                                                                                                    |  |  |  |
|             |                                                                               | OK (2021/08/20) もう一度接続機能                                                                                                    |                                                                                                    |  |  |  |
|             | 連携状態                                                                          | ●接続に成功しました。                                                                                                    |                                                                                                    |  |  |  |
|             |                                                                               | このままご利用いただけます。「登録」ボダンを押してくたさい。                                                                                                    |                                                                                                    |  |  |  |
|             |                                                                               |                                                                                                    |                                                                                                    |  |  |  |
|             |                                                                               |                                                                                                    |                                                                                                    |  |  |  |
|             |                                                                               |                                                                                                    |                                                                                                    |  |  |  |
|             |                                                                               |                                                                                                    |                                                                                                    |  |  |  |
|             |                                                                               |                                                                                                    |                                                                                                    |  |  |  |
|             | 株式会社ERCT第店台           半过得程           CCUS選携項報           劳局安全項目           支应清報 | 株式会社ERC工務店会社情報         10000日曜省情報           本出集報         10000日曜省情報           労務安全項目         203/済朝           支送清朝         10000日曜省市報           交送清朝         10000日曜省市報           支送清朝         10000日曜台市報           支送清朝         10000日曜台市           支送清朝         10000日曜台市           支送清朝         10000日           ここいS正児グインパなワード         10000日           表示名         1000日           送売以販売         1000日 | 株式会社ERCT務店会社情報           キビ活用         第月2日のの2           COUSIBING         その他の管理者情報           労務党金項目         COUSIDグインできるIDシパスワードを入力してください。           支送情報         COUSIDグインできるIDシパスワードを入力してください。           支送情報         COUSIDグインできるIDシパスワードを入力してください。           支送情報         COUSIDグインパスワード 20            COUSIDグインパスワード 20                  この2000日の日本のの意識正に表示するためにけに説用します。 わかりやすい名前を設定してください。                 この2010月200              もう一方語時間度                 ごの説面にないたました。             この意識正ざ利用いただけます。「登録」ボタンを押してください。 |  |  |  |

|                | HID 2      | 모ッック物ロ                                                                                                    |                     |                            |                |              |  |
|----------------|------------|----------------------------------------------------------------------------------------------------|---------------------|----------------------------|----------------|--------------|--|
| CCUS 管理        | 者 ID 追加    | 加] をクリック                                                                                                   | してユーザージ             | 選択欄を増やします                  | 0              |              |  |
| 株式会社ERC工… 《    | 株式会社ERC工務/ | 古会社情報                                                                                                    |                     |                            |                | 閉じる <b>×</b> |  |
|                | 労務安全項目     | 「事業者情報登録完了のお知らせ」は                                                                                          | メールもしくは、書面にて通知されます。 | 2077 EAC - 710-ABC/ 04 7 V |                | ^            |  |
| [] 現場──覧       | 支店情報       | 協力会社向けのマニュアルがございますので、目的に合わせてご参照ください。                                                                       |                     |                            |                |              |  |
| 目黒二丁目ビル改修工事    | 支店労務安全項目   | <ul> <li>・作業員の技能者IDをBuildeeに登録して就業履歴を送信したい場合は</li> <li>CCUSに登録されている労務安全情報を取得したい場合は</li> <li>ごちら</li> </ul> |                     |                            |                |              |  |
| - 現場体制 (施工体系図) |            |                                                                                                    |                     |                            |                |              |  |
| 社情報            |            | CCUS基本情報                                                                                                   |                     |                            |                |              |  |
| ] 会社情報         |            | CCUSと連携するためには基本情報を                                                                                         | 必ず登録してください。         |                            |                |              |  |
| ユーザー一覧         |            | CCIIS事業会社D                                                                                                 |                     | 12345678901234             |                |              |  |
| <u>▶</u> 作業員一覧 |            |                                                                                                    |                     | 12343076901234             |                |              |  |
| 力会社情報          |            | CCUS管理者ID(登録責任者)                                                                                           |                     | 12345678901234             |                |              |  |
| 代行先一覧          |            | 基本清极を減失                                                                                                    |                     |                            |                |              |  |
| à 代行登録中請       |            |                                                                                                    |                     |                            |                |              |  |
| 自社の代行元一覧       |            | CCUSから事業者情報、技能者情報の                                                                                         | 取得が可能となる連携ユーザーを設定して | :ください。                     |                |              |  |
|                |            | 文店                                                                                                    | 1-9-8               | ID                         |                | _            |  |
|                |            | 本在                                                                                                    | 管理太郎                | kanri_erc001@example.c     | om             |              |  |
|                |            | 連携ユーザーを編集                                                                                                  |                     |                            |                |              |  |
|                |            |                                                                                                    |                     |                            |                |              |  |
|                |            | その他の管理者情報 ×金飾は必須ではかりません。                                                                                   |                     |                            |                |              |  |
|                |            | 登録責任者以外のログインIDを設定す                                                                                         | ることもできます。           |                            |                |              |  |
|                |            | CCUS管理者ID                                                                                                  | 表示名                 | 連携ユーザー数                    |                |              |  |
| 1 通知—12        |            | 12345678901234                                                                                             | 管理者二部               | 未登録                        | 管理者領報を編集 連携ユーナ | ゲーを登録        |  |

# 3.1.3 許可情報や保険情報などの労務安全情報を登録・編集する

建設業許可情報や各種保険の加入状況などの情報を登録する操作を説明します。

#### ポイント 🏠

許可情報や保険情報は、『Buildee 労務安全』で労務安全書類を作成する際に必要な情報です。 労務安全書類の作成前に登録を行ってください。

『Buildee 調整会議』 『Buildee 入退場管理』のみをご利用の場合は、登録不要です。

 共通マスタメニューの [会社情報] をクリックし、 [労務安全項目] をクリックし ます。

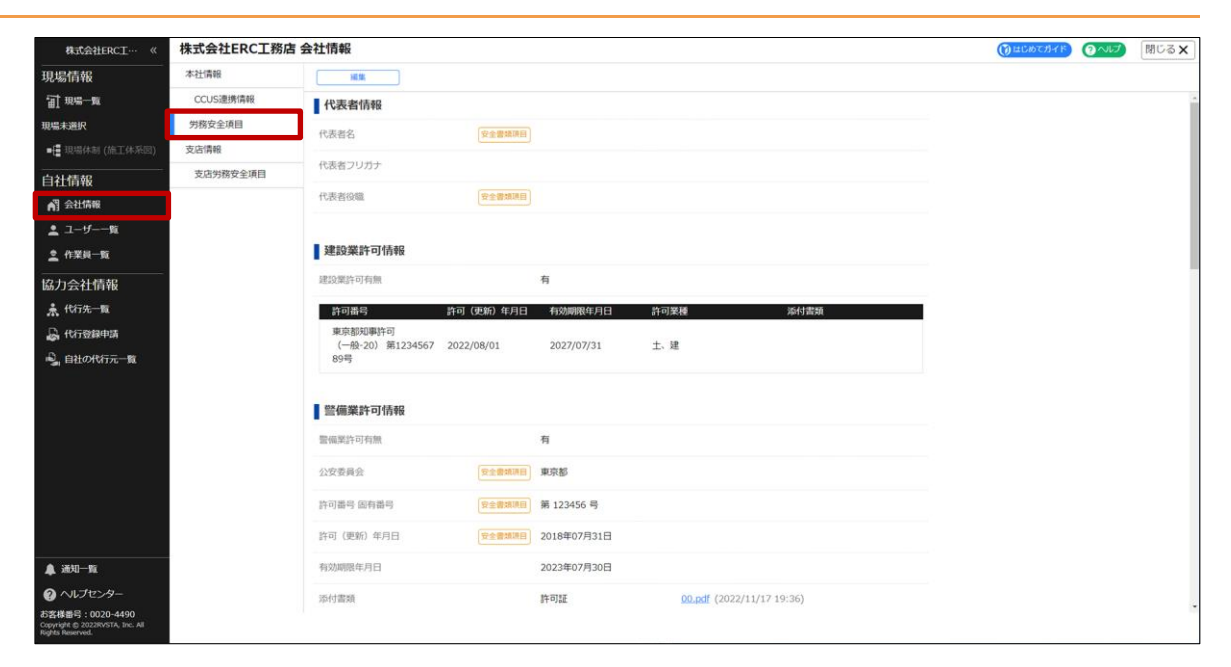

# 2 [編集] をクリックします。

| 株式会社ERC工… 《    | 株式会社ERC工務店 | 会社情報                        |             |                   | () はじめてガイド | つへいて | 閉じる 🗙 |
|----------------|------------|-----------------------------|-------------|-------------------|------------|------|-------|
| 現場情報           | 本社情報       | HL 18.                      |             |                   |            |      |       |
| <b>浦</b> 現場一覧  | CCUS連携情報   | 代表者情報                       |             |                   |            |      |       |
| 現場未選択          | 労務安全項目     | 代表者名                        | 安全書類項目      |                   |            |      |       |
| ■ 現場体制 (施工体系図) | 支店情報       | (b)#(de=)1146-b             |             |                   |            |      |       |
| <br>自社情報       | 支店労務安全項目   | 代表者フリカナ                     |             |                   |            |      |       |
| AT 会社情報        |            | 代表者役職                       | 安全書類項目      |                   |            |      |       |
| 💄 ユーザー一覧       |            |                             |             |                   |            |      |       |
| 🛓 作業員一覧        |            | 建設業許可情報                     |             |                   |            |      |       |
| <br>協力会社情報     |            | 建設業許可有無                     |             | 有                 |            |      |       |
| 🗼 代行先一覧        |            | 許可番号                        | 杵可 (更新) 年月日 | 有効期限年月日 許可業種 添付書類 |            |      |       |
| 🔓 代行登録申請       |            | 東京都知事許可<br>(一般-20) 第1224567 | 2022/08/01  | 2027/07/21 + 58   |            |      |       |
| ዿ 自社の代行元一覧     |            | (一版:20) 第1234367 .          | 2022/08/01  | 2027/07/31 上、進    |            |      |       |
|                |            |                             |             |                   |            |      |       |
|                |            | 警備業許可情報                     |             |                   |            |      |       |
|                |            | 豐備業許可有無                     |             | 有                 |            |      |       |
|                |            | 公安委員会                       | 安全書類項目      | 東京都               |            |      |       |
|                |            | 許可番号 固有番号                   | 安全書類項目      | 第 123456 号        |            |      |       |
|                |            | 許可(更新)年月日                   | 安全書類項目      | 2018年07月31日       |            |      |       |

#### **CCUS** と連携しない場合

1. 各項目に情報を入力します。

| 株式会社ERC工… 《                                                                                                    | 株式会社ERC工務店 | 1 会社情報                                                                                                    |              |
|----------------------------------------------------------------------------------------------------|------------|----------------------------------------------------------------------------------------------------|--------------|
| 現場情報                                                                                                    | 本社情報       | 編集をやめる <b>夏</b> 新                                                                                                    | 必須項目の入力数 7/7 |
| □1 現場一覧                                                                                                    | CCUS連携情報   | 001/5/2-5情報を告げ                                                                                                    |              |
| 現場未選択                                                                                                    | 労務安全項目     | 「CCUSから債報を取得」をクリックするとCCUSに登録された会社債報を取得できます。                                                                                                    |              |
| ■ 現場体制 (施工体系図)                                                                                                    | 支店情報       | 取得した情報をBuildeeに登録する場合は転記してください。取得操作だけではBuildeeに登録されませんのでご注意ください。                                                                                                    |              |
| 自社情報                                                                                                    | 支店労務安全項目   | 代表者情報                                                                                                    |              |
| A 会社情報                                                                                                    |            | 代表者名 安全會解現日                                                                                                    |              |
| <u>・</u> ユーザー一覧<br>・<br>・<br>作業員一覧                                                                                 |            | 代表者フリガナ                                                                                                    |              |
| 協力会社情報                                                                                                    |            | 代表省役職 安全書加用目                                                                                                    |              |
| ★ 代行先一覧 □ 代行登録申請                                                                                                   |            | 建設業許可情報                                                                                                    |              |
| 🗳 自社の代行元一覧                                                                                                    |            | 建设策許可有無 💋 🔘 無 💿 有                                                                                                    |              |
|                                                                                                    |            | 計可請約 (258) 中月日 有効期間(7月日 許可某種 26付款換<br>可可當多 許可 (258) 中月日 有効期間(7月日 許可某種 26付款換<br>「中間法報(第四)<br>(一部:20) 第1224567 2022/08/01 2027/07/31 土- 緒 (原語)(原語)<br>(計可造報主法法<br>)計可造報主法法<br>警備編集許可請得者 |              |
| ▲ 通知一覧                                                                                                    |            | 監備變許可有無 (M) 〇 魚 ④ 有                                                                                                    |              |
| <ul> <li>ペルプセンター</li> <li>お客様番号:0020-4490</li> <li>Copyright © 2022RVSTA, Inc. All<br/>Rights Reserved.</li> </ul> |            | 公式市場会 CC (9:4:01.10) 東京都 ・                                                                                                    |              |

#### CCUS と連携する場合

1. [CCUS から情報を取得]をクリックします。

| 株式会社ERC工… 《                                                              | 株式会社ERC工務店 | 会社情報                                                                                                    | ()はじめてガイド | ⑦ヘルプ 閉じる ×   |
|--------------------------------------------------------------------------|------------|----------------------------------------------------------------------------------------------------|-----------|--------------|
| 現場情報                                                                     | 本社情報       | 編集をやめる 奥新                                                                                                    |           | 必須項目の入力数 7/7 |
| <b>訂 現場一覧</b>                                                            | CCUS連携傳報   | Process of the same                                                                                                    |           |              |
| 現場未選択                                                                    | 労務安全項目     | ICCUSから情報を取得JをクリックするとCCUSに登録された会社情報を取得できます。                                                                                                    |           |              |
| ■ 現場体制 (施工体系図)                                                           | 支店情報       | 取得した情報をBuildeeに登録する場合は転記してください。取得操作だけではBuildeeに登録されませんのでご注意ください。                                                                                                    |           |              |
| 自社情報                                                                     | 支店労務安全項目   | 代表者情報                                                                                                    |           |              |
| AI 会社情報                                                                  |            | 代表者名 史主章和阴田                                                                                                    |           |              |
| ▲ ユーザー一覧 ▲ 作業員一覧                                                         |            | 代表語フリカナ                                                                                                    |           |              |
| 協力会社情報                                                                   |            | 代表者役職 安全會調時日                                                                                                    |           |              |
| <b>煮</b> 代行先一覧                                                           |            |                                                                                                    |           |              |
| 🔓 代行登録申請                                                                 |            | 建設業許可情報                                                                                                    |           |              |
| ዿ 自社の代行元一覧                                                               |            | 違設第許可有無 1500 〇 無 (2) 有                                                                                                    |           |              |
|                                                                          |            | 許可情報 👸                                                                                                    |           |              |
|                                                                          |            | 許認書句         許可(19265)年月日         許認書句         許認書句         語句話意題           東京島島切鹿許可         (一部 2:0)第1234567         2022/08/01         2027/07/31         土、建         (編集)         (1)           99号         (1)         10127/07/31         土、建         (編集)         (1) |           |              |
| ▲ 通知一覧                                                                   |            | 監備業許可情報<br>電磁業許可情報                                                                                                    |           |              |
| ② ヘルプセンター                                                                |            |                                                                                                    |           |              |
| お客様番号:0020-4490<br>Copyright () 2022F0/STA, Inc. All<br>Rights Reserved. |            | 公交委員会 🛃 🛛 😌 安全書加速目 東京都 👻                                                                                                    |           | -            |

# こんなときは? 🏹

CCUS 連携情報を登録したが CCUS 入力情報が表示されない

取得操作を行っても CCUS 入力情報が表示されない場合、CCUS 連携情報が正しく登録されているか、CCUS に情報が登録されているかご確認ください。
2. [建設業許可情報追加]画面で転記する情報に誤りがないか確認して、[決定]をクリックします。

| 注意                                                                                                    | この操作      | だけでは取得                      | できま                 | せん。手順             | <b>頁3でアッ</b> )                                             | プロードして                     | こください | ١٥         |          |
|----------------------------------------------------------------------------------------------------|-----------|-----------------------------|---------------------|-------------------|------------------------------------------------------------|----------------------------|-------|------------|----------|
|                                                                                                    |           |                             |                     |                   |                                                            |                            |       |            |          |
| ERC工程店 《                                                                                                    | ERC工務店 会社 | 情報                          |                     |                   |                                                            |                            | () #C | OCHAF QAUD | [閉じる ×   |
| 現場情報                                                                                                    | 本社情報      | 「編集をやめる」                    | 要新                  |                   |                                                            |                            |       | 必須項目の      | 0入力数 4/4 |
| <b>訂</b> 現場一覧                                                                                                    | CCUS連携情報  |                             |                     |                   |                                                            |                            | _     |            |          |
| 現場未選択                                                                                                    | 労務安全項目    |                             |                     | 建設業許可情報           | 段追加                                                        |                            |       |            |          |
| ■優 環境体制 (施工体系图)                                                                                                    | 支店情報      | 100 TT 100 PT 4 2           | (10.0.000000)       | 0.45              |                                                            |                            |       |            |          |
| 自社情報                                                                                                    |           | #+=J7GE377 @201             | ZS I WARPINE        |                   |                                                            |                            |       |            |          |
| n 会社情報 🔺                                                                                                    |           | 建設許可区分                      | 安全書胡頌目              | ● 一般 ○ 特定         |                                                            |                            |       |            |          |
| ▲ ユーザー一覧                                                                                                    |           | 10060 400 500               | (Domented)          | 5                 |                                                            |                            | #28   |            |          |
|                                                                                                    |           | 計可留写 年後 223                 | 25.05.00 Million El | ※和暦を数字のみで入力してく    | ださい。例) 平成31年の場合は                                           | 「31」、令和元年の場合は「1」           |       |            |          |
|                                                                                                    |           |                             | (The Baseline)      | 第 123456          | =                                                          |                            |       |            |          |
| 助力J云社11月10<br>ま 代行生一覧                                                                                                    |           | 計可當時 回物當時 2028              | 文工管机项目              | ※数字のみを入力してください    | ч.                                                         |                            |       |            |          |
| D ersmans                                                                                                    |           |                             | (To Barren)         | 2024 年 02 月       | 3 29 日                                                     |                            |       |            |          |
|                                                                                                    |           | 14-01 (92)07/ 44-14-12 (02) | 又主题的项目              | ※建設業許可を更新した最新の    | 日付を入力してください。労務部                                            | 全審婚にはこの日付が出力されます。          | 162   |            |          |
| - and a state of the second second se |           | 有効期限年月日                     |                     | 2029年02月28日       |                                                            |                            | 5520  |            |          |
|                                                                                                    |           |                             |                     | □ 土木工事業           | () 網構造物工事業                                                 | 教師第二軍隊                     |       |            |          |
|                                                                                                    |           |                             |                     | □ 建築工事業           | () 鉄筋工事業                                                   | □ 電気通信工事業                  | IER2  |            |          |
|                                                                                                    |           |                             |                     | □ 大工工事業           | □ 純装工事業                                                    | 透透工事菜                      | E122  |            |          |
|                                                                                                    |           |                             |                     | □ 左官工事業           | 🛃 しゆんせつ工事業                                                 | <ul> <li>さく井工事業</li> </ul> |       |            |          |
|                                                                                                    |           | 許可棄禮 必須                     | 安全都地球目              | とび・土工工事業          | □ 板金工事業                                                    | 」 建具工事業<br>水道協設工事業         |       |            |          |
|                                                                                                    |           |                             |                     | □ 屋根工事業           | <ul> <li>         ·············         ········</li></ul> | □ 消防施設工事業                  |       |            |          |
|                                                                                                    |           |                             |                     | iette-tuto z      | lark.                                                      |                            |       |            |          |
| ▲ 通知一覧                                                                                                    |           |                             |                     | 1000 Mill 1992 10 | P.M.                                                       |                            |       |            |          |
| ⑧ ヘルプセンター                                                                                                    |           | その他許可情報                     |                     |                   |                                                            |                            |       |            |          |
| お客様番号:0030-5826<br>Converses © 2022/EVSTA Inc. All                                                                                                    |           |                             |                     |                   |                                                            |                            |       |            |          |

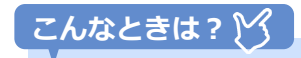

既に重複する建設業許可が登録されている場合は、表示された画面のメッセージに従って操作してください。

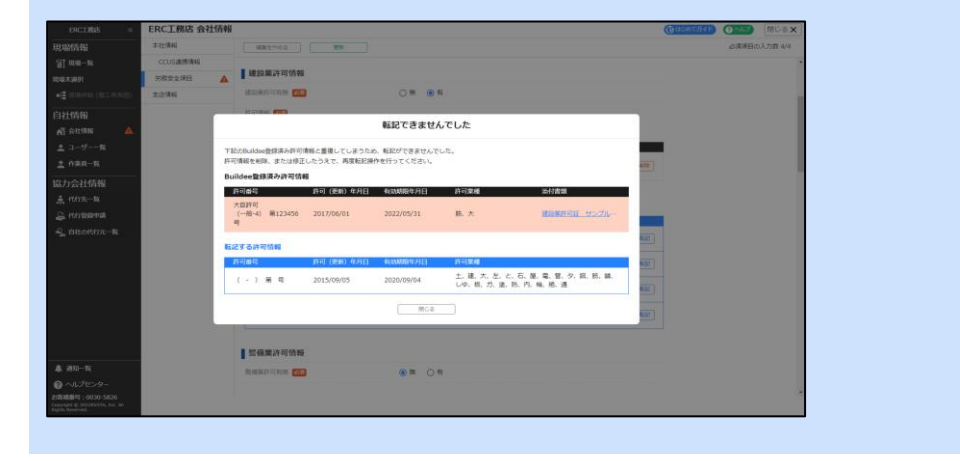

## 3 [ファイル選択]をクリックして、建設許可証などの書類をアップロードします。

| <text></text>                                                                                                    |                   |
|----------------------------------------------------------------------------------------------------|-------------------|
| 2. またのしたのと言来は、もみる C/Lifit や L/Limの/J 会社の確認 タ る C C が C さ よ 9 。 2. 満用 たのクリックします。 3. またのしょうか。 3. またのしょうか                                                                                                    |                   |
| 管制限が必要な情報は黒塗りにするなど、適宜ファイルを加工してください。                                                                                                    |                   |
| ************************************                                                                                                    |                   |
| ************************************                                                                                                    |                   |
| *       •       •       •       •       •       •       •       •       •       •       •       •       •       •       •       •       •       •       •       •       •       •       •       •       •       •       •       •       •       •       •       •       •       •       •       •       •       •       •       •       •       •       •       •       •       •       •       •       •       •       •       •       •       •       •       •       •       •       •       •       •       •       •       •       •       •       •       •       •       •       •       •       •       •       •       •       •       •       •       •       •       •       •       •       •       •       •       •       •       •       •       •       •       •       •       •       •       •       •       •       •       •       •       •       •       •       •       •       •       •       •       •       •       •       •       •       •       •                                                                                                    |                   |
| And Cooperation         Construction           State:                                                                                                    |                   |
| Radiance ( ) ( ) ( ) ( ) ( ) ( ) ( ) ( ) ( ) (                                                                                                    |                   |
| Number         中山橋         田田市山         日本         日本                                                                                                    | <u>へに</u> プ 閉じる X |
| 中国         COUSE ####         PUBCAUE           PADCAUE         PADCAUE         PUBCAUE         PUBCA                                                                                                    | シ須項目の入力数 7/7      |
| NE         NE         NE           201 (02.10%)         Zuškak         Coulsh-sidekte kail je 2019 07 02 6 COUSC 1288 21 12.6 41 468 02 12 02 12.1 12.4 10.00 02.1 12.8 47.6 10.0 02.1 12.8 47.6 10.0 02. |                   |
| Spatial         RegLicSameSball         RegLicSameSball           RegLicSameSball         (RSafine           Rig         Rig         (RSafine           Jointal         (RSafine         (RSafine           Jointal         (RSafine         (RSafine           Jointal         (RSafine         (RSafine           Jointal         (RSafine         (RSafine           Jointal         (RSafine         (RSafine           Jointal         (RSafine         (RSafine)           Jointal         (RSafine)         (RSafine)           Jointal         (RSafine)         (RSafine)           Jointal         (RSafine)         (RSafine)           Jointal         (RSafine)         (RSafine)           Jointal         (RSafine)         (RSafine)           Jointal         (RSafine)         (RSafine)           Jointal         (RSafine)         (RSafine)           Jointal         (RSafine)         (RSafine)           Jointal         (RSafine)         (RSafine)           Jointal         (RSafine)         (RSafine)           Jointal         (RSafine)         (RSafine)           Jointal         (RSafine)         (RSafine)                                                                                                    |                   |
| 戦力の防御を金浦回     小長者情報       パダー気     「花寿名、 ●名意知用目       パレー気     「花方の(地) ● 2月 ● 月       2日本     「花方の(地) ● 2月 ● 月       2日本     「花田の雨目       2日本     「花田の雨目       2日本     「花田の雨目       2日本     「花田の雨目       2日本     「花田の雨目       2日本     「花田の雨目       2日本     「花田の雨目       2日本     「日日本       2日本     「日日本       2日本     「日日本       1日本     「日日本       1日本     「日日本       1日本     「日日本       1日本     「日日本       1日本     「日日本       1日本     「日日本       1日本     「日日本       1日本     「日本       1日本     「日本                                                                                                    |                   |
| 構成     代表名     学生意知時       ダブー丸     代表名     学生意知時       第二     代表名     学生意知時       社情報     学生意報時時       20月7日     「読知業計可情報       20月7日     19日 年10月 年10月 年10月 年10月 年10月 年10月 年11月 日1日       20月7日     1月日日       1月日日     1月日日       1月日日     1月日日       1月日日     1月日日       1月日日     1月日日       1月日日     1月日日       1月日日     1月日日       1月日日     1月日日       1月日     1月日日       1月日     1月日日       1月日     1月日       1月日     1月日 <tr< td=""><td></td></tr<>                                                                                                    |                   |
| -5                                                                                                    |                   |
|                                                                                                    |                   |
| 社合総<br>(元-五<br>(元-五<br>(元-五<br>(元-五<br>(元-五)<br>(元-五)<br>(元-五)<br>(元)<br>(元)<br>(元)<br>(元)<br>(元)<br>(元)<br>(元)<br>(元                                                                                                    |                   |
| ·/>· 和         建設業許可情報           ·/···································                                                                                                    |                   |
| -型         副金属的印格集 (25) ① 用 ④ 角           -型         副金属的印格集 (25) ② 用 ④ 角           -型         副金属的印格集 (25) ③ 用 ① 和 ① 和 ③ 和 ③ 和 ③ 和 ③ 和 ③ 和 ③ 和 ③ 和 ③ 和                                                                                                    |                   |
| 計印稿報 (四)       計印稿報       第9番号     許可(使用)       算書影印稿符       (一会)20) 與1224567       2022/08/01     2022/07/31       土 建       即常報告金回                                                                                                    |                   |
| 計画品時         許可 (使助) 年月日         年初期間度井日         許可服時         添付該領           車車部に明行門<br>(金+20) 第1234567         2022/08/01         2027/07/31         土・建         単面         ●           「行用信用も出版」                                                                                                    |                   |
| ■単単単の時行<br>(                                                                                                    |                   |
| 89年<br>197日年1日日日日日日日日日日日日日日日日日日日日日日日日日日日日日日日日日日                                                                                                    |                   |
| 許可確相主法出       I SI偏葉許可情報       重 磁星的印刷報 (22)                                                                                                    |                   |
| - 1 1 1 1 1 1 1 1 1 1 1 1 1 1 1 1 1 1 1                                                                                                    |                   |
| - 2 整備課許可有類 123 〇 篇 <sup>(1)</sup> 有                                                                                                    |                   |
|                                                                                                    |                   |
| プロンター                                                                                                    |                   |

## ポイント 🏫

建設業許可情報など、期限のある登録情報の期限が切れているまたは期限切れが近づいている場合は、 [会社情報] に以下の警告/注意アイコンが表示されます。

| 副 会社情報 🔒                       | 有効期限切れ間近(3 カ月以内) |  |  |  |
|--------------------------------|------------------|--|--|--|
| 副 会社情報 🔺                       | 有効期限切れ           |  |  |  |
| 警告マークが表示された場合は有効期限の更新を行ってください。 |                  |  |  |  |

## 3.1.4 職長パスワードリセット通知先を設定する

メールアドレスが設定されていない職長のパスワード通知メールの送信先を設定する操作を説明しま す。

#### 注意

「職長パスワードリセット通知先」に協力会社管理者が設定されていない場合は、メールアドレスが設定されていない職長のパスワード情報を受け取ることができません。職長がログイン手続きをすることができないため、必ず1名は通知先に設定することを推奨いたします。

## ポイント 🛕

協力会社を新規作成した際、1人目に登録した協力会社管理者は自動的に「職長パスワードリセット通知先」に設定 されます。

2人目以降は自動追加されないため、都度設定してください。

1 共通マスタメニューの [会社情報] をクリックし、 [本社情報] をクリックして、
 [編集] をクリックします。

| 株式会社ERC工… 《                                                              | 株式会社ERC工務店 | 会社情報                           | 閉じる 🗙 |
|--------------------------------------------------------------------------|------------|--------------------------------|-------|
| 現場情報                                                                     | 本社情報       | H2                             | A     |
| <b>'</b> 訂現唱一覧                                                           | CCUS連携情報   | 基本情報                           |       |
| 現場未選択                                                                    | 労務安全項目     | -<br>会社名 使全會部項目 株式会社ERC工務店     |       |
| ■ 現場体制 (施工体系図)                                                           | 支店情報       |                                |       |
|                                                                          | 支店労務安全項目   | 玉石かりかな わめしきかいしゃいーめーるしーこうむてん    |       |
| ▲引 会社情報                                                                  |            | 新使茴号 (安全會構項目) 132 - 0000       |       |
| 🚨 ユーザー一覧                                                                 |            | 标送应菜 全全會部項目 東京都                | - 1   |
| <u> </u> 作業員一覧                                                           |            | 市区町村 ( <u>\$28</u> 8000) 重島区   | - 1   |
| 協力会社情報                                                                   |            | 町名副地 史全書95周目                   | - 1   |
| 一、 代行登録申請                                                                |            | 建物名 · 却层描句等 安全會部項目             | - 1   |
| 第二日本の代行元一覧                                                               |            | 電話音号 (安全書傳通目) 03 - 1111 - 1111 | - 1   |
|                                                                          |            | FAX值号                          | - 1   |
| ▲ 送知一覧                                                                   |            | 21CT                           |       |
| ?マニュアル・問い合わせ                                                             |            | 共通化状態 の                        |       |
| お客様番号:0020-4490<br>Copyright © e-reverse.com Inc All<br>Rights Reserved. |            |                                | *     |

## 2 [職長パスワードリセット通知先]項目のプルダウンをクリックし、通知先に設定 する協力会社管理者にチェックを入れて、[選択]をクリックします。

| ポイント<br>「職長パス!                                                                              | ♪<br>フードリセット通知先」に誘       | 定されていない協力会社管理者には                                              | 、パスワード通知メールは送信 |
|---------------------------------------------------------------------------------------------|--------------------------|---------------------------------------------------------------|----------------|
| されません                                                                                       | ●<br>株式会社FRC丁務店 会社情報     |                                                               | (MCA)          |
| 現場情報                                                                                        | 建物名 · 部屋番号等              | <b>安金書類項目</b> (例) 赤坂ビルディング                                    |                |
| □ 現場一覧                                                                                      | 電話番号 🜌                   | <u>安全書類項目</u> 03 - 1111 - 1111                                |                |
| 現場未選択<br>■項目提供制(施工体系回)                                                                      | FAX番号                    | 03 • 1234 • 5678                                              |                |
| 自社情報<br>剤 会社時報<br>主 ユーザー覧<br>主 作業員一覧<br>協力会社情報報<br>素 代行先一覧<br>品 代行会録申請                      | 승원으로                     | ファイル画家 -                                                      |                |
| ■」。自社の代行元一覧                                                                                 | 共通化状態                    | 0                                                             |                |
|                                                                                             | 職長パスワードリセット通知先<br>更新ユーザー | 管理大郎   Q、デキストを入力して検索   □ 素売店のあるべて満知                           |                |
|                                                                                             | 要新日時                     | <ul> <li>○ 第四 九郎</li> <li>○ 第四 九郎</li> <li>○ 第四 五郎</li> </ul> |                |
| ▲ 通知一覧<br>② マニュアル・問い合わせ<br>お客様番号 = 0020-4490<br>Copyright @ = 0020-4490<br>Rights Reserved. |                          | , <del>2</del>                                                |                |

## 3 [更新]をクリックします。

| 株式会社ERC工… 《                                                              | 株式会社ERC工務加 | 閉じる ×     |        |                  |              |
|--------------------------------------------------------------------------|------------|-----------|--------|------------------|--------------|
|                                                                          | 本社情報       | 編集を作める    | 更新     |                  | 必須項目の入力数 6/6 |
| <b>油 現場一覧</b>                                                            | CCUS連携情報   | 基本情報      |        |                  |              |
| 現場未選択                                                                    | 労務安全項目     | 会社名 [25]  | 安全書語項目 | 株式会社FRCT務店       |              |
| ■ 現場体制 (施工体系図)                                                           | 支店情報       |           |        |                  |              |
| 自社情報                                                                     | 支店労務安全項目   | 会社名ふりがな 🜌 |        | かぶしきがいしゃいーあーるしーこ |              |
| ▲ 会社情報                                                                   |            | 郵便番号 🜌    | 安全書牌項目 | 132 - 0000       |              |
| ユーザー一覧 主 作業長一覧                                                           |            | 都道府風 🞯 🎆  | 安全書類項目 | * 地质             |              |
| 協力会社情報                                                                   |            | 市区町村 🛃    | 安全書類項目 | 豊美区              |              |
| ★ 代行先一覧                                                                  |            | 町名番地      | 安全體鏡項目 | (例)赤坂3丁目         |              |
|                                                                          |            | 建物名・部屋番号等 | 安全都知道田 | (例) 赤坂ビルディング     |              |
| S BEOMMER                                                                |            | 電話番号 🕺    | 安全書類項目 | 03 - 1111 - 1111 |              |
|                                                                          |            | FAX番号     |        | 03 - 1234 - 5678 |              |
|                                                                          |            | \$¥0J     |        |                  |              |
| ▲ 通知一覧                                                                   |            |           |        |                  |              |
| ② マニュアル・問い合わせ                                                            |            |           |        | ファイル運択           |              |
| お客様番号:0020-4490<br>Copyright © e-reverse.com Inc All<br>Rights Reserved. |            |           |        |                  | 2            |

職長の初期パスワードの通知優先順

職長の新規登録、職長の初期パスワード再発行時には下記(1)(2)(3)の優先順で通知メールが送 信されます。

- (1) 同じ協力会社 BOX(※)内の「職長パスワードリセット通知先」に設定された協力会社管理者
- (2) (1) に該当しない場合は、別の協力会社 BOX 内の「職長パスワードリセット通知先」に設定された協力会社管理者
- (3) (1)、(2)に該当しない場合は、「職長パスワードリセット通知先」に設定された協力会社管 理者

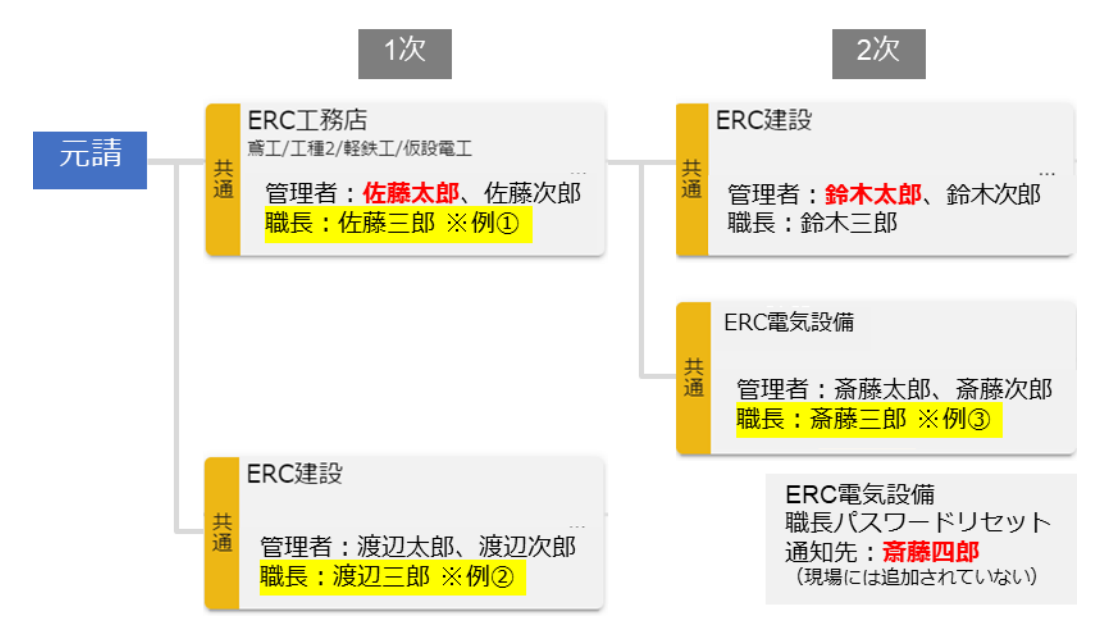

※「職長パスワードリセット通知先」に設定されているユーザーを赤文字で示しています。

#### 例①) ERC 工務店の職長「佐藤三郎」さんがパスワードリセットをした場合

「佐藤太郎」さんに通知メールが送信されます。⇒(1)に該当

#### 例②) ERC 建設の職長「渡辺三郎」さんがパスワードリセットをした場合

「鈴木太郎」さんに通知メールが送信されます。⇒(2)に該当

例③) ERC 電気設備の職長「斎藤三郎」さんがパスワードリセットをした場合

「斎藤四郎」さんに通知メールが送信されます。⇒(3)に該当

こんなときは? 📉

ログイン画面からパスワードリセットを行った場合

職長のパスワードリセット通知先に設定された全ての協力会社管理者に通知メールが送信されます。

## 3.2 自社のユーザー情報を管理する

自社ユーザーを管理する操作を説明します。

#### ポイント 🛕

協力会社管理者ユーザーのみが操作できます。

現場の[施工体制(施工体系図)]でユーザーの登録と現場への招待をまとめて行うこともできます。 現場への招待前にユーザーの登録が必要な場合には、以下の手順で登録してください。

各ユーザーができることは以下のとおりです。

#### 協力会社管理者

| サービス                   | できること                                                 |
|------------------------|-------------------------------------------------------|
|                        | ● 招待された現場へのアクセス                                       |
| 『Buildee』共通            | ● 自社の情報の管理(会社情報やユーザー、作業員情報の登録)                        |
|                        | ● 招待された現場の施工体系図の登録                                    |
|                        | ● 各種予定の登録                                             |
| 『Buildoo <b>掴敕</b> 仝議』 | ● 現場配置図の作成                                            |
| Dundee 詞正云哦』           | ● 巡回記録の作成                                             |
|                        | ● 帳票の出力                                               |
| 『Buildee 入退場管理』        | ● 入退場実績の登録・確認・編集                                      |
| "Dundee 八运物百注"         | ● 作業員の顔写真の登録                                          |
|                        | ● 労務安全書類を作成、確認、承認(労務安全書類の作成、提出は、自社担当分のファ              |
| 『Buildee 労務安全』         | イルのみ可能)                                               |
|                        | <ul> <li>● 配下の協力会社から提出された労務安全書類の閲覧、差し戻し、督促</li> </ul> |
|                        | ● 配下の協力会社の組織情報、工事・契約情報の閲覧、編集(一部の情報を除く)                |

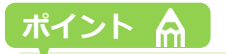

『Buildee 入退場管理』『Buildee 労務安全』を利用する現場では必ず1人は現場への招待が必要です。

## 職長

| サービス            | できること                          |
|-----------------|--------------------------------|
| 『Buildee』共通     | ● 招待された現場へのアクセス                |
|                 | ● 各種予定の登録                      |
| 『Buildeo 調整合議』  | ● 現場配置図の作成                     |
| 』Dunace 詞並公哦』   | ● 巡回記録の作成                      |
|                 | ● 帳票の出力                        |
| 『Buildee 入退場管理』 | <ul> <li>● 入退場実績の確認</li> </ul> |
| 『Buildee 労務安全』  | ● 作業員の送り出し教育の実施日登録             |

## 作業員

| サービス            | できること                          |
|-----------------|--------------------------------|
| 『Buildee 調整会議』  | 作業員情報は利用しません。                  |
| 『Buildee 入退場管理』 | 入退場実績(就業履歴)の登録に利用します。          |
| 『Buildee 労務安全』  | 「作業員名簿」などの労務安全書類に作業員情報が出力されます。 |

## ポイント 🛕

作業員は『Buildee』のユーザーではありません。登録した作業員情報を用いて『Buildee』へのログインや操作は 行いません。

作業員の現場追加についてはつ「【Buildee】協力会社管理者向け利用準備マニュアル(現場体制登録編)」の「自 社の作業員を現場に追加する」を参照してください。

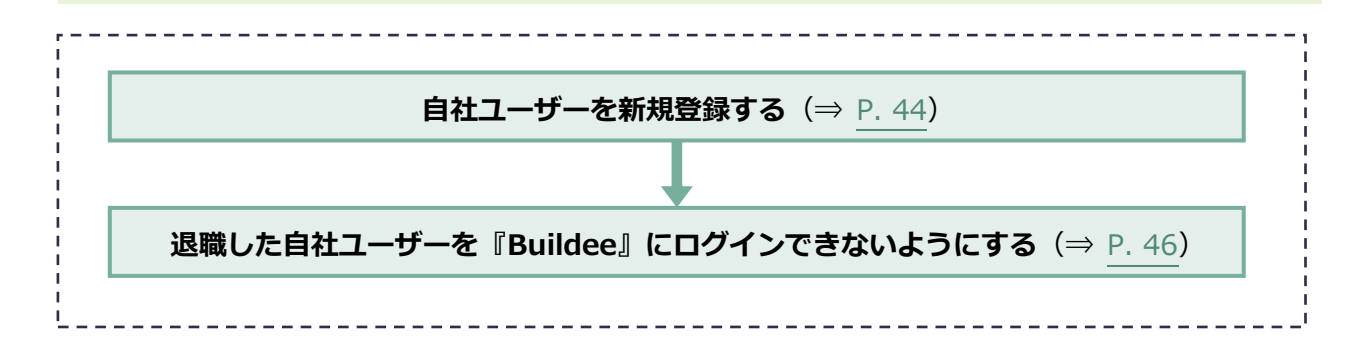

## 3.2.1 自社ユーザーを新規登録する

注意

自社の協力会社管理者と職長を登録する操作を説明します。

#### 企業管理者が登録されている場合、ユーザー登録時のサービス利用権限は「調整会議・入退場管理」だけ利用可能状 態になります。『Buildee 労務安全』をご利用いただく場合には、企業管理者によるサービス利用権限の設定変更が 必要です。 ⊃ 自社ユーザーの利用サービスを設定する(⇒ P.96)

## 1 共通マスタメニューの [ユーザー一覧] をクリックして、 [新規作成] をクリック します。

| 株式会社ERC工··· 《                                                          | ユー  | ザー一覧                                      |                      |                                         |              |                                         |       |                     |                     | 閉じるX           |
|------------------------------------------------------------------------|-----|-------------------------------------------|----------------------|-----------------------------------------|--------------|-----------------------------------------|-------|---------------------|---------------------|----------------|
| 現場情報                                                                   |     | ACCELENT DISK OF THE                      | uran vezzeia) (w=r   | anonaite a training a                   |              |                                         |       |                     |                     | Generalization |
| <b>訂 现場一覧</b>                                                          |     | RETREPTOR                                 | Contraction (Boxy    | -9805VED/                               | SEE SHOTHER  |                                         |       |                     |                     |                |
| <br>下目黒二丁目ビル改築工事                                                       | 検索  | 条件(検索結果10件)                               | ☆ 株歯条件クリア            |                                         |              |                                         |       |                     |                     |                |
| ➡書 現場体制 (施工体系図)                                                        | 支店  | 5. 14 14 14 14 14 14 14 14 14 14 14 14 14 | 氏名(ふりがな検索可)          | ユーザーID・メールアドレス                          | 植別 (2140年)   | ▲企業管理書のみを実売する                           | ステータス |                     |                     |                |
| 白头桂根                                                                   | ~   | El el El P                                |                      |                                         |              | CTRE-EBON/CDOX 4                        | ◎ 停止中 |                     |                     |                |
| 曰 111月報                                                                | 快走马 | 件で支店を選択してユーザーが                            | 見つからない場合、支店を未選       | 択にし氏名のみで再度検索してください                      |              |                                         |       |                     |                     |                |
| Ali serie                                                              |     |                                           |                      |                                         |              |                                         |       | 企業管理者は種別欄に♥り        | が表示されます。 企業管理者説明    | 調査科のダウンロード     |
| <u> </u>                                                               | •   | 支店                                        | 氏名                   | ユーザーID・メールアドレス                          | <b>RES</b> 1 | サービス権限                                  |       | 登録日                 | 更新日                 |                |
| 作業員一覧                                                                  |     | 本社                                        | かんり たうう<br>管理 太郎     | and profit descriptions.                | ③協力会社管理者     | 😣 🛃 🖉                                   | Σ.    | 2021/03/22 19:53:15 | 2021/03/22 19:56:21 | HALLS.         |
| 協力会社情報                                                                 |     | ***                                       | しょくちょう たろう           | ユーザID:                                  | 10.07        | (D) (D) (D) (D) (D) (D) (D) (D) (D) (D) |       | 2021/02/22 10-54-21 | 2021/02/22 10-54-45 |                |
| 📩 代行先一覧                                                                |     | Ψt                                        | 職長 太郎                | アドレス: 登録なし                              | 46.72        | S2 😁 🖥                                  |       | 2021/03/22 19:34:21 | 2021/03/22 19.54.45 | 11.45          |
| 🔓 代行登録申請                                                               |     | 本社                                        | かんり じろう<br>管理 次郎     | submission dependences                  | 協力会社管理者      | S 🔁                                     | Z:    | 2021/04/01 21:22:58 | 2022/03/23 16:41:57 | HALE           |
| 🔒 自社の代行元一覧                                                             | 144 |                                           | 1.25520.030          | 7-*fD ·                                 |              |                                         |       |                     |                     |                |
|                                                                        | 0   | 本社                                        | 職長次郎                 | アドレス: 登録なし                              | 職長           | S 🔂 🛃                                   | 2     | 2021/04/01 21:28:53 | 2021/06/22 00:39:55 | 1922           |
|                                                                        | 0   | 本社                                        | しょくちょう さぶろう<br>職長 三郎 | ユーザID:<br>アドレス:登録なし                     | 職長           | 😸 🐼                                     |       | 2021/04/05 18:53:49 | 2021/04/05 18:53:49 | 1412           |
|                                                                        | 0   | 本社                                        | しょくちょう さぶろう<br>職長 三郎 | erenteren a                             | 協力会社管理者      | 😣 😽                                     | 23    | 2021/08/25 02:01:03 | 2022/03/23 16:07:28 | 建設             |
|                                                                        |     | 本社                                        | かんり ごろう<br>管理 五郎     |                                         | 協力会社管理者      | 🐯 🐼 🕻                                   | 2     | 2022/03/22 17:44:53 | 2022/03/22 17:44:53 | 1012           |
|                                                                        | 0   | 本社                                        | しょくちょう ごろう<br>職長 五郎  | ユーザID:<br>アドレス:                         | 箱長           | S 🔂                                     | 2     | 2022/03/22 17:47:39 | 2022/03/22 17:47:39 | H12            |
| ▲ 通知一覧<br>6 <sup>9</sup> マニュ マル → 問い合わせ                                |     | 本社                                        | かんり 0555<br>管理 七郎    | 100000000000000000000000000000000000000 | 協力会社管理者      | 停止中                                     |       | 2022/03/23 17:21:48 | 2022/03/23 17:26:23 | 92             |
| お客様番号:0020-4490<br>Copyright @ 2022RVSTA, Inc. All<br>Rights Reserved. |     | 本社                                        | しょくちょう ひちろう<br>職長 七郎 | ユーザID :<br>アドレス : 登録なし                  | 職長           | 停止中                                     | ÷     | 2022/03/23 17:24:48 | 2022/03/23 17:26:48 | 92             |

#### 2 項目に情報を入力して、 [登録] をクリックします。

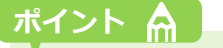

メールアドレスを登録しない場合は、パスワードは職長パスワード通知先に設定された管理者に届きます。 スムーズな運用のために、メールアドレスを登録することをおすすめいたします。

| 株式会社ERC工… 《                                                                                    | 新規ユーザー登録                         |                                                                                                    | 5        |
|------------------------------------------------------------------------------------------------|----------------------------------|----------------------------------------------------------------------------------------------------|----------|
| 現場情報<br>訂 <sup>現場一覧</sup>                                                                      | <>>1/1月五一覧<br>空録                 |                                                                                                    | 必須項目の入力数 |
| ₩二年減3月<br>■【 現場体制 (施工体系図)<br>自社情報<br>【 会社情報                                                    | ユーザー福沢 (2015)<br>徳原              | <ul> <li>● 協力会社管理者 ○ 職長</li> <li>このユーザーは一般ユーザーです ●</li> <li>■ 権限を昇格させる (企業管理者)になります)</li> <li>図 純粋会議・入送者管理 ○ 労務安全</li> </ul> |          |
| 」 1−9−−−<br>作業員─覧<br>力会社情報<br>、代行先─覧                                                           | リービス単級<br>所業元請会社/協力会社<br>支店 1000 | <ul> <li>※素濃度により発金が発生することはありません。</li> <li>金元請共通(株式会社ERC工稿品</li> <li>本社</li> <li>支合の応用から気管理機の分が条行で使ます。</li> </ul>             |          |
| 論 代行登録申請<br>論 自社の代行元一覧                                                                         | 姓 (255)<br>名 (255)<br>せい (255)   | 田山 (6)     田志 (6)     電志 (6)     (6)     (6)                                                                                 |          |
|                                                                                                | めい (2020)<br>電話番号<br>FAX番号       | (0) 2:30<br>(0) - (1234) - (5076)<br>(0) - (1234) - (5076)                                                                   |          |
| ▲ 送知一覧<br>デマニュアル・問い合わせ<br>客様番号:0020-4490<br>oprific R e-reverse.com Inc All<br>vites Reserved. | ユーザーID (メールアドレス) 🐱               | x-127F122&237                                                                                                    |          |

## 3 [閉じる] をクリックします。

登録したユーザーに、登録完了メールが通知されます。

ログイン方法は、
□グインする(⇒ P. 12)を参照してください。

| 株式会社ERC工… 《         | 新規ユーザー登録    |                                              | <br>閉じる ×    |
|---------------------|-------------|----------------------------------------------|--------------|
| 現場情報                | ← 利用書一覧     |                                              |              |
| 11 現場―11            | 魏豐          |                                              | 必須項目の入力数 7/7 |
|                     | ユーザー種別 🐹    | ● 協力会社業理者 ○ 職長                               |              |
| 白头桂根                | 1972        | このユーザーは一般ユーザーです 🛛                            |              |
| 山北府報                | 194.794     | □ 権限を昇格させる(企業管理者になります)                       |              |
| ▲ ユーザー一覧            | サービス権限      |                                              |              |
| <u>堂</u> 作業員─覧      | 所属元請会社/協力会社 | 金元購共邁/株式会社ERC工務店                             |              |
| 協力会社情報<br>素 代行先一覧   | 交店 👧        | 本社         利用者登録完了           3/3/07/7/10/147 |              |
| □ 代行登録申請 □ 自社の代行元一覧 | 姓 1857      | 利用者の登録が完了しました。                               |              |
|                     | 名 [23]      | HC 5                                         |              |
|                     | せい 図画       | 62523                                        |              |
|                     | 8011 (B)A   | 8883                                         |              |
|                     | 2 K M D     |                                              |              |

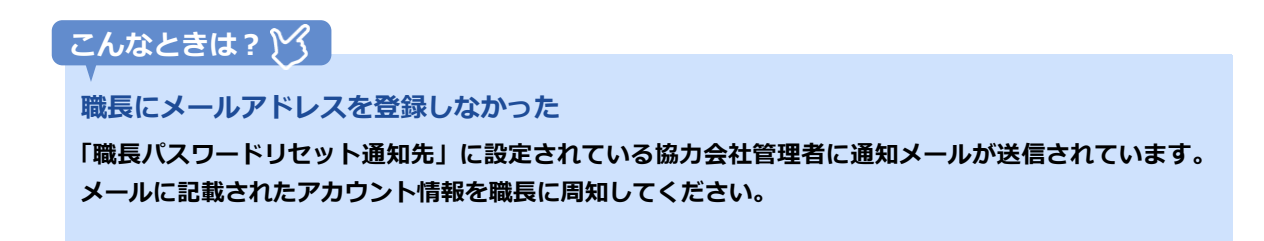

## 3.2.2 退職した自社ユーザーを『Buildee』にログインできないよ うにする

自社ユーザーアカウントの停止、復旧の操作を説明します。

# 注意 自身のアカウントを停止することはできません。 有効な協力会社管理者が0人になってしまう場合はエラーとなり停止することはできません。 停止・復旧操作をすると、対象ユーザーにメール送信します。 メールアドレスが登録されていない職長ユーザーへは、メールは送信されません。

#### (1) アカウントを停止する

1 共通マスタメニューの [ユーザー一覧] をクリックして、対象ユーザーの [確認] をクリックします。

| 株式会社ERC工… 《                  | ユーザー一覧              |                         |                                                           |              |               |       |                     |                        | 閉じる <b>X</b> |
|------------------------------|---------------------|-------------------------|-----------------------------------------------------------|--------------|---------------|-------|---------------------|------------------------|--------------|
| 現場情報                         | 新現作成                | 「職長の初期/1スワードを再発行」 (表示デ  | ータをCSV出力<br>「サービス種語の一                                     | -話変更 支店の一話変更 | ]             |       |                     |                        |              |
| <b>汕 11-18—1</b> 1           | 検索条件(検索結!           | 果10件)  会  株式条件クリア       |                                                           |              |               |       |                     |                        |              |
| 下目黒二丁目ビル改築工事                 | 支店名                 | 氏名(ふりがな検索可)             | ユーザーID・メールアドレス                                            | 種別           |               | ステータス |                     |                        |              |
| ■ - 現場休制 (施工体系図)             | 支店を選択               | ▼ 氏名・ふりがなをこ             | kensetsu@builder                                          | □ 協力会社管理者    | ●企業管理者のみを表示する | ☑ 利用中 | 850                 |                        |              |
| 自社情報                         | Lang and state with | TO A AROUND MA PROPERTY |                                                           | □ 職長         |               | ☑ 停止中 |                     |                        |              |
| ▲ 会社情報                       | 供給案件 C文品を選択し        | 、ビユーサーが見つからない場合、文白を木道   | (元にし武石(0)かで再後快楽してく たき                                     | 6 %          |               |       |                     |                        |              |
| 上 ユーザー─№                     | ■ 支店                | 氏名                      | ユーザーID・メールアドレス                                            | 16521        | サービス権限        |       | 企業管理者は種別欄に♥<br>図録目  | か表示されます。 企業管理者語<br>更新日 | 開資料のタウンロード   |
| <b>≜</b> 作業與一版               | □ <b>本社</b>         | かんり たろう<br>管理 太郎        | $(g_{i}, g_{i}) \in (0, 1) \in (g_{i}, g_{i}) \in (0, 1)$ | 節約会社管理者      | 🚷 🛃 🛃         |       | 2021/03/22 19:53:15 | 2021/03/22 19:56:21    | BR12         |
| 協力会社情報<br><sup>•</sup> 代行先一覧 | □ 本社                | しょくちょう たろう<br>職長 太郎     | ユーザID :<br>アドレス : 登録なし                                    | 羅長           | 🐯 🛃 🛃         | 1     | 2021/03/22 19:54:21 | 2021/03/22 19:54:45    | THERE        |
| ● 代行登録申請<br>● 自社の代行〒一覧       | 二 本社                | かんり じろう<br>管理 次郎        |                                                           | 協力会社管理者      | 🐯 🐻 🖉         | 1     | 2021/04/01 21:22:58 | 2022/03/23 16:41:57    | +#22         |
| S BELONALIZE M               | □ 本社                | しょくちょう じろう<br>職長 次郎     | ユーザID:<br>アドレス:登録なし                                       | 職長           | 8 🐼 🐼         | 1     | 2021/04/01 21:28:53 | 2021/06/22 00:39:55    | HEE          |
|                              | □ 本社                | しょくちょう さぶろう<br>職長 三郎    | ユーザID:<br>アドレス:登録なし                                       | 職長           | 🐯 🛃 🛃         | 1     | 2021/04/05 18:53:49 | 2021/04/05 18:53:49    | 4812         |
|                              | 二 本社                | しょくちょう さぶろう<br>職長 三郎    | -                                                         | 盛力会社管理者      | 😻 🛃 🧟         | 1     | 2021/08/25 02:01:03 | 2022/03/23 16:07:28    | 4412         |
|                              |                     |                         |                                                           |              |               |       |                     |                        |              |

## 2 [アカウントの停止]をクリックします。

| 株式会社ERC工… 《                     | 利用者詳細(協力会社 | )                                                        |                        | 閉じる × |
|---------------------------------|------------|----------------------------------------------------------|------------------------|-------|
| <br>現場情報<br>· ゴ <sub>現場一覧</sub> | 基本情報       | <ul> <li>1月月吉一覧</li> <li>編集</li> <li>アカウントの停止</li> </ul> |                        | ĺ     |
| ■1<br>下目黒二丁目ビル改築工事              |            | ユーザー種別                                                   | 協力会社管理者                |       |
|                                 |            | 所属元請会社/協力会社<br>姓                                         | 全元講共通/株式会社ERC工務店<br>管理 |       |
| ▲ ユーザー一覧                        |            | <u>Å</u>                                                 | 次郎                     |       |
| <u>堂</u> 作業員一覧                  |            | せい                                                       | かんり                    |       |
| 協力会社情報                          |            | めい                                                       | 030                    |       |
| 派 代行登録申請                        |            | 電話靈号                                                     |                        |       |
| 🔩 自社の代行元一覧                      |            | FAX董号                                                    |                        |       |
|                                 |            | ユーザーID (メールアドレス)                                         | tole and put on        |       |
|                                 |            | 職長バスワードリセット通知先                                           |                        |       |
|                                 |            |                                                          |                        |       |
|                                 |            | アイコン画像                                                   |                        |       |

## 3 [停止する] をクリックします。

| 株式会社ERC工…  《   | 利用者詳細(協力会社 | E)              |                                                                  | 閉じる |
|----------------|------------|-----------------|------------------------------------------------------------------|-----|
|                | 基本情報       | <> <u>利用若一覧</u> |                                                                  |     |
| □ 現場一覧         |            | 福集 アカウントの停止     |                                                                  |     |
| 現場未選択          |            | ユーザー種別          | 位力会社管理者                                                          |     |
| ■ 現場体制 (施工体系図) |            |                 |                                                                  |     |
| <br>自社情報       |            | 權限              | C01-2-(2-181-2-03 €                                              |     |
| ▲] 会社情報        |            | サービス権限          | 詞整会議 • 入遗場管理                                                     |     |
| 💄 ユーザー一覧       |            | 所屬元請会社/協力会社     | 全元請共通/株式会社ERC工務店                                                 |     |
| <u>主</u> 作業員一覧 |            | skrite          | *社                                                               |     |
|                |            | 215             | さたのビニューシュナセンシンドは、たちの内に、たた、の配属は企業管理者のみが実行できます。<br>マカウント ち た よ オ ス |     |
| 歳 代行先─覧        |            | 姓               | アカウントを特定する                                                       |     |
| 🔓 代行登録申請       |            | 8.              | 使用停止されたユーザーはBuildeeにログインできなくな<br>り、またすべての現場で使用できなくなります。よろしいで     |     |
| 🖏 自社の代行元一覧     |            | -               | すか?                                                              |     |
|                |            | せい              | 反る 停止する                                                          |     |
|                |            | 8061            | さぶろう                                                             |     |
|                |            | 電話番号            |                                                                  |     |
|                |            | FAX番号           |                                                                  |     |
|                |            | ユーザーID(メールアドレス) | sample@sample.jp                                                 |     |

## アカウントを停止したユーザーのデータの取り扱い

| 画面、操作                                                                                                    | 説明                                                                         |
|----------------------------------------------------------------------------------------------------|----------------------------------------------------------------------------|
|                                                                                                    | ● アカウントを停止されたユーザーは「検索して追加」の検索結果に表示されません。                                   |
| 11月2月11日(11月11日)11日(11月11日)11日(11月1日)11日(11月1日)11日(11月1日)11日(11月1日)11日(11月1日)11日(11月1日)11日(11月1日)) | <ul> <li>● 現場に紐づけられていたユーザーアカウントを停止した場合は、ステータスが<br/>[停止中] となります。</li> </ul> |
|                                                                                                    | <ul> <li>アカウントを復旧しても、ステータスは自動変更されません。必要に応じて手動<br/>で変更してください。</li> </ul>    |
|                                                                                                    | ● 停止されたユーザーは、協力会社ユーザー数にカウントされません。                                          |
| 登録済みのデータ                                                                                                    | ● アカウントが停止されても登録済みのデータ(作業予定等)には影響はありません。                                   |
|                                                                                                    | 『Buildee』画面上や帳票にもそのまま表示されます。                                               |
| CCUS 連携設定                                                                                                    | ● CCUS の事業者責任者や現場管理者に割り当てられていた場合は、割り当てが解除されます。                             |
|                                                                                                    | 復旧時に必要に応じて再度割り当てを行ってください。                                                  |
| アカウント登録                                                                                                    | 停止されたアカウントと同じ ID で新規アカウントを登録することはできません。                                    |
|                                                                                                    | ● アカウント停止中のユーザーは、検索条件などでユーザー名の前に[使用停止]と                                    |
| その他                                                                                                    | 表示されます。                                                                    |
|                                                                                                    | ● アカウント停止中のユーザーには、メールは送信されません。                                             |

## (2) 停止したアカウントを復旧する

## 1 共通マスタメニューの [ユーザー一覧] をクリックして、対象ユーザーの [確認] をクリックします。

| 株式会社ERC工… 《                                                                | <b>ユ</b> –     | ザーー覧                                |                                       |                                    |                   |               |                       |                     |                        | 閉じる X      |
|----------------------------------------------------------------------------|----------------|-------------------------------------|---------------------------------------|------------------------------------|-------------------|---------------|-----------------------|---------------------|------------------------|------------|
| 現場情報                                                                       |                | 新規作成 職長の初期                          | リイスワードを再発行 ) (表示デ                     | ータをCSV出力】 (サービス確限の一)               | 5変更 支店の一括変更       | ]             |                       |                     |                        |            |
| <ul> <li>         ・目黒二丁目ビル改築工事         ・信 現場体制(施工体系図)         ・</li> </ul> | 検索<br>支店:<br>支 | 条件(検索結果 <b>10</b> 件)<br>名<br>店を選択 = | 会 株業条件クリア<br>氏名(ふりがな検索可)<br>氏名・ふりがなを。 | ユーザーID・メールアドレス<br>kenselsu@builder | 種別<br>□ 協力会社管理者 □ | ●企業管理者のみを表示する | ステータス<br><b>2</b> 利用中 | eksti               |                        |            |
| 自社情報                                                                       | 428            | 件で支店を選択してユーザーが                      | 見つからない場合、支店を未過                        | 択にし氏名のみで再度検索してください                 | □職長<br>N.         |               | 2 停止中                 |                     |                        |            |
| ▲ ユーザー一覧                                                                   | -              | 支店                                  | 氏名                                    | ユーザーID・メールアドレス                     | 植动                | サービス権限        |                       | 企業管理者は種別欄に♥!<br>受線目 | の表示されます。 企業管理者品<br>更新日 | 明真和のタワンロート |
| <u>★</u> 作業與一覧                                                             |                | 本社                                  | かんり たろう<br>管理 太郎                      | -                                  | 協力会社管理者           | 😣 🛃 🛃         |                       | 2021/03/22 19:53:15 | 2021/03/22 19:56:21    | 1912       |
| 協力会社情報<br>素 代行先一覧                                                          | 0              | 本社                                  | しょくちょうたろう<br>職長 太郎                    | ユーザID :<br>アドレス : 登録なし             | 職長                | 🐯 🐻 🛃         | 3                     | 2021/03/22 19:54:21 | 2021/03/22 19:54:45    | 1412       |
| ○ 「「「「」」」                                                                  | D              | 本社                                  | しょくちょう じろう<br>職長 次郎                   | ユーザID:<br>アドレス:登録なし                | 職長                | 😣 🛃 🧟         | 8                     | 2021/04/01 21:28:53 | 2021/06/22 00:39:55    | 1812       |
| S amount w                                                                 | 0              | 本社                                  | しょくちょう さぶろう<br>暗長 三郎                  | ユーザID:<br>アドレス: 登録なし               | 職長                | S 🐼           | 3                     | 2021/04/05 18:53:49 | 2021/04/05 18:53:49    | HEE        |
|                                                                            | 0              | 本社                                  | しょくちょう さぶろう<br>職長 三郎                  | *****                              | 協力会社管理者           | 🐯 🛃 🛃         | 8                     | 2021/08/25 02:01:03 | 2022/03/23 16:07:28    | 1012       |
|                                                                            |                | 本社                                  | かんり ごろう<br>管理 五郎                      | 100103000000                       | 協力会社管理者           | 🐯 🛃 🛃         | 8                     | 2022/03/22 17:44:53 | 2022/03/22 17:44:53    | 316        |
|                                                                            |                | 本社                                  | しょくちょう ごろう<br>職長 五郎                   | ユーザID :<br>アドレス :                  | 租長                | 🐯 🛃 🛃         | 8                     | 2022/03/22 17:47:39 | 2022/03/22 17:47:39    | 10.12      |
|                                                                            |                | 本社                                  | かんり じろう<br>管理 次郎                      |                                    | 協力会社管理者           | 停止中           | 1                     | 2021/04/01 21:22:58 | 2022/07/17 17:02:53    | 1012       |

## 2 [アカウントの復旧]をクリックします。

| 株式会社ERC工… 《      | 利用者詳細(協力 | 会社)             |                                               | 閉じる × |
|------------------|----------|-----------------|-----------------------------------------------|-------|
| 現場情報             | 基本情報     | ← 利用者一覧         |                                               | î     |
| 前現書一覧            |          | アカウントの原旧 停止したユー | ゴー:システム管理者                                    |       |
| 現場未選択            |          | ステータス           | 傳作中                                           |       |
| ■[臺 現場体制 (施工体系回) |          |                 | 17 AL 1                                       |       |
| <br>自社情報         |          | ユーザー権別          | 協力会社管理者                                       |       |
| ▲ 会社情報           |          | 權限              | このユーザーは一般ユーザーです                               |       |
| 👱 ユーザー一覧         |          | サービス権限          | 調整会議,入退場管理                                    |       |
| 之 作業員一覧          |          | 所属元請会社/協力会社     | 全元講共通/株式会社ERC工務店                              |       |
| 協力会社情報           |          | 10 M            | 本社                                            |       |
| ♣ 代行先一覧          |          | 2/4             | 支店のデフォルトは本社となります。支店の登録、支店への配着は企業智理者のみが実行できます。 |       |
| 局 代行登録申請         |          | 姓               | 管理                                            |       |
| ▲」。自社の代行元一覧      |          | 8               | 27.85                                         |       |
|                  |          | せい              | 0 dva                                         |       |
|                  |          | 10U1            | 060                                           |       |

## 3 [復旧する]をクリックします。

| 株式会社ERC工… 《       | 利用者詳細(協力会社 | :)               |              |                                          |                    |
|-------------------|------------|------------------|--------------|------------------------------------------|--------------------|
| 現場情報              | 基本情報       | <u>利用音一覧</u>     |              |                                          |                    |
| 前現場一覧             |            | アカウントの順旧 停止したユーサ | ザー:シスラ       | F厶管理者                                    |                    |
| 現唱未選択             |            | ステータス            |              | 停止中                                      |                    |
| ■ 現場体制 (施工体系図)    |            | コーザー御知           |              | 位力会计管理者                                  |                    |
| 自社情報              |            |                  |              | Too if it the if Tto                     |                    |
| AT 会社情報           |            | 種限               |              | COT-0-19-49-63                           |                    |
| 💄 ユーザー一覧          |            | サービス権限           |              | 調整会議・入退場管理                               |                    |
| ▲ 作業員一覧           |            | 所属元請会社/協力会社      |              | 全元請共通/株式会社ERC工務店                         |                    |
| 協力会社情報<br>素 代行先一覧 |            | 支店               |              | アカウントを復旧する                               | 2回は企業管理者のみが実行できます。 |
| 品 代行登録申請<br>-     |            | 姓                | アカウン<br>になりま | トを復旧されたユーザーはBuildeeにログイン可能<br>す。よろしいですか? |                    |
| ▶ 自社の代行元一覧        |            | 名                |              | 反る 歳旧する                                  |                    |
|                   |            | せい               |              | かんり                                      |                    |
|                   |            | あい               |              | 030                                      |                    |
|                   |            | 電話留号             |              |                                          |                    |

## 3.3 自社の作業員情報を管理する

作業員一覧から作業員の情報を登録、編集する操作を説明します。

#### ポイント 🛕

作業員は『Buildee 入退場管理』『Buildee 労務安全』で利用します。

『Buildee 調整会議』のみのご利用の場合には、作業員情報の登録は不要です。

『Buildee 入退場管理』では、作業員情報を利用して入退場履歴を記録します。

『Buildee 労務安全』では、各作業員の血液型や生年月日、免許、資格などの情報が、各現場での労務安全書類に反映されます。

※作業員情報の登録ができたら、現場へ追加してください。

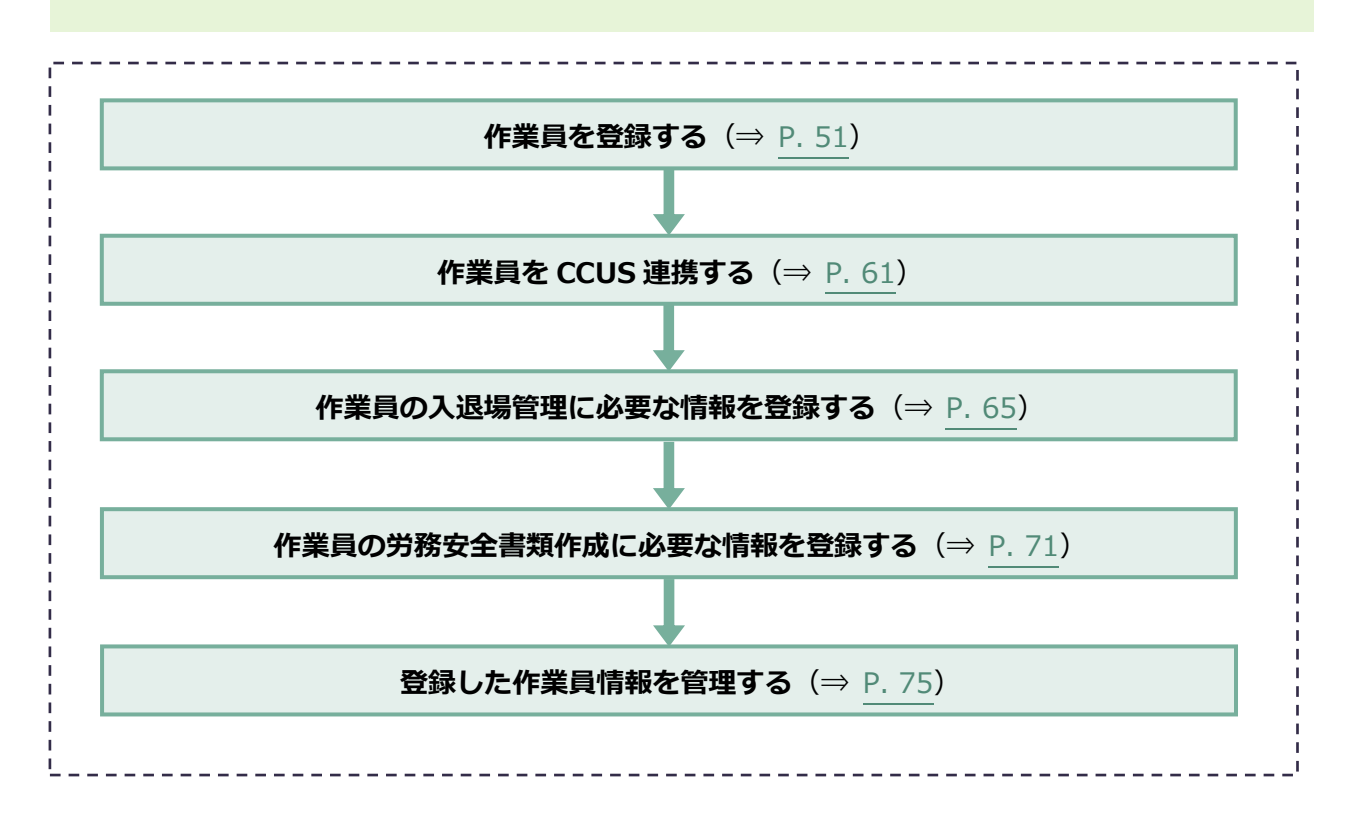

## 作業員一覧画面の見方

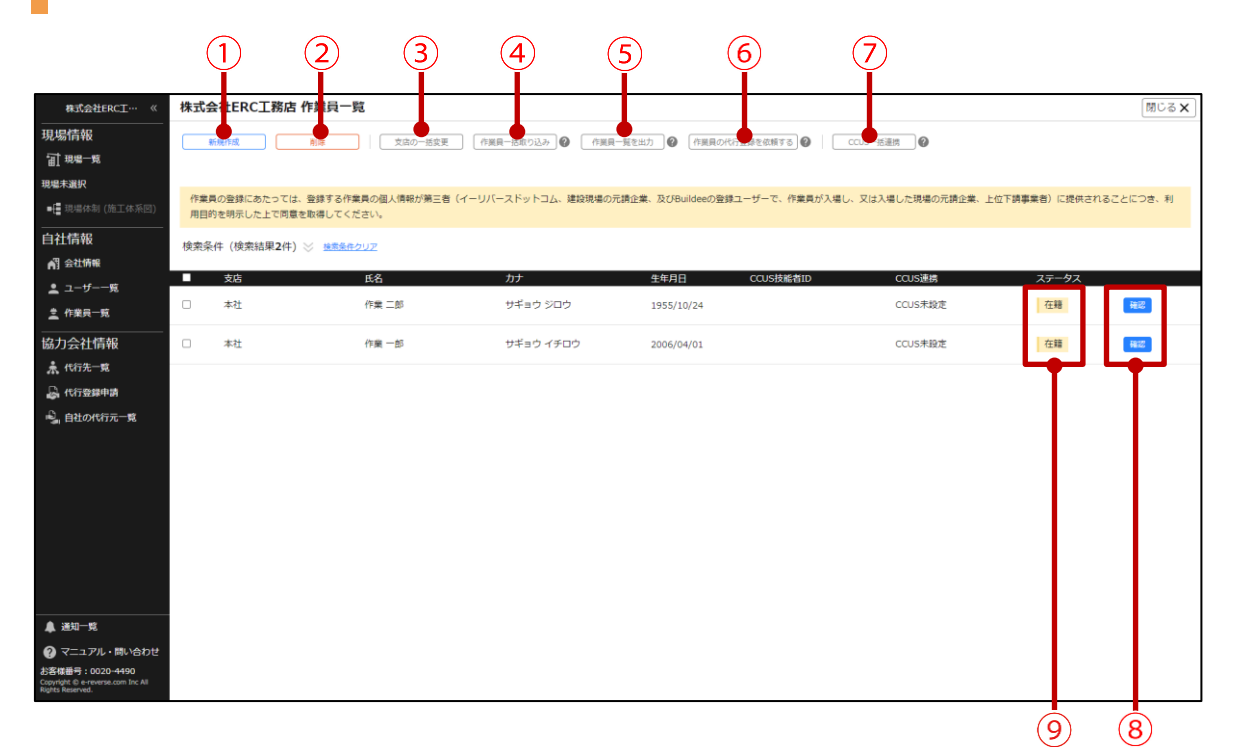

|   | 説明                                                                                |
|---|-----------------------------------------------------------------------------------|
| 1 | 作業員を新規登録します。                                                                      |
| 2 | 選択している作業員を削除します。                                                                  |
| 3 | 選択している作業員の所属支店を一括で変更します。                                                          |
| 4 | Excel ファイルに入力されている作業員情報を一括で登録します。<br>作業員情報を一括登録するための Excel ファイルのテンプレートをダウンロードします。 |
| 5 | 作業員一覧を出力します。                                                                      |
| 6 | 作業員の代行登録を依頼します。                                                                   |
| 7 | CCUS 技能者 ID が登録されていて未連携の作業員を CCUS と連携します。<br>作業員情報の取得はできませんのでご注意ください。             |
| 8 | 作業員の詳細情報を表示します。                                                                   |
| 9 | 作業員の在籍、退職のステータスを設定します。                                                            |

## 3.3.1 作業員を登録する

作業員を登録する操作を説明します。

#### 注意

- 共通化状態が「×」の協力会社には、作業員登録はできません。共通化状態は「会社情報確認」から確認できます。
- 作業員は『Buildee』にログインすることはできません。

#### ポイント 🛕

登録する作業員の数が多い場合は、Excel ファイルを利用して一括での登録をお勧めします。

⇒ Excel に作業員情報を入力し一括登録する (⇒ P. 53)

#### (1) 『Buildee』画面上で個別に登録する

自社作業員を個別に登録する操作を説明します。

1 共通マスタメニューの[作業員一覧]をクリックして、[新規作成]をクリックし ます。

| 株式₫        | 会社ERC工務店 作業員一                          | 覧                                                                                                    |                                                                                                    |                                                                                                    |                                                                                                    |                                                                                                    | 閉じる <b>X</b>                                                                                                    |
|------------|----------------------------------------|----------------------------------------------------------------------------------------------------|----------------------------------------------------------------------------------------------------|----------------------------------------------------------------------------------------------------|----------------------------------------------------------------------------------------------------|----------------------------------------------------------------------------------------------------|----------------------------------------------------------------------------------------------------|
|            | 新規作成 削除                                | 支店の一括変更 作業                                                                                                    | Ⅰ貝一括取り込み ● 作業貝一覧を                                                                                                    | 出力 🕜 作業員の代行登録を依頼する 🚱 🕴 CCUS一提                                                                                                    | 5連携 <b>②</b>                                                                                                    |                                                                                                    |                                                                                                    |
|            |                                        |                                                                                                    |                                                                                                    |                                                                                                    |                                                                                                    |                                                                                                    |                                                                                                    |
| Dis sile 1 |                                        |                                                                                                    |                                                                                                    |                                                                                                    |                                                                                                    | (二) (二) (二) (二) (二) (二) (二) (二) (二) (二)                                                                                                    |                                                                                                    |
| 用目的        | 見り登録にあたりでは、登録9 8FF<br>的を明示した上で同意を取得してく | 実員の個人消報の第三日(イークハ<br>ださい。                                                                                                    | 一人下ットコム、連股税害の元明正                                                                                                    | ★、及びbuildeeの登録ユーリーで、作業員が入場し、XはA                                                                                                    | へ場し/これ/湯の/元詞正乗。 上位 № 詞彙9                                                                                                    | #8/1000#0148C                                                                                                    | こにしき、利                                                                                                    |
| 検索条        | 件(検索結果2件)※ 検索条件                        | 10U7                                                                                                    |                                                                                                    |                                                                                                    |                                                                                                    |                                                                                                    |                                                                                                    |
| _          |                                        | - 7                                                                                                    |                                                                                                    |                                                                                                    |                                                                                                    |                                                                                                    |                                                                                                    |
| -          | 文店                                     | 此名                                                                                                    | אד                                                                                                    | 生年月日 CCUS技能者ID                                                                                                    | CCUS連携                                                                                                    | ステーダス                                                                                                    |                                                                                                    |
|            | 本社                                     | 作業 二郎                                                                                                    | サギョウ ジロウ                                                                                                    | 1955/10/24                                                                                                    | CCUS未設定                                                                                                    | 在籍                                                                                                    | 確認                                                                                                    |
|            | 本社                                     | 作業 一郎                                                                                                    | サギョウ イチロウ                                                                                                    | 2006/04/01                                                                                                    | CCUS未設定                                                                                                    | 在籍                                                                                                    | H8122                                                                                                    |
|            |                                        |                                                                                                    |                                                                                                    |                                                                                                    |                                                                                                    |                                                                                                    |                                                                                                    |
|            |                                        |                                                                                                    |                                                                                                    |                                                                                                    |                                                                                                    |                                                                                                    |                                                                                                    |
|            |                                        |                                                                                                    |                                                                                                    |                                                                                                    |                                                                                                    |                                                                                                    |                                                                                                    |
|            |                                        |                                                                                                    |                                                                                                    |                                                                                                    |                                                                                                    |                                                                                                    |                                                                                                    |
|            |                                        |                                                                                                    |                                                                                                    |                                                                                                    |                                                                                                    |                                                                                                    |                                                                                                    |
|            |                                        |                                                                                                    |                                                                                                    |                                                                                                    |                                                                                                    |                                                                                                    |                                                                                                    |
|            |                                        |                                                                                                    |                                                                                                    |                                                                                                    |                                                                                                    |                                                                                                    |                                                                                                    |
|            |                                        |                                                                                                    |                                                                                                    |                                                                                                    |                                                                                                    |                                                                                                    |                                                                                                    |
|            |                                        |                                                                                                    |                                                                                                    |                                                                                                    |                                                                                                    |                                                                                                    |                                                                                                    |
|            |                                        |                                                                                                    |                                                                                                    |                                                                                                    |                                                                                                    |                                                                                                    |                                                                                                    |
|            |                                        |                                                                                                    |                                                                                                    |                                                                                                    |                                                                                                    |                                                                                                    |                                                                                                    |
|            |                                        |                                                                                                    |                                                                                                    |                                                                                                    |                                                                                                    |                                                                                                    |                                                                                                    |
|            |                                        |                                                                                                    |                                                                                                    |                                                                                                    |                                                                                                    |                                                                                                    |                                                                                                    |
|            | 株式<br>作案<br>用目<br>(<br>(<br>)          | 株式会社ERC工務店 作業員一                 (株式会社ERC工務店 作業員一              (株式会社ERC工務店 作業員一           (株式会社ERC工務店 作業員一           (株式会社ERC工務店 作業員一           (株式会社ERC工務店 作業員一           (株式会社ERC工務店 作業員一           (株式会社ERC工務店 作業員)           (株式会社ERC工務店 生活)           (株式会社ERC工務店 生活)           (株式会社ERC工務店 生活)           (株式会社ERC工務店 生活)           (株式会社ERC工務工 生活)           (株式会社ERC工務工 生活)           (株式会社ERC工務工 生活)           (株式会社ERC工務工 生活)           (株式会社ERC工務工 生活)           (株式会社ERC工務工作業)           (株式会社ERC工務工作業)           (株式会社ERC工務工作業)           (株式会社ERC工務工作業)           (株式会社ERC工務工作業)           (株式会社ERC工業)           (株式会社ERC工業) | 株式会社ERCI務店 作業員一覧         (#素具の登録にあたっては、登録する作業員の個人情報が第三音 (イーリノ)       用目行を明示した上で問題を取得してください。          (検索条件 (検索結果)2件) ※ <u>地想象なのリア</u> 支店       匠名         本社       作業 二部         本社       作業 一部 | 株式会社ERC工務店 作業員一覧         ● 作業具の登録にあたっては、登録する作業具の個人情報が第三巻(イーリバースドットコム、建築現場の元勝企用目的を明易した上で問題を始終してください。         検索条件(検索結果2件)※         ● たち       方方         ● 本社       作業二部       サギョウジロウ         ● 本社       作業一部       サギョウジロウ | 株式会社ERCI務店 作業員一覧         ##92       ##       文点の一世立王       (*###-125:012) @ 「###-125:25) @ 「###-125:25 @ [ CCUS-12         作業具の登録にあたっては、登録する作業具の個人構成が第三者(イーリバースドットコム、建設構造の元語企業、及びBuildeeの登録ユーザーで、作業具が入場し、又は2<br>用目的を明確した上で問題を認識してください。       検索条件(検索結果2件) ※ #####2/H) ※ #####2/H) ※ ################################### | 株式会社ERCI務店 作業員一覧         ● 第月二 (200-55支配) (1984-580,02) (1984-580,02) | 株式会社ERCIBは作業員一覧         1         200-852         何展用-8500か @         何展用-8500か @         何展用-8500か @         何展用-8500か @         「何展用-8500か @         「何展用-8500か @         「何展用-8500か @         「「何展用-8500か @         「「何展用-8500か @         「「「「「」」」」」」」         「「「」」」」         「「」」」         「「」」」」         「「」」」」         「「」」」         「「」」」         「「」」」         「「」」」         「「」」」         「「」」」         「「」」」         「」」」         「」」         「」」」         「」」         「」」」         「」」」         「」」」         「」」         「」」         「」」」         「」」         「」」」         「」」         「」」         「」」         「」」         「」」」         「」」         「」」」         「」」」         「」」」         「」」」         「」」         「」」         「」」」         「」」」         「」」」         「」」」         「」」」         「」」」         「」」」         「」」」         「」」」         「」」」         「」」」         「」」」         「」」」         「」」」         「」」」         「」」」         「」」」         「」」」         「」」」         「」」」         「」」」         「」」」         「」」」         「」」」         「」」」         「」」」         「」」」         「」」」         「」」」         「」」」         「」」」         「」」」         「」」」         「」」」         「」」」         「」」」         「」」」         「」」」         「」」」 <th」< th="">         &lt;</th」<> |

## 2 必須項目を入力して、 [登録] をクリックします。

| 株式会社ERC工… 《                                                                                                    | 株式会社ERC工務は | 5 作業員登録                             |                                                                                         |  |
|----------------------------------------------------------------------------------------------------|------------|-------------------------------------|-----------------------------------------------------------------------------------------|--|
| 現場情報                                                                                                    | 基本情報       | ← <u>作業員一覧</u>                      |                                                                                         |  |
| □ 現場一覧                                                                                                    | 旗写真        | 編集をやめる 登録                           |                                                                                         |  |
| 現場未選択                                                                                                    | 労務安全基本情報   | 基本情報                                |                                                                                         |  |
| ■ 現場体制 (施工体系図)                                                                                                  | 磁程・免許・資格   |                                     | 本社 👻                                                                                    |  |
|                                                                                                    | 保験加入状況     | 文占 234                              | 支店のデフォルトは未社となります。支店への配属は企業管理者のみが実行できます。                                                 |  |
| ▲] 会社情報                                                                                                    | 既往症        | 姓國國                                 |                                                                                         |  |
| 👤 ユーザー一覧                                                                                                    | 健康診断       |                                     |                                                                                         |  |
| <u>堂</u> 作業員一覧                                                                                                  | 緊急連絡先      | A (22)                              |                                                                                         |  |
|                                                                                                    | 受講表彰羅歴     | セイ 🔊                                |                                                                                         |  |
| ♣ 代行先─覧                                                                                                    |            | メイ 画道                               |                                                                                         |  |
| <b>論 代行登録申請</b>                                                                                                 |            | 性別 @溴                               | <ul> <li>9 男性 〇 女性 〇 その他</li> </ul>                                                     |  |
| ■』 自社の代行元一覧                                                                                                    |            | 生年月日 🜌                              | 1970 年 01 月 01 日                                                                        |  |
|                                                                                                    |            | CCUS連携情報                            |                                                                                         |  |
|                                                                                                    |            | CCUS技能者ID                           |                                                                                         |  |
|                                                                                                    |            | 本人確認番号(セキュリティコード)                   | ◎本人類結果考は、連続キャリアアップカードの原葉、右下の450許字です。                                                    |  |
| ▲ 送知一覧<br>愛 <sup>N</sup> マニュアル・問い合わせ<br>お客様差号:0020-4490<br>Copyright B e-resurse.com Inc All<br>Notas Reserved. |            | 表<br>建設キャリアアップシステ<br>1234 5678 9012 | 人         注意事項         1822           331 - 01         通行を目れ、         1822         1822 |  |

#### ポイント 🛕 🛛

CCUS に技能者登録している場合は、CCUS 技能者 ID の登録・連携を行います。

● 作業員を CCUS 連携する (⇒ P. 61)

#### 作業員の CCUS 連携を行うメリット

- CCUS に登録された職種・免許などの詳細情報を取得できるようになります。
   CCUS からの情報取得は自社作業員のみ可能です。
   代行先の作業員については CCUS の制限により CCUS から情報を取得することはできません。
- Buildee で記録した入退場実績を CCUS へ送信できるようになります。
   (元請にて入退場管理の利用設定がされている現場のみ)

#### (2) Excel に作業員情報を入力し一括登録する

自社作業員情報を Excel に入力し 『Buildee』 にアップロードすることで、複数人の作業員を一度に新 規登録する操作を説明します。

#### ポイント 🛕

ー括で登録した場合は、CCUS 連携情報の登録はできません。作業員登録を行った後に1人ずつ CCUS 連携情報の 登録と連携を行う必要があります。

 共通マスタメニューの[作業員一覧]をクリックして、[作業員一括取り込み]を クリックします。

|                                                                          |      |                                        | -                        |                     |                                 |                   |             |              |
|--------------------------------------------------------------------------|------|----------------------------------------|--------------------------|---------------------|---------------------------------|-------------------|-------------|--------------|
| 株式会社ERC工··· 《                                                            | 株式   | 会社ERC上務店 作業員一                          | 筧                        |                     |                                 |                   |             | 閉じる <b>X</b> |
| 現場情報                                                                     |      | 新規作成 削降                                | 文店の一括変更作業                | (貝一括取り込み)<br>作業員一覧を | 出力 🕼 作業員の代行登録を依頼する 🕼 🛛 CCUSー括   | 連携 🕖              |             |              |
| □ 現場一覧                                                                   |      |                                        |                          |                     |                                 |                   |             |              |
| 現場未選択                                                                    |      |                                        |                          |                     |                                 |                   |             |              |
| ■[■ 現場体制 (施工体系図)                                                         | 作業   | 員の登録にあたっては、登録する作!<br>的を明示した上で同意を取得してく; | 業員の個人情報が第三者(イーリバ<br>ださい。 | ースドットコム、建設現場の元請企    | 業、及びBuildeeの登録ユーザーで、作業員が入場し、又はク | 、場した現場の元請企業、上位下請事 | 業者)に提供されるこ。 | とにつき、利       |
| 自社情報                                                                     | 检索者  | 【件(検索結果2件)》 <del>検索条件</del>            | クリア                      |                     |                                 |                   |             |              |
| ▲ 会社情報                                                                   | VOID |                                        |                          |                     |                                 |                   |             |              |
| ≗ ユーザー一覧                                                                 |      | 支店                                     | 氏名                       | カナ                  | 生年月日 CCUS技能者ID                  | CCUS連携            | ステータス       |              |
| ▲ 作業員一覧                                                                  |      | 本社                                     | 作業 二郎                    | サギョウ ジロウ            | 1955/10/24                      | CCUS未設定           | 在籍          | 確認           |
| 協力会社情報                                                                   |      | 本社                                     | 作業一部                     | サギョウ イチロウ           | 2006/04/01                      | CCUS未設定           | 在籍          | H122         |
| 🗼 代行先一覧                                                                  |      |                                        |                          |                     |                                 |                   |             |              |
| 🔓 代行登録申請                                                                 |      |                                        |                          |                     |                                 |                   |             |              |
| 🔒 自社の代行元一覧                                                               |      |                                        |                          |                     |                                 |                   |             |              |
|                                                                          |      |                                        |                          |                     |                                 |                   |             |              |
|                                                                          |      |                                        |                          |                     |                                 |                   |             |              |
|                                                                          |      |                                        |                          |                     |                                 |                   |             |              |
|                                                                          |      |                                        |                          |                     |                                 |                   |             |              |
|                                                                          |      |                                        |                          |                     |                                 |                   |             |              |
|                                                                          |      |                                        |                          |                     |                                 |                   |             |              |
|                                                                          |      |                                        |                          |                     |                                 |                   |             |              |
|                                                                          |      |                                        |                          |                     |                                 |                   |             |              |
|                                                                          |      |                                        |                          |                     |                                 |                   |             |              |
| ▲ 通知一覧                                                                   |      |                                        |                          |                     |                                 |                   |             |              |
| ?マニュアル・問い合わせ                                                             |      |                                        |                          |                     |                                 |                   |             |              |
| お客様番号:0020-4490<br>Copyright @ e-reverse.com Inc All<br>Rights Reserved. |      |                                        |                          |                     |                                 |                   |             |              |

## 2 [テンプレートをダウンロード]をクリックします。

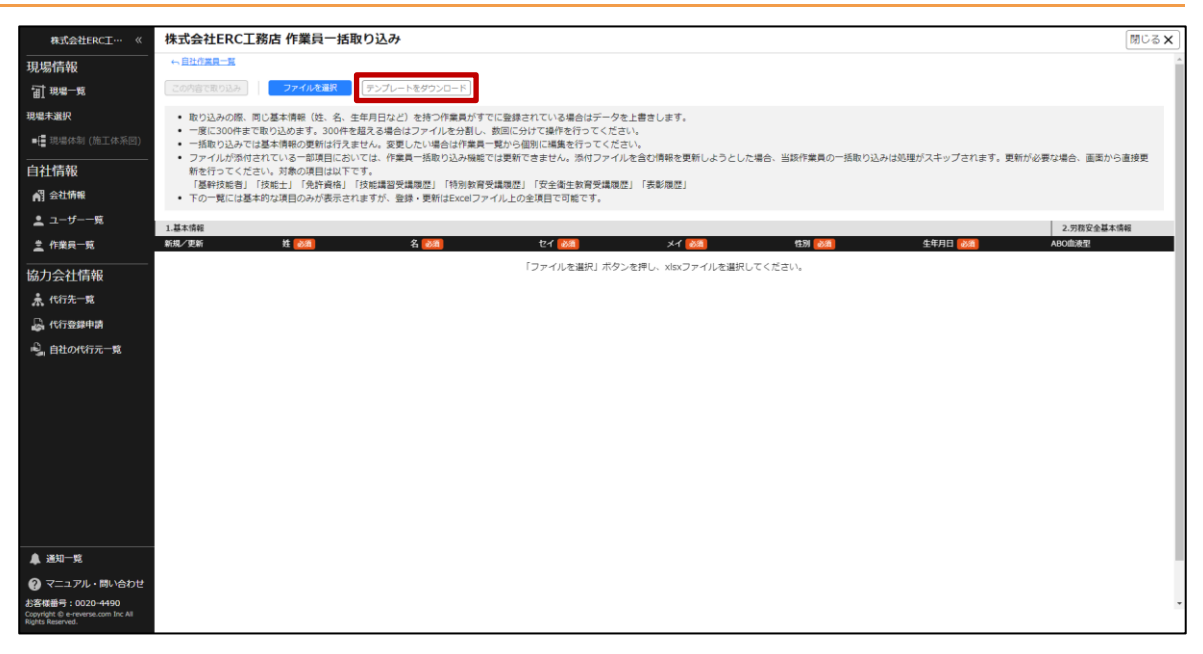

更新日:2023/03/27

## 3 ダウンロードした Excel を開き、項目に沿って登録する作業員全員の情報を入力 して、保存します。

## 注意 新規登録する作業員のみを記載します。 姓、名、生年月日が同じデータが存在する場合は、エラーになり、登録することができません。

- 以下の「1.基本情報」項目は必須入力です。
   姓、名、セイ、メイ、性別、生年月日
- 一部の項目は選択式で、選択肢以外の文字列を入力するとエラーになることがあります。
- 電話番号の項目は、「03-1234-5678」のようにハイフンを2つ入れて記載してください。
- 生年月日は半角数字(例:1980/01/01)で入力します。

|   | А      | В     | С      | D      | E            |
|---|--------|-------|--------|--------|--------------|
| 1 | 1.基本情報 |       |        |        |              |
| 2 | 姓(必須)  | 名(必須) | セイ(必須) | メイ(必須) | 性別(必須)       |
| 3 | テキスト   | テキスト  | カタカナ   | カタカナ   | 「男性」「女性」「その他 |
| 4 |        |       |        |        |              |
| 5 |        |       |        |        |              |

## 4 共通マスタメニューの[作業員一覧]をクリックして、[作業員一括取り込み]を クリックします。

|                                                                                                    | _    |                                          |                          |                  |                                 |                                       |            |        |
|----------------------------------------------------------------------------------------------------|------|------------------------------------------|--------------------------|------------------|---------------------------------|---------------------------------------|------------|--------|
| 株式会社ERC工… 《                                                                                                    | 株式会  | 会社ERC工務店 作業員一                            | 覧                        |                  |                                 |                                       |            | 閉じる 🗙  |
| 現場情報                                                                                                    |      | 新規作成 削陸                                  | 支店の一括変更                  | 目一括取り込み 作業目一覧を   | 出力 🍘 作業員の代行登録を依頼する 🙆 🛛 CCUS一提   | · · · · · · · · · · · · · · · · · · · |            |        |
| □ 現場一覧                                                                                                    |      |                                          |                          |                  |                                 |                                       |            |        |
| 現場未選択                                                                                                    |      |                                          |                          |                  |                                 |                                       |            |        |
| ■[■現場体制 (施工体系図)                                                                                                    | 作業   | 員の登録にあたっては、登録する作<br>的を明示した上で同意を取得してく     | 業員の個人情報が第三者(イーリバ<br>ださい。 | ースドットコム、建設現場の元請企 | 業、及びBuildeeの登録ユーザーで、作業員が入場し、又は2 | 場した現場の元請企業、上位下請事                      | 業者)に提供されるこ | とにつき、利 |
| 自社情報                                                                                                    | 检索会  | 4 (樟索结果2件) 🖂 检索条件                        | ウリア                      |                  |                                 |                                       |            |        |
| ▲ 会社情報                                                                                                    | bolo | () () () () () () () () () () () () () ( |                          |                  |                                 |                                       |            |        |
| 🚨 ユーザー一覧                                                                                                    |      | 支店                                       | 氏名                       | カナ               | 生年月日 CCUS技能者ID                  | CCUS連携                                | ステータス      |        |
| <u>▲</u> 作業員─覧                                                                                                    |      | 本社                                       | 作業 二郎                    | サギョウ ジロウ         | 1955/10/24                      | CCUS未設定                               | 在籍         | 確認     |
| 協力会社情報                                                                                                    |      | 本社                                       | 作業 一郎                    | サギョウ イチロウ        | 2006/04/01                      | CCUS未設定                               | 在籍         | 68:22  |
| 歳 代行先一覧                                                                                                    |      |                                          |                          |                  |                                 |                                       |            |        |
| 🔓 代行登録申請                                                                                                    |      |                                          |                          |                  |                                 |                                       |            |        |
| 🔒 自社の代行元一覧                                                                                                    |      |                                          |                          |                  |                                 |                                       |            |        |
|                                                                                                    |      |                                          |                          |                  |                                 |                                       |            |        |
|                                                                                                    |      |                                          |                          |                  |                                 |                                       |            |        |
|                                                                                                    |      |                                          |                          |                  |                                 |                                       |            |        |
|                                                                                                    |      |                                          |                          |                  |                                 |                                       |            |        |
|                                                                                                    |      |                                          |                          |                  |                                 |                                       |            |        |
|                                                                                                    |      |                                          |                          |                  |                                 |                                       |            |        |
|                                                                                                    |      |                                          |                          |                  |                                 |                                       |            |        |
|                                                                                                    |      |                                          |                          |                  |                                 |                                       |            |        |
| ≜ vztn_#/                                                                                                    |      |                                          |                          |                  |                                 |                                       |            |        |
|                                                                                                    |      |                                          |                          |                  |                                 |                                       |            |        |
| マニュアル・問い合わせ     ションス 4400     ションス 4400     ションス 4400     ションス 4400     マニュアル・問い合わせ     ションス 4400     マニュアル・問い合わせ     ションス 4400     マニュアル・問い合わせ     ションス 4400     マニュアル・問い合わせ     ションス 4400     マニュアル・問い合わせ     ションス 4400     マニュアル・問い合わせ     ションス 4400     マニュアル・問い合わせ     ションス 4400     マニュアル・問い合わせ     ションス 4400     マニュアル・問い合わせ     ションス 4400     マニュアル・同い合わせ     ションス 4400     マニュアル・同い合わせ     マニュアル・問い合わせ     マニュアル・問い合わせ     ションス 4400     マニュアル・同い合わせ     マニュアル・同い合わせ     マニュアル・同い合わせ     マニュアル・同い合わせ     マニュアル・同い合わせ     マニュアル・同い合わせ     マニュアル・同い合わせ     マニュアル・同い合わせ     マニュアル・同い合わせ     マニュアル・同い合わせ     マニュアル・同い合わせ     マニュアル     マニュアル     マニュアル     マニュアル     マニュアル     マニュアル     マニュアル     マニュアル     マニュアル     マニュアル     マニュアル     マニュアル     マニュアル     マニュアル     マニュアル     マニュアル     マニュアル     マニュアル     マニュアル     マニュアル     マニュアル     マニュアル     マニュアル     マニュアル     マニュアル     マニュアル     マニュアル     マニュア     マニュアル     マニュア     マニュアル     マニュア     マニュア     マニア     マニュア     マニュア     マニュア     マニュア     マニュア     マニュア     マニア     マニア     マニュア     マニア     マニュア     マニュア     マニュア     マニア     マニア     マニュア     マニュア     マニュア     マニュア     マニュア     マニア     マニュア     マニュア     マニュア     マニュア |      |                                          |                          |                  |                                 |                                       |            |        |
| doientempor : 0020-4490<br>Copyright @ e-reverse.com Inc All<br>Rights Reserved.                                                                                                    |      |                                          |                          |                  |                                 |                                       |            |        |

## 5 [ファイルを選択]をクリックして、手順 3 で作成した Excel を選択します。

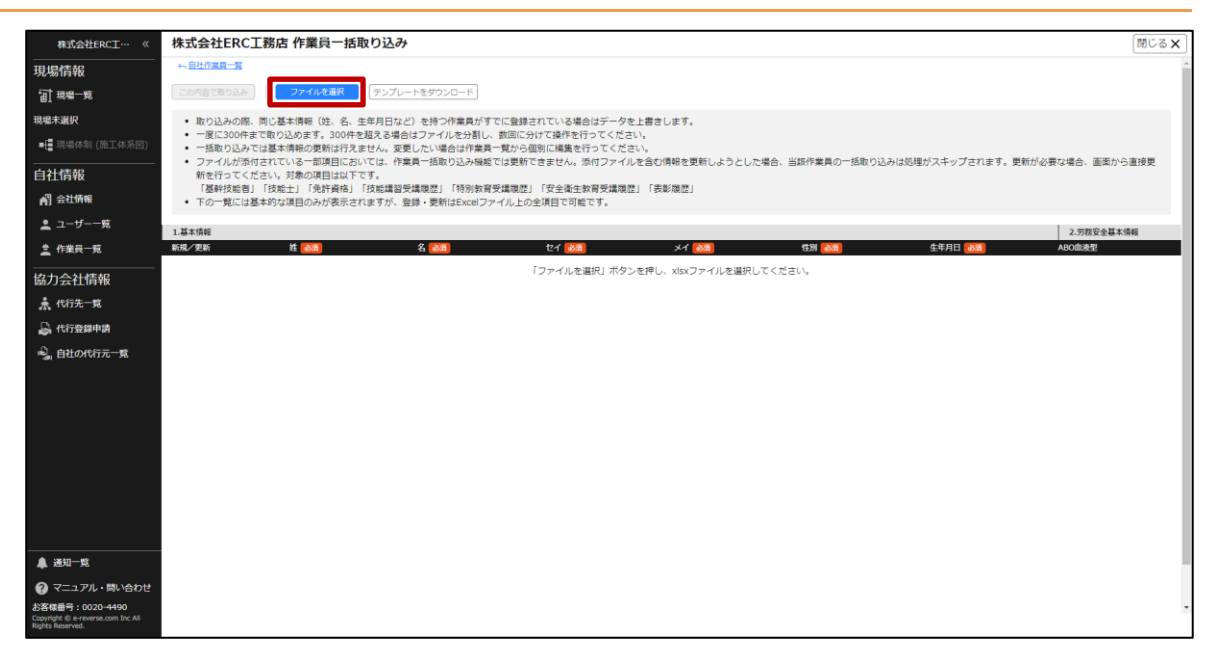

# 6 Excel に入力した作業員情報が一覧で表示されるので、内容を確認し [この内容 で取り込み] をクリックします。

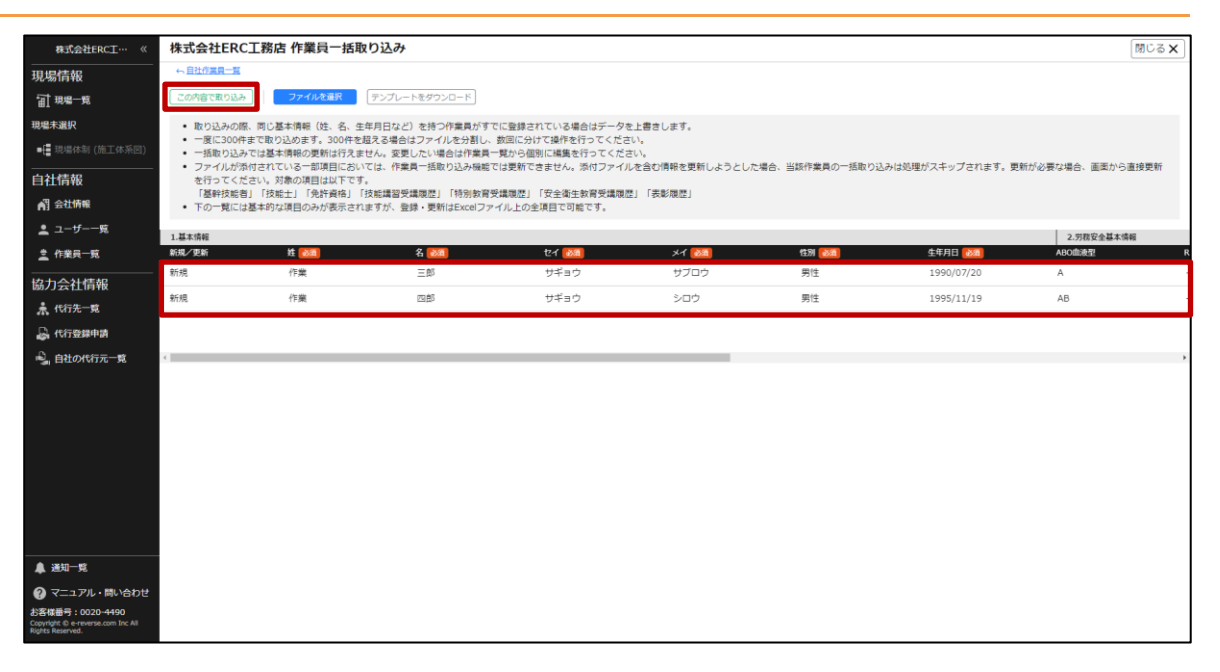

## 7 [取り込み]をクリックします。

| 株式会社ERC工… 《       | 株式会社ERC                                       | L務店 作業員一括取                                                                                                    | り込み |                   |               |            |            | 閉じる ×      |  |  |
|-------------------|-----------------------------------------------|----------------------------------------------------------------------------------------------------|-----|-------------------|---------------|------------|------------|------------|--|--|
| 現場情報              | ← 自社作業員一覧                                     |                                                                                                    |     |                   |               |            |            |            |  |  |
| चो म्म≋— <u>इ</u> | この内容で取り込み                                     | COMBERORA   774488R (7576-16892)G-K                                                                                                   |     |                   |               |            |            |            |  |  |
| 現場未選択             | <ul> <li>取り込みの際、</li> </ul>                   | <ul> <li>取り込みの限、同じ基本情報(法:名:生年月日など)を持つ作業員がすてに登録されている場合はデータを上書きします。</li> </ul>                                                          |     |                   |               |            |            |            |  |  |
| ■[ 現場休制 (施工体系図)   | <ul> <li>一度に300件ま</li> <li>一括取り込みて</li> </ul> | <ul> <li>一度に300件まで取り込めます。300件を起く名場合はファイルを対し、数回に分けて超作を行ってください。</li> <li>一種取り込みでは素は構成の質問化打ちません、実長しい場合に作業具一致から強いに構成を行ってください。</li> </ul>  |     |                   |               |            |            |            |  |  |
| 自社情報              | <ul> <li>ファイルが添作<br/>を行ってくださ</li> </ul>       | ・ファイルが物作されている「都毎日においては、作業員一価数の込み場場では更新できません。別付ファイルを含む情報を更新しようとした場合、当該作業員の一括数の込みは処理がスキップされます。更新が必要な場合、画面から直接更新<br>を行ってくたない、対象の項目は以下です。 |     |                   |               |            |            |            |  |  |
| A 会社情報            | 「基幹技能者」<br><ul> <li>下の一覧には器</li> </ul>        | 「基幹技術者」「技術士」「先許資格」「技術講器受講機器」「特別教育受講機器」「安全衛生教育受講機器」<br>• 下の一覧には基本的な項目のみが表示されますが、登録・受新はExcelファイル上の全項目で可能です。                             |     |                   |               |            |            |            |  |  |
| 🛓 ユーザー一覧          | 1.基本情報                                        |                                                                                                    |     |                   |               |            |            | 2.劳務安全基本情報 |  |  |
| <u>堂</u> 作業員一覧    | 新規/更新                                         | 姓 📷                                                                                                    | 名 🛃 | セイ 👬              | ×4 🔯          | 1259 (225) | 生年月日 🚵 🎆   | ABO血液型 R   |  |  |
| 位力会社结姻            | 新規                                            | 作業                                                                                                    | 三郎  | サギョウ              | サブロウ          | 男性         | 1990/07/20 | A -        |  |  |
| ▲ 代行先一覧           | 新規                                            | 作業                                                                                                    | 四郎  | この内容で取            | り込み           | 男性         | 1995/11/19 | AB -       |  |  |
| 品 代行發展申請          |                                               |                                                                                                    |     | まこのの内容で改善見の一切取り!! | 1. 电空门电子      |            |            |            |  |  |
|                   |                                               |                                                                                                    |     | よろしいですか?          | 209/2110/809% |            |            |            |  |  |
| ■」 自社の代行元一覧       | <                                             |                                                                                                    |     | 展る                | 取り込み          |            |            | ,          |  |  |
|                   |                                               |                                                                                                    |     |                   |               |            |            |            |  |  |
|                   |                                               |                                                                                                    |     |                   |               |            |            |            |  |  |
|                   |                                               |                                                                                                    |     |                   |               |            |            |            |  |  |
|                   |                                               |                                                                                                    |     |                   |               |            |            |            |  |  |

こんなときは? 🕥

エラーが発生し登録ができない

Excel ファイルから取り込んだ作業員情報に1件でもエラーが発生していると登録できません。 エラーが発生した作業員情報を修正し再度 Excel ファイルをアップロードしてください。

## 8 [閉じる] をクリックします。

|                                  | ###A#EDC                                                       |                                                                                                    | - C ( )                           |                                     |                       |           |            | <b>III</b> (2.17) |  |  |
|----------------------------------|----------------------------------------------------------------|----------------------------------------------------------------------------------------------------|-----------------------------------|-------------------------------------|-----------------------|-----------|------------|-------------------|--|--|
| 株式会社ERC工… 《                      | 株式会社ERC                                                        | 上務店 作業只一括耶                                                                                                    | (り)込み                             |                                     |                       |           |            |                   |  |  |
| 現場情報                             | ← 自社作黨員一覧                                                      |                                                                                                    |                                   |                                     |                       |           |            |                   |  |  |
| f計 現場一覧                          | この内容で取り込み                                                      | ファイルを選択                                                                                                    | テンプレートをダウンロード                     |                                     |                       |           |            |                   |  |  |
| <b>親爆未選択</b><br>■[■ 現場体制 (施工体系図) | <ul> <li>取り込みの際、</li> <li>一度に300件ま</li> <li>一括取り込みこ</li> </ul> | 同じ基本情報(姓、名、生<br>Eで取り込めます。300件をi                                                                                                    | 年月日など)を持つ作業員がす<br>超える場合はファイルを分割し、 | でに登録されている場合はデータ<br>、数回に分けて操作を行ってくだ。 | を上書きします。<br>さい。<br>さい |           |            |                   |  |  |
| 自社情報                             | <ul> <li>ファイルが添く<br/>を行ってくだる<br/>「基幹技能者」</li> </ul>            | ・ ファイルが恐怖されている一部項目においては、作業員一級取り込み機能では更新できません、添付ファイルを含む得解を更新しようとした場合、当該作業員の一級取り込みは処理がスキップされます。更新が必要な場合、重要から連接更新<br>を行ってください、対象の項目は以下です。<br>「基料を取り」「欠岐士」「尽力資産」「投資賃息受益[後起]「特別換算失満後起」「安全資生政務失満後起」「表彰後起」 |                                   |                                     |                       |           |            |                   |  |  |
| U3 TETTING                       | <ul> <li>下の一覧には</li> </ul>                                     | 基本的な項目のみが表示され                                                                                                    | ますが、登録・更新はExcelフォ                 | アイル上の全項目で可能です。                      |                       |           |            |                   |  |  |
| 🚊 ユーザー一覧                         | 1.基本情報                                                         |                                                                                                    |                                   |                                     |                       |           |            | 2.劳務安全基本情報        |  |  |
| 🚊 作業員一覧                          | 新規/更新                                                          | 推 📷                                                                                                    | 名 📷                               | セイ 👪                                | X1 👪                  | 1271 2021 | 生年月日 📷     | ABO血液型            |  |  |
| 2. 力会社信報                         | 新規                                                             | 作業                                                                                                    | 三郎                                | サギョウ                                | サブロウ                  | 男性        | 1990/07/20 | A                 |  |  |
| ♣ 代行先─覧                          | 新規                                                             | 作業                                                                                                    | 四郎                                | 作業員一括取り                             | 込み完了                  | 男性        | 1995/11/19 | AB                |  |  |
| 🔓 代行登錄申請                         |                                                                |                                                                                                    |                                   | 作業員の一括取り込みが完了しまし                    | いた。                   |           |            |                   |  |  |
| 🔒 自社の代行元一覧                       | <                                                              |                                                                                                    |                                   | NICる                                | <b>-</b>              |           |            |                   |  |  |
|                                  |                                                                |                                                                                                    |                                   |                                     | _                     |           |            |                   |  |  |
|                                  |                                                                |                                                                                                    |                                   |                                     |                       |           |            |                   |  |  |
|                                  |                                                                |                                                                                                    |                                   |                                     |                       |           |            |                   |  |  |

## ポイント 🛕

CCUS に技能者登録している場合は、CCUS 技能者 ID の登録・連携を行います。

● 作業員を CCUS 連携する (⇒ P. 61)

#### 作業員の CCUS 連携を行うメリット

- CCUS に登録された職種・免許などの詳細情報を取得できるようになります。
   CCUS からの情報取得は自社作業員のみ可能です。
   代行先の作業員については CCUS の制限により CCUS から情報を取得することはできません。
- Buildee で記録した入退場実績を CCUS へ送信できるようになります。 (元請にて入退場管理の利用設定がされている現場のみ)

#### (3) 代行登録を依頼する

お客様の代わりに、当社にて作業員情報の登録作業を実施します。 作業員登録の代行を当社へ依頼するには、『Buildee』の画面から申請します。 画面下部の注意事項をよくご確認のうえ、お申し込みください。

#### 注意

申請できるデータ

- 指定書式以外の作業員名簿データは、ご利用いただけません。詳しくは申請画面をご確認ください。
- 作業員名簿は PDF データのみ対応しています。
- プリンターなどで紙をスキャンしたものはご利用いただけません。
- 基本項目(姓名、セイメイ、性別、生年月日)は、全項目入力必須となります。1 つでも欠けている場合 は、申請いただいたデータを登録できません。
- 機械的な処理により登録するため、PDF 編集ソフトなどでデータを編集している場合は処理できません。

申請時の注意事項

- 法人の協力会社様が誤って 『Buildee』に個人事業主としてマスタ登録されている場合は、本機能をご利用いただけません。申請いただいても却下となりますのでご注意ください。
- 〈未承認代行中〉の代行先協力会社については、作業員情報の代行登録をお申込できません。
- 一度申請をいただくと、当社での処理が完了するまでは次の申請を行うことはできません。また、申請は 取り下げることができないためご注意ください。

登録処理に関する注意事項

- 基本項目(姓名、セイメイ、性別、生年月日)が一致する作業員がすでに『Buildee』に登録されている場合は、登録できません。
- 複数の教育、資格、免許関連の情報をお持ちの作業員については、全ての情報を登録できないことがあり ます。
- 当社の作業員代行登録は機械的な処理により行いますが、その登録結果の正しさを保証するものではあり ません。

当社での代行登録完了後は、お客様ご自身で必ず作業員情報をご確認ください。万が一誤りがあった場合は、恐れ入りますがお客様にて修正をお願いいたします。

その他

- トライアル運用中のため、作業完了まで長くお待たせすることや、申請の受付を中止することがあります。
- 申請いただいた作業員の人数や内容、申請状況によっては処理完了までに時間がかかる可能性があります。
   お問い合わせ窓口に優先対応依頼や作業完了日をお問い合わせいただいてもお答えできませんのでご了承
   ください。
- お急ぎの場合は、ご自身で『Buildee』画面上から登録を行っていただきますようお願いいたします。

## 1 共通マスタメニューの [作業員一覧] をクリックして、 [作業員の代行登録を依頼 する] をクリックします。

| 株式会社ERC工… 《                                                              | 株式  | 会社ERC工務店 作業員一                        | 覧                        |                                         |                                  |                   |             | 閉じる 🗙   |
|--------------------------------------------------------------------------|-----|--------------------------------------|--------------------------|-----------------------------------------|----------------------------------|-------------------|-------------|---------|
| 現場情報                                                                     |     | 9649/202 BID                         | 文内の一括空夢                  | (1) (1) (1) (1) (1) (1) (1) (1) (1) (1) |                                  | (iii)             |             |         |
| <b>甜</b> 現場一覧                                                            |     |                                      |                          |                                         |                                  |                   |             |         |
| 現場未選択                                                                    |     |                                      |                          |                                         |                                  |                   |             |         |
| ■                                                                        | 作業  | 員の登録にあたっては、登録する作<br>的を明示した上で同意を取得してく | 業員の個人情報が第三者(イーリバ<br>ださい。 | (ースドットコム、建設現場の元請企                       | 2業、及びBuildeeの登録ユーザーで、作業員が入場し、又は7 | <場した現場の元請企業、上位下請罪 | 鼻葉者)に提供される。 | ことにつき、利 |
| 自社情報                                                                     | 検索症 | 条件(検索結果2件) 🏾 🖄                       | 10UZ                     |                                         |                                  |                   |             |         |
| ▲] 会社情報                                                                  |     | 支店                                   | 氏名                       | カナ                                      | 生年月日 CCUS技能者ID                   | CCUS連携            | ステータス       |         |
| ▲ ユーザー一覧 ▲ 作業員一覧                                                         |     | 本社                                   | 作業 二郎                    | サギョウ ジロウ                                | 1955/10/24                       | CCUS未設定           | 在籍          | 補認      |
|                                                                          |     | 本社                                   | 作業 一部                    | サギョウ イチロウ                               | 2006/04/01                       | CCUS未設定           | 在籍          | 1812    |
| ♣ 代行先一覧                                                                  |     |                                      |                          |                                         |                                  |                   |             |         |
| 🔓 代行登録申請                                                                 |     |                                      |                          |                                         |                                  |                   |             |         |
| 🔒 自社の代行元一覧                                                               |     |                                      |                          |                                         |                                  |                   |             |         |
|                                                                          |     |                                      |                          |                                         |                                  |                   |             |         |
|                                                                          |     |                                      |                          |                                         |                                  |                   |             |         |
|                                                                          |     |                                      |                          |                                         |                                  |                   |             |         |
|                                                                          |     |                                      |                          |                                         |                                  |                   |             |         |
|                                                                          |     |                                      |                          |                                         |                                  |                   |             |         |
|                                                                          |     |                                      |                          |                                         |                                  |                   |             |         |
|                                                                          |     |                                      |                          |                                         |                                  |                   |             |         |
|                                                                          |     |                                      |                          |                                         |                                  |                   |             |         |
| ▲ 通知一覧                                                                   |     |                                      |                          |                                         |                                  |                   |             |         |
| マニュアル・問い合わせ                                                              |     |                                      |                          |                                         |                                  |                   |             |         |
| お客様番号:0020-4490<br>Copyright © e-reverse.com Inc All<br>Rights Reserved. |     |                                      |                          |                                         |                                  |                   |             |         |

[ファイル選択]をクリックし、作業員名簿データ(PDF)を選択して、[申請する]をクリックします。

注意

1申請につき、1つのファイルのみ添付できます。

| 株式会社ERC工…  《                                           | 株式会社ERC工務店 作業員代行登録申請                                                                                                    | 閉じる <b>×</b> |
|--------------------------------------------------------|----------------------------------------------------------------------------------------------------|--------------|
|                                                        |                                                                                                    | i            |
| 前現總─覧                                                  | ###? 6                                                                                                    |              |
| 現場未選択                                                  | 作業員名簿データの添付 1823                                                                                                    |              |
| ■[ 現場体制 (施工体系回)                                        | ※1990年にフロエンのノアイルのみ所付できます                                                                                                    |              |
| <br>自社情報                                               |                                                                                                    |              |
| ▲引会社情報                                                 | あずご確認ください                                                                                                    |              |
| ≗ ユーザー一覧                                               | 以下の2社のシステムをご利用の場合のみ、そのシステムから出力した作業具名簿データ(PDF形式)を添付していただくことで、作業具得限の代行登録を申請することができます。<br>(現在、その他の作業員名簿データ付付付しておりません。大学用「過ご者」は中なが、ご自身でPain(Annの運用」という登録を最かにつてください) |              |
| <u>之</u> 作業具一覧                                         | ANTE CONDALLMATINA - NINING CONNECTIANTE CANAL CONSCIONTING IN THE MEDIAL CONSCIONTING IN CAREER                                                                |              |
| 協力会社情報                                                 |                                                                                                    |              |
| 🗼 代行先─覧                                                |                                                                                                    |              |
| 🔓 代行登録申請                                               |                                                                                                    |              |
| 🔩 自社の代行元一覧                                             |                                                                                                    |              |
|                                                        |                                                                                                    |              |
|                                                        |                                                                                                    |              |
|                                                        |                                                                                                    |              |
|                                                        |                                                                                                    |              |
|                                                        |                                                                                                    |              |
|                                                        |                                                                                                    |              |
| ▲ 通知一覧                                                 |                                                                                                    |              |
| ・                                                      |                                                                                                    |              |
| Copyright (D e-reverse.com Inc All<br>Rights Reserved. |                                                                                                    | -            |
|                                                        |                                                                                                    |              |

【Buildee】協力会社管理者向け利用準備マニュアル(マスタ登録編) 3章 自社情報を管理する

**3** [同意して申請する] をクリックします。

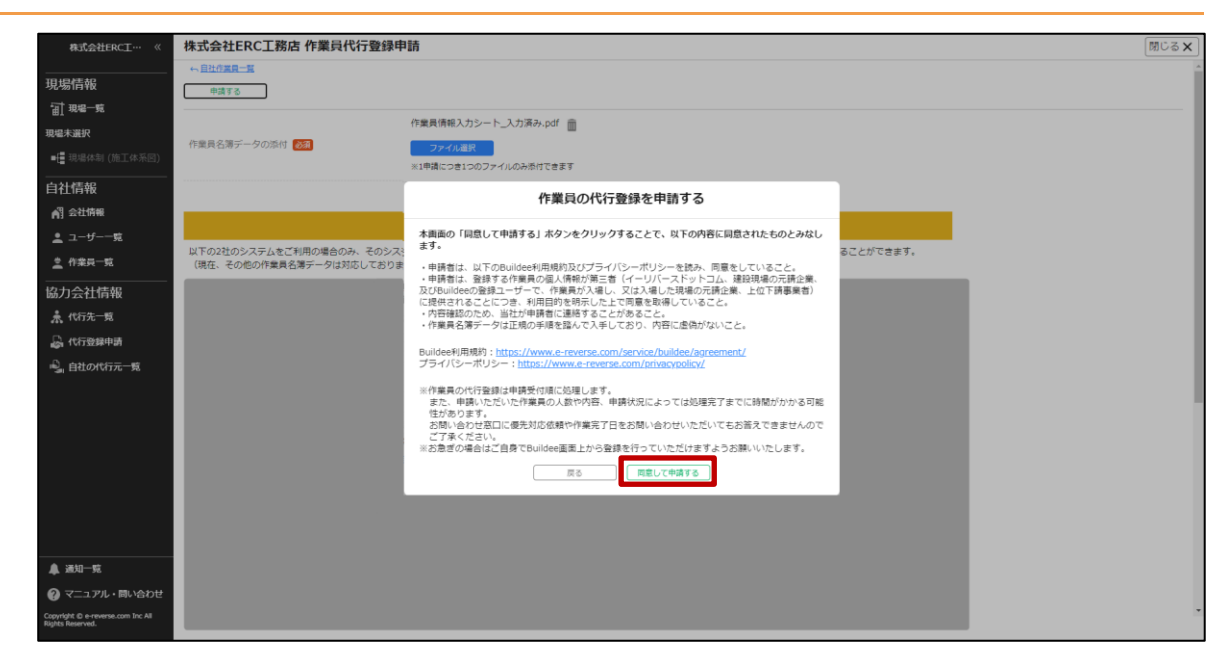

#### 4 申請が完了すると、申請中の情報が表示されます。

申請内容の処理が完了したらメールでお知らせいたします。

| 株式会社ERC工… 《                                            | 株式会社ERC工務店 作業員代行登録申請                                                                                                    | 閉じる <b>×</b>              |
|--------------------------------------------------------|----------------------------------------------------------------------------------------------------|---------------------------|
|                                                        | ら良社が実現一覧                                                                                                    |                           |
| 1.1.1%10110                                            | 以下の内容で申請中です。                                                                                                    |                           |
| 現場未選択                                                  | <ul> <li>申請No.: 1000021</li> <li>申請ファイル(作業員名簿データ):作業員信報入力シート 入力済み.pdf</li> </ul>                                                                                       |                           |
| ●【書 現場体制 (施工体系回)                                       | - 申請日時: 2021/04/07 13:13                                                                                                    |                           |
|                                                        | ※前回申請分の処理が完了するまでは、次の申請をすることができません。                                                                                                    |                           |
| ▲] 会社情報                                                | <b>半读下</b> る                                                                                                    |                           |
| ≗ ユーザー一覧                                               |                                                                                                    |                           |
|                                                        | 作業員名簿データの添け                                                                                                    |                           |
| 協力会社情報                                                 |                                                                                                    |                           |
| ▲ 代行先一覧                                                | めてご確認ください                                                                                                    |                           |
|                                                        |                                                                                                    | Land Harry T. La Constant |
| ्र <u>े</u> मिथि <b>राग</b> -%                         | は「POPEDジスイムビビーが中心場合のが、モジジスタムからなコリングが構成も場かーク」(Chefkaul Exhip Louidecolate よから登録作業を行うてください)<br>(現在、その他の作業具名場テータは対応しておりません。大変申し起こさいませんが、ご自身でBuildecolate よから登録作業を行うてください) |                           |
| ▲ 通知一覧                                                 |                                                                                                    |                           |
| マニュアル・同い合わせ                                            |                                                                                                    |                           |
| Copyright ID e-reverse.com Inc All<br>Rights Reserved. |                                                                                                    |                           |

#### 5 完了メールが届いたら、登録された作業員情報を確認してください。

|                                                                          | 10-0.4 |                                                             | 15. der                  |                   |                                 |                   |             |        |  |
|--------------------------------------------------------------------------|--------|-------------------------------------------------------------|--------------------------|-------------------|---------------------------------|-------------------|-------------|--------|--|
| 株式会社ERC工… 《                                                              | 林工い日   | Effekt上務店 作集只一                                              | 見                        |                   |                                 |                   |             | MCS X  |  |
| 現場情報                                                                     | 1      | 新規作成     新聞     文成の一括変更     作其具一括型の込み     伊                 |                          |                   |                                 |                   |             |        |  |
| 11 現場一覧                                                                  |        |                                                             |                          |                   |                                 |                   |             |        |  |
| 現場未選択                                                                    |        |                                                             |                          |                   |                                 |                   |             |        |  |
| ■[2] 現場体制 (施工体系図)                                                        | 作業。    | 員の登録にあたっては、登録する作!<br>約を明示した上で同意を取得してく;                      | 業員の個人情報が第三者(イーリハ<br>ださい。 | 「ースドットコム、建設現場の元請企 | 葉、及びBuildeeの登録ユーザーで、作業員が入場し、又は) | 入場した現場の元請企業、上位下請事 | (業者)に提供されるこ | とにつき、利 |  |
| 自社情報                                                                     | 检索条    | · (由于 (由于 (由于 (由于 (日))) / · · · · · · · · · · · · · · · · · |                          |                   |                                 |                   |             |        |  |
| AT 会社情報                                                                  | UDION  |                                                             |                          |                   |                                 |                   |             |        |  |
| ≗ ユーザー一覧                                                                 |        | <b>本</b> 店                                                  | <del>Е</del> Я           | カナ                | 牛在月月 CCUS技能者ID                  | CCUS連構            | ステータス       |        |  |
|                                                                          |        | 本社                                                          | 作業 二郎                    | サギョウ ジロウ          | 1955/10/24                      | CCUS未設定           | 在籍          | 確認     |  |
| 協力会社情報                                                                   |        | 本社                                                          | 作業 一郎                    | サギョウ イチロウ         | 2006/04/01                      | CCUS未設定           | 在籍          | 98:22  |  |
| 🗼 代行先一覧                                                                  |        |                                                             |                          |                   |                                 |                   |             |        |  |
| 🔓 代行登録申請                                                                 |        |                                                             |                          |                   |                                 |                   |             |        |  |
| 🔒 自社の代行元一覧                                                               |        |                                                             |                          |                   |                                 |                   |             |        |  |
|                                                                          |        |                                                             |                          |                   |                                 |                   |             |        |  |
|                                                                          |        |                                                             |                          |                   |                                 |                   |             |        |  |
|                                                                          |        |                                                             |                          |                   |                                 |                   |             |        |  |
|                                                                          |        |                                                             |                          |                   |                                 |                   |             |        |  |
|                                                                          |        |                                                             |                          |                   |                                 |                   |             |        |  |
|                                                                          |        |                                                             |                          |                   |                                 |                   |             |        |  |
|                                                                          |        |                                                             |                          |                   |                                 |                   |             |        |  |
|                                                                          |        |                                                             |                          |                   |                                 |                   |             |        |  |
|                                                                          |        |                                                             |                          |                   |                                 |                   |             |        |  |
| 🜲 通知一覧                                                                   |        |                                                             |                          |                   |                                 |                   |             |        |  |
| マニュアル・問い合わせ                                                              |        |                                                             |                          |                   |                                 |                   |             |        |  |
| お客様番号:0020-4490<br>Copyright © e-reverse.com Inc All<br>Rights Reserved. |        |                                                             |                          |                   |                                 |                   |             |        |  |

## ポイント 🛕

CCUS に技能者登録している場合は、CCUS 技能者 ID の登録・連携を行います。

作業員を CCUS 連携する (⇒ P. 61)

#### 作業員の CCUS 連携を行うメリット

- CCUS に登録された職種・免許などの詳細情報を取得できるようになります。
   CCUS からの情報取得は自社作業員のみ可能です。
   代行先の作業員については CCUS の制限により CCUS から情報を取得することはできません。
- Buildee で記録した入退場実績を CCUS へ送信できるようになります。
   (元請にて入退場管理の利用設定がされている現場のみ)

## 3.3.2 作業員を CCUS 連携する

作業員に CCUS 技能者 ID を登録し連携する操作を説明します。

#### 作業員の CCUS 連携を行うメリット

- CCUS に登録された職種・免許などの詳細情報を取得できるようになります。
   CCUS からの情報取得は自社作業員のみ可能です。
   代行先の作業員については CCUS の制限により CCUS から情報を取得することはできません。
- 『Buildee』で記録した入退場実績を CCUS へ送信できるようになります。
   (元請にて入退場管理の利用設定がされている現場のみ)

#### 注意

作業員の CCUS 連携を行うためには会社の CCUS 連携情報が正しく登録されている必要があります。

- CCUS 事業者 ID が正しく登録されている
- CCUS 管理者 ID・パスワードが正しく登録されている
- 操作アカウントが CCUS 管理者 ID の連携ユーザーに設定されている(連携後、情報取得を行う場合のみ)

会社の CCUS 連携情報の登録をしていない場合は、事前に設定を行ってください。

- CCUS 連携情報を設定する (⇒ P. 28)
- 1 共通マスタメニューの[作業員一覧]をクリックして、CCUS 連携を行う作業員の[確認]をクリックします。

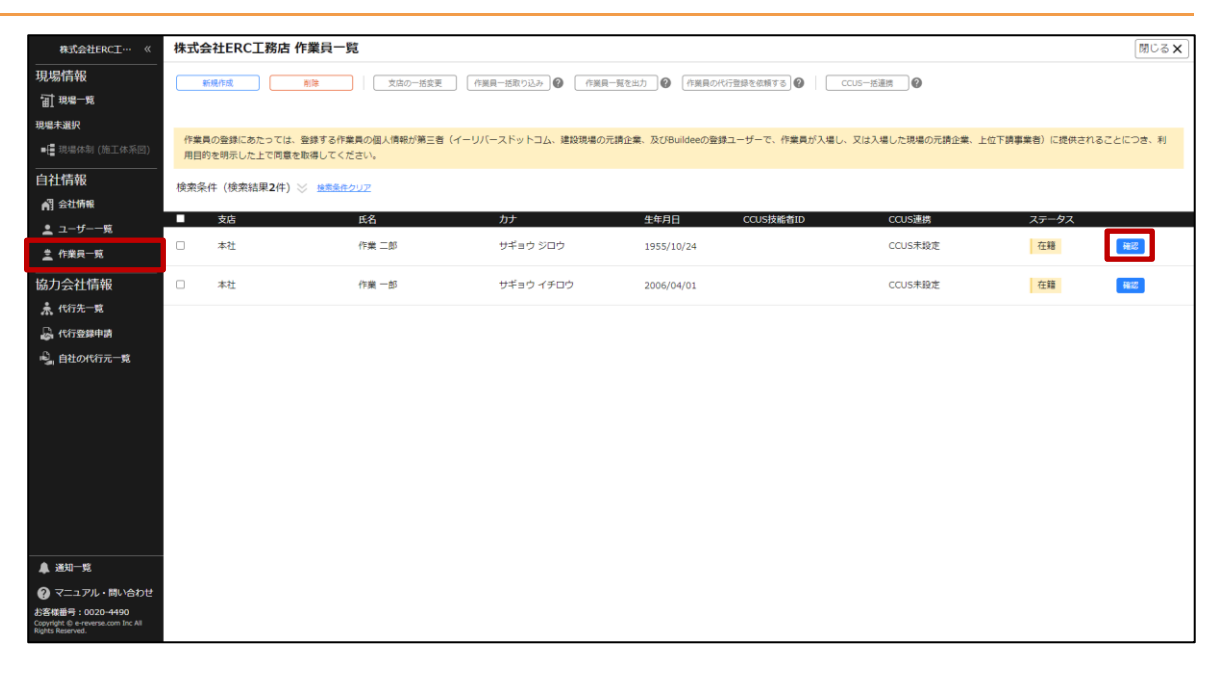

## 2 [編集] をクリックします。

| 株式会社ERC工…  《                                                                    | 株式会社ERC工務店 | 作業員編集 作業二郎                           |                                                                                                    | 閉じる ×    |
|---------------------------------------------------------------------------------|------------|--------------------------------------|----------------------------------------------------------------------------------------------------|----------|
|                                                                                 | 基本情報       | () <u>作業員一覧</u>                      |                                                                                                    | <u>^</u> |
| f 現場一覧                                                                          | 颜写真        | 通貨                                   |                                                                                                    |          |
| 現場未選択                                                                           | 労務安全基本情報   | 基本情報                                 |                                                                                                    |          |
| ■ 現場体制 (施工体系図)                                                                  | 職種・免許・資格 🛕 | 支店                                   | 本社                                                                                                    |          |
| <br>自社情報                                                                        | 保険加入状況     | ×)6                                  | 文店のデフォルトは本社となります。文店の登録、文店への配属は企業管理者のみが実行できます。                                                                                                    |          |
| ▲ 会社情報                                                                          | 既往症        | 姓                                    | 作業                                                                                                    |          |
| 👱 ユーザー一覧                                                                        | 健康診断       | 名                                    | 二郎                                                                                                    |          |
| <u>主</u> 作業員一覧                                                                  | 緊急連絡先 🛕    | 17-1                                 | サギョウ                                                                                                    |          |
|                                                                                 | 受講表彰履歴     |                                      |                                                                                                    |          |
| 🗼 代行先一覧                                                                         |            | X1                                   | 999<br>                                                                                                    |          |
| 🔓 代行登録申請                                                                        |            | 性別                                   | 男性                                                                                                    |          |
| 🔩 自社の代行元一覧                                                                      |            | 生年月日                                 | 1955年10月24日                                                                                                    |          |
|                                                                                 |            | CCUS速携情報<br>CCUS技能者ID                |                                                                                                    |          |
|                                                                                 |            | 本人確認番号(セキュリティコード)                    | ※本人確認番号は、建設キャリアアップカードの裏面、右下の4桁の数字です。                                                                                                    |          |
|                                                                                 |            | 表<br>建設キャリアアップシステム                   |                                                                                                    |          |
| ▲ 通知一覧<br>② マニュアル・問い合わせ<br>お客様番号:0020-4490<br>Copyright © + reverse.com Inc All |            | 1234 5678 9012 34<br>CCUS技能者<br>建設 桜 | - 01 ロボーマネマイル<br>- ベースの用意作得ずにカード内の情報を扱み取ることはできません。<br>- ウートの液得自体は本質問定、用した日々、撮音することはできません。<br>- 本目的や気濃和の資産が入得を仕着しては高いない。<br>- このカードを情感られた方は、お手数ですが、下記までご道路とださい。 |          |

## 3 「CCUS 連携情報」を入力して、[更新]をクリックします。

| 株式会社ERC工…  《                                                                              | 株式会社ERC工務店 | 作業員編集 作業二郎        |                                                                         | 閉じる |
|-------------------------------------------------------------------------------------------|------------|-------------------|-------------------------------------------------------------------------|-----|
| <br>現場情報                                                                                  | 基本情報       | <> <u>作業員一覧</u>   |                                                                         |     |
| <b>ゴ 現場一覧</b>                                                                             | 颜写英        | - 編集をやめる<br>更新    |                                                                         |     |
| 現場未選択                                                                                     | 労務安全基本情報   | 基本情報              |                                                                         |     |
| ■ 現場体制 (施工体系図)                                                                            | 職種・免許・資格 🔥 |                   | 本社 🔻                                                                    |     |
| 自社情報                                                                                      | 保険加入状況     | 支店。2334           | 支店のデフォルトは本社となります。支店の登録、支店への配開は企業管理者のみが実行できます。                           |     |
| ▲ 会社情報                                                                                    | 既往症        | 姓函                | 作業                                                                      |     |
| 💄 ユーザーー覧                                                                                  | 健康診断 🔺     |                   |                                                                         |     |
| <u>主</u> 作業員一覧                                                                            | 緊急連絡先 🔺    | 2 <u>8</u>        |                                                                         |     |
| 協力会社情報                                                                                    | 受講表彰履歴     | セイ 必須             | サギョウ                                                                    |     |
| ▲ 代行先一覧                                                                                   |            | メイ 100角           | לסל                                                                     |     |
| ↓ 代行登録申請 ↓ ↓                                                                              |            | 性別 國旗             | <ul> <li>         ・         ・         ・</li></ul>                       |     |
|                                                                                           |            | 生年月日 🐹            | 1955 年 10 月 24 日                                                        |     |
|                                                                                           |            | CCUS連携情報          |                                                                         |     |
|                                                                                           |            | CCUS技能者ID         |                                                                         |     |
|                                                                                           |            | 本人確認番号(セキュリティコード) | ※本人通信番号は、遺設キャリアアップカードの悪恵、右下の4500款すです。                                   |     |
|                                                                                           |            | <b>E</b>          | ¥4 1162                                                                 |     |
| ▲ 通知一覧<br>                                                                                |            | 建設キャリアアップシステム     | 注 意 様 項<br>●このカードは建設キャリアアップシステムで利用できます。                                 |     |
| ② マニュアル・問い合わせ<br>お客様番号:0020-4490<br>Copyright © e-reverse.com Inc All<br>Rights Reserved. |            | 1234 5678 9012 34 | ・ こクカービは利用者が、一川市・スクラムに登録されたご本人以外は<br>使用できない、一川市・ビスクラムに登録されたご本人以外は<br>の1 |     |

#### 連携前に以下の作業員情報が正しく登録されているかご確認ください。

- CCUS 技能者 ID
- 生年月日
- 姓名、セイメイ、本人確認番号(いずれか1つが正しければ連携可能です)

## **4** 「同意する」にチェックを入れて、 [確定] をクリックします。

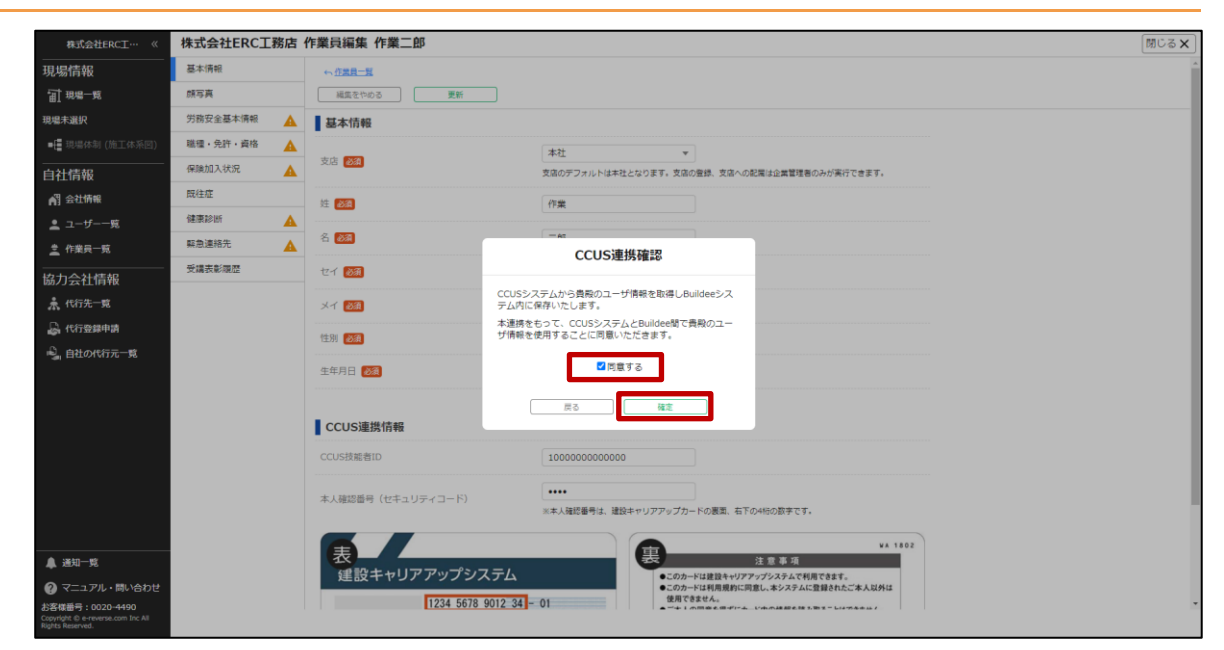

#### CCUS 連携に成功した場合

#### 1. 作業員情報が更新されます。

| WR協力会社1(··· 《                                                           | WR協力会社1(2022) | 作業員編集                                 | -8580                                                                                                    | Энсютятр    | 0117 | 閉じる× |  |
|-------------------------------------------------------------------------|---------------|---------------------------------------|----------------------------------------------------------------------------------------------------|-------------|------|------|--|
| 現場情報                                                                    | 基本情報          | +> 在采用一覧                              |                                                                                                    |             |      | 1    |  |
| <b>甜</b> 現場一覧                                                           | 颇写真           | 服務をやめる                                | 更新                                                                                                    |             |      |      |  |
| 現場未選択                                                                   | 労務安全基本情報      | 基本情報                                  |                                                                                                    |             |      |      |  |
| ■圓 現場体制 (施工体系图)                                                         | 職種・免許・資格      | -                                     | 本社                                                                                                    |             |      |      |  |
|                                                                         | 保険加入状況        | 文店                                    | 支店のデフォルトは本社となります。支店の登録、支店への配属は企業管理                                                                                                    | 師のみが実行できます。 |      |      |  |
| 🐴 会社情報 🔒                                                                | 既往症           | ME (1530)                             | 148                                                                                                    |             |      |      |  |
| ▲ ユーザー一覧                                                                | 健康診断          | 4                                     |                                                                                                    |             |      |      |  |
| ▲ 作業員一覧                                                                 | 緊急運絡先         | 4                                     |                                                                                                    |             |      |      |  |
| 協力会社情報                                                                  | 受講表彰耀歷        | セイ 🚳                                  | CCUS連携に成功しました                                                                                                    |             |      |      |  |
| ▲ 代行先一覧                                                                 |               | ×1 🚥                                  | CCUSから作業員の各種情報を取得する場合は、労務安全基本情報をする場合は、労務安全基本情報をすたどの編集画面で「CCUISから情報を取得」ポタ                                                                 |             |      |      |  |
| 品 代行登録申請                                                                |               | 44-014                                | ンを押下し転記を行ってください。                                                                                                    |             |      |      |  |
| ■. 自社の代行元一覧                                                             |               | CENS CON                              | 間Cる                                                                                                    |             |      |      |  |
| - all entresteriors are                                                 |               | 生年月日 102                              | L 1337 - 4 03 03 E                                                                                                    |             |      |      |  |
|                                                                         |               |                                       |                                                                                                    |             |      |      |  |
|                                                                         |               | <b>CCUS連携情</b>                        | 報                                                                                                    |             |      |      |  |
|                                                                         |               | CCUSに技能者望<br>CCUS連携に成功<br>また。Buildeeで | CCUSに技能者登録している場合は、CCUS連携情報の登録・連携を行ってください、<br>CCUS連携に成功するとCCUSに登録された編種・免許などの対線情報を取得できるようになります。<br>また、Buildeeで記録した入遺構実績をCCUSへ送信できるようになります。 |             |      |      |  |
| ▲ 通知一覧                                                                  |               |                                       |                                                                                                    |             |      |      |  |
| のハレブセンター                                                                |               | CCUS技能者ID                             |                                                                                                    |             |      |      |  |
| お客様番号:0020-9002<br>Copyright () 2022RVSTA, Inc. All<br>Rights Reserved. |               |                                       |                                                                                                    |             |      |      |  |

#### CCUS 連携に失敗した場合

1. エラー内容を確認します。

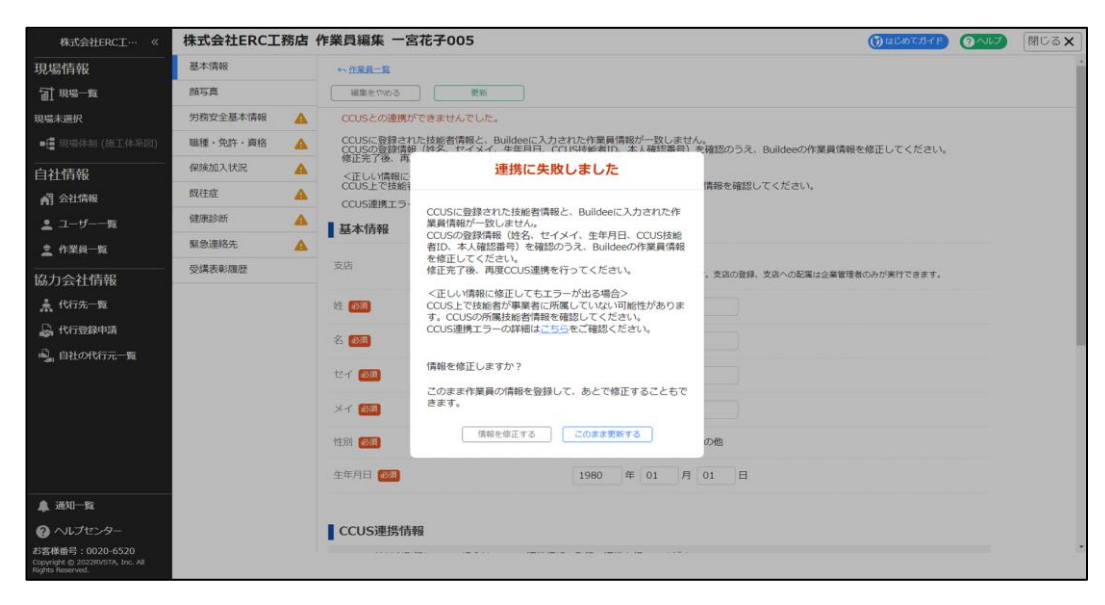

## こんなときは? 🕥

エラーを解消し CCUS 連携したい

CCUS 連携を行う条件を満たせるように以下の情報が正しく登録されているか確認してください。

- 会社の CCUS 連携情報(事業者 ID、事業者責任者 ID)
- CCUS 管理者 ID の連携ユーザーへの設定
- 作業員情報(CCUS 技能者 ID、生年月日、姓名、セイメイ、本人確認番号)
- 2. 作業員情報の修正を行う場合は、[情報を修正する]をクリックします。一旦現在の 情報を登録する場合は、[このまま更新する]をクリックします。

## 3.3.3 作業員の入退場管理に必要な情報を登録する

作業員の顔写真・職種を登録する操作を説明します。

#### (1) 顔写真を登録する

『Buildee 入退場管理』で顔認証を利用するための顔写真を登録する操作を説明します。 『Buildee 調整会議』『Buildee 労務安全』のみをご利用の場合は登録不要です。

#### 顔認証に適切な顔写真

- 画像サイズが縦 1280px 以上、横 1280px 以上推奨。
- 顔全体が大きく写っている。

#### 不適切な顔写真

- 引いて撮影している。(全身が映っており、顔が小さい)
- 免許証等の証明写真を撮影。
- マスクやヘルメットをつけている。
- 背景に余計なものが映り込んでいる。

## 共通マスタメニューの[作業員一覧]をクリックして、顔写真を登録する作業員の [確認]をクリックします。

| 株式会社ERC工… 《                                           | 株式        | 会社ERC工務店 作業員一                          | 覧                        |                    |                                 |                   | 閉じる 🗙            |
|-------------------------------------------------------|-----------|----------------------------------------|--------------------------|--------------------|---------------------------------|-------------------|------------------|
| 現場情報                                                  |           | 新课作成 BID#                              | 支店の一括空事 作業               | 目一ば取り込み 6 (作業日一質を) | 8カ 0 作業員の代行登録を依頼する 0 CCLS-様     |                   |                  |
| □ 現場一覧                                                |           |                                        |                          |                    |                                 |                   |                  |
| 現場未選択                                                 |           |                                        |                          |                    |                                 |                   |                  |
| ■[書現場体制 (施工体系図)                                       | 作業        | 員の登録にあたっては、登録する作り<br>的を明示した上で同意を取得してく? | 業員の個人情報が第三者(イーリバ<br>ださい。 | ースドットコム、建設現場の元請企   | 業、及びBuildeeの登録ユーザーで、作業員が入場し、又は2 | 、場した現場の元請企業、上位下請事 | 業者)に提供されることにつき、利 |
| <br>自社情報                                              | iúnte O   |                                        |                          |                    |                                 |                   |                  |
| ▲引会社情報                                                | 195.75.74 | 代十(快来結果21十) 炎 🚾 🕅 🦉                    | <u>207</u>               |                    |                                 |                   |                  |
| <br>                                                  |           | 支店                                     | 氏名                       | <del>ከታ</del>      | 生年月日 CCUS技能者ID                  | CCUS連携            | ステータス            |
| ▲ 作業員一覧                                               |           | 本社                                     | 作業 二郎                    | サギョウ ジロウ           | 1955/10/24                      | CCUS未設定           | 在籍               |
| 協力会社情報                                                |           | 本社                                     | 作業 一部                    | サギョウ イチロウ          | 2006/04/01                      | CCUS未設定           | 在籍 確認            |
| 🗼 代行先一覧                                               |           |                                        |                          |                    |                                 |                   |                  |
| 🔓 代行登録申請                                              |           |                                        |                          |                    |                                 |                   |                  |
| 🔓 自社の代行元一覧                                            |           |                                        |                          |                    |                                 |                   |                  |
|                                                       |           |                                        |                          |                    |                                 |                   |                  |
|                                                       |           |                                        |                          |                    |                                 |                   |                  |
|                                                       |           |                                        |                          |                    |                                 |                   |                  |
|                                                       |           |                                        |                          |                    |                                 |                   |                  |
|                                                       |           |                                        |                          |                    |                                 |                   |                  |
|                                                       |           |                                        |                          |                    |                                 |                   |                  |
|                                                       |           |                                        |                          |                    |                                 |                   |                  |
|                                                       |           |                                        |                          |                    |                                 |                   |                  |
| ▲ :¥和一帮                                               |           |                                        |                          |                    |                                 |                   |                  |
|                                                       |           |                                        |                          |                    |                                 |                   |                  |
| マニュアル・同い合わせ     お客様乗号:0020-4490                       |           |                                        |                          |                    |                                 |                   |                  |
| Copyright © e-reverse.com Inc All<br>Rights Reserved. |           |                                        |                          |                    |                                 |                   |                  |

## 2 メニューの [顔写真] をクリックして、 [編集] をクリックします。

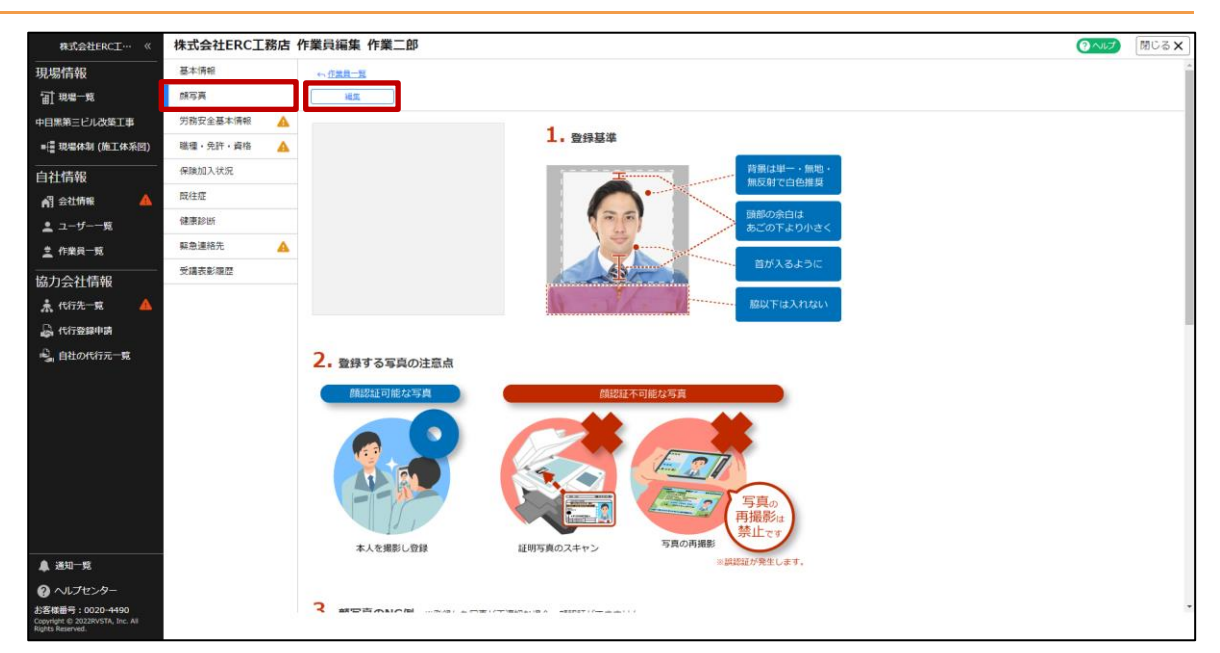

## 3 [ファイル選択]をクリックして、登録する顔写真を選択します。

| 株式会社ERC工… 《                                                            | 株式会社ERCI | 務店 | 作業員編集 作業二郎    | (の へルプ)                                                                                                    | 閉じる × |
|------------------------------------------------------------------------|----------|----|---------------|----------------------------------------------------------------------------------------------------|-------|
| 現場情報                                                                   | 基本情報     |    | 47 在黑貝一覧      |                                                                                                    |       |
| <b>11 現場一覧</b>                                                         | 顾写英      |    | - 編集をやめる      |                                                                                                    |       |
| 中目黒第三ビル改築工事                                                            | 労務安全基本情報 | 4  |               |                                                                                                    | _     |
| ■彊 現場体制 (施工体系图)                                                        | 職種・免許・資格 | 4  |               |                                                                                                    |       |
| 自社情報                                                                   | 保険加入状況   |    |               | ド語は単一・無地・ 振見 新語は単一・無地・ 振見 新語は単一・ 無地・ 振見 新語は単一・ 振見 ある ある ある ある ある ある ある ある ある ある ある ある ある                                                                                                    |       |
| 🛐 会社情報 🔺                                                               | 既往症      |    |               |                                                                                                    |       |
| 💄 ユーザー一覧                                                               | 健康診断     |    |               | 頭部の余白は あごの下より小さく                                                                                                    |       |
| <u>主</u> 作業員一覧                                                         | 緊急連絡先    | 4  |               |                                                                                                    |       |
| 協力会社情報                                                                 | 受講表影響歴   |    |               | 「「「「「」」」<br>「「」」」<br>「」」」<br>「」」」<br>「」」」<br>「」」」<br>「」」                                                                                                    |       |
| * (tit#-== A                                                           |          |    |               | BRUT It A NATU                                                                                                    |       |
|                                                                        |          |    | ファイル選択        |                                                                                                    |       |
|                                                                        |          |    |               |                                                                                                    |       |
| ■ 目在の代行元一覧                                                             |          |    | 2. 登録する写真の注意点 |                                                                                                    |       |
|                                                                        |          |    |               | MIDIT TO THE ALM THE                                                                                                    |       |
|                                                                        |          |    | 開設計可能な与真      | 國從最不可能な写真                                                                                                    |       |
|                                                                        |          |    |               |                                                                                                    |       |
|                                                                        |          |    |               | The second second secon |       |
|                                                                        |          |    |               |                                                                                                    |       |
|                                                                        |          |    |               | 「 「 「 「 「 」 「 」 「 」 「 」 」 「 」 」 「 」 」 「 」 」 「 」 」 「 」 」 」 「 」 」 」 「 」 」 」 「 」 」 」 「 」 」 」 」 」 」 「 」 」 」 」 」 」 」 」 」 」 」 」 」 」 」 」 」 」 」 」                                                                                                    |       |
|                                                                        |          |    |               | 万日の田堤影 禁止です                                                                                                    |       |
| ▲ 通知一覧                                                                 |          |    | 本人を撮影し登録      | 証明写真のスキャン ファッション<br>※誤読紙が発生します。                                                                                                    |       |
| ◎ ヘルプセンター                                                              |          |    |               |                                                                                                    |       |
| お客様番号:0020-4490<br>Copyright © 2022RVSTA, Inc. All<br>Rights Reserved. |          |    |               |                                                                                                    | •     |

【Buildee】協力会社管理者向け利用準備マニュアル(マスタ登録編) 3章 自社情報を管理する

## **4** 顔写真の切り抜き範囲を選択して、[決定]をクリックします。

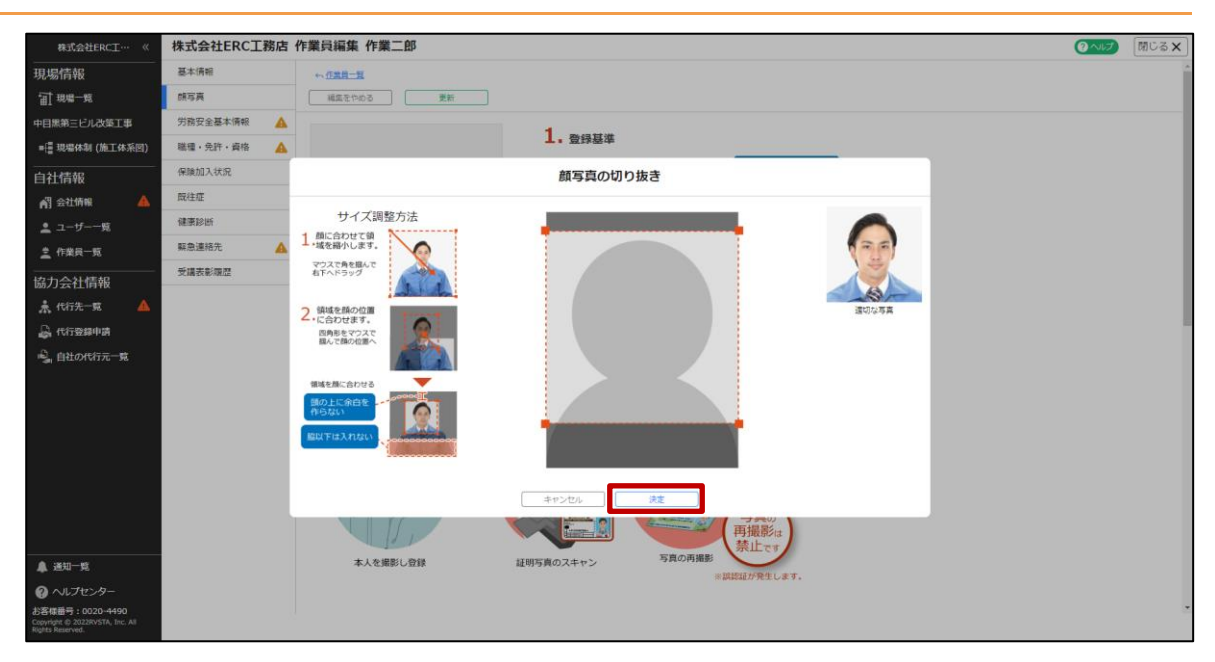

## 5 [更新] をクリックします。

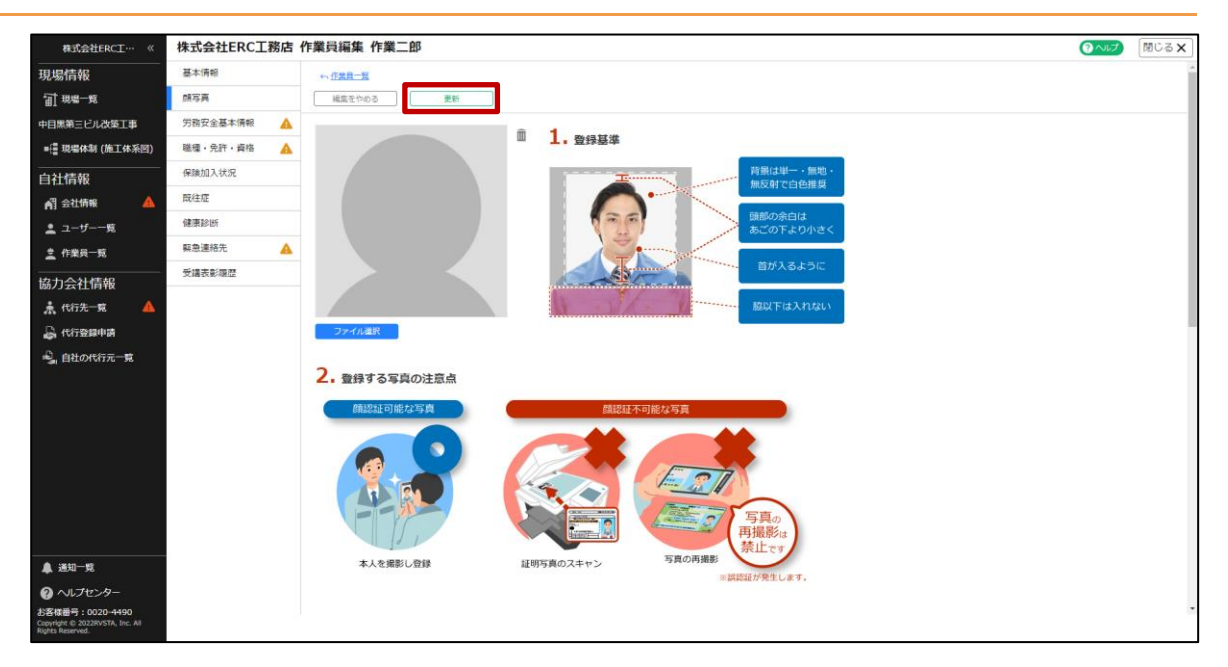

#### (2) 職種を登録する

ポイント 🖌

作業員の職種を登録する操作を説明します。

職種情報は、労務安全書類への反映に加えて入退場実績にも反映されます。 『Buildee 労務安全』の 利用がない場合も、 『Buildee 入退場管理』を利用する場合は設定してください。

## ● 労務安全書類に出力される情報が未入力の場合は、△マークが表示されます。

● 『Buildee 労務安全』をご利用いただかない場合には、△マークが表示されたままとなりますが問題ありません。

#### 1 [職種・免許・資格]をクリックして、[編集]をクリックします。

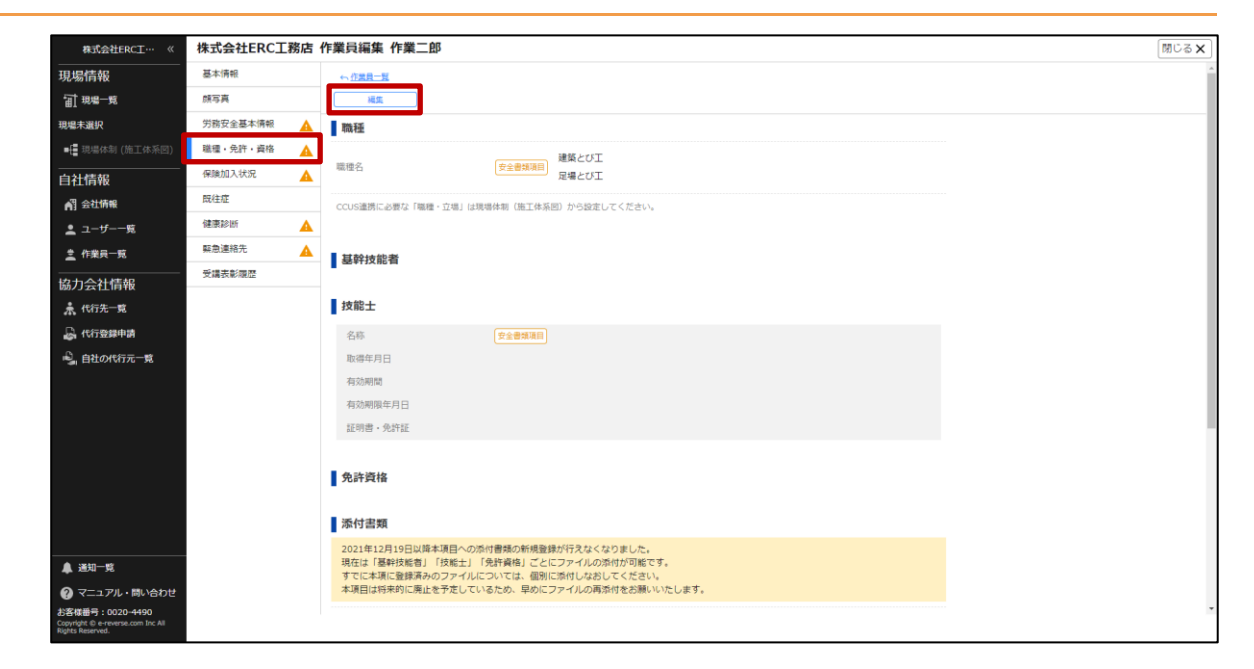

## 2 職種名の [追加する] をクリックします。

| 株式会社ERC工… 《    | 株式会社ERC工務店 | 作業員編集 作業二郎                                                                 | 閉じる <b>X</b> |
|----------------|------------|----------------------------------------------------------------------------|--------------|
| 現場情報           | 基本情報       | ◆ <u>信葉県一覧</u>                                                             |              |
| fall 現場一覧      | 族写真        | 減減をやめる 更新                                                                  |              |
| 現場未選択          | 労務安全基本情報   | 「労務安全基本清報」タブ内の教育機と「受講表彰課歴」タブにも関連した入力項目があります。                               |              |
| ■ 現場体制 (施工体系図) | 職種・免許・資格 🔺 |                                                                            |              |
|                | 保険加入状況     | 間種                                                                         |              |
| 🛃 会社情報         | 既往症        | 建築とび工                                                                      |              |
| 🚊 ユーザー一覧       | 健康診断 🔺     | 職種名 安全書料項目 足場とび工 面                                                         |              |
| <u>章</u> 作業员一覧 | 緊急連絡先      | 通加学る                                                                       |              |
|                | 受講表彰硯歴     | CCUS遺携に必要な「職種・立場」は現場体制(施工体系回)から設定してください。                                   |              |
| ▲ 代行先一覧        |            |                                                                            |              |
| 品 代行登録申請       |            | 基幹技能者                                                                      |              |
|                |            | 道加7-5                                                                      |              |
|                |            | 技能士                                                                        |              |
|                |            | 6/F (2289330)                                                              |              |
|                |            | 取得年月日 年 月 日                                                                |              |
|                |            | 有効期間                                                                       |              |
| ▲ 递知一覧         |            | 年         月         日           お手元の説明書・発祥記に記載された特徴制度年月日と一致しているか必ずご職能くたさい。 |              |
| ? マニュアル・問い合わせ  |            |                                                                            |              |

更新日:2023/03/27

## 3 プルダウンメニューから職種を選択します。

| 株式会社ERC工… 《                                           | 株式会社ERC工務店 | 作業員編集 作業二郎                  |                     |                       | 閉じる <b>×</b> |
|-------------------------------------------------------|------------|-----------------------------|---------------------|-----------------------|--------------|
| <br>現場情報                                              | 基本情報       | ← <u>作業員一覧</u>              |                     |                       | *            |
| Ⅲ 現場一覧                                                | 族写真        | 編集をやめる<br>更新                |                     |                       |              |
| 現場未選択                                                 | 労務安全基本情報   | 「労務安全基本情報」タブ内の教育場と「受講表彰問    | 夏歴」タブにも関連した入力項目がありa | ます。                   |              |
| ■ 提場体制 (施工体系図)                                        | 職種・免許・資格 🔺 | _                           |                     |                       |              |
|                                                       | 保険加入状況     | 職種                          |                     |                       |              |
| AT 会社情報                                               | 既往症        |                             | 建築とび工               | Ω.                    |              |
| 🚨 ユーザー一覧                                              | 健康診断       | 職種名 安全書項項目                  | 足場とび工               | â                     |              |
| <u>主</u> 作業員一覧                                        | 緊急連絡先      |                             | <b></b>             | â                     |              |
| 協力会社情報                                                | 受講表彰履歴     |                             | 特殊作業員               |                       |              |
| ♣ 代行先一覧                                               |            | CCUS連携に必要な「職種・立場」は現場体制(施工体系 | コンクリートエ             |                       |              |
| 品 代行登録申請                                              |            |                             | コンクリート圧送エ           |                       |              |
| ■. 自社の代行元一覧                                           |            | 基幹技能者                       | コンクリートカッターエ         |                       |              |
|                                                       |            | 追加する                        | あと思エアフルーエ           |                       |              |
|                                                       |            |                             | ウェルポイントエ            |                       |              |
|                                                       |            | ■ 技能士                       | ボーリングエ              |                       |              |
|                                                       |            |                             | アンカーエ               |                       |              |
|                                                       |            | 4.0°                        | グラウトエ               |                       |              |
|                                                       |            |                             | ±Ι                  |                       |              |
|                                                       |            |                             | 山留工                 |                       |              |
| •                                                     |            | 445X0R0R0                   | 地盤改良工事工             |                       |              |
|                                                       |            | 有効期限年月日                     | PSI                 | 年月日と一致しているか必ずご確認ください。 |              |
| マニュアル・問い合わせ     お客様番号:0020-4490                       |            | IIIND ATAII                 | その他く体工              | イルを選択してください(最大        |              |
| Copyright © e-reverse.com Inc All<br>Rights Reserved. |            |                             | 選就模種帶頭上<br>         |                       |              |

### ポイント 🏫 🛛

1つ目の職種は、「現場体制(施工体系図)」で作業員を追加したときに自動で設定されます。 作業員のマスタ情報に職種を登録しておくことで「現場体制(施工体系図)」での設定の手間を省略するこ とができます。

ご注意事項

●「現場体制(施工体系図)」において自動で設定される職種は、プルダウンメニューから選択した職種のみとなります。

選択肢にない職種を手入力している場合は、「現場体制(施工体系図)」に設定されません。

● 現場によって職種が異なる場合は、「現場体制(施工体系図)」で現場ごとに職種を設定してください。

## 4 [更新]をクリックします。

| 株式会社ERC工… 《                                    | 株式会社ERC工務店 | 作業員編集 作業二郎                                    | ß |
|------------------------------------------------|------------|-----------------------------------------------|---|
| 見場情報                                           | 基本情報       | 4.位置第二篇                                       |   |
| 計 現場一覧                                         | 颜写真        | 編集をやめる 更新                                     |   |
| 煬未選択                                           | 労務安全基本情報   | 「労務安全基本情報」タブ内の教育機と「受講表影響歴」タブにも構造した入力項目があります。  |   |
| 🚦 現場体制 (施工体系図)                                 | 職種・免許・資格 🔥 |                                               |   |
| 社情報                                            | 保険加入状況     | 職種                                            |   |
| 3 会社情報                                         | 既往症        | 建築とび工                                         |   |
| ユーザー一覧                                         | 健康診断 🔺     | - 環境名 安全意味時間                                  |   |
| 作業員一覧                                          | 緊急連絡先      |                                               |   |
| 力会社信報                                          | 受講表彰履歴     | 通加76                                          |   |
| 人们在1990年1990年1990年1990年1990年1990年1990年1990     |            | CCUS連携に必要な「職種・立場」は現場体明(施工体系図)から設定してください。      |   |
| 3. 代行祭録申請                                      |            |                                               |   |
| 自社の代行元一覧                                       |            | 基幹技能者                                         |   |
|                                                |            | 道加75                                          |   |
|                                                |            |                                               |   |
|                                                |            | 技能士                                           |   |
|                                                |            |                                               |   |
|                                                |            |                                               |   |
|                                                |            |                                               |   |
|                                                |            | 取得年月日                                         |   |
|                                                |            | 有效時間                                          |   |
| 通知一覧                                           |            |                                               |   |
| マニュアル・問い合わせ                                    |            | のサカルルビアキ・スは1日にとなって、スカルの中から日本「第二人」の方法ので、日本     |   |
| 体番号:0020-4490<br>right © e-reverse.com Inc All |            | 1100日、ANGET 福田 1100日、ANGET / ノフロル在屋市UCC元だい(田大 |   |

## 5 [このまま登録] をクリックします。

| 株式会社ERC工… 《                                                              | 株式会社ERC工務店 | 作業員編集 作業二郎              |                                            | 閉じる × |
|--------------------------------------------------------------------------|------------|-------------------------|--------------------------------------------|-------|
| 現場情報                                                                     | 基本情報       | ← <u>作業員一覧</u>          |                                            | A     |
| 11 現場一覧                                                                  | 顾写真        | 編集をやめる 更新               |                                            |       |
| 現場未選択                                                                    | 労務安全基本情報   | -<br>「労務安全基本債報」タブ内の教育様/ | と「受護者影響巻」タブにも厳違した入力道目があります。                |       |
| ■ 現場体制 (施工体系回)                                                           | 職種・免許・資格 🛕 |                         |                                            |       |
| <br>自社情報                                                                 | 保険加入状況     | 職種                      |                                            |       |
| ▲] 会社情報                                                                  | 既往症        |                         | 建築とび工                                      |       |
| 🚊 ユーザー一覧                                                                 | 健康診断       | 職種名                     | 24番目201 面                                  |       |
| <u>皇</u> 作業員一覧                                                           | 緊急連絡先      |                         | 未入力項目についての注意                               |       |
| 協力会社情報                                                                   | 受講表彰瞭歷     |                         |                                            |       |
| ▲ 代行先一覧                                                                  |            | CCUS連携に必要な「職種・立場」は現場    | 労務安全書類に出力される項目が未入力です。このまま登録し<br>てもよろしいですか? |       |
| 🔓 代行登録申請                                                                 |            |                         | 修正する場合は「戻る」を押し、「安全書規項目」を入力して               |       |
| 🔒 自社の代行元一覧                                                               |            | 基幹技能者                   | くたさい。あどから想止することもできます。                      |       |
|                                                                          |            | 進加する                    | **/2月日は1FC9。<br>• 技能士名称 -                  |       |
|                                                                          |            | 技能士                     | R6 CONTRACTOR                              |       |
|                                                                          |            |                         | 8                                          |       |
|                                                                          |            | 名称 (                    | 安全雷旗項目                                     |       |
|                                                                          |            | 取得年月日                   | 年月日                                        |       |
|                                                                          |            | 有効期間                    |                                            |       |
| ▲ 通知一覧                                                                   |            | 有効期限年月日                 | 年 月 日                                      |       |
| 😢 マニュアル・問い合わせ                                                            |            |                         | お手元の証明書・免許証に記載された有効期限年月日と一致しているか必ずご確認ください。 |       |
| お客様番号:0020-4490<br>Copyright © e-reverse.com Inc All<br>Rights Reserved. |            | 57.09 GD . 49.02 57     | (#2) 「1254年, Alber _ ファイルを選択してください (県大)    | *     |

## ポイント 🛕

労務安全書類に出力される項目が未入力の場合に表示されます。 『Buildee 入退場管理』のみご利用の場合は、このまま登録して問題ありません。

## 3.3.4 作業員の労務安全書類作成に必要な情報を登録する

作業員の労務安全情報を登録・編集する操作を説明します。CCUS連携に成功している場合は、CCUS から取得した情報を『Buildee』に転記することで簡単に登録できます。

登録した作業員の詳細情報は、労務安全書類に反映されます。

#### ポイント 🛕

- 労務安全書類に出力される情報が未入力の場合は、△マークが表示されます。
- 労務安全書類の作成前に、必要情報の入力を行ってください。
- 作業員によっては登録の必要がない項目もありますので、△マークが全て消えなくても問題ありません。

共通マスタメニューの[作業員一覧]をクリックして、詳細情報を登録する作業員の[確認]をクリックします。

| 株式会社ERC工… 《                               | 株式会社ERC工務店 作業                      | 員一覧                         |                   |                        |                               | 閉じる <b>×</b>      |
|-------------------------------------------|------------------------------------|-----------------------------|-------------------|------------------------|-------------------------------|-------------------|
| 現場情報                                      | 新規作成 削減                            | :<br>支店の一括変更                | 作業員一括取り込み 🎯 作業員   | - 見を出力 ② 「作業員の代行登録を欲   | 18875) Ø   CCUS-括連邦 Ø         |                   |
| 現場未選択<br>■                                | 作業員の登録にあたっては、登録<br>用目的を明示した上で同意を取得 | する作業員の個人情報が第三者(イ<br>してください。 | ーリバースドットコム、建設現場の: | 元請企業、及びBuildeeの登録ユーザー  | -で、作業員が入場し、又は入場した現場の元請企業、上位下請 | 事業者)に提供されることにつき、利 |
| 自社情報<br>எ                                 | 検索条件(検索結果2件) 📎                     | 検索条件クリア                     |                   |                        |                               |                   |
| <ul> <li>ユーザー一覧</li> <li>た#=-町</li> </ul> | 支店 □ 本社                            | 氏名<br>作業 二郎                 | カナ<br>サギョウ ジロウ    | 生年月日 CCU<br>1955/10/24 | IS技能者ID CCUS連携<br>CCUS未設定     | ステータス<br>在籍<br>種語 |
| 協力会社情報                                    | □ 本社                               | 作業 一郎                       | サギョウ イチロウ         | 2006/04/01             | CCUS未設定                       | 在籍 發送             |
| 素 代行先一覧<br>品 代行登録申請<br>品 自社の代行元一覧         |                                    |                             |                   |                        |                               |                   |

#### 2 [労務安全基本情報]をクリックして、[編集]をクリックします。

ここでは [労務安全基本情報]を例に説明します。他の項目についても操作手順は同じです。

| 株式会社ERC工…  《    | 株式会社ERC工務 | 路店 作業員編集 作業二郎      |                    | 閉じる <b>×</b> |
|-----------------|-----------|--------------------|--------------------|--------------|
| 現場情報            | 基本情報      | ← 作業員一覧            |                    | 1            |
| fall 現場一覧       | 顾写真       | 凝集                 |                    |              |
| 現場未選択           | 労務安全基本情報  | ▲ 添付書類             |                    |              |
| ■[ 現場体制 (施工体系図) | 職種・免許・資格  | ▲<br>在籍証明書・雇用契約書など |                    |              |
|                 | 保険加入状況    | <u>A</u>           |                    |              |
| ▲ 会社情報          | 既往症       | 血游型                |                    |              |
| 👱 ユーザー一覧        | 健康診断      |                    | (TABATE) 40        |              |
| <u>主</u> 作業員一覧  | 緊急連絡先     |                    | 文王國現為副 AD          |              |
| <br>協力会社情報      | 受講夜影履歴    | Rh血液型              |                    |              |
| ♣ 代行先一覧         |           |                    |                    |              |
| 🔓 代行登録申請        |           | 国籍情報               |                    |              |
| 🔒 自社の代行元一覧      |           | 国籍                 | 安全會如項目 外国籍         |              |
|                 |           | 国名                 | 安全書講演員             |              |
|                 |           | 在留資格               | 安全書類項目             |              |
|                 |           | 在留期開満了日            | 安全書類項目             |              |
|                 |           | 経験開始・雇入年月日         |                    |              |
|                 |           | 経験開始年月日            | 安全書採環問 2001年04月01日 |              |

3 [CCUS から情報を取得]をクリックします。

CCUS 連携していない場合は、**手順 5** に進んでください。

| 株式会社ERC工…  《         | 株式会社ERC工務 | 8店 作業員編集 作業一郎             |                                                   | 閉じる <b>X</b> |
|----------------------|-----------|---------------------------|---------------------------------------------------|--------------|
| 現場情報                 | 基本情報      | 45 在黑鼠一翼                  |                                                   |              |
| <b>油</b> 現場一覧        | 顾写真       | 編集を作める                    |                                                   |              |
| 現場未選択                | 労務安全基本情報  | A CCUSING/開始              |                                                   |              |
| ■ 📑 現場休制 (施工体系图)     | 職種・免許・資格  | A<br>取得日時以降にCCUSで登録情報の変更を | としている場合は、両度「CCUSから情報を取得」をクリックし最新の情報を取得してください。     |              |
|                      | 保険加入状況    | 取得した情報をBuildeeに登録する場合は    | 毎記してください。取得操作だけではBuildeeに登録されませんのでご注意ください。        |              |
| ▲] 会社情報              | 既往症       | 🛕 🚦 添付書類                  |                                                   |              |
| 🚊 ユーザー一覧             | 健康診断      | <b>A</b>                  | 1991 方谷カード ファイルを選択してください(最大50                     |              |
| <u>主</u> 作業员一覧       | 緊急連絡先     | 在職証明書・雇用契約書など             |                                                   |              |
| 協力会社情報               | 受講表彰暖歴    |                           | 重緑している赤付曹操の朝恩更新をした場合、臣し替えが必要となりますので、再度アップロードください。 |              |
| ▲ 代行先一覧              |           | 血液型                       |                                                   |              |
| ▲ 147至4年月 ▲ 自社の代行元一覧 |           | ABO血液型                    | 金帶球項目 選択してください ▼                                  |              |
|                      |           | Rh血液型                     | 金倉時報目 選択してください ▼                                  |              |
|                      |           | 国籍情報                      |                                                   |              |
|                      |           | 国48                       | 金冊55項目 ○ 日本国籍 ○ 外国籍                               |              |
|                      |           | 経験開始・雇入年月日                |                                                   |              |

## こんなときは? 🕥

[CCUS から情報を取得] ボタンが表示されない

[基本情報] で作業員の CCUS 連携が行われていない場合は表示されません。 [基本情報] で作業員の CCUS 連携を行ってから、取得してください。

#### 技能者情報の取得に失敗した

CCUS 連携情報に誤りがあります。 [会社情報] > [CCUS 連携情報] や作業員の [基本情報] に登録した CCUS 連携情報を確認し再度連携を行ってください。

#### 4 CCUS から取得した情報を確認して、 [全て転記] または [◀] をクリックします。

[全て転記]は、編集中のページ内の CCUS 入力情報(青字)をすべて『Buildee』に転記します。 [◀] は、CCUS 入力情報(青字)を個別に転記します。

| 株式会社ERC工… 《     | 株式会社ERC工程 | 務店 作業員編集 作業一郎         |              |                  |                |                          | 閉じる × |
|-----------------|-----------|-----------------------|--------------|------------------|----------------|--------------------------|-------|
| 現場情報            | 基本情報      | + 作業員一覧               |              |                  |                |                          |       |
| 前現書             | 原写真       | 編集をやめる                | 更新           |                  |                |                          |       |
| 現場未選択           | 労務安全基本情報  | A COUSING MARKER COUS | ;入力情報取得日時:20 | 22/05/20 16:51   |                |                          |       |
| ■【 現場体制 (施工体系図) | 職種・免許・資格  | ▲ 取得日時以降にCCUSで登録      | 情報の変更をしている   | 島合は、再度「CCUSから情報  | 8を取得」をクリック(    | 最新の情報を取得してください。          |       |
| 自社情報            | 保険加入状況    | 取得した情報をBuildeeに登      | 録する場合は転記して。  | ください。取得操作だけでは!   | Buildeeに登録されませ | んのでご注意ください。              |       |
| AT 会社情報         | 既往症       | 🛕 🚦 添付書類              |              |                  |                |                          |       |
| 🛓 ユーザー一覧        | 健康診断      | <b>A</b>              |              | 1000 7162 th - K | ファイルを運         | 限してください (最大50 ちょくいうね     |       |
| <u>主</u> 作業長一覧  | 熙急速絡先     | 在籍証明書・雇用契約書など         |              | 12071 120073 1   | MB)            | 27 TOWER                 |       |
|                 | 受講表彰履歴    |                       |              | 登録している赤付書類の期間ま   | 8新をした場合、差し替え)  | か必要となりますので、両度アップロートください。 |       |
| ★ 代行先一覧         |           |                       |              |                  |                |                          |       |
| 🔓 代行登録申請        |           |                       |              |                  |                | CCOSX/JIH                |       |
| 🔒 自社の代行元一党      |           | ABO血液型                | 安全書類項目       | 選択してください         | *              | ( B                      |       |
|                 |           | Rh血液型                 | 安全密雄语目       | 選択してください         | ٣              |                          |       |
|                 |           | 国籍情報                  |              |                  |                |                          |       |
|                 |           | 20148                 | 安全書類項目       | ○日本国籍○外国第        | 8              | ④ 日本国語                   |       |
|                 |           | 経験開始・雇入年月日            |              | <b>#</b>         | E R            |                          |       |
## 5 CCUS から未取得の情報を入力して、添付ファイルをアップロードします。

| 株式会社ERC工…  《                                                         | 株式会社ERCI | 務店 作業員編集 作業       | — Éß              |                                   |                             |  |
|----------------------------------------------------------------------|----------|-------------------|-------------------|-----------------------------------|-----------------------------|--|
| 現場情報                                                                 | 基本情報     | ~ 在黑具一覧           |                   |                                   |                             |  |
| <b>宙</b> 現場一覧                                                        | 颇写真      | 編集をやめる            | 更新                |                                   |                             |  |
| 現場未選択                                                                | 労務安全基本情報 | A CCUSから情報を取得     | CCUS入力情報取得日時:202  | 22/05/20 16:51                    |                             |  |
| • [] 現場体制 (施工体系图)                                                    | 職種・免許・資格 | ▲ 取得日時以降(こここ)     | JSで登録情報の変更をしている場  | 給合は、再度「CCUSから情報を取得」をク!            | リックし最新の情報を取得してください。         |  |
| 自社情報                                                                 | 保険加入状況   | 取得した情報をBui        | Ideeに登録する場合は転記してく | たさい。取得操作だけではBuildeeに登録さ           | れませんのでご注意くたさい。              |  |
| ▲] 会社情報                                                              | 既往症      | 🛕 🛛 添付書類          |                   |                                   |                             |  |
| 💄 ユーザー一覧                                                             | 健康診断     | <b>A</b>          |                   | ■<br>種別 在留力-ド ▼ ファイ               | (ルを選択してください (最大50 ファイル海袋    |  |
| <u>主</u> 作業員一覧                                                       | 緊急連絡先    | ▲ 在籍証明書·雇用契       | 約書など              |                                   | (持ち代み事とわりますのアー東京アルプロードくだかい) |  |
| 岛力会社情報                                                               | 受講表彰瞭歷   |                   |                   | ERO CONDITIENTO MIREMILLO CARE, A | CENDERCOSTOC, HERVER        |  |
|                                                                      |          | 血液型               |                   |                                   | CCUS入力情報 全て転記               |  |
| 自社の代行元一覧                                                             |          | ABO血液型            | 安全書城項目            | 選択してください 💌                        | • в                         |  |
|                                                                      |          | Rh血液型             | 安全國維護目            | 選択してください *                        |                             |  |
|                                                                      |          | 国籍情報              |                   |                                   |                             |  |
|                                                                      |          | 国和                | 安全團鎮導目            | ○ 日本国籍 ○ 外国籍                      | ④ 日本国務                      |  |
|                                                                      |          | 経験開始・雇み           | 年月日               |                                   |                             |  |
| ▲ 通知一覧                                                               |          | 経験開始年月日           | 安全書講項目            | 年 月 日<br>実務経験の禁始年月日を入力してください。作業   | 満名藩上の経験年数が自動計算されます。         |  |
| マニュアル・問い合わせ                                                          |          |                   |                   | 7 F                               |                             |  |
| 客様番号:0016-6429<br>spyright © 2022RVSTA, Inc. All<br>lights Reserved. |          | -4 / believe (0.) | (                 |                                   | ,                           |  |

#### 注意

アップロードした書類は、各現場で元請や上位協力会社も確認することができます。 閲覧制限が必要な情報は黒塗りにするなど、適宜ファイルを加工してください。

# 6 [更新]をクリックします。

| 株式会社ERC工…  《                                                                                                    | 株式会社ERC工務 | 路店 作業員編集 作業一郎              |                                                            |                                                  | 閉じる <b>×</b> |
|----------------------------------------------------------------------------------------------------|-----------|----------------------------|------------------------------------------------------------|--------------------------------------------------|--------------|
| 現場情報                                                                                                    | 基本情報      | ← 作業員一覧                    | _                                                          |                                                  |              |
| <b>訂 現場一覧</b>                                                                                                    | 颇写真       | 編集を作める 更新                  |                                                            |                                                  |              |
| 現場未選択                                                                                                    | 労務安全基本情報  |                            | 日時 - 2022/05/20 16:51                                      |                                                  |              |
| ■ 現場休制 (施工体系図)                                                                                                    | 職種・免許・資格  | A<br>取得日時以降にCCUSで登録情報の変更をし | している場合は、再度「CCUSから情報を取得」をクリックし                              | 最新の情報を取得してください。                                  |              |
| 自社情報                                                                                                    | 保険加入状況    | 取得した情報をBuildeeに登録する場合は載    | E記してください。取得操作だけではBuildeeに登録されません                           | しのでご注意ください。                                      |              |
| ▲] 会社情報                                                                                                    | 既往症       | 🛕 🚦 添付書類                   |                                                            |                                                  |              |
| 🚊 ユーザー一覧                                                                                                    | 健康診断      | <b>A</b>                   | 1000 ケダウェード ファイルを選択                                        | してください (最大50 00000000000000000000000000000000000 |              |
| <u>主</u> 作業員一覧                                                                                                    | 緊急連絡先     | ▲ 在籍証明書・雇用契約書など            | MB)                                                        | JYARALK                                          |              |
| 協力会社情報                                                                                                    | 受講表影响歷    |                            | 登録している赤竹番嬢の期間更新をした場合、差し替えか                                 | 必要となりますので、再度アップロードください。                          |              |
|                                                                                                    |           | 血液型                        |                                                            | CCUS入力情報 全て転記                                    |              |
| ▲ 1033年4月<br>→ 自社の代行元一覧                                                                                                |           | ABO血液型                     | 豊城項目 選択してください ▼                                            | <ul> <li>● B</li> </ul>                          |              |
|                                                                                                    |           | Rh血液型                      | ■細源目 選択してください ★                                            |                                                  |              |
|                                                                                                    |           | 国籍情報                       |                                                            |                                                  |              |
|                                                                                                    |           | 国籍                         | ●城湖目 ○ 日本国籍 ○ 外国籍                                          | ④ 日本国籍                                           |              |
|                                                                                                    |           | 経験開始・雇入年月日                 |                                                            |                                                  |              |
| ▲ 通知一覧                                                                                                    |           | 経験開始年月日                    | 年         月         日           実務経験の関始年月日を入力してください。作業員名簿上 | の経験年数が自動計算されます。                                  |              |
| <ul> <li>マニュアル・問い合わせ</li> <li>お客様番号:0016-6429</li> <li>Copyright © 2022RVSTA, Inc. All<br/>Rights Reserved.</li> </ul> |           |                            | (ア月)                                                       |                                                  |              |

#### ポイント 🛕

[労務安全項目] と表示された項目が未入力の場合は、更新時に確認画面が表示されます。 未入力のまま登録し、あとから編集することもできます。 7 他の項目も同様の手順で登録します。

| 株式会社ERC工…  《                                                           | 株式会社ERC工 | 務店 | 作業員編集 作業一郎            |              |                        |              |                          | 閉じ |
|------------------------------------------------------------------------|----------|----|-----------------------|--------------|------------------------|--------------|--------------------------|----|
| 現場情報                                                                   | 基本情報     |    | ← 作業員一覧               |              |                        |              |                          |    |
| <b>宙</b> 現場一覧                                                          | 頗写真      |    | 編集を作める                | 更新           |                        |              |                          |    |
| 現場未選択                                                                  | 労務安全基本情報 | 4  | CCUS/M6/68/2 Big CCUS | 入力情報取得日時:202 | 2/05/20 16:51          |              |                          |    |
| ■【■現場体制(施工体系図)                                                         | 職種・免許・資格 |    | 取得日時以降にCCCUSで登録       | 青報の変更をしている場  | elは、再度「CCUSから情報        | を取得」をクリック    | し最新の情報を取得してください。         |    |
|                                                                        | 保障加入状況   | A  | 取得した情報をBuildeeに登ま     | #する場合は転記してく  | ださい。取得操作だけではBu         | ildeeに登録されまt | さんのでご注意ください。             |    |
| ▲] 会社情報                                                                | 既往症      |    | 添付書類                  |              |                        |              |                          |    |
| 💄 ユーザーー覧                                                               | 健康診断     | 4  |                       |              | (112) 左部カード            | ファイルを選       | 訳してください (最大50 つっくいみね     |    |
| <u>主</u> 作業民一覧                                                         | 緊急連絡先    | 4  | 在暗証明書・雇用契約書など         |              | 121075 1               | MB)          | 22-10ar                  |    |
|                                                                        | 受講表影響歷   |    |                       |              | 登録している赤竹香葉の期間更新        | 忙した場合、定し替え   | か必要となりますので、再度アップロートくたさい。 |    |
| <b>煮</b> 代行先一覧                                                         |          |    | (方)注册)                |              |                        |              | COUCH the Artes          |    |
| 🔓 代行登録申請                                                               |          |    | III /RGE              |              |                        |              | CCUSX/JIHW ECCE          |    |
| 🔓 自社の代行元一覧                                                             |          |    | ABO血液型                | 安全書如項目       | 選択してください               | *            | <ul> <li>B</li> </ul>    |    |
|                                                                        |          |    | Rh血液型                 | 安全會維持目       | 選択してください               | *            |                          |    |
|                                                                        |          |    | 国籍情報                  |              |                        |              |                          |    |
|                                                                        |          |    | (3),¥8                | 安全書城項目       | ○ 日本国籍 ○ 外国籍           |              | ④ 日本国籍                   |    |
|                                                                        |          |    | 経験開始・雇入年月日            |              |                        |              |                          |    |
| ▲ 通知一覧                                                                 |          |    | 経驗開始年月日               | 安全書講項目       | 年 月<br>実務経験の築地年月日を入力して | 日            | 上の経験専取が自動計算されます。         |    |
| 2マニュアル・問い合わせ                                                           |          |    |                       |              |                        | ~E           |                          |    |
| 的名称番号:0016-6429<br>Sepyright © 2022RVSTA, Inc. All<br>Rights Reserved. |          |    | -4 > >+90.000 / CD /  | (            |                        | 24           |                          |    |

# ポイント 🛕

在留資格情報など、期限のある登録情報の期限が切れているまたは期限切れが近づいている場合は、 [作業員一覧] に警告/注意アイコンが表示されます。

また、対象の作業員にも警告/注意アイコンが表示されます。

| 🛃 会社情報 🔒 | 有効期限切れ間近(3 カ月以内) |
|----------|------------------|
| 🛃 会社情報 🔺 | 有効期限切れ           |

警告マークが表示された場合は有効期限の更新を行ってください。

## 3.3.5 登録した作業員情報を管理する

『Buildee』に登録した作業員情報の一括更新・ステータス変更・削除する操作を説明します。

#### (1) 作業員情報を Excel に出力し一括で更新する

『Buildee』に登録した作業員情報を Excel で出力し、更新した内容を取り込む操作を説明します。

## ポイント 🛕

資格や免許など複数登録ができる項目については 10 件まで Excel に出力されます。

更新時には、新規で入力された資格や免許などの登録を行います。登録済みの資格や免許などを削除する場合は、 『Buildee』上で編集してください。

## 共通マスタメニューの[作業員一覧]をクリックして、[作業員一覧を出力]をク リックします。

| 株式会社ERC工… 《                                                             | 株式         | 会社ERC工務店 作業員一                          | 覧                                            |                   |                                 |                   |            | 閉じる <b>×</b> |
|-------------------------------------------------------------------------|------------|----------------------------------------|----------------------------------------------|-------------------|---------------------------------|-------------------|------------|--------------|
|                                                                         |            | 新規作成 削除                                | 文店の一括変更 作員                                   | 員一括取り込み ④ 作業員一覧を注 | 出力  ・  作業員の代行登録を依頼する  ( CCUSー提  |                   |            |              |
| 現場未選択<br>■[書 現場体制 (施工体系回)                                               | 作業」<br>用目的 | 員の登録にあたっては、登録する作!<br>的を明示した上で同意を取得してく; | 業員の個人情報が第三者(イーリバ<br>ださい。                     | ースドットコム、建設現場の元請企! | 業、及びBuildeeの登録ユーザーで、作業員が入場し、又はス | 、場した現場の元請企業、上位下請事 | 業者)に提供されるこ | とにつき、利       |
| 自社情報                                                                    | 検索条        | 条件(検索結果2件) 炎 接索条件                      | <u>/////////////////////////////////////</u> |                   |                                 |                   |            |              |
| . ユーザー一覧                                                                | •          | 支店                                     | 氏名                                           | カナ                | 生年月日 CCUS技能者ID                  | CCUS連携            | ステータス      |              |
| <u>■</u> 作業長一覧                                                          |            | 本社                                     | 作業 二郎                                        | サギョウ ジロウ          | 1955/10/24                      | CCUS未設定           | 在籍         | 確認           |
| 協力会社情報<br>木 代約先一覧<br>品 代行登録申請<br>品 自社の代行元一覧                             |            | 本社                                     | 作業一部                                         | サギョウ イチロウ         | 2006/04/01                      | ccus未證定           | 在題         | REZ          |
| ▲ 送切一覧<br>② マニュアル・問い合わせ<br>37日 毎 : 0020 4490<br>Cargingfi 毎 : 0020 4490 |            |                                        |                                              |                   |                                 |                   |            |              |

#### 2 出力した Excel を開き、作業員情報を更新して、保存します。

|   | A       | В    | С        | D         | E             | F            | G                | н         | 1           | J    | K    | L            | M 🔺          |
|---|---------|------|----------|-----------|---------------|--------------|------------------|-----------|-------------|------|------|--------------|--------------|
| 1 | 1. 基本情報 | ]    |          |           |               |              | 2. 労務安全基本情報      |           |             |      |      |              | _            |
| 2 | 姓(必须)   |      |          |           |               |              | ABO血液型(推算)       | Rh血液型(推興) | 国籍 (推興)     | 国名   | 在留資格 | 在留期間溝了日      | 経験開始年月日(推奨)  |
|   | 7*7 b   | テキスト | + /2 + + | + / + +   | 「男性」「女性」「その他」 | 日付           | FAL FRI FOL FARI | fail fail | 「日本同等」「公司等」 | テキフト | テキフト | 日付           | 日付           |
| 3 | TTAP    | TTAL | 77 77    | 11 × 11 + | 「男性」「女性」「ての地」 | (YYYY/MM/DD) | INJ IDJ IOJ INDJ | 1+1 1-1   | 「口平過程」「介通程」 | TTAL | TTAF | (YYYY/MM/DD) | (YYYY/MM/DD) |
| 4 | 作業      | 太郎   | サギョウ     | タロウ       | 男性            | 1980/01/25   | A                | +         | 日本国籍        |      | 未設定  |              | 2006/04/01   |
| 5 | 作業      | 次郎   | サギョウ     | ジロウ       | 男性            | 1990/02/25   | В                | +         | 日本国籍        |      | 未設定  |              | 2011/04/01   |
| 6 |         |      |          |           |               |              |                  |           |             |      |      |              |              |
| 7 |         |      |          |           |               |              |                  |           |             |      |      |              |              |
| 8 |         |      |          |           |               |              |                  |           |             |      |      |              |              |

# 3 共通マスタメニューの[作業員一覧]をクリックして、[作業員一括取り込み]を クリックします。

| 株式会社ERC工… 《                                           | 株式       | 会社ERC工務店 作業員一             | 覧                |                  |                                 |                   |              | 閉じる 🗙  |
|-------------------------------------------------------|----------|---------------------------|------------------|------------------|---------------------------------|-------------------|--------------|--------|
|                                                       |          | acia0./trst) Willte       |                  |                  |                                 | 5-82M 0           |              |        |
| 11 現場一覧                                               |          | REAL PROPERTY AND INCOME. |                  | 179694 36 C      |                                 | Gallin U          |              |        |
| 現場未選択                                                 |          |                           |                  |                  |                                 |                   |              |        |
| ■1 提場体創(施工体系図)                                        | 作業       | 員の登録にあたっては、登録する作          | 業員の個人情報が第三者(イーリバ | ースドットコム、建設現場の元請企 | 業、及びBuildeeの登録ユーザーで、作業員が入場し、又は2 | 入場した現場の元請企業、上位下請導 | (業者) に提供されるこ | とにつき、利 |
|                                                       | 用日       | 的を明示した上で同意を取得してく          | ださい。             |                  |                                 |                   |              |        |
| 自社情報                                                  | 検索系      | 条件(検索結果2件) 🏾 💆 🏂          | POUT             |                  |                                 |                   |              |        |
| ▲ 会社情報                                                |          | 支店                        | 斥名               | <i>h</i> +       | 牛年日日 CCUS技能者ID                  | CCUS連想            | フテータフ        |        |
| 🚊 ユーザー一覧                                              |          | ±34                       | 17-44 - 40       |                  |                                 | coustint          | +10          | -      |
| <u>主</u> 作業員一覧                                        | <u> </u> | 41                        | TF# _@           | 9499900          | 1955/10/24                      | CCUSARDE          | 11.98        | 125    |
| 協力会社情報                                                |          | 本社                        | 作業一部             | サギョウ イチロウ        | 2006/04/01                      | CCUS未設定           | 在籍           | 48.22  |
| ♣ 代行先一覧                                               |          |                           |                  |                  |                                 |                   |              |        |
| □ 八行登録申請                                              |          |                           |                  |                  |                                 |                   |              |        |
| ■. 自社の代行元一覧                                           |          |                           |                  |                  |                                 |                   |              |        |
|                                                       |          |                           |                  |                  |                                 |                   |              |        |
|                                                       |          |                           |                  |                  |                                 |                   |              |        |
|                                                       |          |                           |                  |                  |                                 |                   |              |        |
|                                                       |          |                           |                  |                  |                                 |                   |              |        |
|                                                       |          |                           |                  |                  |                                 |                   |              |        |
|                                                       |          |                           |                  |                  |                                 |                   |              |        |
|                                                       |          |                           |                  |                  |                                 |                   |              |        |
|                                                       |          |                           |                  |                  |                                 |                   |              |        |
| ▲ :zin—#                                              |          |                           |                  |                  |                                 |                   |              |        |
|                                                       |          |                           |                  |                  |                                 |                   |              |        |
|                                                       |          |                           |                  |                  |                                 |                   |              |        |
| Copyright © e-reverse.com Inc All<br>Rights Reserved. |          |                           |                  |                  |                                 |                   |              |        |

## 4 [ファイルを選択]をクリックして、手順 2 で作成した Excel を選択します。

| 株式会社ERC工… 《                                               | 株式会社ERC工務店 作業員一括取り込み                                                                                                    | 閉じる <b>×</b> | 1 |
|-----------------------------------------------------------|----------------------------------------------------------------------------------------------------|--------------|---|
|                                                           | 「自己の実現一変                                                                                                    |              |   |
| 11 現場一覧                                                   | CONTROLS 72-14288 75:37L-1689320-K                                                                                                    |              |   |
| 現場未選択                                                     | <ul> <li>取り込みの際、同じ基本情報(注: 名、主年月日など)を持つ作業員がすでに登録されている場合はデータを主要きします。</li> </ul>                                                                           |              | l |
| ■[ 現場体制 (施工体系図)                                           | <ul> <li>一箇に300件まで取り込めます。300件を超える場合はファイルを分割し、数回に分けて操作を行ってください。</li> <li>「飯取り込みりは基本項制の分割は行えません。度更したい場合は作業事業「数の回線に増集を行ってください。</li> </ul>                  |              |   |
|                                                           | <ul> <li>ファイルが添付されている一部項目においては、作業員一振取り込み場応では更新できません。添付ファイルを含む債務を更新しようとした場合、当該作業具の一振取り込みは処理がスキップされます。更新が必要な場合、画面から追<br/>新を行ってくたたい、対象の組合は以下です。</li> </ul> | [接更          |   |
| ▲ 会社情報                                                    | 「運針反成者」「技術上」「技術資格」「知識選び講問題」「特別論党交議題程」「女生後生容解疫業問題」「表彰優型」<br>・ To・同には基本的公開自つが表示されますが、登録・受制は主体のロックペル上の全国語で可能です。                                            |              |   |
| 🚊 ユーザー一覧                                                  | ) #*4#                                                                                                    |              |   |
| <u>皇</u> 作業員一覧                                            | 12-2010年1日<br>第6月7日時 甘 (201) 名 (201) セイ (201) メイ (201) 作品 (15月) 日本 (15月) 日本 (15月) 日本 (15月) 日本 (15月) 日本 (15月) 日本 (15月) 日本 (15月)                          |              |   |
|                                                           | 「ファイルを選択」ボタンを押し、xdxcファイルを選択してください。                                                                                                    |              |   |
| ♣ 代行先一覧                                                   |                                                                                                    |              |   |
| 🔓 代行登録申請                                                  |                                                                                                    |              |   |
| 🖏 自社の代行元一覧                                                |                                                                                                    |              |   |
|                                                           |                                                                                                    |              |   |
|                                                           |                                                                                                    |              |   |
|                                                           |                                                                                                    |              |   |
|                                                           |                                                                                                    |              | l |
|                                                           |                                                                                                    |              |   |
|                                                           |                                                                                                    |              |   |
|                                                           |                                                                                                    |              |   |
| ▲ 递知一覧                                                    |                                                                                                    |              | l |
| ? マニュアル・問い合わせ                                             |                                                                                                    |              |   |
| ー<br>お客様番号:0020-4490<br>Copyright © e-reverse.com Inc All |                                                                                                    |              |   |
| Rights Reserved.                                          |                                                                                                    |              |   |

## 5 Excel に入力した作業員情報が一覧で表示されるので、内容を確認して、[この内 容で取り込み]をクリックします。

| 株式会社ERC工… 《                                            | 株式会社ERC                                     | 二務店 作業員一括取                              | り込み                                |                                     |                |                |                   | (M) (C          | 22 X |
|--------------------------------------------------------|---------------------------------------------|-----------------------------------------|------------------------------------|-------------------------------------|----------------|----------------|-------------------|-----------------|------|
| 現場情報                                                   | <> <u>自社作業員一覧</u>                           | _                                       |                                    |                                     |                |                |                   |                 |      |
| चो <del>ग्र∥−</del> 1                                  | この内容で取り込み                                   | ファイルを選択                                 | テンプレートをダウンロード                      |                                     |                |                |                   |                 |      |
| 現場未選択                                                  | <ul> <li>取り込みの勝</li> </ul>                  |                                         | 年月日など)を持つ作業員がすで                    | に登録されている場合はデータを                     | 上書きします。        |                |                   |                 |      |
| ■ 現場体制 (施工体系図)                                         | <ul> <li>一度に300件</li> <li>一括取り込み</li> </ul> | *まで取り込めます。300件を起<br>外では基本情報の更新は行えま      | 記える場合はファイルを分割し、<br>さん。変更したい場合は作業員~ | 数回に分けて操作を行ってくださ<br>*覧から個別に編集を行ってくださ | し)。<br>:し)。    |                |                   |                 |      |
|                                                        | <ul> <li>ファイルが添<br/>を行ってくだ</li> </ul>       | 8付されている一部項目においう<br>ざさい。対象の項目は以下です。      | とは、作業員一括取り込み機能で<br>、               | は更新できません。添付ファイル                     | を含む情報を更新しようとした | 場合、当該作業員の一括取り返 | いみは処理がスキップされます。更新 | fが必要な場合、画面から直接要 | 29f  |
| ▲引 会社情報                                                | 「基幹技能者<br>・ エの一覧には                          | 1」「技能士」「免許資格」「打<br>またのか)<br>は日本のためまですか。 | 支能講習受講履歴」「特別教育受                    | 「講題歴」「安全衛生教育受講履歴<br>イルトの全国日本可能です    | 」「表彰履歴」        |                |                   |                 |      |
| ● フー+f                                                 | - roj selcia                                | 「墨中町」は沢田の時川版小とれる                        | E 9 /J Stark · SchlackCel > -      | 「ルエの主体目で可能です。                       |                |                |                   |                 |      |
|                                                        | 1.基本情報                                      | **                                      | 4                                  | h/ 17                               |                | 4501 <b></b>   |                   | 2. 労務安全基本情報     |      |
| <u>王</u> 作業與一號                                         | **CML-* SEAT                                | 224                                     | = 65                               | ###                                 |                | 里住             | 1990/07/20        | Aboillach:      | Î    |
| 協力会社情報                                                 | 471/25<br>Arcell                            | 11 94c                                  | ~<br>#?                            |                                     | 200            | 512            | 1005/11/20        |                 |      |
| 🌲 代行先一覧                                                | *77月日                                       | TF集                                     | 1945b                              | 9439                                | 909            | 男吐             | 1995/11/19        | AB              |      |
| 🔓 代行登録申請                                               |                                             |                                         |                                    |                                     |                |                |                   |                 |      |
| 🔓 自社の代行元一覧                                             | <                                           |                                         |                                    |                                     |                |                |                   |                 | •    |
|                                                        |                                             |                                         |                                    |                                     |                |                |                   |                 |      |
|                                                        |                                             |                                         |                                    |                                     |                |                |                   |                 |      |
|                                                        |                                             |                                         |                                    |                                     |                |                |                   |                 |      |
|                                                        |                                             |                                         |                                    |                                     |                |                |                   |                 |      |
|                                                        |                                             |                                         |                                    |                                     |                |                |                   |                 |      |
|                                                        |                                             |                                         |                                    |                                     |                |                |                   |                 |      |
|                                                        |                                             |                                         |                                    |                                     |                |                |                   |                 |      |
|                                                        |                                             |                                         |                                    |                                     |                |                |                   |                 |      |
| ▲ 通知一覧                                                 |                                             |                                         |                                    |                                     |                |                |                   |                 |      |
| ·<br>のマニュアル・問い合わせ                                      |                                             |                                         |                                    |                                     |                |                |                   |                 |      |
| お客様番号:0020-4490                                        |                                             |                                         |                                    |                                     |                |                |                   |                 |      |
| Copyright () e-reverse.com Inc All<br>Rights Reserved. |                                             |                                         |                                    |                                     |                |                |                   |                 |      |

# 6 [取り込み] をクリックします。

| 株式会社ERC工…  《                                                             | 株式会社ERC工務                                         | 店 作業員一括取り                      | <u>込</u> み                                       |                                            |                           |                  |                  | <b>閉じる ×</b>     |
|--------------------------------------------------------------------------|---------------------------------------------------|--------------------------------|--------------------------------------------------|--------------------------------------------|---------------------------|------------------|------------------|------------------|
| 田堤信報                                                                     | ← 自社作業員一覧                                         |                                |                                                  |                                            |                           |                  |                  |                  |
| 50-30111110                                                              | この内容で取り込み                                         | ファイルを選択テ                       | ンプレートをダウンロード                                     |                                            |                           |                  |                  |                  |
|                                                                          |                                                   |                                |                                                  |                                            |                           |                  |                  |                  |
| 現職木選択                                                                    | <ul> <li>取り込みの際、同じ</li> <li>一度に300件まで取</li> </ul> | /基本情報(姓、名、生年月<br>り込めます。300件を超え | 日など)を持つ作業員<br>る場合はファイルを分                         | かすでに登録されている場合はテータを。<br>割し、数回に分けて操作を行ってください | 上書さします。<br><sup>ヽ</sup> 。 |                  |                  |                  |
| ■【■現場体制 (施工体系図)                                                          | <ul> <li>一括取り込みでは基</li> <li>ファイルが添付され</li> </ul>  | 本情報の更新は行えません<br>している一部項目においては  | <ul> <li>変更したい場合は作</li> <li>作業員一採取り込み</li> </ul> | 業員一覧から個別に編集を行ってください<br>操設では更新で含ません。 添付ファイル | ハ。<br>を含め情報を軍新しようとし       | か場合、当該作業員の一採取り込ま | 4は処理がスキップされます。軍事 | fが必要な場合、画面から直接更新 |
| 自社情報                                                                     | を行ってください。                                         | 対象の項目は以下です。                    |                                                  |                                            |                           |                  |                  |                  |
| ▲ 会社情報                                                                   | <ul> <li>● 下の一覧には基本的</li> </ul>                   | R肥工」「児計員倍」「奴服<br>同な項目のみが表示されます | 編習受講順座」「特別<br>が、登録・更新はExce                       | 教育文構視症」「女王衛生教育文構視症」<br>elファイル上の全項目で可能です。   | 「衣彫視症」                    |                  |                  |                  |
| 🔔 ユーザー一覧                                                                 | 1.基本信仰                                            |                                |                                                  |                                            |                           |                  |                  | 2. 明程安全基本情報      |
| <u>皇</u> 作業員一覧                                                           | 新規/更新                                             | 姓 📷                            | 名 👪                                              | セイ 🐹                                       | <u>کھ</u> ۲               | 11.00 (EM)       | 生年月日 🐹           | ABO血液型 R         |
| 協力会社情報                                                                   | 新規                                                | 作業                             | 三郎                                               | サギョウ                                       | サブロウ                      | 男性               | 1990/07/20       | A +              |
| ▲ 代行先一覧                                                                  | 泉斤刈見                                              | 作業                             | 四郎                                               | この内容で取り                                    | 込み                        | 男性               | 1995/11/19       | AB -             |
| <br>                                                                     |                                                   |                                |                                                  | 表示中の内容で作業員の一括取り込み                          | を行います。                    |                  |                  |                  |
| 🔒 自社の代行元一覧                                                               | ×.                                                |                                |                                                  | よろしいですか?                                   |                           |                  |                  | •                |
|                                                                          |                                                   |                                |                                                  | 戻る                                         | 取り込み                      |                  |                  |                  |
|                                                                          |                                                   |                                |                                                  |                                            |                           |                  |                  |                  |
|                                                                          |                                                   |                                |                                                  |                                            |                           |                  |                  |                  |
|                                                                          |                                                   |                                |                                                  |                                            |                           |                  |                  |                  |
|                                                                          |                                                   |                                |                                                  |                                            |                           |                  |                  |                  |
|                                                                          |                                                   |                                |                                                  |                                            |                           |                  |                  |                  |
|                                                                          |                                                   |                                |                                                  |                                            |                           |                  |                  |                  |
|                                                                          |                                                   |                                |                                                  |                                            |                           |                  |                  |                  |
| ▲ 通知一覧                                                                   |                                                   |                                |                                                  |                                            |                           |                  |                  |                  |
| マニュアル・問い合わせ                                                              |                                                   |                                |                                                  |                                            |                           |                  |                  |                  |
| お客様番号:0020-4490<br>Copyright @ e-reverse.com Inc All<br>Rights Reserved. |                                                   |                                |                                                  |                                            |                           |                  |                  |                  |

こんなときは? 🕥

エラーが発生し登録ができない

Excel ファイルから取り込んだ作業員情報に1件でもエラーが発生していると登録できません。 エラーが発生した作業員情報を修正し再度 Excel ファイルをアップロードしてください。

# 7 [閉じる]をクリックします。

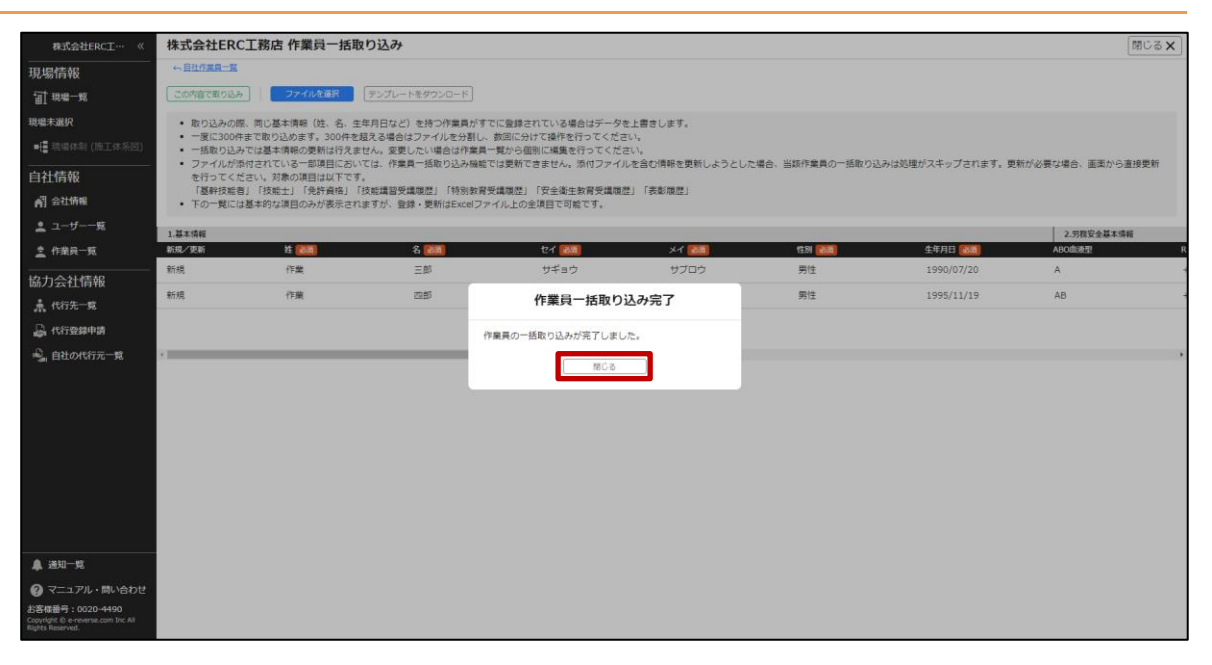

【Buildee】協力会社管理者向け利用準備マニュアル(マスタ登録編) 3章 自社情報を管理する

#### (2) 作業員の就業ステータスを変更する

作業員一覧画面の就業ステータスで、在籍または退職を設定する操作を説明します。

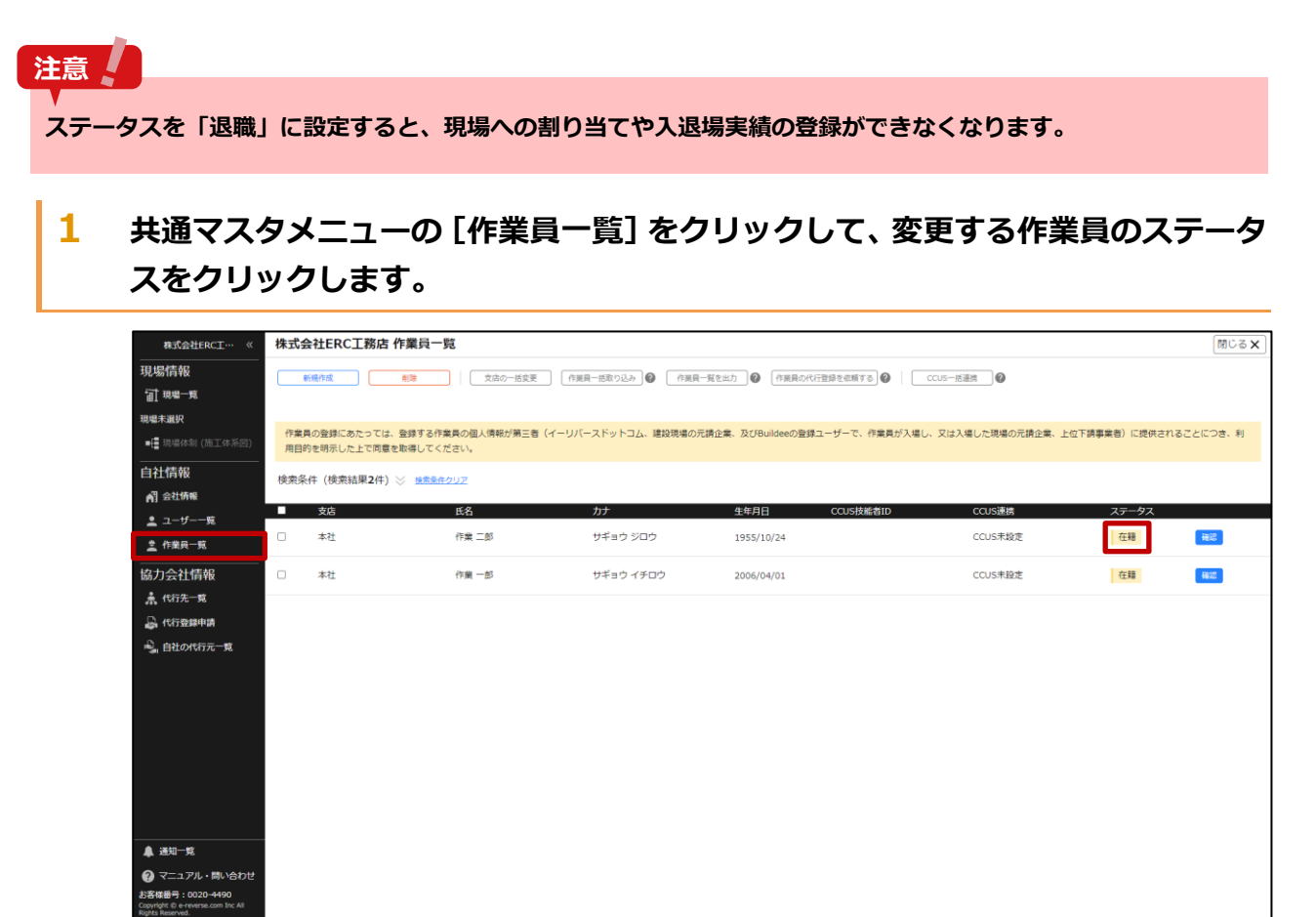

2 [在籍]または [退職]を選択して、 [変更]をクリックします。

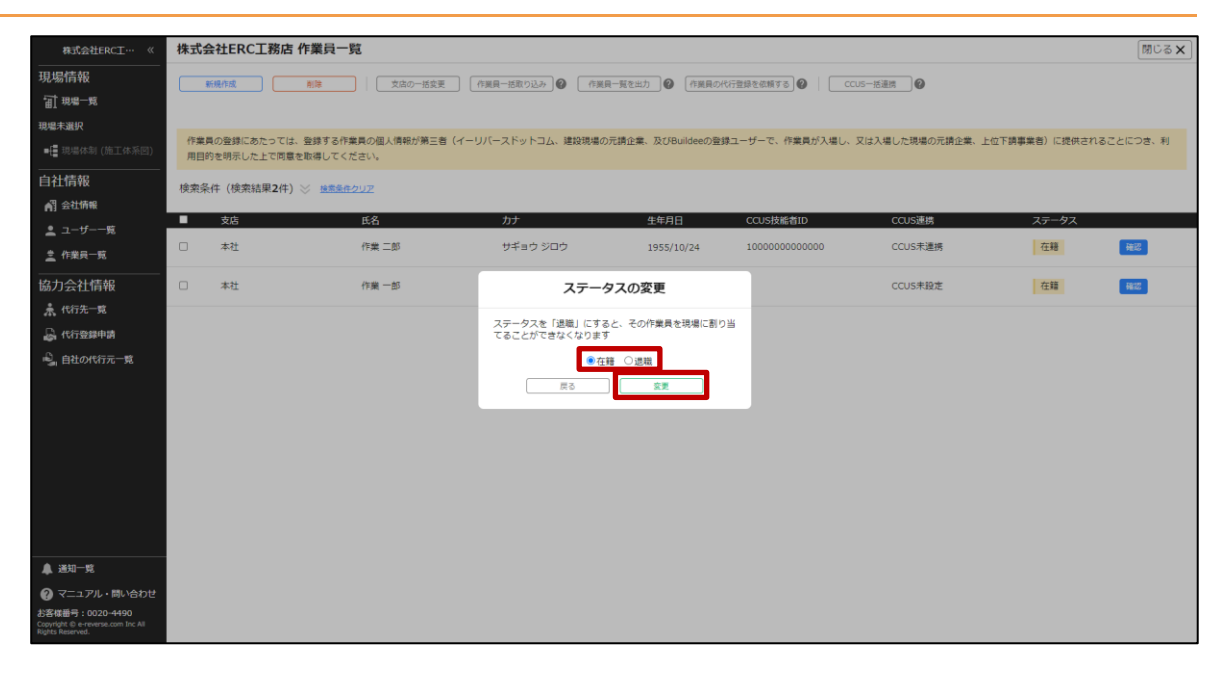

# **3** ステータスが [退職] の作業員は、一覧に表示されなくなります。

| 株式会社ERC王… 《                                                              | 株式会社ERC工務店 作                     | 業員一覧                         |                   |                               |                     |              | 閉じる 🗙    |
|--------------------------------------------------------------------------|----------------------------------|------------------------------|-------------------|-------------------------------|---------------------|--------------|----------|
| 現場情報                                                                     | 新規作成 肖                           | 東南の一括変更                      | 作業員一括取り込み 🕜 作業員   | 一覧を出力 👔 作巣貝の代行登録を依頼する 🕼       | ccus—括連携            |              |          |
| 11 現場一覧                                                                  |                                  |                              |                   |                               |                     |              |          |
| 現場未選択                                                                    |                                  |                              |                   |                               |                     |              |          |
| ■ 提場体制 (施工体系回)                                                           | 作業員の登録にあたっては、登<br>用目的を明示した上で同意を取 | 録する作業員の個人情報が第三者(<br>得してください。 | イーリバースドットコム、建設現場の | 元請企業、及びBuildeeの登録ユーザーで、作業員が入場 | Iし、又は入場した現場の元請企業、上· | 位下請事業者)に提供され | ることにつき、利 |
| 自社情報                                                                     | 検索条件(検索結果1件) 🛛                   | 検索条件クリア                      |                   |                               |                     |              |          |
| AT 会社情報                                                                  | _                                |                              |                   |                               | Later of a          |              |          |
| 💄 ユーザー一覧                                                                 | ■ 支店                             | 氏名                           | カナ                | 生年月日 CCUS技能者ID                | CCUS連携              | ステータス        |          |
| <u>主</u> 作業員一覧                                                           | 本社                               | 作業一郎                         | サギョウ イチロウ         | 2006/04/01                    | CCUS未設定             | 在籍           | 確認       |
| 協力会社情報                                                                   |                                  |                              |                   |                               |                     |              |          |
| ♣ 代行先一覧                                                                  |                                  |                              |                   |                               |                     |              |          |
| 品 代行發展申請                                                                 |                                  |                              |                   |                               |                     |              |          |
| ● 自社の代行元一覧                                                               |                                  |                              |                   |                               |                     |              |          |
|                                                                          |                                  |                              |                   |                               |                     |              |          |
|                                                                          |                                  |                              |                   |                               |                     |              |          |
|                                                                          |                                  |                              |                   |                               |                     |              |          |
|                                                                          |                                  |                              |                   |                               |                     |              |          |
|                                                                          |                                  |                              |                   |                               |                     |              |          |
|                                                                          |                                  |                              |                   |                               |                     |              |          |
|                                                                          |                                  |                              |                   |                               |                     |              |          |
|                                                                          |                                  |                              |                   |                               |                     |              |          |
| ▲ 通知一覧                                                                   |                                  |                              |                   |                               |                     |              |          |
| マニュアル・問い合わせ                                                              |                                  |                              |                   |                               |                     |              |          |
| お客様番号:0020-4490<br>Copyright © e-reverse.com Inc All<br>Rights Reserved. |                                  |                              |                   |                               |                     |              |          |

## 「ポイント 🛕 🗋

ステータスが「退職」の作業員を確認するときは

- 1. ボタンをクリックして検索条件を表示します。
- 2. [退職した作業員を表示] にチェックを入れて、 [検索] をクリックします。

| 株式会社ERC王… 《                 | 株式会社ERC工務总                   | 1 作業員一覧                           |                    |                  |                 |                 |               | 閉じる <b>X</b> |
|-----------------------------|------------------------------|-----------------------------------|--------------------|------------------|-----------------|-----------------|---------------|--------------|
| 現場情報<br>111 <sup>現場一覧</sup> | 新現作成                         | (支流の一括変更)                         | ○ 作業県一部取り込み Ø 「作業」 | ■-瓢を出力 ④ 「存置用の   | 代行登録を依頼する       | 35—杨遗明          |               |              |
| ■: 現場体別(施工体系図)              | 作業員の登録にあたってに<br>用目的を明示した上で同門 | は、登録する作業員の個人情報が第三者<br>肌を取得してください。 | (イーリバースドットコム、建設現場の | 元請企業、及びBuildeeの登 | 録ユーザーで、作業員が入場し、 | 又は入場した現場の元請企業、。 | 上位下請事業者)に提供され | ることにつき、利     |
|                             | 検索条件(検索装集2件                  | ) 会 検索条件クリア                       |                    |                  |                 |                 |               |              |
| ▲ 会社情報                      | 支店                           | 氏名 カナ                             | CCUS技能者ID          | ステータス            | _               |                 |               |              |
| 🛓 ユーザー一覧                    | 支店を選択・                       | 氏名を入力 カナを入け                       | CCUS技能者IDを入力       | 3 退職した作業員を表示     | *               |                 |               |              |
| <u>之</u> 作業長一覧              | 検索条件で支店を選択して作業               | 育が見つからない場合、支店を未選択にし氏名の            | みで再度検索してください。      |                  |                 |                 |               |              |
|                             | 支店                           | 氏名                                | カナ                 | 生年月日             | CCUS技能者ID       | CCUS連携          | ステータス         |              |
| <b>煮 代行先一覧</b>              | □ 本社                         | 作業 二郎                             | サギョウ ジロウ           | 1955/10/24       | 100000000000000 | CCUS未連携         | 退職            | 16182        |
| □ 代行登録申請 □ 自然の代行王一帮         | □ 本社                         | 作業一郎                              | サギョウ イチロウ          | 2006/04/01       |                 | CCUS未設定         | 在籍            | HI2          |
| al Herophythyd 36           |                              |                                   |                    |                  |                 |                 |               |              |

【Buildee】協力会社管理者向け利用準備マニュアル(マスタ登録編) 3章 自社情報を管理する

#### (3) 作業員情報を削除する

協力会社情報

未代行先一覧
 品代行登録申請
 品自社の代行元一覧

▲ 通知一覧 の マニュアル・問い合わせ お客様番号:0020-4490 Courteds € 2022RV5TA, Inc. All 本社

作業一部

『Buildee』に登録した作業員情報を削除する操作を説明します。

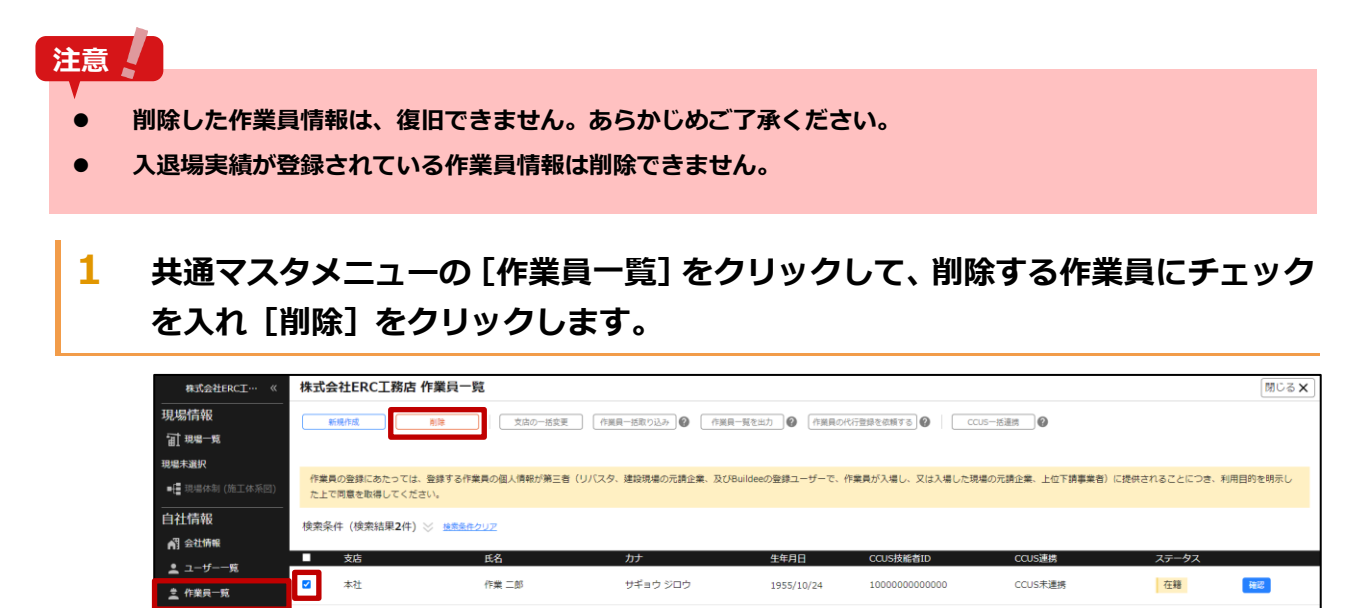

サギョウ イチロウ

2006/04/01

CCUS未設定

在籍

**R**12

2 削除する作業員に誤りがないか確認し、 [削除] をクリックします。

| 株式会社ERC工… 《                                                                                 | 株式会社ERC工務店 作業員一覧                       | ĩ                                                                                                    |                |                           |         |       | 閉じる 🗙 |  |  |
|---------------------------------------------------------------------------------------------|----------------------------------------|----------------------------------------------------------------------------------------------------|----------------|---------------------------|---------|-------|-------|--|--|
| 現場情報                                                                                        | 85HB/15XX B138                         | 808         (1)         (1)         (1)         (1)         (1)         (1)         (1)         (1)         (1)         (1)         (1)         (1)         (1)         (1)         (1)         (1)         (1)         (1)         (1)         (1)         (1)         (1)         (1)         (1)         (1)         (1)         (1)         (1)         (1)         (1)         (1)         (1)         (1)         (1)         (1)         (1)         (1)         (1)         (1)         (1)         (1)         (1)         (1)         (1)         (1)         (1)         (1)         (1)         (1)         (1)         (1)         (1)         (1)         (1)         (1)         (1)         (1)         (1)         (1)         (1)         (1)         (1)         (1)         (1)         (1)         (1)         (1)         (1)         (1)         (1)         (1)         (1)         (1)         (1)         (1)         (1)         (1)         (1)         (1)         (1)         (1)         (1)         (1)         (1)         (1)         (1)         (1)         (1)         (1)         (1)         (1)         (1)         (1)         (1)         (1)         (1) |                |                           |         |       |       |  |  |
| 現場未選択<br>■[書現場体制 (施工体系図)                                                                    | 作業員の登録にあたっては、登録する作業<br>た上で問意を取得してください。 | 作業員の登録にあたっては、登録する作業員の個人情報が第三者(リバスタ、建設現場の元講企業、及びBuildeeの登録ユーザーで、作業員が入場し、又は入場した現場の元課企業、上位下講事業者)に提供されることにつき、利用目的を掲示し<br>た上で問意を取得してください。                                                                                                    |                |                           |         |       |       |  |  |
| 自社情報                                                                                        | 検索条件(検索結果2件) ※ 检索量件                    | (2) (2) (2) (2) (2) (2) (2) (2) (2) (2)                                                                                                    |                |                           |         |       |       |  |  |
| 👱 ユーザー一覧<br>🚊 作業員一覧                                                                         | ■ <u>又</u> 后<br>■ 本社                   | 以下の作業員を削除します。<br>現場の施工体制への割り当ても!                                                                                                    | 自動的に削除されます。    |                           | CCUS和客  | 大データス | 確認    |  |  |
| 協力会社情報<br>素 代行先一覧<br>品 代行登録申請                                                               | - 本社                                   | <b>氏名</b><br>作業 二郎                                                                                                    | カナ<br>サギョウ ジロウ | <b>生年月日</b><br>1955/10/24 | CCUS未設定 | 在籍    | HE    |  |  |
| 🔓 自社の代行元一覧                                                                                  |                                        |                                                                                                    |                |                           |         |       |       |  |  |
|                                                                                             |                                        |                                                                                                    | 展る             | 削除                        |         |       |       |  |  |
|                                                                                             |                                        |                                                                                                    |                |                           |         |       |       |  |  |
| ▲ 通知一覧<br>デマニュアル・問い合わせ<br>お客様年の-4490<br>Copyright © 2022KVSTA, Inc. All<br>Rights Reserved. |                                        |                                                                                                    |                |                           |         |       |       |  |  |

# 3.4 企業管理者を申請してより詳細に会社情報を管理する

#### 企業管理者を申請して、より詳細に会社情報を管理する操作を説明します。

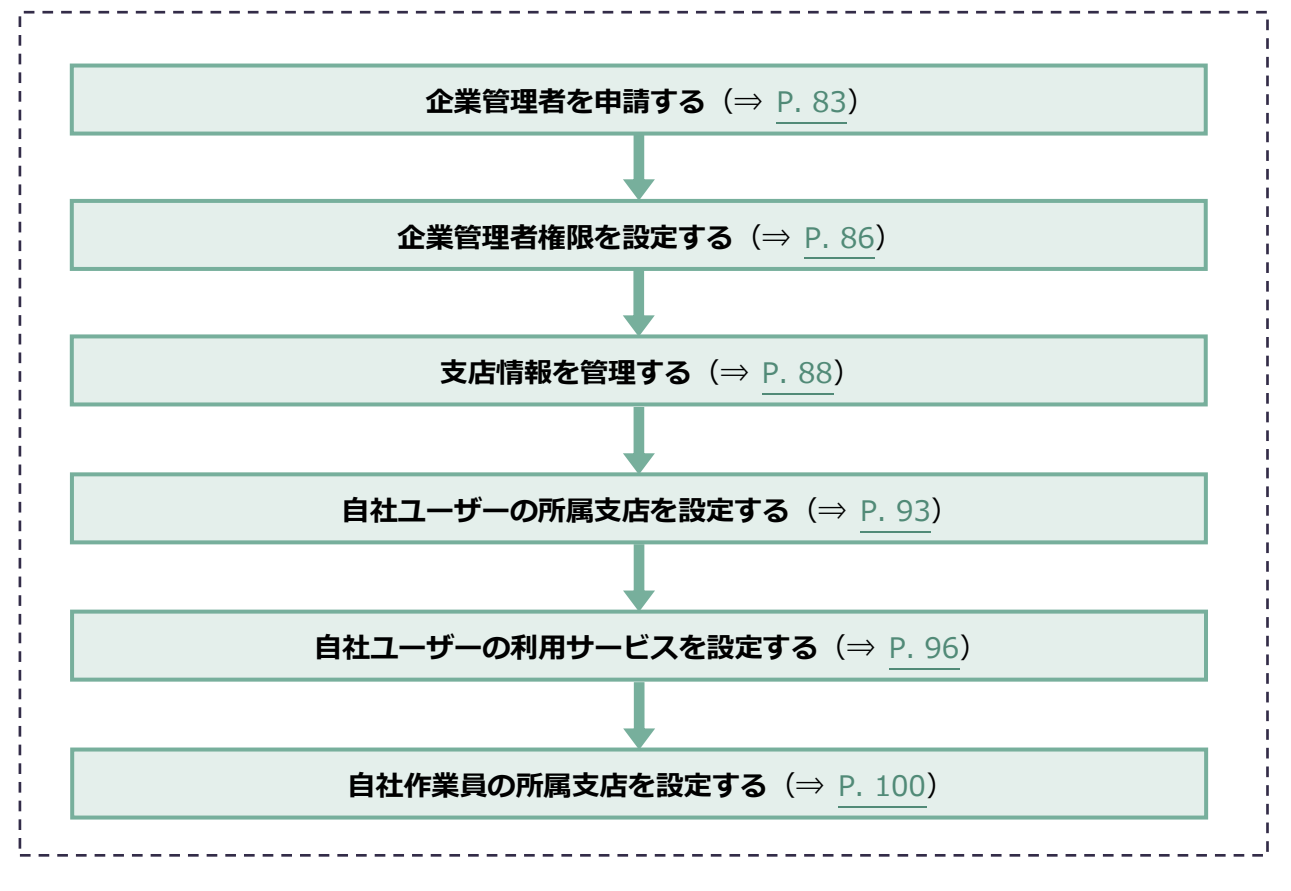

# 3.4.1 企業管理者を申請する

企業管理者を申請する操作を説明します。企業管理者の申請は必須ではありません。

企業管理者機能をご利用いただく場合は、必ず注意事項に同意いただいたうえで申請してください。

<企業管理者ができること>

- 自社ユーザーへの企業管理者権限の設定
- 自社ユーザーへの Buildee サービス権限の設定
- 支店の登録

#### 注意

- 申請は最初の1名のみとなります。2人目以降はユーザーにて設定してください。
- 『Buildee』上に個人事業主として登録されている協力会社からは申請できません。
- 申請承認後、企業管理者の利用を取り消すことはできません。
- 企業管理者申請後に登録された自社ユーザーのサービス権限は「調整会議・入退場」のみとなります。「労務 安全」を利用するユーザーに対しては、企業管理者によるサービス権限の付与が都度必要です。サービス権限 の注意事項については企業管理者説明資料もしくは つ 自社ユーザーの利用サービスを設定する (⇒ P.96) をご確認ください。

## 1 共通マスタメニューの [ユーザー一覧] をクリックして、 [企業管理者申請] をク リックします。

| 有限会社BLD工業 《                                                                                      | ユーザーー <mark>覧</mark> |                      |                  |                          |         |        |                     |                     | 閉じる <b>×</b>  |
|--------------------------------------------------------------------------------------------------|----------------------|----------------------|------------------|--------------------------|---------|--------|---------------------|---------------------|---------------|
| 現場情報                                                                                             | 新規作成                 | 「職員の初期パスワードを         | 再発行   表示データをCSV8 | 10万 企频管理者中靖              |         |        |                     |                     |               |
| · 訂 現場一覧                                                                                         | 検索条件(検索結             | ·<br>[果2件) 😒 👼 🖗 作 / | עי               |                          |         |        |                     |                     |               |
| 現場未選択                                                                                            |                      |                      |                  |                          |         |        | 企業管理者は福祉            |                     | 揮責役崩壊れの尽らいロード |
| •[图 编辑体制 (加工体制图)                                                                                 | 支店                   | 氏名                   | 氏名ふりがな           | ID                       | 種別      | サービス権限 | 登録日                 | 更新日 ス               | テータス          |
| 自社情報<br>▲ 会社情報                                                                                   | 本社                   | 田中 太郎                | たなか たろう          | kanri_bld001@example.com | 協力会社管理者 | 🐯 🐼 🥶  | 2021/03/22 19:59:33 | 2021/03/22 20:03:59 | 9622          |
| 🛓 ユーザー一覧                                                                                         | 本社                   | 佐藤 太郎                | さとう たろう          | Shoku001bld              | 業長      | 🐯 🐻 🔠  | 2021/03/22 20:00:21 | 2021/03/22 20:01:35 | 福北            |
| ▲ 作服具一項<br>協力会社情報<br>素 化衍充一度<br>品 化衍充即用<br>品 自社の代疗元一覧                                            |                      |                      |                  |                          |         |        |                     |                     |               |
| ▲ 通知一覧<br>グマニュアル・問い合わせ<br>お客様番号:0020-4492<br>Copyright © 2022RVSTA, Inc. All<br>Rights Reserved. |                      |                      |                  |                          |         |        |                     |                     |               |

# 2 [企業管理者説明資料のダウンロード]をクリックし、機能概要と注意事項を確認します。

| 有限会社BLD工業 《                                                            | 企業官埋着の申請                                                          |                                                                    |                  |  |  |  |
|------------------------------------------------------------------------|-------------------------------------------------------------------|--------------------------------------------------------------------|------------------|--|--|--|
| 現場情報                                                                   | ← ユーザー一覧                                                          |                                                                    |                  |  |  |  |
| f計 現場─覧                                                                | 中請                                                                |                                                                    |                  |  |  |  |
| 現場未選択                                                                  |                                                                   |                                                                    |                  |  |  |  |
| ■[ 現場体制 (施工体系図)                                                        | 企業管理者の機能概要と注意事項に<br>企業管理者機能をご利用いただく場<br>申請結果は3営業日ほどでメールに          | ついては企業管理者説明資料をご確認ください。<br>合は、必ず注意事項に同意いただいたうえで申認<br>Cお知らせいたします。    | 企業管理者説明資料のダウンロード |  |  |  |
| 自社情報                                                                   | <企業管理者ができること>                                                     | と業管理者ができること>                                                       |                  |  |  |  |
| ▲ 会社情報                                                                 | <ul> <li>・自社ユーザーへの企業管理者権限</li> <li>・自社ユーザーへの企業管理者権限</li> </ul>    | 正常を行ってきていていていた。<br>自社ユーザーへの企業管理各権限の設定<br>自社コーザーへのBuildeattービス権限の設定 |                  |  |  |  |
| .≞ ユーザー一覧                                                              | ・支店の登録(協力会社の場合のみ                                                  | )                                                                  |                  |  |  |  |
|                                                                        | <注意事項>                                                            |                                                                    |                  |  |  |  |
|                                                                        | <ul> <li>申請は最初の1名のみとなります。</li> <li>Buildee上に個人事業主として登録</li> </ul> | 2人日以降はユーザーにと戦走してくたさい。<br>泉されている協力会社からは申請できません。                     |                  |  |  |  |
| 協力会社情報                                                                 | <ul> <li>・申請承認後、企業管理者の利用を</li> <li>・企業管理者申請後に登録された自</li> </ul>    | 取り消すことはできません。<br>社ユーザーのサービス権限は「調整会議・入退場(                           | 管理」のみになります。      |  |  |  |
| 🗼 代行先一覧                                                                | 「労務安全」を利用するユーザー<br>サービス権限の注意事項について                                | に対して、企業管理者によるサービス権限の付与)<br>は企業管理者説明資料をご確認ください。                     | が都度必要です。         |  |  |  |
| 🔓 代行登録申請                                                               |                                                                   |                                                                    |                  |  |  |  |
| 🔒 自社の代行元一覧                                                             | 会社名                                                               | 有限会社BLD工業                                                          |                  |  |  |  |
|                                                                        | 支店名                                                               |                                                                    |                  |  |  |  |
|                                                                        | 申請者名                                                              | 田中 太郎                                                              |                  |  |  |  |
|                                                                        | 本人種語書類 📶                                                          |                                                                    |                  |  |  |  |
| ▲ 通知一覧                                                                 |                                                                   |                                                                    |                  |  |  |  |
|                                                                        |                                                                   |                                                                    |                  |  |  |  |
| お客様番号:0020-4492<br>Copyright © 2022RVSTA, Inc. All<br>Rights Reserved. |                                                                   | ファイル運民                                                             |                  |  |  |  |

3 注意事項に同意する場合は、本人確認書類を添付して [申請] をクリックします。

| 有限会社BLD工業 《                                                   | 企業管理者の申請                                                                                                    |                                                                                                    |   |  |  |  |
|---------------------------------------------------------------|----------------------------------------------------------------------------------------------------|----------------------------------------------------------------------------------------------------|---|--|--|--|
| 現場情報                                                          | < <u>ユーザーー覧</u>                                                                                                    |                                                                                                    |   |  |  |  |
| <b>訂 現場一覧</b>                                                 | 中請                                                                                                    | 中語                                                                                                    |   |  |  |  |
| 現場未選択<br>■[] 現場体制 (施工体系図)                                     | 企業管理者の機能概要と注意事項につ<br>企業管理者機能をご利用いただく場合<br>申請結果は3営業日ほどでメールにで                                                                           | 全書習得者の無紙概要と注意事項については全業管理者説明資料をご確認ください。企業営運者説明 <u>高料のグウンロード</u><br>全業習資者関熱をご引用いただく場合は、必ず注意事項に同意いただいたうえで申請をお願いします。<br>申請為まざ業業目径でメールにとおわらせいにします。                                                                                                    |   |  |  |  |
| 自社情報<br>剤 会社情報<br>皇 ユーザー一覧                                    | <企業管理者ができること><br>・自社ユーザーへの企業管理者権限の<br>・自社ユーザーへのBuildetサービス<br>・支店の登録(協力会社の場合のみ)                                                       | 2業習得者ができること><br>目はユーザーへの企業習得者権限の設定<br>目はユーザーへの回給はモザービス権限の設定<br>反名の登録(協力会社の場合のみ)                                                                                                    |   |  |  |  |
| 協力会社情報                                                        | <注意事項><br>・申請は最初の1名のみとなります。<br>・Buildee上に個人事業主として登録<br>・申請承認後、企業管理者の利用を取<br>・企業管理者申請後に登録された自社<br>「労務安全」を利用するユーザーに<br>サービス権限の注意事項については | 注意電源長<br>申請は最初の1名のみとなります。2人目以間はユーザーにて設定してください。<br>●はMolece上に個人事業主として登録されている協力会社からは申請できません。<br>申請基礎の構成性型数字れた自社コーザーのビーと工業用は「調査会議・入通者管理」のみになります。<br>「方服安主」を利用するユーザーに切して、工業開始に「調査会議・入通者管理」のみになります。<br>「方服安主」を利用するユーザーに切して、工業開始者によるサービス有限の付与が制度必要です。<br>サービン戦権の登場事項については企業管理者の目的構成でで確認ください。 |   |  |  |  |
| ● 代行登録申請<br>● 自社の代行元一覧                                        | 会社名                                                                                                    |                                                                                                    |   |  |  |  |
| -2 Browning 26                                                | 支店名                                                                                                    |                                                                                                    |   |  |  |  |
|                                                               | 申請者名                                                                                                    | 田中 太郎                                                                                                    |   |  |  |  |
| ▲ 送知一覧                                                        | 本人接這書類 203                                                                                                    | 就還會味,pdf<br>※PDFファイルの場合<br>プレビューが表示されません。                                                                                                    | 0 |  |  |  |
| ぞ マニュアル・問い合わせ お客様番号:0020-4492 Copyright @ 2022RVSTA, Inc. All |                                                                                                    | ファイル違釈                                                                                                    |   |  |  |  |

4 同意事項にチェックを入れ [申請] をクリックします。

## ポイント 🛕

- 企業管理者申請後は、当社で申請内容の確認をおこないます。
- 申請結果は通常3営業日程でメールにてお知らせいたします。

| 有限会社BLD工業 《                                                            | 企業管理者の申請                                                              |                                                                                                    | 閉じる <b>X</b> |  |  |  |  |
|------------------------------------------------------------------------|-----------------------------------------------------------------------|----------------------------------------------------------------------------------------------------|--------------|--|--|--|--|
| 現場情報                                                                   | <> ユーザー一覧                                                             |                                                                                                    | A            |  |  |  |  |
| □ 現場一覧                                                                 | 中语                                                                    |                                                                                                    |              |  |  |  |  |
| 現場未選択                                                                  |                                                                       |                                                                                                    |              |  |  |  |  |
| ■【■現場体制 (施工体系図)                                                        | 企業管理者の機能概要と注意事項については<br>企業管理者機能をご利用いただく場合は、必<br>申請結果は3営業日ほどでメールにてお知らせ | 企業管理者の無限販売ご差異時については企業管理者所有其体をご確認くたさい。企業管理者設定 <u>目的シワンロート</u><br>企業管理者構築をご利用いただく場合は、必ず注意事項に可意いただいたうえで申請をお願いします。<br>申請結果は3重目さでマイールにでお知らせいたします。 |              |  |  |  |  |
| 自社情報                                                                   | <企業管理者ができること>                                                         | <企業管理者ができること>                                                                                                    |              |  |  |  |  |
| ▶️ 会社情報                                                                | ・自社ユーザーへの企業管理者権限の設定<br>・自社ユーザーへのBuildeeサービス権限の影                       | 虎                                                                                                    |              |  |  |  |  |
| 🚊 ユーザー一覧                                                               | <ul> <li>支店の登録(協力会社の場合のみ)</li> </ul>                                  |                                                                                                    |              |  |  |  |  |
| 🧕 作業員一覧                                                                | <注意事項><br>・申請は最初の1名のみとなります。2人目<br>・Buildee トに個人事業主として登録されて            | 企業管理者申請                                                                                                    |              |  |  |  |  |
| 協力会社情報                                                                 | <ul> <li>申請承認後、企業管理者の利用を取り消す</li> <li>企業管理者申請後に登録された自社ユー!</li> </ul>  | 企業管理者申請には、企業管理者説明資料をご確認のうえ下記の注意事項に回意いただく必要があります。                                                                                             |              |  |  |  |  |
| <b>素</b> 代行先一覧                                                         | 「労務安全」を利用するユーザーに対し<br>サービス権限の注意事項については企業                              | 注意事項><br>申請は専邦の1名のみとなります。2人目以際はコーザーにて設定してください。                                                                                               |              |  |  |  |  |
| 🔓 代行登録申請                                                               |                                                                       | <ul> <li>Buildee上に個人事業主として登録されている協力会社からは中時できません。</li> <li>申請承認後、企業管理者の利用を取り消すことはできません。</li> </ul>                                            |              |  |  |  |  |
| 🔒 自社の代行元一覧                                                             | 会社名                                                                   | <ul> <li>企業管理者申請後に登録された自社ユーザーのサービス権限は「調整会議・入退場管理」のみになります。</li> <li>「労務安全」を利用するユーザーに対して、企業管理者によるサービス権限の内与が都度必要です。</li> </ul>                  |              |  |  |  |  |
|                                                                        | 支店名                                                                   | ✓ 企業管理者説明資料を確認した                                                                                                    |              |  |  |  |  |
|                                                                        | 申請者名                                                                  | ✓ 注意專項に同意する                                                                                                    |              |  |  |  |  |
|                                                                        |                                                                       | 原る 中調                                                                                                    |              |  |  |  |  |
|                                                                        | 本人描述音频 🛃                                                              | 疑遺曹焼,pdf<br>ⅢPDFファイルの場合<br>プレビューが表示されません。                                                                                                    |              |  |  |  |  |
| ▲ 通知一覧                                                                 |                                                                       |                                                                                                    |              |  |  |  |  |
| ੳ マニュアル・問い合わせ                                                          |                                                                       | ー<br>ファイル選択                                                                                                    |              |  |  |  |  |
| お客様番号:0020-4492<br>Copyright © 2022RVSTA, Inc. All<br>Rights Reserved. |                                                                       |                                                                                                    | Ť            |  |  |  |  |

企業管理者が登録されると、 [種別] 欄に企業管理者マークが表示されます。

| 有限会社BLD工業 《                                                                                     | ユーザーー覧    |             |                       |                          |           |        |                     |                     | <b>閉じる ×</b>        |
|-------------------------------------------------------------------------------------------------|-----------|-------------|-----------------------|--------------------------|-----------|--------|---------------------|---------------------|---------------------|
| 現場情報                                                                                            | 新現作成      | 「職長の初期パスワート | を再発行】 表示データをCSV       | 出力 企業管理者中請               |           |        |                     |                     |                     |
| 前現電一覧                                                                                           | 検索条件 (検索組 | 表果2件) 🖂 #素条 | + <b>b</b> U <b>7</b> |                          |           |        |                     |                     |                     |
| 現場未選択                                                                                           |           |             |                       |                          |           |        |                     |                     | DEMONSTRACTION OF T |
| ■ 提場体制 (施工体系回)                                                                                  | 支店        | 氏名          | 氏名ふりがな                | ID                       | 種別        | サービス権限 | 正常管理官は怪が            | 回新日                 | マテータス               |
| 自社情報                                                                                            | 本社        | 田中 太郎       | たなかたろう                | kanri_bld001@example.com | ○ :力会社管理者 | 🐯 🐼 😣  | 2021/03/22 19:59:33 | 2021/03/22 20:03:59 | 報認                  |
| ▲ ユーザー一覧                                                                                        | 本社        | 佐藤 太郎       | さとう たろう               | Shoku001bid              | 副長        | 🐯 🐼    | 2021/03/22 20:00:21 | 2021/03/22 20:01:35 | 確認                  |
| 協力会社情報<br>素 代码之 和<br>品 代码是申请<br>品 自社の代码元-和                                                      |           |             |                       |                          |           |        |                     |                     |                     |
| ▲ 通知一覧<br>デマニュアル・問い合わせ<br>お客様番号:0020-4492<br>Copyright © 2022WSTA, Inc. All<br>Rights Reserved. |           |             |                       |                          |           |        |                     |                     |                     |

# 3.4.2 企業管理者権限を設定する

企業管理者権限の付与/解除の操作を説明します。

、 本操作は、企業管理者のみ行えます。
⇒ 企業管理者を申請する (⇒ P. 83)

## ポイント 🛕

注意

- 1人目の企業管理者登録後に2人目以降の企業管理者を登録できます。
- 企業管理者が登録されると、企業管理者を0人にすることはできません。
- 他に企業管理者が登録されていれば、操作している企業管理者自身の企業管理者権限を解除できます。
- 共通マスタメニューの[ユーザー一覧]をクリックして、企業管理者権限を変更するユーザーの[確認]をクリックします。

| B-PANDOT //                                                                                                    | 7-    |                |                      |                                                                     |             |               |       |                     |                     | MCZY            |
|----------------------------------------------------------------------------------------------------|-------|----------------|----------------------|---------------------------------------------------------------------|-------------|---------------|-------|---------------------|---------------------|-----------------|
| KIVZIIEKCT «                                                                                                    |       | 9- <u>R</u>    |                      |                                                                     |             |               |       |                     |                     | MOS X           |
| 現場情報                                                                                                    |       | 新規作成 職長の初期     | リイスワードを再発行」表示デー      | ータをCSV出力 サービス権限の一封                                                  | 活変更 支店の一括変更 |               |       |                     |                     |                 |
| f 11 現場一覧                                                                                                    | 检索:   | 冬/件(絵委结甲10/件)  | A ##\$320117         |                                                                     |             |               |       |                     |                     |                 |
| 下目黒二丁目ビル改築工事                                                                                                    | work: |                | 医タ(ふりがわ絵の可)          | コーザーエロ・メールスドレス                                                      | 2601        |               | 7=-47 |                     |                     |                 |
| ■ 提場体制 (施工体系図)                                                                                                    | 支     | □<br>吉を選択 ▽    | 氏名・ふりがなをこ            | kensetsu@builder                                                    | □ 協力会社管理者 □ | ●企業管理者のみを表示する | ▶ 利用中 | 8.9                 |                     |                 |
| 白汁細胞                                                                                                    |       |                |                      |                                                                     | □ 職長        | •             | ☑ 停止中 |                     |                     |                 |
|                                                                                                    | 検索条   | 件で支店を選択してユーザーが | 見つからない場合、支店を未選       | 沢にし氏名のみで再度検索してください                                                  | λ.          |               |       |                     |                     |                 |
| ▲ 会社情報                                                                                                    |       |                |                      |                                                                     |             |               |       | 企業管理者は種別欄に♥カ        | が表示されます。企業管理者説      | 現資料のダウンロード      |
| 👱 ユーザー一覧                                                                                                    |       | 支店             | 氏名                   | ユーザーID・メールアドレス                                                      | 種別          | サービス権限        |       | 登録日                 | 更新日                 |                 |
| <u> 全</u> 作業員一覧                                                                                                    |       | 本社             | かんり たろう<br>管理 太郎     | $(a_{1},a_{2},a_{3}) \in (0,1,1,2,2,2,2,2,2,2,2,2,2,2,2,2,2,2,2,2,$ | ♥協力会社管理者    | 😣 🛃 🥶         | ]     | 2021/03/22 19:53:15 | 2021/03/22 19:56:21 | 19122           |
| 協力会社情報<br>永 <sup>代行先一覧</sup>                                                                                                    | 0     | 本社             | しょくちょう たろう<br>職長 太郎  | ユーザID :<br>アドレス : 登録なし                                              | 職長          | 🐯 🛃 🧟         |       | 2021/03/22 19:54:21 | 2021/03/22 19:54:45 | <del>1812</del> |
| 代行登録申請     ・     ・     ・     ・     ・     ・     ・     ・     ・     ・     ・     ・     ・     ・     ・     ・     ・     ・     ・     ・     ・     ・     ・     ・     ・     ・     ・     ・     ・     ・     ・     ・     ・     ・     ・     ・     ・     ・     ・     ・     ・     ・     ・     ・     ・     ・     ・     ・     ・     ・     ・     ・     ・     ・     ・     ・     ・     ・     ・     ・     ・     ・     ・     ・     ・     ・     ・     ・     ・     ・     ・     ・     ・     ・     ・     ・     ・     ・     ・     ・     ・     ・     ・     ・     ・     ・     ・     ・     ・     ・     ・     ・     ・     ・     ・     ・     ・     ・     ・     ・     ・     ・     ・     ・      ・      ・      ・      ・      ・      ・      ・      ・      ・      ・      ・      ・      ・      ・      ・      ・      ・      ・      ・      ・      ・      ・      ・      ・      ・      ・      ・      ・      ・      ・      ・      ・      ・      ・      ・      ・      ・      ・      ・      ・      ・      ・      ・      ・      ・      ・      ・      ・      ・      ・      ・      ・      ・      ・      ・      ・      ・      ・      ・      ・      ・      ・      ・      ・      ・      ・      ・      ・      ・      ・      ・      ・      ・      ・      ・      ・      ・      ・      ・      ・      ・       ・      ・      ・      ・      ・       ・       ・       ・       ・ | 0     | 本社             | かんり じろう<br>管理 次郎     |                                                                     | 協力会社管理者     | 🐯 🛃 🧟         |       | 2021/04/01 21:22:58 | 2022/03/23 16:41:57 | 31#             |
| <b>a</b>                                                                                                    |       | 本社             | しょくちょう じろう<br>職長 次郎  | ユーザID :<br>アドレス : 登録なし                                              | 職長          | 🐯 🛃 🧟         | ]     | 2021/04/01 21:28:53 | 2021/06/22 00:39:55 | 1812<br>1       |
|                                                                                                    |       | 本社             | しょくちょう さぶろう<br>職長 三郎 | ユーザID:<br>アドレス:登録なし                                                 | 職長          | 🐯 🛃 🧟         |       | 2021/04/05 18:53:49 | 2021/04/05 18:53:49 | 1412<br>2146    |
|                                                                                                    |       | 本社             | しょくちょう さぶろう<br>職長 三郎 | and the state                                                       | 協力会社管理者     | 🐯 🛃 🧟         |       | 2021/08/25 02:01:03 | 2022/03/23 16:07:28 | H#122           |
|                                                                                                    | 0     | 本社             | かんり ごろう<br>管理 五郎     | 100000000000000000000000000000000000000                             | 協力会社管理者     | 🐯 🛃 🧟         |       | 2022/03/22 17:44:53 | 2022/03/22 17:44:53 | 報題              |
|                                                                                                    |       | 本社             | しょくちょう ごろう<br>職長 五郎  | ユーザID :<br>アドレス :                                                   | 現長          | 😣 🛃 🧟         |       | 2022/03/22 17:47:39 | 2022/03/22 17:47:39 | 10122           |

# 2 [編集]をクリックします。

| 株式会社ERC工… 《     | 利用者詳細(協力会社 | ±)              |                                               | [ಔರವ್ 🗙 |
|-----------------|------------|-----------------|-----------------------------------------------|---------|
| 現場情報            | 基本情報       | ← 利用者一覧         |                                               |         |
| Ⅲ 現場一覧          |            | 編集 アカウントの停止     |                                               |         |
| 現場未選択           |            | ユーザー種別          | 協力会社管理者                                       |         |
| ■提 現場体制 (施工体系図) |            | 海田              | アのコーザーは一般コーザーです                               |         |
| 自社情報            |            |                 |                                               |         |
| ▲ 会社情報          |            | サービス権阻          | 調整会議・入退場管理 労務安全                               |         |
| 🚊 ユーザー一覧        |            | 所属元请会社/協力会社     | 全元請共通/株式会社ERC工務店                              |         |
| <u>主</u> 作業員一覧  |            | 支庆              | 本社                                            |         |
| 協力会社情報          |            |                 | 支店のデフォルトは本社となります。支店の登録、支店への配属は企業管理者のみが実行できます。 | -       |
| ♣ 代行先─競         |            | 姓               | 管理                                            |         |
| 合 代行登録申請        |            | 名               | 次郎                                            |         |
| 🔩 自社の代行元一覧      |            | せい              | かんり                                           |         |
|                 |            | 9DU1            | 650                                           |         |
|                 |            | 电話番号            |                                               |         |
|                 |            | FAX番号           |                                               |         |
|                 |            | ユーザーID(メールアドレス) | nodamasa@gmail.com                            |         |

## 3 [権限を昇格させる]のチェックボックスにチェックを入れるまたは外して、 [更 新]をクリックし、 [閉じる]をクリックします。

| 株式会社ERC工… 《                                                                                      | 利用者詳細・編集 (1 | 協力会社)               |                                               | 閉じる ×        |
|--------------------------------------------------------------------------------------------------|-------------|---------------------|-----------------------------------------------|--------------|
| 現場情報                                                                                             | 基本情報        | い <u>利用者評組</u>      |                                               | A            |
| चो <sup>現場─</sup> 覧                                                                              |             | 補助をやめる 更新           |                                               | 必須項目の入力数 6/6 |
| 現場未選択                                                                                            |             | ユーザー種別              | 協力会社管理者                                       |              |
| ■                                                                                                |             |                     | このユーザーは企業管理者です                                |              |
| 自社情報                                                                                             |             | 権限                  | ✓ 権限を昇格させる(企業管理者になります)                        |              |
| ▲ ● ● ● ● ● ●                                                                                    |             | サービス推開              | ✓ 調整会議・入退場管理 ✓ 労務安全                           |              |
| <u> <u> </u> <u> </u> <u> </u> <u> </u> <u> </u> <u> </u> <u> </u> <u> </u> <u> </u> <u></u></u> |             |                     | ※本設定により料金が発生することはありません。                       |              |
|                                                                                                  |             | 所属元請会社/協力会社         | 全元請共通/株式会社ERC工務店                              |              |
| 協刀会社情報<br>• (155-15                                                                              |             | 支店 必須               | 本社 *                                          |              |
| □ 代行登録申請                                                                                         |             |                     | 支店のデフォルトは本社となります。支店の登録、支店への配属は企業管理者のみが実行できます。 |              |
| ▲ 自社の代行元一覧                                                                                       |             | 姓 20月               | <u>영</u> 1별                                   |              |
| -                                                                                                |             | 名 1888              | 次曲                                            |              |
|                                                                                                  |             | せい 😹                | לאלט                                          |              |
|                                                                                                  |             | あい <mark>教</mark> 任 | 035                                           |              |
|                                                                                                  |             | 電話番号                | 03 - 1234 - 5678                              |              |
|                                                                                                  |             | FAX番号               | 03 - 1234 - 5678                              |              |
|                                                                                                  |             | ユーザーID(メールアドレス) 🐹   | nodamasa@gmail.com                            |              |
|                                                                                                  |             | 職長バスワードリセット通知先      |                                               |              |
| くニュアル・問い合わせ お客様番号:0020-4490                                                                      |             |                     |                                               |              |
| Copyright © e-reverse.com Inc All<br>Rights Reserved.                                            |             |                     | 00                                            |              |

#### 企業管理者に設定されると、 [種別] 欄に企業管理者マークが表示されます。

| 株式会社ERC工… 《                                                          | <b>ユ</b> – | ザーー覧           |                      |                        |                    |                                       |       |                     |                     | 閉じる <b>X</b> |
|----------------------------------------------------------------------|------------|----------------|----------------------|------------------------|--------------------|---------------------------------------|-------|---------------------|---------------------|--------------|
| 現場情報                                                                 |            | 新規作成 職長の初期     | /パスワードを再発行   表示デ     | - タをCSV出力 サービス種限の一     | ま変更 支店の一括変更        | 1                                     |       |                     |                     |              |
| <b>油 <sup>現場一覧</sup></b>                                             | 19-25-     | 名件 (除带社田10件)   | A                    |                        |                    |                                       |       |                     |                     |              |
| 下目黒二丁目ビル改築工事                                                         | W DES      |                | (ふりがな検索可)            | フーザーID・メールアドレス         | 種民族                |                                       | ステータス |                     |                     |              |
| ■[ 現場休制 (施工体系図)                                                      | 支          | 古を選択ーー         | 氏名・ふりがなをこ            | kensetsu@builder       | □ 協力会社管理者 □        | ●企業管理者のみを表示する                         | ☑ 利用中 | N:St                |                     |              |
|                                                                      |            |                |                      |                        | 日曜長                |                                       | ☑ 停止中 |                     |                     |              |
| ▲] 会社情報                                                              | 検索系        | 件で支店を選択してユーザーが | 見つからない場合、支店を未選       | 択にし氏名のみで再度検索してください     | <b>`</b> *         |                                       |       |                     |                     |              |
| 🛓 ユーザー一覧                                                             |            | 支店             | 百名                   | フーザール・メールアドレス          | 14/51              | サービス接限                                |       | 企業管理者は種別欄に〇         | が表示されます。企業管理者説明     | 用資料のダウンロード   |
| ▲ 作業員一覧                                                              | -          | ***            | かんりたろう               | 1 9 10 7 10 TOX        | O IST ANNUE        |                                       |       | 2021/02/22 19:52:15 | 2021/02/22 10:56:21 |              |
| 協力会社情報                                                               |            | 44L            | 管理 太郎                |                        | <b>N</b> WO MALERE | S 🕑 🖾                                 | •     | 2021/03/22 19.33.13 | 2021/03/22 19:30:21 | 199.00       |
| ▲ 代行先一覧                                                              | 0          | 本社             | しょくちょう たろう<br>職長 太郎  | ユーザID :<br>アドレス : 登録なし | 職長                 | 🐯 🖾                                   | 3     | 2021/03/22 19:54:21 | 2021/03/22 19:54:45 | 1922         |
| 品 代行数算中质                                                             |            | 1211           | かんり ころう              |                        |                    | · · · · · · · · · · · · · · · · · · · |       |                     |                     | 1            |
| 一、自社の代行元一覧                                                           |            | 本社             | 管理 次郎                |                        | ● 5刀会社管理者          | S 🔁 🖾                                 | 5     | 2021/04/01 21:22:58 | 2022/03/23 16:41:57 | 19.12        |
| -                                                                    | 0          | 本社             | しょくちょう じろう<br>職長 次郎  | ユーザID:<br>アドレス:登録なし    | 職長                 | 🐯 🛃 🛃                                 | 3     | 2021/04/01 21:28:53 | 2021/06/22 00:39:55 | 報題           |
|                                                                      |            | 本社             | しょくちょう さぶろう<br>職長 三郎 | ユーザID:<br>アドレス:登録なし    | 職長                 | 🐯 🐼 🗷                                 | 3     | 2021/04/05 18:53:49 | 2021/04/05 18:53:49 | 1012         |
|                                                                      | 0          | 本社             | しょくちょう さぶろう<br>職長 三郎 | analder and            | 協力会社管理者            | 🐯 🛃 🛃                                 |       | 2021/08/25 02:01:03 | 2022/03/23 16:07:28 | 種認           |
|                                                                      | 0          | 本社             | かんり ごろう<br>管理 五郎     |                        | 協力会社管理者            | 🐯 🐼 🛃                                 | 3     | 2022/03/22 17:44:53 | 2022/03/22 17:44:53 | H12          |
|                                                                      | 0          | 本社             | しょくちょう ごろう<br>職長 五郎  | ユーザID :<br>アドレス :      | 箱長                 | 🐯 🛃 🛃                                 | 3     | 2022/03/22 17:47:39 | 2022/03/22 17:47:39 | 812          |
| ▲ 通知一覧<br>● マニュアル・問い合わせ                                              |            | 本社             | かんり 0555<br>管理 七郎    | 100-1703 (100-100)     | 協力会社管理者            | 停止中                                   |       | 2022/03/23 17:21:48 | 2022/03/23 17:26:23 | 82           |
| お客様番号:0020-4490<br>Copyright @ 2023RVSTA, Inc. All<br>Entry Reserved |            | 本社             | しょくちょう ひちろう<br>職長 七郎 | ユーザID:<br>アドレス:登録なし    | 職長                 | 停止中                                   |       | 2022/03/23 17:24:48 | 2022/03/23 17:26:48 | 912          |

# 3.4.3 支店情報を管理する

支店の登録、支店情報の編集操作について説明します。

支店を登録すると下記の操作ができます。

- 支店ごとの労務安全情報(建設業許可情報や各保険情報)の登録
- 自社ユーザー/作業員の所属支店の設定

#### 注意

- 支店の登録は、「企業管理者」のみ行えます。
   ⇒ 企業管理者を申請する(⇒ P. 83)、企業管理者権限を設定する(⇒ P. 86)
- 登録した支店は削除できません。登録した支店を利用しない場合、 [支店情報] 画面で [この支店を停止] を クリックしてください。
- 支店を停止すると、その支店に所属していたユーザー/作業員は、自動的に本社所属になります。支店を復旧 しても本社所属のままになりますので、個別に所属支店を変更してください。

#### (1) 支店を登録する

注意 支店の登録は、「企業管理者」のみ行えます。 う 企業管理者を申請する(⇒ P. 83)、企業管理者権限を設定する(⇒ P. 86)

1 共通マスタメニューの [会社情報] をクリックし、 [支店情報] をクリックして、
 [支店新規作成] をクリックします。

| 株式会社ERC工…  《                                                                    | 株式会社ERC工務店 | 会社情報                    |                  | [閉じる <b>×</b> ] |
|---------------------------------------------------------------------------------|------------|-------------------------|------------------|-----------------|
| <br>現場情報                                                                        | 本社情報       | 大阪支店 マ この支店を            | 編集 この支店を停止       | 支店新規作成          |
| □ 現場一覧                                                                          | CCUS連携情報   |                         |                  |                 |
| 現場未選択                                                                           | 労務安全項目     | 選択した支店情報の開覧・構集・停止、および支店 | の新規作成が行えます。      |                 |
| ■[ 現場体制 (施工体系図)                                                                 | 支店情報       | 支店 基本情報                 |                  |                 |
| 自社情報                                                                            | 支店労務安全項目   | 支店名 安全書類項目              | 大阪支店             |                 |
| ▲ 会社情報                                                                          |            | 支店名ふりがな                 | おおさかしてん          |                 |
| <ul> <li>ユーザー一覧</li> <li>生 作業員一覧</li> </ul>                                     |            | 郵便番号                    | 000 - 0000       |                 |
| <br>協力会社情報                                                                      |            | 都道府県                    | 大阪府              |                 |
| 🗼 代行先一覧                                                                         |            | 市区町村                    | 大阪市              |                 |
| □○○○○○○○○○○○○○○○○○○○○○○○○○○○○○○○○○○○○                                           |            | 町名番地                    |                  |                 |
| ■。自社の内介元一覧                                                                      |            | 建物名・部屋番号等               |                  |                 |
|                                                                                 |            | 電話番号                    | 06 - 0000 - 0000 |                 |
|                                                                                 |            | FAX番号                   |                  |                 |
|                                                                                 |            |                         |                  |                 |
|                                                                                 |            |                         |                  |                 |
|                                                                                 |            |                         |                  |                 |
| ▲ 通知一覧                                                                          |            |                         |                  |                 |
| ?ニュアル・問い合わせ                                                                     |            |                         |                  |                 |
| <b>お客様番号:0020-4490</b><br>Copyright © e-reverse.com Inc All<br>Rights Reserved. |            |                         |                  |                 |

# **2** 情報を入力して、 [登録] をクリックします。

| 株式会社ERC工… 《                                                              | 株式会社ERC工務 | 古 会社情報              |                  | 閉じる <b>×</b> |
|--------------------------------------------------------------------------|-----------|---------------------|------------------|--------------|
| 現場情報                                                                     | 本社情報      | · 영화전바403 · 영화전바403 | 8 · · · · ·      | 必須項目の入力数 0/6 |
| ·訂 現場一覧                                                                  | CCUS連携情報  | 基本情報                |                  |              |
| 現場未選択                                                                    | 労務安全項目    | 102 M               | +- ABV2702       |              |
| ●【 現場体制 (施工体系图)                                                          | 支店情報      | ×)613 (200)         |                  |              |
| 自社情報                                                                     | 支店労務安全項目  | 支店名ふりがな 図道          |                  |              |
| ▲] 会社情報                                                                  |           | 郵便電号 10万            | 135 - 0061       |              |
| ▲ ユーザー一覧                                                                 |           | 都递府県 👧              | 潮択してください ▼       |              |
| ▲ 17*** 28<br>                                                           |           | 市区町村 😹              |                  |              |
| ★ 代行先一覧                                                                  |           | 町名霊地                | (例) 赤坂3.丁目       |              |
| 公 代行登録申請                                                                 |           | 建物名·部屋番号等           | (例)幸坂ビルディング      |              |
| -2 HELONGIA-2                                                            |           | 电话后号 22万            | 03 • 1234 • 5678 |              |
|                                                                          |           | FAX番号               | 03 - 1234 - 5678 |              |
|                                                                          |           |                     |                  |              |
|                                                                          |           |                     |                  |              |
| ▲ 通知一覧                                                                   |           |                     |                  |              |
| マニュアル・問い合わせ                                                              |           |                     |                  |              |
| 於客樣書号:0020-4490<br>Copyright © e-reverse.com Inc All<br>Rights Reserved. |           |                     |                  |              |

# 3 [閉じる] をクリックします。

| 幕式会社ERC工… 《                                                                             | 株式会社ERC工務店 | 5 会社情報             |            | <b>聞じる</b> × |
|-----------------------------------------------------------------------------------------|------------|--------------------|------------|--------------|
| 現場情報                                                                                    | 本社情報       | 202003 200         |            | 必須項目の入力数 6/6 |
| <b>油</b> 現場一覧                                                                           | CCUS連携情報   | ■ 基本情報             |            |              |
| 下目黒二丁目ビル改築工事                                                                            | 労務安全項目     |                    |            |              |
| =[臺現繼体制 (施工体系图)                                                                         | 支店情報       | 文括石 (22)           | 」 広島支店     |              |
| 自社情報                                                                                    | 支店労務安全項目   | 支援名ふりがな            | ひろしましてん    |              |
| <b>向</b> ] 会社情報                                                                         |            | 1995 - <b>19</b> 1 | 300 - 3333 |              |
| ユーザー一覧 土 作業長一覧                                                                          |            | 都進府康 1955          | 広島県 *      |              |
| 協力会社情報                                                                                  |            | 市区町村 🞯             | 広島市        |              |
| <b>煮</b> 代行先一覧                                                                          |            | 町名番地               | 支店登録完了     |              |
|                                                                                         |            | 建物名・部屋番号等 支店の      | 登録が完了しました。 |              |
| - HEOMIN W                                                                              |            | 電話番号 100           |            |              |
|                                                                                         |            | FAX體局              |            |              |
|                                                                                         |            |                    |            |              |
| ▲ 通知一覧                                                                                  |            |                    |            |              |
| マニュアル・問い合わせ<br>お客様量号:0020-4490<br>Copyright @ e-reverse.com Inc All<br>Rights Reserved. |            |                    |            |              |

支店ごとの労務安全情報を登録し『Buildee 労務安全』のサービスを使用する場合は、 [支店労務安全項目] への 入力が必要です。

「ポイント 🛕 🤇

#### (2) 支店情報を編集する

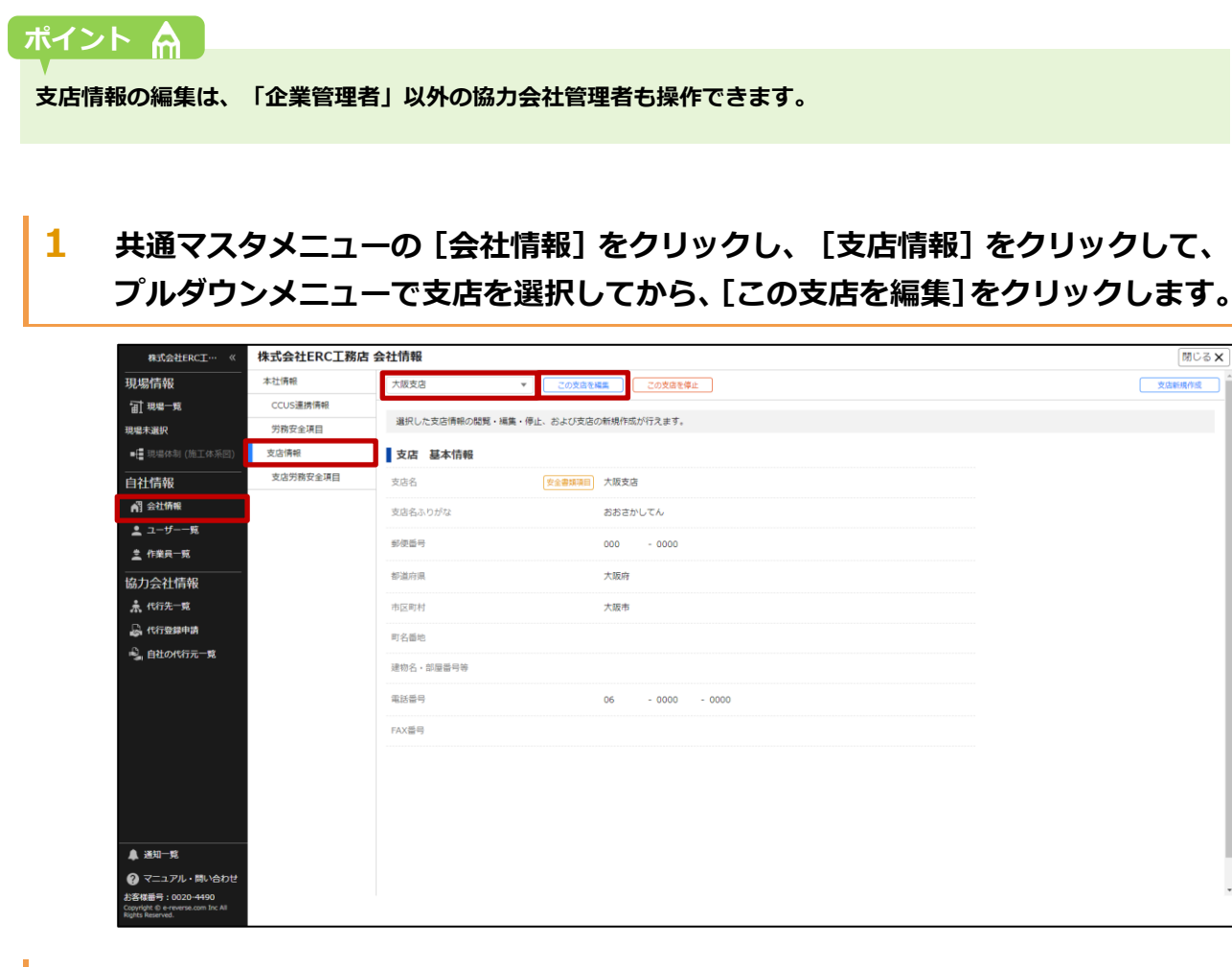

## 2 情報を変更して、 [更新] をクリックします。

| 株式会社ERC工··· ≪                                                                | 株式会社ERC工務加 | 吿 会社情報    |                  | (閉じる <b>X</b> ) |
|------------------------------------------------------------------------------|------------|-----------|------------------|-----------------|
| 現場情報                                                                         | 本社情報       | 編集を作める    |                  | 必須項目の入力数 6/6    |
| <b>油 現場一覧</b>                                                                | CCUS連携情報   | 基本情報      |                  |                 |
| 現場未選択                                                                        | 労務安全項目     |           |                  |                 |
| ■ 現場体制 (施工体系回)                                                               | 支店情報       | 文店名 2028  | 大坂支店             |                 |
| 自社情報                                                                         | 支店労務安全項目   | 支店名ふりがな 😹 | おおさかしてん          |                 |
| ▲ 会社情報                                                                       |            | 郵便量号 副准   | 000 - 0000       |                 |
| ▲ ユーザー一覧 ▲ 作業典一覧                                                             |            | 都道府県 😹    | 大阪府 *            |                 |
| <br>協力会社情報                                                                   |            | 市区町村 📷    | 大阪市              |                 |
| <b>煮</b> 代行先一覧                                                               |            | 町名番地      | (例) 赤吸3丁目        |                 |
| 🔓 代行登録申請                                                                     |            | 建物名,部屋番号等 | (60) 俳歌ビルディング    |                 |
| 🛁 自社の代行元一覧                                                                   |            | 電話番号 🐻    | 06 - 0000 - 0000 |                 |
|                                                                              |            | FAX番号     | 03 - 1234 - 5678 |                 |
| ▲ 違知一覧<br>② マニュアル・問い合わせ<br>お客様等: 0020-4490<br>Converse 0- enverse one loc Al |            |           |                  |                 |

# 3 [閉じる]をクリックします。

| 株式会社ERC工… 《                                                                                                    | 株式会社ERC工務店       | 5 会社情報                   |                       | <b>閉じる</b> × |
|----------------------------------------------------------------------------------------------------|------------------|--------------------------|-----------------------|--------------|
| 現場情報<br>証 <sup>現編一覧</sup>                                                                                                    | 本社情報<br>CCUS連携情報 | 基本情報                     | 96                    | 必須項目の入力数 6/6 |
| <b>現場未選択</b><br>■[∰ 問題体制 (施工体系図)                                                                                             | 方柄女生頃日<br>支店情報   | 文法名 (2)2                 |                       |              |
|                                                                                                    | 文治力恢复重进日         | 2000/07/4 (22)<br>SIRE 6 | 000 - 0000            |              |
|                                                                                                    |                  | 部進府県 (55)                | 大阪舟 *<br>大阪市          |              |
| 協力会社情報<br>素 代行先一覧<br>晶 代行登録申請                                                                                                |                  | 町名盛地                     | 支店更新完了  支店の最新が残てしました。 |              |
| 🔒 自社の代行元一覧                                                                                                    |                  | 電話算句 100                 | Mica                  |              |
|                                                                                                    |                  | FAX (B) P                |                       |              |
| ▲ 通知一覧                                                                                                    |                  |                          |                       |              |
| <ul> <li>マニュアル・問い合わせ</li> <li>お客様量号:0020-4490</li> <li>Copyright &amp; e-reverse.com Inc All<br/>Rights Reserved.</li> </ul> |                  |                          |                       |              |

【Buildee】協力会社管理者向け利用準備マニュアル(マスタ登録編) 3章 自社情報を管理する

#### (3) 支店の許可情報や保険情報を設定する

支店の許可情報や保険情報を設定する操作を説明します。

#### ポイント 🛕

支店の労務安全情報の編集は、「企業管理者」以外の協力会社管理者も操作できます。

 共通マスタメニューの [会社情報] をクリックし、 [支店労務安全項目] をクリッ クして、プルダウンメニューで支店を選択してから、 [この支店を編集] をクリッ クします。

| 株式会社ERC工… 《     | 株式会社ERC工務店 | 5 会社情報                                                             | 閉じる |
|-----------------|------------|--------------------------------------------------------------------|-----|
| 現場情報            | 本社情報       | 大阪支店 マ この支急を編集                                                     |     |
| □ 現場一覧          | CCUS連携情報   | 基本情報                                                               |     |
| 現場未選択           | 労務安全項目     | -<br>-<br>-<br>-<br>-<br>-<br>-<br>-<br>-<br>-<br>-<br>-<br>-<br>- |     |
| ■[ 現場体制 (施工体系図) | 支店情報       |                                                                    |     |
| <br>自社情報        | 支店労務安全項目   | No. 2011                                                           |     |
| AT 会社情報         |            | <b>越</b> 設業許可 <b></b> 俯較                                           |     |
| 🚨 ユーザー一覧        |            | 建設業許可有無 無                                                          |     |
| <u>き</u> 作業員一覧  |            |                                                                    |     |
| <br>協力会社情報      |            | その他許可情報                                                            |     |
| ▲ 代行先一覧         |            | その他許可有無                                                            |     |
| 🚨 代行登録申請        |            |                                                                    |     |

2 情報を入力して、 [更新] をクリックして、 [閉じる] をクリックします。

#### 注意

- 添付書類の個人情報は、必ずマスキング(黒塗り)してください。
- 対象の個人情報は、『Buildee』の画面上で確認してください。
- 一人親方は支店の作成はできません。

支店を利用する場合、[本社情報]から[一人親方ではない]に変更してください。

| 株式会社ERC工… 《                                                              | 株式会社ERC工務加 | 5 会社情報                                               | ଆିତ କ୍ଷ 🗙      |
|--------------------------------------------------------------------------|------------|------------------------------------------------------|----------------|
|                                                                          | 本社情報       | 展開をつめる                                               | 必須項目の入力数 2/2 ^ |
| <b>訂</b> 現場一覧                                                            | CCUS連携情報   | 基本情報                                                 |                |
| 現場未選択                                                                    | 労務安全項目     |                                                      |                |
| ■ 提場体制 (施工体系図)                                                           | 支店情報       |                                                      |                |
| 自社情報                                                                     | 支店労務安全項目   | 1. 1995 带水石成48                                       |                |
| ▲ 会社情報                                                                   |            | XEXX#xFT*J1977X                                      |                |
| 🚊 ユーザー一覧                                                                 |            | 建线螺杆可有無 题 💿 無 🔿 有                                    |                |
| <u>ま</u> 作業員一覧                                                           |            |                                                      |                |
| 位力会社情報                                                                   |            | その他許可情報                                              |                |
| ▲ 代行先一覧                                                                  |            | その他許可有無 🛃 💿 無 🔵 有                                    |                |
| A. 代行委録申請                                                                |            |                                                      |                |
| ■. 自社の代行元一覧                                                              |            | 社会保険の登録方法に関するマニュアルはごちらからダウンロードできます。                  |                |
|                                                                          |            |                                                      |                |
|                                                                          |            | お手元に健康保険の加入内容証明書・社会保険納入証明書・領収済証などをご用意頂きご登録頂くとスムーズです。 |                |
|                                                                          |            | 加入302 全全音频调用 〇 無 〇 有 〇 適用除外                          |                |
|                                                                          |            |                                                      |                |
|                                                                          |            | 年金保険情報                                               |                |
|                                                                          |            | お手元に年金保険の適用通知書・社会保険的入証明書・領収済証などをご用意頂きご登録頂くとスムーズです。   |                |
| ▲ 通知一覧                                                                   |            | 加入状况 <u>安全會体現</u> 〇 魚 〇 有 〇 適用除外                     |                |
| 。<br>⑦ マニュアル・問い合わせ                                                       |            |                                                      |                |
| お客様番号:0020-4490<br>Copyright © e-reverse.com Inc All<br>Rights Reserved. |            | 雇用保険情報                                               |                |

# 3.4.4 自社ユーザーの所属支店を設定する

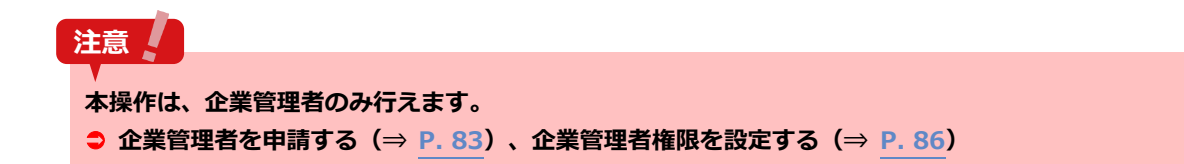

#### (1) 一括で変更する

#### 1 共通マスタメニューの [ユーザー一覧] をクリックします。

| 株式会社ERC工… 《                                                            | ユー       | ザーー覧                         |                      |                                         |             |               |       |                     |                        | 閉じる <b>X</b>     |
|------------------------------------------------------------------------|----------|------------------------------|----------------------|-----------------------------------------|-------------|---------------|-------|---------------------|------------------------|------------------|
| 現場情報                                                                   |          | 新規作成                         | 5の初期パスワードを再発行 表示テ    | 「ータをCSV出力」<br>サービス種語の一                  | 核変更 支店の一話変更 | ר.<br>ר       |       |                     |                        |                  |
| <b>汕 现场一</b> 版                                                         | 10-25-   | \$/+ /ie-5+tm+/              |                      |                                         |             |               |       |                     |                        |                  |
| 下目黒二丁目ビル改築工事                                                           | 支店名      | *17 (1997;70 <b>*1)</b><br>5 | 氏名(ふりがな検索可)          | ユーザーID・メールアドレス                          | 種別          |               | ステータス |                     |                        |                  |
| ■禮 現場休制 (施工体系図)                                                        | 支援       | 吉を選択                         | ▼ 氏名・ふりがなをこ          | kensetsu@builder                        | □ 協力会社管理者   | ●企業管理者のみを表示する | ☑ 利用中 | 83                  |                        |                  |
| 自社情報                                                                   |          | AT#4+30 71                   |                      |                                         | □職長         |               | ☑ 停止中 |                     |                        |                  |
| ▲] 会社情報                                                                | 05.86.96 | 件で文店を通信してユ                   | - リール党 フルウはい場合、文品を木通 | 1000000000000000000000000000000000000   | ·*•         |               |       |                     |                        |                  |
| ≛ ユーザー−№                                                               | -        | 支店                           | 氏名                   | ユーザーID・メールアドレス                          | 種別          | サービス権限        |       | 企業管理者は種別欄に♥<br>登録目  | が表示されます。 企業管理者品<br>更新日 | 明観和のタワンロート       |
| <u>之</u> 作業員一覧                                                         |          | 本社                           | かんり たろう<br>管理 大部     | terri profili deservizio con            | ♥協力会社管理者    | 188 🖪 🛃       |       | 2021/03/22 19:53:15 | 2021/03/22 19:56:21    | 1912             |
| 協力会社情報                                                                 | 1.000    |                              | しょくちょうたろう            | 3-#ID -                                 |             |               |       |                     |                        |                  |
| 🗼 代行先一覧                                                                |          | 本社                           | 職長 太郎                | アドレス:登録なし                               | 職長          | S 🔂 🔁         | 5     | 2021/03/22 19:54:21 | 2021/03/22 19:54:45    | HELE             |
|                                                                        | D        | 本社                           | かんり じろう<br>管理 次郎     |                                         | 協力会社管理者     | 🐯 🛃 🛃         | 3     | 2021/04/01 21:22:58 | 2022/03/23 16:41:57    | 確認               |
| - HEIOIGINE SK                                                         | 0        | 本社                           | しょくちょう じろう<br>暖長 次郎  | ユーザID :<br>アドレス : 登録なし                  | 職長          | 🐯 🛃 🛃         | 3     | 2021/04/01 21:28:53 | 2021/06/22 00:39:55    | 9932             |
|                                                                        | 0        | 本社                           | しょくちょう さぶろう<br>職長 三郎 | ユーザID :<br>アドレス : 登録なし                  | 職長          | 🐯 🛃 🛃         | 3     | 2021/04/05 18:53:49 | 2021/04/05 18:53:49    | 8812             |
|                                                                        |          | 本社                           | しょくちょう さぶろう<br>職長 三郎 |                                         | 盛力会社管理者     | 🐯 🛃 🧟         | 3     | 2021/08/25 02:01:03 | 2022/03/23 16:07:28    | 5100             |
|                                                                        | 0        | 本社                           | かんり ごろう<br>管理 五郎     | 100000000000000000000000000000000000000 | 協力会社管理者     | 🐯 🛃 🛃         | 3     | 2022/03/22 17:44:53 | 2022/03/22 17:44:53    | HR122            |
|                                                                        | D        | 本社                           | しょくちょう ごろう<br>職長 五郎  | ユーザID :<br>アドレス :                       | 堪長          | 🐯 🛃 🛃         | 3     | 2022/03/22 17:47:39 | 2022/03/22 17:47:39    | <del>19</del> 12 |
| ▲ 通知一覧<br>● フーコ アル・PN → APH                                            |          | 本社                           | かんり ひちろう<br>管理 七郎    |                                         | 協力会社管理者     | 停止中           | Í     | 2022/03/23 17:21:48 | 2022/03/23 17:26:23    | -                |
| お客様番号:0020-4490<br>Copyright @ 2022RVSTA, Inc. All<br>Rights Reserved. |          | 本社                           | しょくちょう ひちろう<br>職長 七郎 | ユーザID:<br>アドレス:登録なし                     | 維長          | 停止中           | l l   | 2022/03/23 17:24:48 | 2022/03/23 17:26:48    | 1922             |

# 2 所属支店を変更するユーザーを選択して、[支店の一括変更]をクリックします。

|                                                                        | -      | TC 02          |                      |                          |                |               |       |                     |                     | (BRUE 77 ber) |
|------------------------------------------------------------------------|--------|----------------|----------------------|--------------------------|----------------|---------------|-------|---------------------|---------------------|---------------|
| 株式会社ERC工… 《                                                            | 7-     | <b>リ</b> ーー員   |                      |                          |                |               |       |                     |                     | MCS X         |
| 現場情報                                                                   |        | 新規作成  職長の初期    | リイスワードを再発行 ) (表示デ    | ータをCSV出力】 (サービス権限の一      | 話変更 支店の一括変更    |               |       |                     |                     |               |
| <b>葡 現場一覧</b>                                                          | 18:20: | 条件(检索结里10件)    | A ##840117           |                          |                | -             |       |                     |                     |               |
| 下目黒二丁目ビル改築工事                                                           | 1000   | ξ              | 氏名(ふりがな検索司)          | ユーザーID・メールアドレス           | 種名             |               | ステータス |                     |                     |               |
| = - 現場体制 (施工体系図)                                                       | 支加     | 古を選択・          |                      | kensetsu@builder         | □ 協力会社管理者      | ●企業管理者のみを表示する | ☑ 利用中 | 秋泉                  |                     |               |
| 自社情報                                                                   |        |                |                      |                          | 日職長            |               | ☑ 停止中 |                     |                     |               |
| AT 会社情報                                                                | 検索条    | 件で支店を選択してユーザーが | 見つからない場合、支店を未過       | 択にし氏名のみで再度検索してください       | N <sub>e</sub> |               |       |                     |                     |               |
| • 7_H                                                                  |        |                |                      |                          |                |               |       | 企業管理者は種別欄に 〇        | が表示されます。 企業管理者説     | 現真科のダウンロード    |
|                                                                        | -      | 支店             | 氏名                   | ユーザーID・メールアドレス           | 40571          | サービス権限        |       | <b>登録日</b>          | 更新日                 |               |
| M                                                                      |        | 本社             | かんりたろう<br>管理太郎       | tare, print descents, or | 協力会社管理者        | - 😣 🛃 🚘       | 3     | 2021/03/22 19:53:15 | 2021/03/22 19:56:21 | 480.022       |
| 協力会社情報                                                                 |        | ***            | しょくちょう たろう           | ユーザID:                   | 14.17          |               | 1     | 2021/02/22 10-54-21 | 2021/02/22 10-54-45 | -             |
| 🗼 代行先一覧                                                                |        | 41<br>41       | 編長 太郎                | アドレス:登録なし                | 16.73          | S 🗠 🗠         | 9     | 2021/03/22 19.34.21 | 2021/03/22 19:54:45 | 97.65         |
|                                                                        |        | 本社             | かんり じろう<br>管理 次郎     |                          | 協力会社管理者        | 😣 🐼 🖉         |       | 2021/04/01 21:22:58 | 2022/07/17 17:06:15 | 1012          |
| S BEINTATH TH                                                          | 0      | *社             | しょくちょう じろう<br>職長 次郎  | ユーザID :<br>アドレス : 登録なし   | 職長             | 🐯 🛃 🥶         | 1     | 2021/04/01 21:28:53 | 2021/06/22 00:39:55 | 1912          |
|                                                                        | 0      | 本社             | しょくちょう さぶろう<br>職長 三郎 | ユーザID:<br>アドレス:登録なし      | 職長             | 🐯 🐼 🖉         | 1     | 2021/04/05 18:53:49 | 2021/04/05 18:53:49 | 1012          |
|                                                                        | 8      | 本社             | しょくちょう さぶろう<br>職長 三郎 |                          | 協力会社管理者        | 🐯 🛃 🛃         | 1     | 2021/08/25 02:01:03 | 2022/03/23 16:07:28 | 1412          |
|                                                                        |        | 本社             | かんり ごろう<br>管理 五郎     |                          | 協力会社管理者        | 😻 🐼 🙋         |       | 2022/03/22 17:44:53 | 2022/03/22 17:44:53 | 49.12         |
|                                                                        |        | 本社             | しょくちょう ごろう<br>職長 五郎  | ユーザID :<br>アドレス :        | 相長             | 🐯 🛃 🛃         | 1     | 2022/03/22 17:47:39 | 2022/03/22 17:47:39 | H#12          |
| ▲ 通知一覧<br>●マニュアル・問い合わせ                                                 | •      | 本社             | かんり ひちろう<br>管理 七郎    |                          | 協力会社管理者        | 停止中           |       | 2022/03/23 17:21:48 | 2022/03/23 17:26:23 | #22           |
| お客様番号:0020-4490<br>Copyright @ 2022RVSTA, Inc. All<br>Rights Reserved. |        | 本社             | しょくちょう ひちろう<br>職長 七郎 | ユーザID:<br>アドレス:登録なし      | 職長             | 停止中           |       | 2022/03/23 17:24:48 | 2022/03/23 17:26:48 | 69.25<br>     |

# **3** 支店を選択して、 [更新] をクリックします。

| 株式会社ERC工… 《                                                             | ユーザー一覧           |                                             |                                 |                                                                                                    |                 |                                                                                                    |                     |                           | 閉じるX             |
|-------------------------------------------------------------------------|------------------|---------------------------------------------|---------------------------------|----------------------------------------------------------------------------------------------------|-----------------|----------------------------------------------------------------------------------------------------|---------------------|---------------------------|------------------|
| 現場情報<br>証 現場一覧<br>下目黒二丁目ビル改革工事<br>■:遭現場体制(施工体系図)                        | 新成的版             | (朝)(スワードを再発行) 表示3<br>後素条件2リ2<br>氏名(ふりがな検索可) | - 今夜CSV出力)(サービス<br>ユーザーID・メールア! | 産限の一抵変更〕 () () () (□ 10 ± 00                                                                                                    |                 | ステータス                                                                                                    |                     |                           |                  |
| 自社情報<br>創 会社情報                                                          | 検索条件で支店を選択してユーザー | ーが見つからない                                    | [ NOR DESERVICEMENTS]           | □職長                                                                                                    | )一括変更           | 2007年2017日 2017年1月1日 2017年1月10月11年1月11日 2017年1月11日 2017年1月11日 2017年1月11日 2017年1月11日 2017年1月11年1月11年1月11年1月11年1月11年1月11年1月11年1 | 企業管理者は護知機に 0 が      | <b>表示されます。企業管理者的明直和</b> の | 9905 <b>0</b> -8 |
| 👱 ユーザーー覧                                                                | ■ 支店             | 氏名 3名のユー                                    | ザーの支店を変更します。                    | 変更先の支店を選択                                                                                                    | してください。         |                                                                                                    | 2020                | 更新日                       |                  |
| 作業員一覧                                                                   | □ <b>#</b> 2t    | かんりたろう<br>管理太郎                              | 大阪支店                            | w.                                                                                                    |                 |                                                                                                    | 2021/03/22 19:53:15 | 2021/03/22 19:56:21       | 22               |
| 協力会社情報                                                                  | □ <b>#</b> ≹     | しょくちょう 氏名 職長 加長 三                           | ID<br>E05                       | and the state of the state of t | 1000<br>協力会社管理者 | 支店                                                                                                    | 2021/03/22 19:54:21 | 2021/03/22 19:54:45       | 2                |
| 👼 代行登録申請<br>🔩 自社の代行元一覧                                                  | □ 本社             | かんり 0.55<br>管理 次部<br>管理 3                   | 185                             | -                                                                                                    | 協力会社管理者         | 本社                                                                                                    | 2021/04/01 21:22:58 | 2022/07/17 17:06:15       |                  |
|                                                                         | □ \$2            | しょくちょう<br>職長次郎<br>現長子                       | 185                             |                                                                                                    | 職長              | 本社                                                                                                    | 2021/04/01 21:28:53 | 2021/06/22 00:39:55       | 2                |
|                                                                         | □ 本社             | しょくちょう<br>職長 三郎                             |                                 |                                                                                                    |                 |                                                                                                    | 2021/04/05 18:53:49 | 2021/04/05 18:53:49       |                  |
|                                                                         | ☑ 本社             | しょくちょう<br>職長 三郎                             |                                 | 展る                                                                                                    | 更新              |                                                                                                    | 2021/08/25 02:01:03 | 2022/03/23 16:07:28       | 2                |
|                                                                         | 2 本社             | かんり ごろう<br>管理 五郎                            |                                 |                                                                                                    | m//zettm/gg     | 🗤 🕲 😅                                                                                                    | 2022/03/22 17:44:53 | 2022/03/22 17:44:53       | -                |
|                                                                         | ☑ 本社             | しょくちょう ごろう<br>職長 五郎                         | ユーザID :<br>アドレス :               |                                                                                                    | 種長              | 😻 🐼 🛃                                                                                                    | 2022/03/22 17:47:39 | 2022/03/22 17:47:39       | 2                |
| ▲ 通知一覧                                                                  | □ <b>#</b> #     | かんり ひちをち<br>管理 七郎                           |                                 |                                                                                                    | 協力会社管理者         | 甲止中                                                                                                    | 2022/03/23 17:21:48 | 2022/03/23 17:26:23       | 3                |
| お客様番号:0020-4490<br>Copyright © 2022/0v5TA, Inc. All<br>Rights Reserved. | □ <b>≭</b> tt    | しょくちょう ひちろう<br>職長 七郎                        | ユーザID:<br>アドレス:登録なし             |                                                                                                    | 職長              | 停止中                                                                                                    | 2022/03/23 17:24:48 | 2022/03/23 17:26:48       |                  |

# こんなときは ? 🕅

[更新に失敗しました。] と表示される

移動先に指定された支店が停止されているため処理に失敗しました。会社情報内の支店情報をご確認くだ さい。

#### (2) 個別に変更する

## 共通マスタメニューの [ユーザー一覧] をクリックして、所属支店を変更するユー ザーの [確認] をクリックします。

| 株式会社ERC工… 《                  | ユーザー一覧              |                                |                                                                                                    |                                                     |               |             |                     |                               | 閉じる ×      |
|------------------------------|---------------------|--------------------------------|----------------------------------------------------------------------------------------------------|-----------------------------------------------------|---------------|-------------|---------------------|-------------------------------|------------|
| 現場情報                         | 新規作成                | D初期パスワードを再発行 ) (表示)            | 「ータをCSV出力」 〔サービス機協の一                                                                                                    | 話変更〕 「支張の一話変更                                       |               |             |                     |                               |            |
| 通L現場一覧<br>下目黒二丁目ビル改築工事       | 検索条件(検索結果10件<br>支店名 | F) 会 株営業庁クリア<br>氏名(ふりがな検索可)    | ユーザーID・メールアドレス                                                                                                    | 種別                                                  |               | ステータス       |                     |                               |            |
| ■ 通 現場体制 (施工体系図)<br><br>自社情報 | 支店を選択               | 氏名・ふりがなをう<br>げーが見つからない場合、支店を来る | kensetsu愛buikter<br>観灯にし氏名のみで再度検索してください                                                                                                    | <ul> <li>協力会社管理者</li> <li>職長</li> <li>い。</li> </ul> | ●企業管理者のみを表示する | ☑ 利用中 ☑ 停止中 | 8.9                 |                               |            |
| ▲ ユーザー一覧                     | ■ 支店                | 氏名                             | ユーザーID・メールアドレス                                                                                                    | 極別                                                  | サービス権限        |             | 企業管理者は種別欄に♥:        | が表示されます。 <u>企業管理者説</u><br>更新目 | 明真料のダウンロード |
| ▲ 作業員一覧<br>(2) たんいまね。        | □ 本社                | かんり たろう<br>管理 太郎               | (a,a) = (a,b) = (a,a,a) = (a,b) = (a,b) = (a | ♥協力会社管理者                                            | 🐯 🛃 🛃         | 3           | 2021/03/22 19:53:15 | 2021/03/22 19:56:21           | HELLE      |
| 励力云在1月報<br>素代行先一覧            | □ *社                | しょくちょう たろう<br>職長 太郎            | ユーザID :<br>アドレス : 登録なし                                                                                                    | 職長                                                  | 🐯 🛃 🛃         | 3           | 2021/03/22 19:54:21 | 2021/03/22 19:54:45           | HELD.      |
| 最代行登録申請   、自社の代行元一覧          | □ 本社                | かんり じろう<br>筆環 次郎               |                                                                                                    | 協力会社管理者                                             | 😌 🛃 🛃         | 3           | 2021/04/01 21:22:58 | 2022/03/23 16:41:57           | HELE       |
|                              | □ <b>≭</b> ≵        | しょくちょう じろう<br>職長 次郎            | ユーザID :<br>アドレス : 登録なし                                                                                                    | 職長                                                  | 🐯 🛃 🛃         | 3           | 2021/04/01 21:28:53 | 2021/06/22 00:39:55           | 1012       |
|                              | □ 本社                | しょくちょう さぶろう<br>職長 三郎           | ユーザID:<br>アドレス:登録なし                                                                                                    | 職長                                                  | S 🔁 🖉         | 3           | 2021/04/05 18:53:49 | 2021/04/05 18:53:49           | 1012       |
|                              | 二 本社                | しょくちょう さぶろう<br>職長 三郎           | anandraman a                                                                                                    | 協力会社管理者                                             | 😌 📇 🛃         | 3           | 2021/08/25 02:01:03 | 2022/03/23 16:07:28           | 報認         |

# 2 [編集] をクリックします。

| 株式会社ERC工… 《             | 利用者詳細(協力会社 | )              |                                                     | 閉じる × |
|-------------------------|------------|----------------|-----------------------------------------------------|-------|
| 現場情報                    | 基本情報       | ← <u>利用書一覧</u> |                                                     |       |
| □ 現場─覧                  |            | 編集 アカウントの停止    |                                                     |       |
| 現場未選択                   |            | ユーザー種別         | 協力会社管理者                                             |       |
| ■[ 現場体制 (施工体系回)         |            |                |                                                     |       |
| 自社情報                    |            | fill Hx        | COT 2 14 WT 2 C2 0                                  |       |
| ▲ 会社情報                  |            | サービス権限         | 調整会議·入退場管理 労務安全                                     |       |
| 🚊 ユーザー一覧                |            | 所属元請会社/協力会社    | 全元講共通/株式会社ERC工務店                                    |       |
| <u>き</u> 作業長─覧<br>      |            | 支店             | 本社<br>支店のデフォルトは本社となります。支店の登録、支店への配面は企業管理者のみが実行できます。 |       |
| 助力云性1月報<br>素代行先一覧       |            | 姓              | 열먲                                                  |       |
| ○ 代行登録申請     ○ 自社の代行元一覧 |            | 名              | 次郎                                                  |       |
| 3                       |            | せい             | かんり                                                 |       |
|                         |            | めい             | 650                                                 |       |
|                         |            | 電話番号           |                                                     |       |
|                         |            | FAX플号          |                                                     |       |

## 3 所属支店を変更して、 [更新]をクリックします。

| 株式会社ERC工… 《                     | 利用者詳細·編集 (協 | 动会社)                                                     |                                                       | 閉じる ×             |
|---------------------------------|-------------|----------------------------------------------------------|-------------------------------------------------------|-------------------|
| 現場情報<br>111 <sup>現場一覧</sup>     | 基本病報        | <ul> <li>◆ 利用査算編</li> <li>▲塩気をやめる</li> <li>更新</li> </ul> |                                                       | ☆<br>必須項目の入力数 6/6 |
| <b>現場未選択</b><br>■【■現場体制 (施工体系回) |             | ユーザー種別                                                   | 临力会社管理者                                               |                   |
| 自社情報                            |             | 權現                                                       | このユーザーは一般ユーザーです 😡<br>権限を弊格させる(企業管理者になります)             |                   |
|                                 |             | サービス権限                                                   | ☑ 詞整会通・入退場管理 ☑ 労物安全<br>◎本認定により料金が発生することはありません。        |                   |
|                                 |             | 所属元請会社/協力会社                                              | 全元講共遇/株式会社ERC工務店                                      |                   |
| ★ 代行先一覧 □ 代行登録申請                |             | 支店 2000                                                  | 本社 マ<br>文店のデフォルトは本住となります。支店の管録、支店への配属は企業蓄積者のみが発行できます。 |                   |
| 🔒 自社の代行元一覧                      |             | 姓 2019                                                   | 管理                                                    |                   |
|                                 |             | 名 <b>颜제</b>                                              | 次郎                                                    |                   |
|                                 |             |                                                          | ກ່ຽວ                                                  |                   |
|                                 |             | 電話電号                                                     | 03 • 1234 • 5678                                      |                   |

# 3.4.5 自社ユーザーの利用サービスを設定する

利用サービス設定(調整会議・入退場管理/労務安全)の操作を説明します。

#### 注意

- 本操作は、企業管理者のみ行えます。

   ・ 企業管理者を申請する(⇒ P. 83)、企業管理者権限を設定する(⇒ P. 86)
- 調整会議・入退場の利用権限が解除された場合:調整会議・入退場の画面にアクセスできなくなります。
- 労務安全の利用権限が解除された場合:労務安全の画面にアクセスできなくなるほか、労務安全の通知が配 信されなくなります。

#### 調整会議・入退場の利用権限

|            | 企業管理者を登録 | している協力会社  | 企業管理者を登録 |
|------------|----------|-----------|----------|
|            | 権限あり     | していない協力会社 |          |
| 調整会議へのアクセス | 0        | ×         | 0        |
| 入退場へのアクセス  | 0        | ×         | 0        |

#### 労務安全の利用権限

|                | 企業管理者を登録 | している協力会社 | 企業管理者を登録  |
|----------------|----------|----------|-----------|
|                | 権限あり     | 権限なし     | していない協力会社 |
| 労務安全へのアクセス     | 0        | ×        | 0         |
| 労務安全の通知        | 0        | ×        | 0         |
| 作業員情報の登録(基本情報) | 0        | 0        | 0         |
| 作業員の顔写真登録      | 0        | 0        | 0         |
| 作業員の詳細情報の登録・閲覧 | 0        | ×        | 0         |
| 作業員 Excel 一括取込 | 0        | ×        | 0         |
| 作業員 CSV 出力     | 0        | ×        | 0         |
| 作業員の代行登録申請     | 0        | ×        | 0         |
| 作業員情報の削除       | 0        | ×        | 0         |

#### 共通マスタメニューの [ユーザーー覧] をクリックして、 [サービス権限の一括変 1 更]をクリックします。

| 株式会社ERC工… 《                                                            | ユー  | ザーー覧           |                      |                                         |           |               |        |                          |                     | 閉じるX                |
|------------------------------------------------------------------------|-----|----------------|----------------------|-----------------------------------------|-----------|---------------|--------|--------------------------|---------------------|---------------------|
| 現場情報                                                                   | -   | 新緑作成 読得の初期     | パスワードを画祭行 (表示デ       | ータをCSV出力                                | 大会事 - 大会事 | 1             |        |                          |                     |                     |
| <b>訂</b> 現場一覧                                                          |     |                |                      |                                         |           |               |        |                          |                     |                     |
| 下目黒二丁目ビル改築工事                                                           | 検索  | 条件(検索結果10件)    | ☆ 株主条件クリア            |                                         |           |               |        |                          |                     |                     |
| ■                                                                      | 支店名 | 5              | 氏名(ふりがな検索可)          | ユーザーID・メールアドレス                          | 種別        |               | ステータス  |                          |                     |                     |
|                                                                        | 2/  | 西を選択 -         |                      |                                         | 協力会社官理者   | ●企業管理者のみを表示する | 利用中    | 林宗                       |                     |                     |
| 自社情報                                                                   | 核素品 | 件で支店を選択してユーザーが | 見つからない場合、支店を未選       | 択にし氏名のみで再度検索してください                      | Alleyse   |               | N TYLE |                          |                     |                     |
| ▲ 会社情報                                                                 |     |                |                      |                                         |           |               |        | A 1000 B (4 180 (41) - 0 |                     | and a second second |
| 💄 ユーザー一覧                                                               |     | 支店             | 氏名                   | ユーザーID・メールアドレス                          | HØS1      | サービス権限        |        | 企業管理者は増加りていて、▼           | か表示されます。 企業高速自然的    | 用料のソウシロート           |
| 盒 作業員一覧                                                                |     | 本社             | かんり たろう<br>管理 太郎     | tari, printi di serrata anti-           | 協力会社管理者   | 😸 🐼 🗷         | 3      | 2021/03/22 19:53:15      | 2021/03/22 19:56:21 | State:              |
| 協力会社情報<br>🗼 代行先一覧                                                      | 0   | 本社             | しょくちょう たろう<br>暗長 太郎  | ユーザID :<br>アドレス : 登録なし                  | 職長        | 🐯 🐻 🗷         | 3      | 2021/03/22 19:54:21      | 2021/03/22 19:54:45 | - HE 122            |
| 合 代行登録申請   合 自社の代行元一覧                                                  |     | 本社             | かんり じろう<br>管理 次郎     |                                         | 協力会社管理者   | 😣 🛃 🗷         | 3      | 2021/04/01 21:22:58      | 2022/03/23 16:41:57 | 1812                |
| - A DECOMPTING ME                                                      | 0   | *社             | しょくちょう じろう<br>職長 次郎  | ユーザID:<br>アドレス:登録なし                     | 職長        | 🐯 🛃 🛃         | 3      | 2021/04/01 21:28:53      | 2021/06/22 00:39:55 | 1912                |
|                                                                        |     | 本社             | しょくちょう さぶろう<br>職長 三郎 | ユーザID:<br>アドレス:登録なし                     | 職長        | S 🔁 🔁         | 3      | 2021/04/05 18:53:49      | 2021/04/05 18:53:49 | -141.02             |
|                                                                        | 0   | 本社             | しょくちょう さぶろう<br>職長 三郎 |                                         | 協力会社管理者   | 😣 🛃 🛃         | 3      | 2021/08/25 02:01:03      | 2022/03/23 16:07:28 |                     |
|                                                                        | 0   | 本社             | かんり ごろう<br>管理 五郎     |                                         | 協力会社管理者   | 🐯 🐼 🗷         | 3      | 2022/03/22 17:44:53      | 2022/03/22 17:44:53 | 812                 |
|                                                                        | 0   | 本社             | しょくちょう ごろう<br>職長 五郎  | ユーザID :<br>アドレス :                       | 箱長        | 🐯 🚳 🛃         | 3      | 2022/03/22 17:47:39      | 2022/03/22 17:47:39 | H12                 |
| ▲ 通知一覧<br>●マニュ マル・問い合わせ                                                |     | 本社             | かんり 0555<br>管理 七郎    | 100000000000000000000000000000000000000 | 協力会社管理者   | 停止中           | I      | 2022/03/23 17:21:48      | 2022/03/23 17:26:23 | 82                  |
| お客様番号:0020-4490<br>Copyright @ 2022RVSTA, Inc. All<br>Rights Reserved. |     | 孝社             | しょくちょう ひちろう<br>職長 七郎 | ユーザID :<br>アドレス : 登録なし                  | 職長        | 停止中           | Ĩ.     | 2022/03/23 17:24:48      | 2022/03/23 17:26:48 | 812                 |

# ポイント 🏫

| 株式会社ERCI-··· 《 利用智詳細             | ・編集 (協力会社)      |                                                                                   | 間じる          |
|----------------------------------|-----------------|-----------------------------------------------------------------------------------|--------------|
| 現場情報                             | <> <u>利用書詳細</u> |                                                                                   |              |
| 11.現職—覧                          | 補貨をやめる 更新       |                                                                                   | 必須項目の入力数 6/6 |
| 現場未選択                            | ユーザー種別          | 临力会社審理者                                                                           |              |
| ■1 99/#16481 (第上66 米巴)<br>自社情報   | 相同              | このユーザーは御装着ユーザーです 😡                                                                |              |
| A] 会社物業<br>シューザーー現<br>- 2000 - 5 | サービス増限          | <ul> <li>図 時勤会議・入造場審理</li> <li>○ 万勝安全</li> <li>○本協定により特益分類主することはありません。</li> </ul> |              |
| <u>⊥</u> fr≆R <sup>-</sup> R     | 所属元請会社/協力会社     | 金元購共通/株式会社ERC工務店                                                                  |              |
| 協力会社情報<br>素 代示先一覧                | 支店 (86)         | 本社 マ<br>文品のデフォルトは本社となります。文品の復興、文品への影唱は金麗智魂者のみが実行できます。                             |              |
| → 代行登録中請 → 代行登録申請 → 自社の代行元一覧     | 姓國國             | <b>管理</b>                                                                         |              |
|                                  | 4.82            | 10.01                                                                             |              |

## 2 権限を変更するユーザーを選択して、変更するサービスの [権限の付与] または [権限の解除] をクリックします。

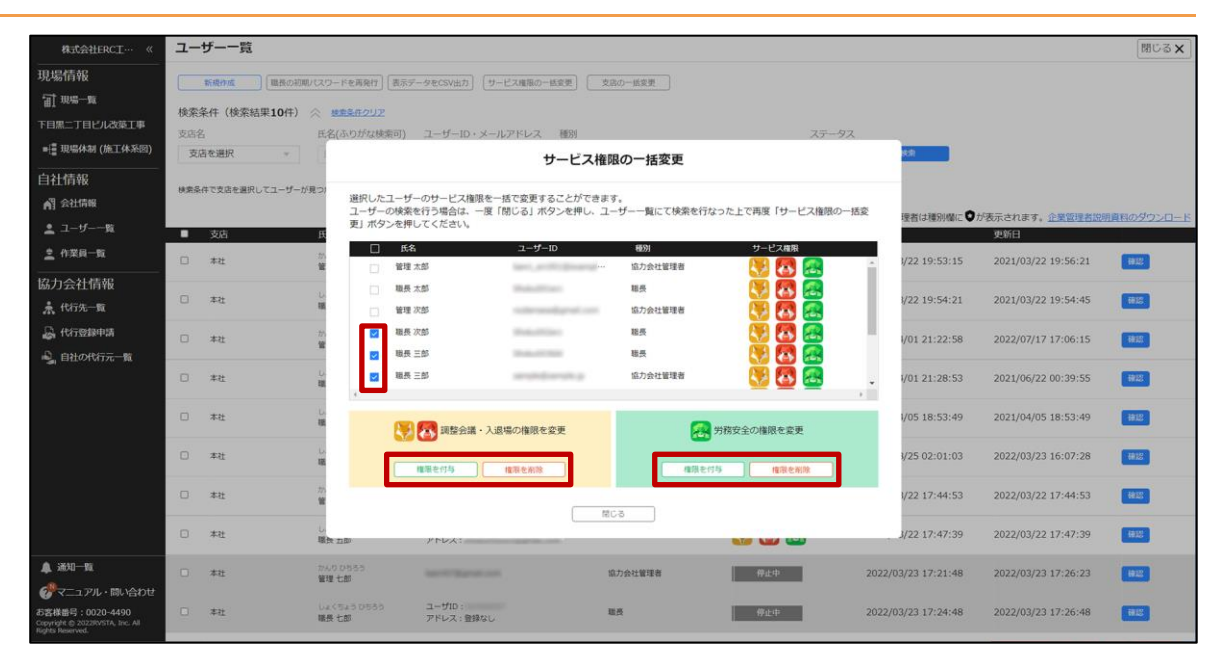

# 3 [閉じる]をクリックします。

| 株式会社ERCI… 《                                                            | ユーザー一覧                                   |                                                                             |                                      |                 |                   | 閉じる×                  |
|------------------------------------------------------------------------|------------------------------------------|-----------------------------------------------------------------------------|--------------------------------------|-----------------|-------------------|-----------------------|
| 現場情報<br>証 <sup>現場一覧</sup><br>FEIIIIIIIIIIIIIIIIIIIIIIIIII              | 新規の成 単単の初期パス<br>検索条件(検索結果10件) 会<br>支支条 件 | D-Fを再発行 (表示データをCSV由力) (サービス爆発の)     ##生存クリア     タ(人の)が加速率の) コーザーID・メール.アドレス | 923-0425 (923-                       |                 |                   |                       |
| = 遭現場体制(施工体系図)                                                         | 支店を選択                                    |                                                                             | サービス権限の一括変更                          |                 |                   |                       |
| 自社情報<br>耐会社情報                                                          | 検索条件で支店を選択してユーザーが見つ                      | 違択したユーザーのサービス権限を一括で変更す<br>ユーザーの検索を行う場合は、一度「閉じる」ホ<br>更」ボタンを押してください。          | ることができます。<br>・タンを押し、ユーザー一覧にて検索を行なった。 | 上で再度「サービス権限の一括変 | 理者は種別欄に♥が表示。      | されます。企業管理者説明真和のダウンロード |
| * A28-5                                                                | ■ 支店 <u></u> 田                           | □ 氏名 ユーザー                                                                   | -1D 種別                               | サービス権限          |                   |                       |
|                                                                        | 二 本社                                     | □ ¥# ±\$                                                                    | 盛力会社管理者                              | N 🔁 🛃 👔         | 1/22 19:53:15 20  | 21/03/22 19:56:21     |
| 協力会社情報<br>永代行先一覧                                                       | 0 ## 0                                   | □ 職長太郎<br>□ 管理次郎 サ                                                          | ービス権限の一括変更完了                         |                 | 1/22 19:54:21 20  | 21/03/22 19:54:45     |
| 二条代行登録申請   一条、自社の代行元一覧                                                 | 〇 本社 <sup>20</sup>                       | <ul> <li>2 職長 次部 労務3</li> <li>2 職長 三部</li> </ul>                            | 安全の権限の一括変更が完了しました。                   |                 | 1/01 21:22:58 20  | 22/07/17 17:06:15     |
|                                                                        | 口 #社 U                                   | ₩表三部                                                                        | 100 B                                | S 🖸 🛃 💡         | //01 21:28:53 20  | 21/06/22 00:39:55     |
|                                                                        | □ #2: U                                  | → 調整会議・入退場の権限を                                                              | 変更 一条 労務委                            | 定全の権限を変更        | 1/05 18:53:49 20  | 21/04/05 18:53:49     |
|                                                                        | 0 #2 W                                   | <b>建築を行為</b> 権限を削除                                                          |                                      | 1878 (2.11)     | V25 02:01:03 20   | 22/03/23 16:07:28     |
|                                                                        | D 本社 <sup>27</sup>                       |                                                                             | (ace                                 |                 | 1/22 17:44:53 20. | 22/03/22 17:44:53     |
|                                                                        | □ # <b>2</b> ₩                           | and stores                                                                  | -                                    |                 | 1/22 17:47:39 20. | 22/03/22 17:47:39     |
| ▲ 通知一覧                                                                 | □ 本社 <sup>27</sup>                       | AD D2-55<br>現 七郎                                                            | 協力会社管理者<br>                          | 学业中 2022/0      | 1/23 17:21:48 20  | 22/03/23 17:26:23     |
| お客様番号:0020-4490<br>Copyright 6 2022/EVSTA, Inc. All<br>Boths Bioercool | 0 #4 <u>1</u>                            | 4 (545 0555) ユーザロ:<br>長七郎 アドレス:登録なし                                         | 11.5                                 | 9.此中 2022/0     | 3/23 17:24:48 20  | 22/03/23 17:26:48     |

4 [閉じる]をクリックします。

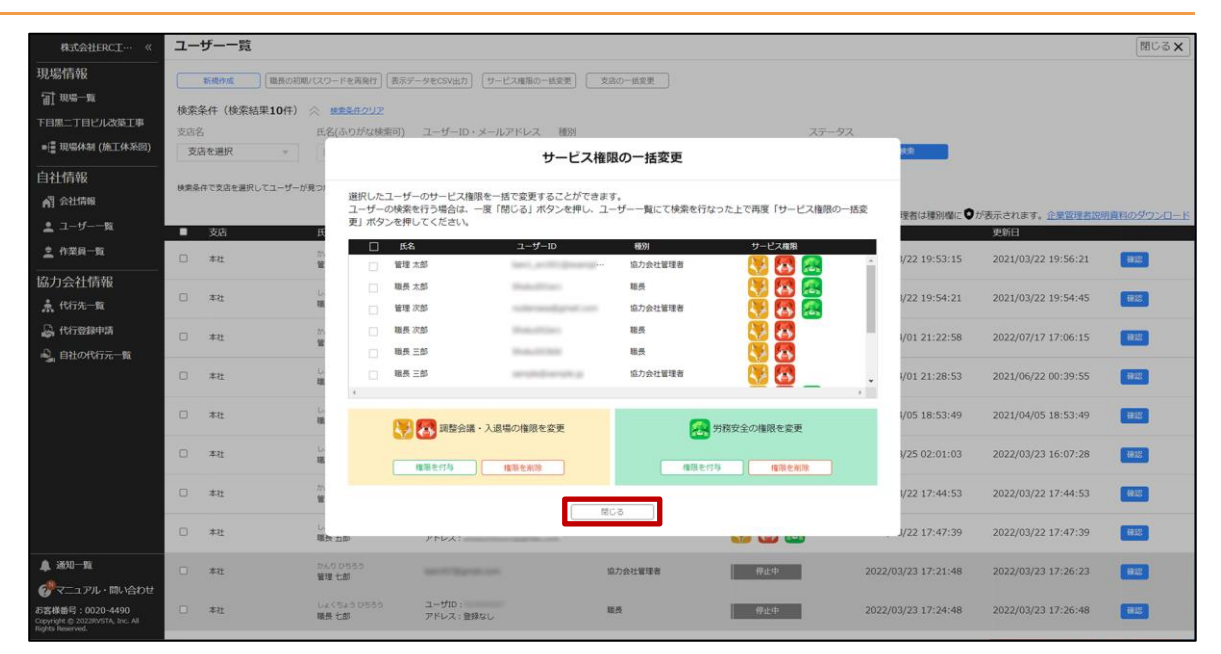

#### [サービス権限] 欄に変更が反映されます。

| 株式会社ERC工… 《                                                                           | <b>ユ</b> – | ザーー覧                      |                               |                        |              |                                       |       |                     |                     | 閉じる 🗙      |
|---------------------------------------------------------------------------------------|------------|---------------------------|-------------------------------|------------------------|--------------|---------------------------------------|-------|---------------------|---------------------|------------|
| 現場情報                                                                                  |            | 新続作成 職長の初期                | パスワードを再発行                     | - タをCSV出力 サービス種族の一     | ち変更 支店の一括変更  | 7                                     |       |                     |                     |            |
| <b>訂 11:5-11</b>                                                                      | 40.055     | 7 m (10,50+1010m)         | 0                             |                        |              | _                                     |       |                     |                     |            |
| 下目黒二丁目ビル改築工事                                                                          | ARK:       | 条件(使亲結果 <b>10</b> 件)<br>, | ※ 株式条件クリア<br>(1.5.1) たいわかの(1) | 7-8-10.7-11781.7       | BEOR         |                                       | 7=-07 |                     |                     |            |
| ■ - 理場体制 (施工体系図)                                                                      | 支加         | コ<br>古を選択                 | 氏名・ふりがなをい                     | kensetsutbuilder       | () 協力会社管理者 ( | ●企業管理者のみを表示する                         | ☑ 利用中 | 8131                |                     |            |
| 白汁情報                                                                                  |            |                           |                               |                        | □職長          |                                       | ☑ 停止中 |                     |                     |            |
| AT 会社情報                                                                               | 林東島        | 件で支店を選択してユーザーが            | 見つからない場合、支店を未選                | 沢にし氏名のみで再度検索してください     | <b>`</b> *   |                                       |       |                     |                     |            |
| • 7_tf%                                                                               |            |                           |                               |                        |              |                                       |       | 企業管理者は種別欄に          | が表示されます。 企業管理者説明    | 明真科のダウンロード |
| A ATR. E                                                                              | -          | 支店                        | 氏名                            | ユーザーID・メールアドレス         | 4057         | サービス権限                                |       | 安禄日                 | 更新日                 |            |
|                                                                                       |            | 本社                        | かんり たろう<br>管理 太郎              | are printing and       | 協力会社管理者      | 😸 🛃 🙇                                 |       | 2021/03/22 19:53:15 | 2021/03/22 19:56:21 | 880.022    |
| 協力会社情報                                                                                |            | ***                       | しょくちょう たろう                    | ユーザロ:                  | 11.0         | · · · · · · · · · · · · · · · · · · · | 1     | 2021/02/22 10-54-21 | 2021/02/22 10-54-45 | 10000 A    |
| ♣ 代行先一覧                                                                               |            | 411                       | 職長 太郎                         | アドレス:登録なし              | set to       | S 🗠 🗠                                 |       | 2021/03/22 13.34.21 | 2021/03/22 15.34.43 | 199.60     |
|                                                                                       |            | 本社                        | かんり じろう<br>管理 次郎              |                        | 協力会社管理者      | 🛃 🛃 🔜                                 |       | 2021/04/01 21:22:58 | 2022/07/17 17:06:15 | 1812       |
| ■ 目在の10777元一版                                                                         | 0          | 本社                        | しょくちょう じろう<br>職長 次郎           | ユーザID:<br>アドレス:登録なし    | 職長           | 1                                     |       | 2021/04/01 21:28:53 | 2021/06/22 00:39:55 | 18122      |
|                                                                                       |            | 本社                        | しょくちょう さぶろう<br>職長 三郎          | ユーザID:<br>アドレス:登録なし    | 職長           | S 6                                   |       | 2021/04/05 18:53:49 | 2021/04/05 18:53:49 | 1812       |
|                                                                                       | 0          | 本社                        | しょくちょう さぶろう<br>職長 三郎          |                        | 協力会社管理者      | S 6                                   | 8     | 2021/08/25 02:01:03 | 2022/03/23 16:07:28 | 1412       |
|                                                                                       | 0          | 本社                        | かんり ごろう<br>管理 五郎              |                        | 協力会社管理者      | 🐯 🐼 🛃                                 |       | 2022/03/22 17:44:53 | 2022/03/22 17:44:53 | H12        |
|                                                                                       | 0          | 本社                        | しょくちょう ごろう<br>職長 五郎           | ユーザID :<br>アドレス :      | 相長           | 🐯 🐻 🧟                                 |       | 2022/03/22 17:47:39 | 2022/03/22 17:47:39 | #22        |
| ▲ 通知一覧                                                                                |            | 本社                        | かんり 05555<br>管理 七郎            | -                      | 協力会社管理者      | 停止中                                   |       | 2022/03/23 17:21:48 | 2022/03/23 17:26:23 | 822        |
| でマニュアル・同い合わせ<br>お客様番号:0020-4490<br>Copyright © 2022RVSTA, Inc. All<br>Enths Reserved. |            | 本社                        | しょくちょう ひちろう<br>職長 七郎          | ユーザID :<br>アドレス : 登録なし | 職長           | 得止中                                   |       | 2022/03/23 17:24:48 | 2022/03/23 17:26:48 | 912        |

## 3.4.6 自社作業員の所属支店を設定する

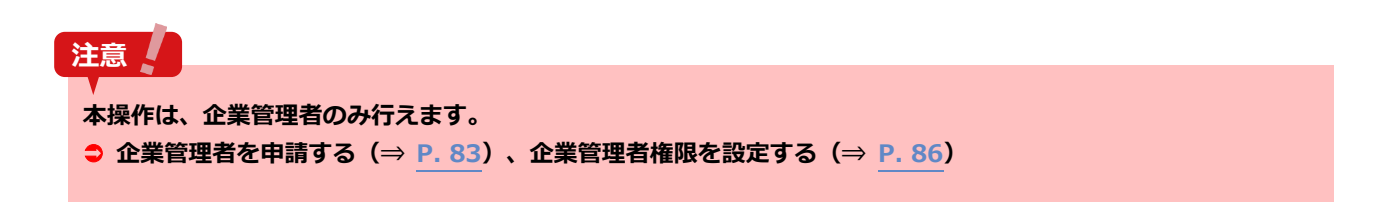

#### (1) 一括で変更する

#### 1 共通マスタメニューの [作業員一覧] をクリックします。

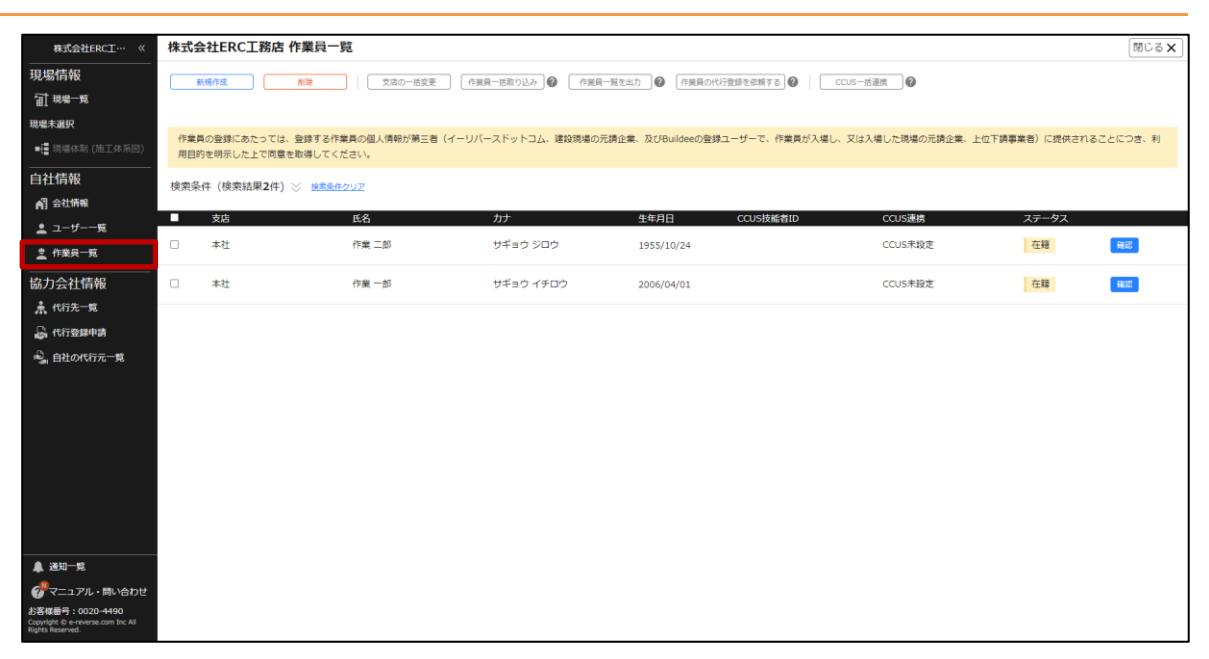

#### **2** 所属支店を変更する作業員を選択して、 [支店の一括変更] をクリックします。

|                                                                          | ***                  |                                            |                    |                            |                         |             |          |
|--------------------------------------------------------------------------|----------------------|--------------------------------------------|--------------------|----------------------------|-------------------------|-------------|----------|
| 株式会社ERC工… 《                                                              | 株式会社EKC_             | 上務店 作果只一兒                                  | -                  |                            |                         |             | MCS X    |
| 現場情報                                                                     | 新規作成                 | 削除 文店の一括変更                                 | 作業員一括取り込み 🕜 作業員    | 一覧を出力 🕜 作業員の代行登録を依頼する 🖉    | CCUS-括連携                |             |          |
| 11 現場一覧                                                                  |                      |                                            |                    |                            |                         |             |          |
| 現場未選択                                                                    |                      |                                            |                    |                            |                         |             |          |
| ■[ 現場体制 (施工体系図)                                                          | 作業員の登録にあ<br>用目的を明示した | たっては、登録する作業具の個人情報が第三者(1<br>:上で同意を取得してください。 | (ーリバースドットコム、建設現場の) | 元請企業、及びBuildeeの登録ユーザーで、作業算 | 見が入場し、又は入場した現場の元請企業、上位下 | 「請事業者)に提供され | ることにつき、利 |
| 自社情報                                                                     | 検索条件(検索結             | き果2件) ※ 検索条件クリア                            |                    |                            |                         |             |          |
| ▲ 会社情報                                                                   |                      |                                            |                    |                            |                         |             |          |
| 💄 ユーザー一覧                                                                 |                      | 氏名                                         | カナ                 | 生年月日 CCUS技能者ID             | ) CCUS連携                | ステータス       |          |
| <u>き</u> 作業員一覧                                                           | ✓ 本社                 | 作業 二郎                                      | サギョウ ジロウ           | 1955/10/24                 | CCUS未設定                 | 在籍          | 確認       |
| 協力会社情報                                                                   | ☑ 本社                 | 作業 一郎                                      | サギョウ イチロウ          | 2006/04/01                 | CCUS未設定                 | 在籍          |          |
| 🗼 代行先一覧                                                                  |                      |                                            |                    |                            |                         |             |          |
| 🔓 代行登録申請                                                                 |                      |                                            |                    |                            |                         |             |          |
| 🗳 自社の代行元一覧                                                               |                      |                                            |                    |                            |                         |             |          |
|                                                                          |                      |                                            |                    |                            |                         |             |          |
|                                                                          |                      |                                            |                    |                            |                         |             |          |
|                                                                          |                      |                                            |                    |                            |                         |             |          |
|                                                                          |                      |                                            |                    |                            |                         |             |          |
|                                                                          |                      |                                            |                    |                            |                         |             |          |
|                                                                          |                      |                                            |                    |                            |                         |             |          |
| ▲ 通知一覧                                                                   |                      |                                            |                    |                            |                         |             |          |
| プニュアル・問い合わせ                                                              |                      |                                            |                    |                            |                         |             |          |
| お客核番号:0020-4490<br>Copyright © e-reverse.com Inc All<br>Rights Reserved. |                      |                                            |                    |                            |                         |             |          |

## **3** 支店を選択して、 [更新] をクリックします。

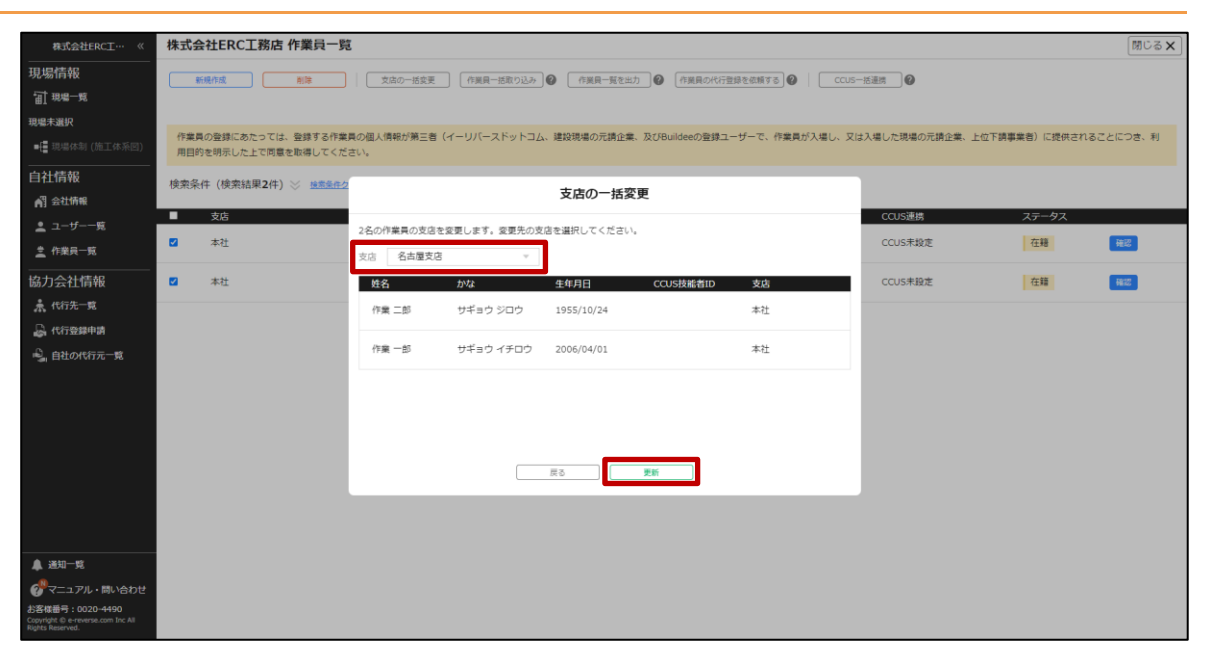

# こんなときは? 🕥

[更新に失敗しました。] と表示される

移動先に指定された支店が停止されているため処理に失敗しました。会社情報内の支店情報をご確認くだ さい。

#### (2) 個別に変更する

# 共通マスタメニューの[作業員一覧]をクリックして、所属支店を変更する作業員の[確認]をクリックします。

| 株式会社ERC工… 《                                           | 株式            | 会社ERC工務店 作業員一                          | 覧                        |                      |                                 |                   |            | 閉じる 🗙   |
|-------------------------------------------------------|---------------|----------------------------------------|--------------------------|----------------------|---------------------------------|-------------------|------------|---------|
| 現場情報                                                  |               | 新規作成                                   | 文店の一括変更作業                | (県一括取り込み) (2) 作業員一覧を | 出力 🔮 作業員の代行登録を依頼する 🔮 CCUS一提     | ·連携 🕜             |            |         |
| □ 現場一覧                                                |               |                                        |                          |                      |                                 |                   |            |         |
| 現場未選択                                                 | (the salide ) |                                        |                          |                      |                                 |                   |            | uret a  |
| ■ 現場体制 (施工体系図)                                        | 用目的           | 貝の登録にめたつては、登録するFF<br>的を明示した上で同意を取得してく; | 業員の個人情報が第三者(イーリハ<br>ださい。 | ストットコム、連股現場の元請正      | 業、及びBuildeeの登録ユーザーで、作業員が入場し、又は) | 【場した現場の元前正葉、上位下前身 | 巣首)に扼快されるこ | .とにつき、利 |
| 自社情報                                                  | 検索条           | 《件 (検索結果2件) ※ 接索条件                     | - <u>///</u>             |                      |                                 |                   |            |         |
| ▲ 会社情報                                                |               | **                                     | т. <i>4</i>              | +++                  |                                 | COLIC THE         | 7=-67      |         |
| 👱 ユーザー一覧                                              | -             | 2/6                                    | 1570<br>(cm) = 47        |                      |                                 | 000526            | ×7-9×      |         |
| <u>之</u> 作業員一覧                                        | U             | 本位                                     | 作業二郎                     | サキョウ シロウ             | 1955/10/24                      | CCUS未設定           | 住君         | 難認      |
| 協力会社情報                                                |               | 本社                                     | 作業一部                     | サギョウ イチロウ            | 2006/04/01                      | CCUS未設定           | 在籍         | 68/22   |
| 🗼 代行先一覧                                               |               |                                        |                          |                      |                                 |                   |            |         |
| 🔓 代行登録申請                                              |               |                                        |                          |                      |                                 |                   |            |         |
| 🔓 自社の代行元一覧                                            |               |                                        |                          |                      |                                 |                   |            |         |
|                                                       |               |                                        |                          |                      |                                 |                   |            |         |
|                                                       |               |                                        |                          |                      |                                 |                   |            |         |
|                                                       |               |                                        |                          |                      |                                 |                   |            |         |
|                                                       |               |                                        |                          |                      |                                 |                   |            |         |
|                                                       |               |                                        |                          |                      |                                 |                   |            |         |
|                                                       |               |                                        |                          |                      |                                 |                   |            |         |
|                                                       |               |                                        |                          |                      |                                 |                   |            |         |
| ▲ :¥tn—#                                              |               |                                        |                          |                      |                                 |                   |            |         |
|                                                       |               |                                        |                          |                      |                                 |                   |            |         |
| くニュアル・同い合わせ<br>お客様番号:0020-4490                        |               |                                        |                          |                      |                                 |                   |            |         |
| Copyright @ e-reverse.com Inc All<br>Rights Reserved. |               |                                        |                          |                      |                                 |                   |            |         |

2 [基本情報]をクリックして、 [編集]をクリックします。

| 株式会社ERC工… 《                                                                                       | 株式会社ERC工務の | <b>古 作業員編集 作業二郎</b>                                        |                                               | 閉じる |
|---------------------------------------------------------------------------------------------------|------------|------------------------------------------------------------|-----------------------------------------------|-----|
| <br>現場情報                                                                                          | 基本情報       | ☆ <u>作業員一覧</u>                                             |                                               |     |
| 11.現場一覧                                                                                           | 颜写英        | 編集                                                         |                                               |     |
| 現場未選択                                                                                             | 労務安全基本情報   | 基本情報                                                       |                                               |     |
| ■ 現場体制 (施工体系図)                                                                                    | 職種・免許・資格   | <u>م</u>                                                   | 本社                                            |     |
|                                                                                                   | 保険加入状況     |                                                            | 支店のデフォルトは本社となります。支店の登録、支店への配局は企業管理者のみが実行できます。 |     |
| ▲ 会社情報                                                                                            | 既往症        | 姓                                                          | 作業                                            |     |
| 💄 ユーザー一覧                                                                                          | 健康診断       | A 名                                                        | 二郎                                            |     |
| <u>皇</u> 作業員一覧                                                                                    | 緊急連絡先      | A                                                          | サギョウ                                          |     |
| <br>協力会社情報                                                                                        | 受講表彰履歴     |                                                            |                                               |     |
| 🌲 代行先一覧                                                                                           |            | ×1<br>                                                     | 505                                           |     |
| 🔓 代行登録申請                                                                                          |            | 性用                                                         | 男性                                            |     |
| 🔩 自社の代行元一覧                                                                                        |            | 生年月日                                                       | 1955年10月24日                                   |     |
|                                                                                                   |            | CCUS建携情報<br>CCUS技能者ID                                      |                                               |     |
|                                                                                                   |            | 本人確認量号(セキュリティコード)                                          | ※本人種認識考は、建設キャリアアップカードの展開、右下の4%の数字です。          |     |
| ▲ 送知一覧<br>● マニュアル・問い合わせ<br>と客様音:0020-4490<br>Capyingt & e-everanc.com Inc. All<br>Rights Rearred. |            | 表<br>建設キャリアアップシステム<br>1234 5978 9012 31<br>CCUS技能者<br>健設 桜 |                                               |     |

# **3** 所属支店を変更して、 [更新] をクリックします。

| JURGÉRO         JEX REI         * 128 - 12           CI 496 - 1         MSR         HES THOO         JE           Rest aux         JD RO2 GAT HAR         A         I ARTON           Rest aux         JD RO2 GAT HAR         A         I ARTON           Rest aux         JD RO2 GAT HAR         A         I ARTON           Rest aux         MBR - 168         A         SC COL         I ARTON           A Strike         Ridz         SC COL         I ARTON         I ARTON           A Strike         Ridz         A         I COL         I ARTON           A Strike         Ridz         I I I I I I I I I I I I I I I I I I I                                                                                                    | 株式会社ERC工… 《                                | 株式会社ERC工務店 | 作業員編集 作業二郎                              |                                               | 閉じる <b>X</b> |
|----------------------------------------------------------------------------------------------------|--------------------------------------------|------------|-----------------------------------------|-----------------------------------------------|--------------|
| Image mage       MARIA       Image mage       Image mage         Image mage       MARIA       Image mage       Image mage         Image mage       Maria Maria       Image mage       Image       Image         Image mage       Maria Maria       Image       Image       Image       Image         Image mage       Maria Maria       Image       Image       Image       Image       Image         Image mage       Maria Maria       Image       Image | 現場情報                                       | 基本情報       | <> <u>在業員一覧</u>                         |                                               | 1            |
| 現年未報       労務党省本・第4       「本情格         ・ 2 の42 年・第4       ●       ○       ○       ○       ○       ○       ○       ○       ○       ○       ○       ○       ○       ○       ○       ○       ○       ○       ○       ○       ○       ○       ○       ○       ○       ○       ○       ○       ○       ○       ○       ○       ○       ○       ○       ○       ○       ○       ○       ○       ○       ○       ○       ○       ○       ○       ○       ○       ○       ○       ○       ○       ○       ○       ○       ○       ○       ○       ○       ○       ○       ○       ○       ○       ○       ○       ○       ○       ○       ○       ○       ○       ○       ○       ○       ○       ○       ○       ○       ○       ○       ○       ○       ○       ○       ○       ○       ○       ○       ○       ○       ○       ○       ○       ○       ○       ○       ○       ○       ○       ○       ○       ○       ○       ○       ○       ○       ○       ○       ○       ○       ○ <t< th=""><th>· 訂 現場一覧</th><th>颇写真</th><th>編集をやめる 更新</th><th></th><th></th></t<>                                                                                                    | · 訂 現場一覧                                   | 颇写真        | 編集をやめる 更新                               |                                               |              |
| ・       単理・分評・資格       ▲         白社信報       伊藤加入状況       ▲         第 合社第       ●       ●         ▲ 11/16代       伊藤加入状況       ▲         ▲ 21/17-15       健康防衛       ▲         ● 11/16代       ●       ●         ▲ 21/17-15       健康防衛       ▲         ● 11/16代       ●       ●         ▲ 21/17-15       健康防衛       ▲         ● 11/16代       ●       ●         ● 11/16代       ●       ●                                                                                                    | 現場未選択                                      | 労務安全基本情報   | 基本情報                                    |                                               |              |
| 白社信報       保護加入状況       A       X00 2010       X0007 27.00 FUR4C200 ST, XX000 St, XX000 AUXET0 ST.         ▲ 含化物率       BHEZ       # 2010       # 2010       # 2010       # 2010         ▲ 含水物率       BABERA       A       6 201       2010       # 2010         ⑤ 力会社信報       Y24       B       2010       Y140       900         ▲ (Y5A = R)       A       A       0 3 月1       9 月2       B         ▲ (Y5A = R)       A       A       0 3 月1       0 3 月1       0 4 0         ▲ (Y5A = R)       A       A       0 3 月1       0 3 月1       0 5 月2         ▲ (Y5A = R)       A       A       0 3 月1       0 3 月1       0 5 00         ▲ (Y5B = R)       B       B       0 3 月1       0 3 月1       0 4 0         ▲ (Y5B = R)       B       D       1 9 24       B         ■ (CUSSB #BID       B       CUSSB #BID       B       B         ▲ (W2B = 1, M2F = 10 月 24       B       B       A       A                                                                                                    | ■【 現場体制 (施工体系図)                            | 職種・免許・資格 🔺 |                                         | 名古屋支店 <b>*</b>                                |              |
| ● 自拉       ● 自拉       ● 自       ● 自       ● 自       ● 自       ● 自       ● 自       ● 自       ● 自       ● 自       ● 自       ● 自       ● 自       ● 自       ● 自       ● 自       ● 自       ● 自       ● 自       ● 自       ● 自       ● 自       ● 自       ● 自       ● 日       ● 自       ● 日       ● 日       <                                                                            | 自社情報                                       | 保険加入状況     | 支店 避                                    | 文庫のテノオルトは本社となります。文庫の登録、文店への配属は企業管理者のみが実行できます。 |              |
| ・ ユーザー・丸       経営設備       A         ・ 介泉日 - 丸       脳急速焼丸       A         ・ 介泉日 - 丸       安雄表地磁型       4 6 22         ・ パパカ - 丸       ケイ (2)       サギョウ         ・ パパカ - 丸       ケイ (2)       ウロウ         ・ パパカ - 丸       ケイ (2)       ウロウ         ・ パパカ - 丸       ケイ (2)       ウロウ         ・ パパカ - 丸       ケイ (2)       クロウ         ・ パパカ - 丸       ・ イ (2)       ウロウ         ・ パパカ - 丸       ・ イ (2)       ウロウ         ・ パー       ・ クロウ       ・ イ (2)         ・ パー       ・ クロウ       ・ イ (2)         ・ パー       ・ クロウ       ・ イ (2)         ・ 日       ・ クロー       ・ クロー         ・ ロ       ・ クロー       ・ クロー         ・ ロ       ・ クロー       ・ クロー         ・ ロ       ・ ロ       ・ ロ         ・ ロ       ・ ロ       ・ ロ         ・ ロ       ・ ロ       ・ ロ         ・ ロ       ・ ロ       ・ ロ         ・ ロ       ・ ロ       ・ ロ         ・ ロ       ・ ロ       ・ ロ         ・ ロ       ・ ロ       ・ ロ         ・ ロ       ・ ロ       ・ ロ         ・ ロ       ・ ロ       ・ ロ                                                                                                    | AT 会社情報                                    | 既往症        | 姓國家                                     | 作業                                            |              |
| ▲ 作意用 毛       弊急速接発       ▲ ② ③       二部         「協力会社信報         サギョウ         ▲ 作方金・型       メイ ③       ジロウ         ▲ 作方金地        ジロウ         ● 目むの代方元・型       メイ ④       ジロウ         ● 目むの代方元・型           ● 目むの代方元・型           ● 目むの代方元・型           ● ロシー           ● ロシー       <                                                                                                    | 🔔 ユーザー一覧                                   | 健康診断       |                                         |                                               |              |
| 安雄表型機型     セイ 回     サギョウ       ・ ペロネー电     メイ 回     シロウ       ・ ペロネー电     メイ 回     シロウ       ・ ペロネー电     ・ ペロ     ・ ペロ       ・ ペロシーロ     ・ ペロシーロ     ・ ペロシーロ       ・ ペロシーロ     ・ ペロシーロ     ・ ペロシーロ       ・ ペロシーロ     ・ ペロシーロ     ・ ペロシーロ       ・ ペロシーロ     ・ ペロシーロ     ・ ペロシーロ       ・ ペロシーロ     ・ ペロシーロ     ・ ペロシーロ       ・ ペロシーロ     ・ ペロシーロ     ・ ペロシーロ       ・ ペロシーロ     ・ ペロシーロ     ・ ペロシーロ       ・ ペロシーロ     ・ ペロシーロ     ・ ペロシーロ       ・ ペロシーロ     ・ ペロシーロ     ・ ペロシーロ       ・ ペロシーロ     ・ ペロシーロ     ・ ペロシーロ       ・ ペロシーロ     ・ ペロシーロ     ・ ペロシーロ                                                                                                    | <u>主</u> 作業員一覧                             | 緊急連絡先 🛕    | 2 <b>23</b>                             |                                               |              |
|                                                                                                    | 協力会社情報                                     | 受講表彰履歴     | セイ <b>必須</b>                            | サギョウ                                          |              |
| ・ 休存登録中済         ・ 低         ・ 低         ・                                                                                                    | ▲ 代行先一覧                                    |            | メイ 1031                                 | 90¢                                           |              |
|                                                                                                    | 🔓 代行登録申請                                   |            |                                         |                                               |              |
| 生中日  22 1955 年 10 月 24 日  CCUS連携情報  CCUS連携情報  CCUS提出目  ホ人磁認曲号(セキュリティコード)  ×主人磁記番号は、建設キャリアアップカードの原面、も下OxHoの数字です。                                                                                                    |                                            |            |                                         | ●男性 ○女性 ○その他                                  |              |
| CCUS建建情報           CCUS技能者ID           本人磁切曲号(セキュリティコード)           本人磁切量号は、建設キャリアァップカードの原則、も下の4時の数字です。                                                                                                    | _                                          |            | 生年月日 🕖 🕱                                | 1955 年 10 月 24 日                              |              |
| CCUS技能者ID        本人磁防量号(セキュリティコード)        ×末人磁防量号は、建設キャリアアップカードの原則、右下の4%の数字です。                                                                                                    |                                            |            | <b>CCUS連携情報</b>                         |                                               |              |
| 本人撮影面冊(セキュリティコード)<br>※本人撮影番号は、建設キャリアアップカードの観測、石下の4800旅生です。                                                                                                    |                                            |            | CCUS技能者ID                               |                                               |              |
|                                                                                                    |                                            |            | 本人確認番号(セキュリティコード)                       | ※本人指統督号は、連録キャリアアップカードの概測、右下の4800家字です。         |              |
| ▲ 送知一覧<br>建設キャリアアップシステム<br>ジマニュアル・励い合わせ<br>は思想 == 1020-4490<br>1234 5678 9012 34 - 01<br>1234 5678 9012 34 - 01<br>1234 5678 9012 34 - 01                                                                                                    | ▲ 通知一覧<br>● マニュアル・問い合わせ<br>よ客様毎号:0020-4490 |            | 表<br>建設キャリアアップシステム<br>1234 5678 9012-34 | ×× 1802                                       |              |

# 3.5 自社に対する代行登録状況を管理する

自社に対する代行登録権限の付与状況を確認する操作を説明します。

# 代行登録とは

ステータスが承認となっている会社は、自社に対して会社情報や作業員情報を代わりに登録すること ができます。代行登録について、詳しくは協力会社向け代行登録マニュアルをご確認ください。

#### ポイント 🛕

- 代行登録できる会社は施工体制(施工体系図)で「共通」と表示されている会社になります。
   「固有」と表示されている会社は作業員登録ができないため協力会社の新規登録が必要です。
- 1つの協力会社に対して、複数の会社が代行登録権限を持つことができます。
- 代行先会社の CCUS 連携には制限があります。
- CCUS 連携情報を登録し就業履歴の送信などはできますが、CCUS に登録された情報の取得はできません。

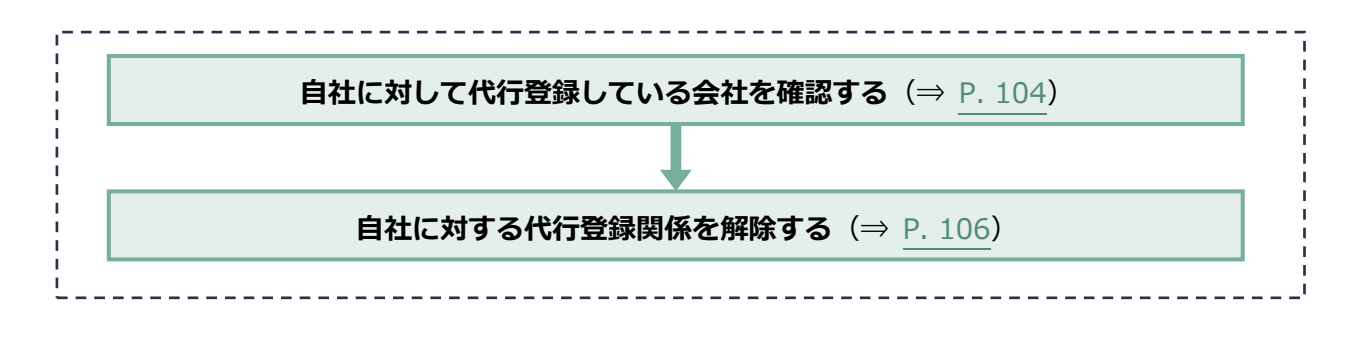

# 3.5.1 自社に対して代行登録している会社を確認する

## 1 共通マスタメニューの [自社の代行元一覧] をクリックします。

| 株式会社ERC工… 《                                         | 自社の代行元一覧    | l.            |        |         |              |      |      |     |         | 閉じる × |
|-----------------------------------------------------|-------------|---------------|--------|---------|--------------|------|------|-----|---------|-------|
| <br>現場情報                                            | 検索条件 (検索結果) | 1件) < 検索条件クリア |        |         |              |      |      |     |         |       |
| Ⅲ 現場一覧                                              | 代行元会社名      | 住所            | 電話番号   | 会社種別    |              |      |      |     |         |       |
| 現場未選択                                               |             | 住所            | 電話番号   | 法人      | 🗌 解除済の会社を含める | 検索   |      |     |         |       |
| ■ 現場体制 (施工体系図)                                      |             |               |        | □ 個人專業主 |              |      |      |     |         |       |
| <br>自社情報                                            | 代行元会社名      |               | 住所     |         | 電話番号         | 会社種別 | 申請尿歴 |     | 代行関係解除  |       |
| ▲ 会社情報                                              | 有限会社BLD工業   |               | 東京都練馬区 |         | 03-2222-2222 | 個人事業 | 1± = | 相理歴 | 代行關係を解除 |       |
| ユーザー一覧                                              |             |               |        |         |              |      |      |     |         |       |
| <u>之</u> 作業員一覧                                      |             |               |        |         |              |      |      |     |         |       |
| <br>協力会社情報                                          |             |               |        |         |              |      |      |     |         |       |
| ♣ 代行先一覧                                             |             |               |        |         |              |      |      |     |         |       |
| 🔓 代行登録申請                                            |             |               |        |         |              |      |      |     |         |       |
| 🔒 自社の代行元一覧                                          |             |               |        |         |              |      |      |     |         |       |
|                                                     |             |               |        |         |              |      |      |     |         |       |
|                                                     |             |               |        |         |              |      |      |     |         |       |
|                                                     |             |               |        |         |              |      |      |     |         |       |
|                                                     |             |               |        |         |              |      |      |     |         |       |
|                                                     |             |               |        |         |              |      |      |     |         |       |
|                                                     |             |               |        |         |              |      |      |     |         |       |
|                                                     |             |               |        |         |              |      |      |     |         |       |
|                                                     |             |               |        |         |              |      |      |     |         |       |
| のマニュアル・問い合わせ                                        |             |               |        |         |              |      |      |     |         |       |
| お客様番号:0020-6520                                     |             |               |        |         |              |      |      |     |         |       |
| Copyright © 2022RVSTA, Inc. All<br>Rights Reserved. |             |               |        |         |              |      |      |     |         |       |

更新日:2023/03/27

# 2 申請内容を確認する場合は、「申請履歴」をクリックします。

| 株式会社ERC工… 《                  | 自社の代行元一覧                |           |              |       |      |         | 閉じる × |
|------------------------------|-------------------------|-----------|--------------|-------|------|---------|-------|
| 現場情報                         | 検索条件(検索結果1件) <> 接索条件クリア |           |              |       |      |         |       |
| 前期書言                         | 代行元会社名    住所            | 電話番号 会社種別 |              |       |      |         |       |
| 現場未選択                        | 代行元会社名 住所               | 電話番号 法人   | 🦳 解除済の会社を含める | 検索    |      |         |       |
| ■[ 現場体制 (施工体系図)              |                         | □ 個人事業    | ±            |       |      |         |       |
| 白汁結泥                         | 代行元会社名                  | 住所        | 電話番号         | 会社種別  | 申請履歴 | 代行關係解除  |       |
|                              | 有限会社BLD工業               | 東京都練馬区    | 03-2222-2222 | 個人事業主 | 中靖極歴 | 代行關係を解除 |       |
|                              |                         |           |              |       |      |         |       |
| <u>・</u> ユー <del>リ</del> ーー発 |                         |           |              |       |      |         |       |
| 作業員一覧                        |                         |           |              |       |      |         |       |
| 協力会社情報                       |                         |           |              |       |      |         |       |
| ♣ 代行先─覧                      |                         |           |              |       |      |         |       |
| 🔓 代行登録申請                     |                         |           |              |       |      |         |       |
| 🔒 自社の代行元一覧                   |                         |           |              |       |      |         |       |
|                              |                         |           |              |       |      |         |       |
|                              |                         |           |              |       |      |         |       |
|                              |                         |           |              |       |      |         |       |
|                              |                         |           |              |       |      |         |       |
|                              |                         |           |              |       |      |         |       |
|                              |                         |           |              |       |      |         |       |
|                              |                         |           |              |       |      |         |       |
|                              |                         |           |              |       |      |         |       |
| ▲ 通知一覧                       |                         |           |              |       |      |         |       |
| マニュアル・問い合わせ                  |                         |           |              |       |      |         |       |
| お客様番号:0020-6520              |                         |           |              |       |      |         |       |
| Rights Reserved.             |                         |           |              |       |      |         |       |

## **3** 確認する申請の [確認] をクリックします。

| #式会社EPCT 《                                          | 自社の代行元一             |      |      |            |            |            |               |      |                    | MUZX      |
|-----------------------------------------------------|---------------------|------|------|------------|------------|------------|---------------|------|--------------------|-----------|
| 相思情報                                                | 10-00 / 10-0000 000 | -    |      |            |            |            |               |      |                    | Charles . |
| जी सम्म-म                                           | 快速来什(快速结束           | 4所   | ***  | 会计规制       |            |            |               |      |                    |           |
| 1040 to 300                                         |                     | (EM) |      | 一法人        | 解除済の会      | 社を含める 🚺 📰  |               |      |                    |           |
| - The second second second second                   |                     |      |      | □ 個人事業     | ŧ          |            |               |      |                    |           |
| International (NETTRANSIES)                         | 代行元会社名              |      | 住所   |            | #####      | 2          | ~<br>21 프인    | 由感觉网 | 145年8月15日開発        |           |
| 自社情報                                                |                     |      |      |            |            |            | - 2A LENKON   |      | 1 1 1 2 20 100 100 |           |
| ▲] 会社情報                                             | 有限翌在BLD工業           |      |      |            | 甲請履歴一      | 覧          |               | 中時地理 | 代行開併を相称            |           |
| 🏩 ユーザー一覧                                            |                     |      | 申請ID | 申請作成日      | 申請更新日      | ステータス      |               | i i  |                    |           |
| <u>≛</u> 作業員─覧                                      |                     |      | 707  | 2022/05/26 | 2022/05/26 | (2.10)2 h. |               |      |                    |           |
| 協力会社情報                                              |                     |      | /0/  | 2022/05/26 | 2022/05/26 | 準認済の       | - <b>1</b> 12 |      |                    |           |
| ♣ 代行先一载                                             |                     |      |      |            |            |            |               |      |                    |           |
| L. Alternation                                      |                     |      |      |            |            |            |               |      |                    |           |
|                                                     |                     |      |      |            |            |            |               |      |                    |           |
| -S BROWNING 38                                      |                     |      |      |            |            |            |               |      |                    |           |
|                                                     |                     |      |      |            |            |            |               |      |                    |           |
|                                                     |                     |      |      |            |            |            |               |      |                    |           |
|                                                     |                     |      |      |            |            |            |               |      |                    |           |
|                                                     |                     |      |      |            | 1815.8     | _          |               |      |                    |           |
|                                                     |                     |      |      |            | 180.0      |            |               |      |                    |           |
|                                                     |                     |      |      |            |            |            |               |      |                    |           |
|                                                     |                     |      |      |            |            |            |               |      |                    |           |
| ≜ :#tn—tt                                           |                     |      |      |            |            |            |               |      |                    |           |
|                                                     |                     |      |      |            |            |            |               |      |                    |           |
|                                                     |                     |      |      |            |            |            |               |      |                    |           |
| Copyright © 2022RVSTA, Inc. All<br>Rights Reserved. |                     |      |      |            |            |            |               |      |                    |           |

# 3.5.2 自社に対する代行登録関係を解除する

代行登録関係を終了する方法を説明します。

#### 注意

- 代行関係を解除すると、代行元会社のすべての代行担当者が代行登録できなくなります。
- 再度、代行登録を依頼する場合には代行元会社による再申請が必要です。代行関係解除を取り消すことはでき ませんのでご注意ください。
- 共通マスタメニューの[自社の代行元一覧]をクリックして、代行関係を解除する
   会社の[代行関係を解除]をクリックします。

| 株式会社ERC工… 《    | 自社の代行元一覧  | 笔  |        |         |              |    |       |      |         | 閉じる 🗙 |
|----------------|-----------|----|--------|---------|--------------|----|-------|------|---------|-------|
| 現場情報           | 検索条件(検索結果 |    |        |         |              |    |       |      |         |       |
| f 現場一覧         | 代行元会社名    | 住所 | 電話番号   | 会社種別    |              |    |       |      |         |       |
| 現場未選択          |           | 住所 | 電話番号   | □ 法人    | 🗌 解除済の会社を含める | 被索 |       |      |         |       |
| ■ 現場体制 (施工体系図) |           |    |        | □ 個人事業主 |              |    |       |      |         |       |
|                | 代行元会社名    |    | 住所     |         | 电話番号         |    | 会社種別  | 申請履歴 | 代行関係解除  |       |
| All 会社情報       | 有限会社BLD工業 |    | 東京都練馬区 |         | 03-2222-2222 |    | 個人事業主 | 中請極歴 | 代行関係を解除 |       |
| ≗ ユーザー一覧       |           |    |        |         |              |    |       |      |         |       |
| <<<            |           |    |        |         |              |    |       |      |         |       |
|                |           |    |        |         |              |    |       |      |         |       |
| 協力会在情報         |           |    |        |         |              |    |       |      |         |       |
| ▲ 代行光一覧        |           |    |        |         |              |    |       |      |         |       |
| 局 代行登録申請       |           |    |        |         |              |    |       |      |         |       |
| 🔩 自社の代行元一覧     |           |    |        |         |              |    |       |      |         |       |
|                |           |    |        |         |              |    |       |      |         |       |
|                |           |    |        |         |              |    |       |      |         |       |
|                |           |    |        |         |              |    |       |      |         |       |
|                |           |    |        |         |              |    |       |      |         |       |
|                |           |    |        |         |              |    |       |      |         |       |
|                |           |    |        |         |              |    |       |      |         |       |
|                |           |    |        |         |              |    |       |      |         |       |
| •              |           |    |        |         |              |    |       |      |         |       |
| 4 通知一覧         |           |    |        |         |              |    |       |      |         |       |

## 2 [代行関係解除]をクリックします。

|                                                                        |            | S.           |        |                      |                 |       |       |      |         | BR12 17 14 |
|------------------------------------------------------------------------|------------|--------------|--------|----------------------|-----------------|-------|-------|------|---------|------------|
| 株式会社ERC工… 《                                                            | 自社の代行元一員   |              |        |                      |                 |       |       |      |         | MC & X     |
| 現場情報                                                                   | 検索条件(検索結果1 | 件) 《 検索条件クリア |        |                      |                 |       |       |      |         |            |
| 訂現場一覧                                                                  | 代行元会社名     | 住所           | 电话番号   | 会社種別                 |                 |       |       |      |         |            |
| 現場未選択                                                                  |            |              |        | □ 法人                 | □ 解除済の会社を含める    | 後二    |       |      |         |            |
| ■[書現場体制 (施工体系图)                                                        |            |              |        | □ 個人事業主              |                 |       |       |      |         |            |
| 自社信報                                                                   | 代行元会社名     |              | 住所     |                      | 电话番号            |       | 会社種別  | 申請履歴 | 代行關係解除  |            |
| ▲引 会计情報                                                                | 有限会社BLD工業  |              | 東京都線馬区 |                      | 03-2222-2222    |       | 個人事業主 | 中語思想 | 代行関係を解除 |            |
| 1 +f #2                                                                |            |              |        |                      |                 |       |       |      |         |            |
| <u> </u>                                                               |            |              |        |                      |                 |       |       |      |         |            |
| ▲ 作業與一覧                                                                |            |              |        |                      | 代行関係を解除         |       |       |      |         |            |
| 協力会社情報                                                                 |            |              |        | (十)开展(区+(省区)公士)      |                 | -+    |       |      |         |            |
| <b>素</b> 代行先一覧                                                         |            |              |        | 社に対して会社情報            | 最や作業員情報の代行操作が出現 | 来なくなり |       |      |         |            |
| 🔓 代行登録申請                                                               |            |              |        | ます。<br>再度、有限会社BLI    | D工業に自社情報の代行操作を  | 衣頼する場 |       |      |         |            |
| - 自社の代行元一覧                                                             |            |              |        | 台には、有限会社E<br>請が必要です。 | にし工業のユーサーによる代行  | 世球の再中 |       |      |         |            |
|                                                                        |            |              |        | 有限会社BLD工業。           | この代行関係を解除してもよろし | しいです  |       |      |         |            |
|                                                                        |            |              |        | ליל?                 |                 | -     |       |      |         |            |
|                                                                        |            |              |        | E.                   | る代行関係解除         |       |       |      |         |            |
|                                                                        |            |              |        |                      |                 |       |       |      |         |            |
|                                                                        |            |              |        |                      |                 |       |       |      |         |            |
|                                                                        |            |              |        |                      |                 |       |       |      |         |            |
|                                                                        |            |              |        |                      |                 |       |       |      |         |            |
|                                                                        |            |              |        |                      |                 |       |       |      |         |            |
|                                                                        |            |              |        |                      |                 |       |       |      |         |            |
| ▲ 通知一覧                                                                 |            |              |        |                      |                 |       |       |      |         |            |
| マニュアル・問い合わせ                                                            |            |              |        |                      |                 |       |       |      |         |            |
| お客様番号:0020-6520<br>Copyright © 2022RVSTA, Inc. All<br>Rights Reserved. |            |              |        |                      |                 |       |       |      |         |            |

# 3 [閉じる] をクリックします。

代行関係が解除され、自社の協力会社管理者と代行元会社の代行担当者にメールで通知されます。

| 株式会社ERCT… 《                                                            | 自社の代行元一覧                                   |        |           |                 |      |        |      |                  | MUZX |
|------------------------------------------------------------------------|--------------------------------------------|--------|-----------|-----------------|------|--------|------|------------------|------|
| 10 10/2 40                                                             |                                            |        |           |                 |      |        |      |                  | (    |
| -96-96 मिस<br>स्वी मास                                                 | 検索条件(検索結果1件) ☆ <u>振振振行202</u><br>作用中の分点 なが |        |           |                 |      |        |      |                  |      |
|                                                                        | CTRONS IN                                  |        | 二法人       | 解除済の会社を含める      | 14.2 |        |      |                  |      |
| 現場未選択                                                                  |                                            |        | □ 個人事業主   |                 | _    |        |      |                  |      |
| ■ 現場体制 (施工体系団)                                                         |                                            |        |           |                 |      | Alexan |      | co forma Prinana |      |
| 自社情報                                                                   | 代行场会任省                                     | (EP)T  |           | 电站番号            | 쓨    | 社理別    | 甲酮酸盐 | 代订购协解联           |      |
| ▲] 会社情報                                                                | 有限会社BLD工業                                  | 東京都練馬区 |           | 03-2222-2222    | 倨    | 人事業主   | 中語遐想 | 代行關係を解除          |      |
| 👱 ユーザー一覧                                                               |                                            |        |           |                 |      |        |      |                  |      |
| <b>生 作業員一覧</b>                                                         |                                            |        |           |                 |      |        |      |                  |      |
| -                                                                      |                                            |        |           |                 |      |        |      |                  |      |
| 協刀会社情報                                                                 |                                            |        |           | 代行朋友解除空了        |      |        |      |                  |      |
| ▲ 代行先一覧                                                                |                                            |        | ,         | 1411月17月14月37日1 |      |        |      |                  |      |
| 🔓 代行登録申請                                                               |                                            |        | 有限会社BLD工業 | との代行関係を解除しました。  |      |        |      |                  |      |
| 🔒 自社の代行元一覧                                                             |                                            |        |           | 想亡み             |      |        |      |                  |      |
|                                                                        |                                            |        |           |                 |      |        |      |                  |      |
|                                                                        |                                            |        |           |                 |      |        |      |                  |      |
|                                                                        |                                            |        |           |                 |      |        |      |                  |      |
|                                                                        |                                            |        |           |                 |      |        |      |                  |      |
|                                                                        |                                            |        |           |                 |      |        |      |                  |      |
|                                                                        |                                            |        |           |                 |      |        |      |                  |      |
|                                                                        |                                            |        |           |                 |      |        |      |                  |      |
|                                                                        |                                            |        |           |                 |      |        |      |                  |      |
| ▲ 通知一覧                                                                 |                                            |        |           |                 |      |        |      |                  |      |
| マニュアル・問い合わせ                                                            |                                            |        |           |                 |      |        |      |                  |      |
| お客様番号:0020-6520<br>Copyright © 2022RVSTA, Inc. All<br>Rights Reserved. |                                            |        |           |                 |      |        |      |                  |      |

代行関係が解除されると代行元一覧にグレーアウトして表示され、代行元会社による代行登録 ができなくなります。また、一覧に解除日と解除者が表示されます。

| 株式会社ERC工…  《                                                           | 自社の代行元一覧               |           |              |       |      |                                  | 閉じる <b>×</b> |
|------------------------------------------------------------------------|------------------------|-----------|--------------|-------|------|----------------------------------|--------------|
| 現場情報                                                                   | 徐宏条件(徐宏结里1件)合 ######// | 7         |              |       |      |                                  |              |
| · 田 現場一覧                                                               | 代行元会社名 住所              | 電話番号 会社種別 |              |       |      |                                  |              |
| 現場未選択                                                                  | 代行元会社名 住所              | 電話番号 法人   | ✓ 解除済の会社を含める | 5 後常  |      |                                  |              |
| ■ 現場体制 (施工体系図)                                                         |                        | □ 個人事業    | ŧ            |       |      |                                  |              |
|                                                                        | 代行元会社名                 | 住所        | 電話番号         | 会社種別  | 申請履歴 | 代行関係解除                           |              |
| 「エニーロギロ                                                                | 有限会社BLD工業              | 東京都練馬区    | 03-2222-2222 | 個人事業主 | 中靖履歴 | 解除日:2022/05/27<br>解除日:2022/05/27 |              |
| ■] <u>五江</u> 川市<br>● フーザー一覧                                            |                        |           |              |       |      | Weight Brit Weight               |              |
|                                                                        |                        |           |              |       |      |                                  |              |
|                                                                        |                        |           |              |       |      |                                  |              |
| 協力会社情報                                                                 |                        |           |              |       |      |                                  |              |
| ★ 代行先一覧                                                                |                        |           |              |       |      |                                  |              |
| ↓ 代行登録申請                                                               |                        |           |              |       |      |                                  |              |
| ■3。自社の代行元一覧                                                            |                        |           |              |       |      |                                  |              |
|                                                                        |                        |           |              |       |      |                                  |              |
|                                                                        |                        |           |              |       |      |                                  |              |
|                                                                        |                        |           |              |       |      |                                  |              |
|                                                                        |                        |           |              |       |      |                                  |              |
|                                                                        |                        |           |              |       |      |                                  |              |
|                                                                        |                        |           |              |       |      |                                  |              |
|                                                                        |                        |           |              |       |      |                                  |              |
| ▲ 通知一覧                                                                 |                        |           |              |       |      |                                  |              |
| ?マニュアル・問い合わせ                                                           |                        |           |              |       |      |                                  |              |
| お客様番号:0020-6520<br>Copyright © 2022RVSTA, Inc. All<br>Rights Reserved. |                        |           |              |       |      |                                  |              |

# 4章 参考資料

本章では、『Buildee 調整会議』のご利用の流れ、アカウント関連の参考情報について説明します。

# 4.1 『Buildee』のご利用の流れ

# 4.1.1 『Buildee 調整会議』

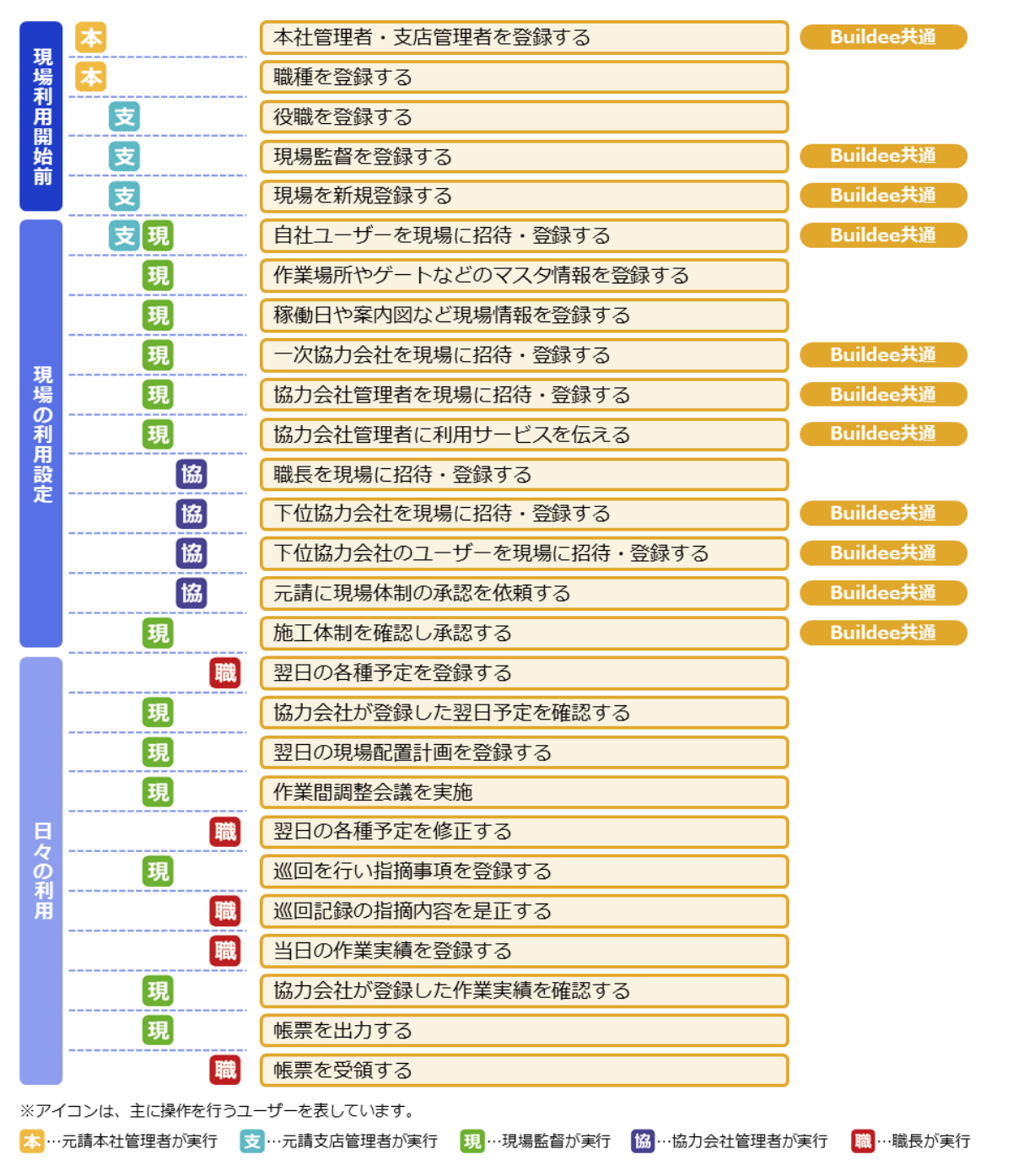

更新日:2023/03/27
## 4.1.2 『Buildee 入退場管理』

|     | <b>本</b>       | 本社管理者・支店管理者を登録する                      | Buildee共通      |
|-----|----------------|---------------------------------------|----------------|
| 76  | <b></b>        | 本社情報を登録する                             |                |
| 場   | <b>本</b>       | CCUS連携情報を登録する                         |                |
| 利用  | 支              | 現場監督を登録する                             | Buildee共通      |
| 開始  | 支              | 現場を新規登録する                             | Buildee共通      |
| RU  | 本支             | 現場をCCUS連携する                           |                |
|     | 支              | 入退場機器を手配する                            |                |
|     | 支現             | 自社ユーザーを現場に招待・登録する                     | Buildee共通      |
|     | 現              | 入退場機器を現場に設置する                         |                |
|     | 現              | 機器情報や記録方法を登録する                        |                |
|     | 現              | 一次協力会社を現場に招待・登録する                     | Buildee共通      |
|     | 現              | 協力会社管理者を現場に招待・登録する                    | Buildee共通      |
| 現   | 現              | 協力会社管理者に利用サービスを伝える                    | Buildee共通      |
| の利  | 協              | 会社情報を登録する                             |                |
| 利用  | 協              | CCUS連携情報を登録する ※CCUS未登録の場合は不要          |                |
| 設定  | 協              | 作業員情報を登録する                            |                |
|     | 協              | 作業員を現場に追加する                           |                |
|     | 協              | 下位協力会社を現場に招待・登録する                     | Buildee共通      |
|     | 協              | 下位協力会社のユーザーを現場に招待・登録する                | Buildee共通      |
|     | 協              | 元請に現場体制の承認を依頼する                       | Buildee共通      |
|     | 現              | 施工体制を確認し承認する                          | Buildee共通      |
| Ē   | 現              | 作業員の顔写真を顔認証機器に送信する                    |                |
| マの  | 現協             | 入退場実績を確認する                            |                |
| 用   | 現協             | CCUSへの送信結果を確認する                       |                |
| ※ア1 | イコンは、主に操作を行うユー | ーザーを表しています。                           |                |
| 本…  | 元請本社管理者が実行 📑   | ・・・元請支店管理者が実行 現・・・現場監督が実行 協・・・協力会社管理者 | が実行 🛛 職 …職長が実行 |

#### 4.1.3『Buildee 労務安全』

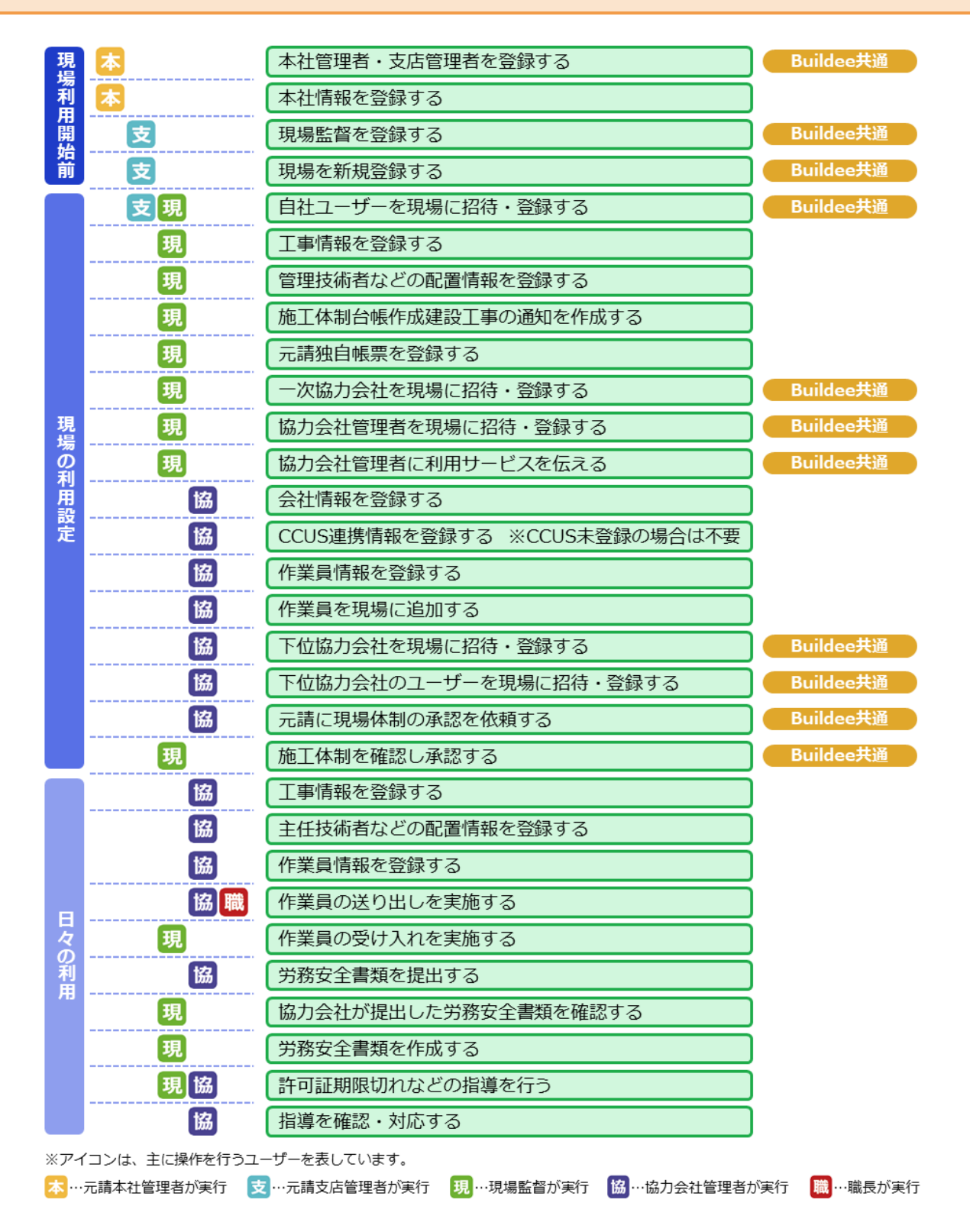

## 4.2 アカウントの種類と役割

# 元請のアカウント

| アカウント名称 | 役割                                                                                        |
|---------|-------------------------------------------------------------------------------------------|
| 本社管理者   | 自社情報(本社情報、支店情報など)の登録、自社ユーザーの登録(全支店)、職種<br>の登録など全支店の情報管理を行います。                             |
| 支店管理者   | 支店情報の登録、自社ユーザーの登録(自支店のみ)、役職の登録、自支店の現場登録、承認など支店内の情報管理を行います。                                |
| 現場監督    | 施工体制の登録(自社ユーザーや協力会社の登録)、日々の施工管理、入退場実績の<br>管理、労務安全書類の作成、提出書類の確認、協力会社への指導など現場での業務<br>を行います。 |

## 協力会社のアカウント

| アカウント名称 | 役割                                                                                                    |
|---------|----------------------------------------------------------------------------------------------------|
| 協力会社管理者 | 自社情報(許可情報、CCUS 連携情報など)の登録、自社ユーザーの登録、作業員情報の登録、入退場実績の管理、労務安全書類の作成、提出など自社情報の管理を行います。また、下位協力会社の登録や会社情報などの代行登録も可能です。 |
| 職長      | 各種予定登録など現場での業務を行います。                                                                                            |

※作業員はアカウントではありません。入退場実績の登録や労務安全書類作成のためのデータとなり ます。

# 4.3 アカウントの権限

## 『Buildee』共通機能

| 操作内容           | 元請               | 協力会社管理者<br>(一次) | 協力会社管理者<br>(二次以降) | 職長 |
|----------------|------------------|-----------------|-------------------|----|
| 元請会社情報         |                  |                 |                   |    |
| 元請ユーザーの登録      | 0                |                 |                   |    |
| 職種の登録、編集       | 0                |                 |                   |    |
| 現場情報           |                  |                 |                   |    |
| 新規現場の登録        | 0                |                 |                   |    |
| 協力会社情報         |                  |                 |                   |    |
| 協力会社の登録、閲覧     | $\triangle^{*1}$ | 0               | 0                 |    |
| 協力会社情報の編集      |                  | 0               | 0                 |    |
| 協力会社管理者の登録     | 0                | 0               | 0                 |    |
| 職長の登録          | 0                | 0               | 0                 |    |
| 施工体制           |                  |                 |                   |    |
| 元請ユーザーの現場招待    | 0                |                 |                   |    |
| 一次協力会社の現場招待    | 0                |                 |                   |    |
| 協力会社管理者の現場招待   | $\bigcirc$       |                 |                   |    |
| (1 人目)         |                  |                 |                   |    |
| 協力会社管理者の現場招待   | 0                | $\bigcirc$      |                   |    |
| (2 人目以降)       | Ŭ                |                 |                   |    |
| 職長の現場招待        | 0                | 0               |                   |    |
| 二次以降の協力会社の現場招待 | 0                | 0               | △*2               |    |
| 協力会社管理者の現場招待   | 0                | 0               | ∆*²               |    |
| 職長の現場招待        | 0                | 0               | △*2               |    |

\*1:元請の閲覧は制限があります。 \*2:下位協力会社の新規登録はできません。

## 『Buildee 調整会議』

| 操作内容                       | 元請 | 協力会社管理者<br>(一次)  | 協力会社管理者<br>(二次以降) | 職長               |
|----------------------------|----|------------------|-------------------|------------------|
| 現場設定                       |    |                  |                   |                  |
| 作業場所マスタ設定                  | 0  |                  |                   |                  |
| ゲート、揚重機、機材マスタ設定            | 0  |                  |                   |                  |
| 稼働日設定                      | 0  |                  |                   |                  |
| 日常業務                       |    |                  |                   |                  |
| 作業予定の登録、編集、閲覧              | 0  | 0                | 0                 | 0                |
| 作業実績の登録、編集、閲覧              | 0  | 0                | 0                 | 0                |
| 作業予定、実績の承認                 | 0  |                  |                   |                  |
| 作業予定、実績の受領、確定              |    | 0                | 0                 | 0                |
| 入場人数との差異確認                 | 0  | 0                | 0                 | 0                |
| ゲート、揚重機、機材予定の<br>登録、編集、閲覧  | 0  | 0                | 0                 | 0                |
| ゲート、揚重機、機材予定の承認            | 0  |                  |                   |                  |
| 現場配置計画の設定<br>(場所登録、背景設定など) | 0  |                  |                   |                  |
| 現場配置計画の閲覧、編集               | 0  | 0                | 0                 | 0                |
| 巡回記録の登録、閲覧、編集              | 0  | 0                | 0                 | 0                |
| 帳票印刷                       | 0  | $\triangle^{*1}$ | $\triangle^{*1}$  | $\triangle^{*1}$ |

\*1:出力できる帳票に制限があります。

## 『Buildee 入退場管理』

| 操作内容              | 元請 | 協力会社管理者<br>(一次) | 協力会社管理者<br>(二次以降) | 職長 |
|-------------------|----|-----------------|-------------------|----|
| 現場設定              |    |                 |                   |    |
| 機器情報、記録方法の登録      | 0  |                 |                   |    |
| 協力会社の会社情報の登録      |    | 0               | 0                 |    |
| 協力会社の CCUS 連携情報の登 |    | 0               | 0                 |    |
| 録                 |    | 0               | )                 |    |
| 作業員情報の登録          |    | 0               | 0                 |    |
| 作業員の現場への追加        | 0  | 0               | 0                 |    |
| 日常業務              |    |                 |                   |    |
| 作業員の設定状況確認        | 0  | 0               | 0                 | 0  |
| 作業員の顔写真送信         | 0  |                 |                   |    |
| 入退場実績の確認          | 0  | 0               | 0                 | 0  |
| CCUS への送信結果確認     | 0  | 0               | 0                 | 0  |

## 『Buildee 労務安全』

| 操作内容              | 元請              | 協力会社管理者<br>(一次) | 協力会社管理者<br>(二次以降) | 職長 |
|-------------------|-----------------|-----------------|-------------------|----|
| 現場設定              |                 |                 |                   |    |
| 工事情報の登録           | 0               |                 |                   |    |
| 管理技術者等の配置情報登録     | 0               |                 |                   |    |
| 施工体制台帳作成建設工事の     | $\bigcirc$      |                 |                   |    |
| 通知作成              |                 |                 |                   |    |
| その他の安全書類の登録       | 0               |                 |                   |    |
| 協力会社の会社情報の登録      |                 | 0               | 0                 |    |
| 協力会社の CCUS 連携情報の登 |                 | $\bigcirc$      | $\bigcirc$        |    |
| 録                 |                 |                 |                   |    |
| 作業員情報の登録          |                 | 0               | 0                 |    |
| 作業員の現場への追加        | 0               | 0               | 0                 |    |
| 工事情報登録            |                 | 0               | 0                 |    |
| 主任技術者等の配置情報登録     |                 | 0               | 0                 |    |
| 作業員情報の登録          |                 | 0               | 0                 |    |
| 作業員の送り出し          |                 | 0               | 0                 | 0  |
| 作業員の受け入れ          | 0               |                 |                   |    |
| 日常業務              |                 |                 |                   |    |
| 労務安全書類の作成         | $	riangle^{*1}$ | 0               | 0                 |    |
| 労務安全書類の提出         |                 | 0               | 0                 |    |
| 労務安全書類の確認         | 0               |                 |                   |    |
| 許可証期限切れ等の指導       | 0               | ^*2             | ^*2               |    |
| 指導への対応            |                 | 0               | 0                 |    |

\*1:元請が作成する書類もあります。

\*2:配下の会社に対して指導ができます。

# 4.4 施工体制情報の CCUS 連携項目

| 信却      | <b>『Buideo</b> 』 | CCUS への操作 |    |    | 備老                                          |  |
|---------|------------------|-----------|----|----|---------------------------------------------|--|
| VIT (I) | I Buluee         | 登録        | 更新 | 取得 | יישע<br>עניי שע                             |  |
| 元請の施工体  | 事業者 ID           | 0         | 0  | ×  |                                             |  |
| 制情報     | 次数               | ×         | ×  | ×  | 元請けの場合は0次として登録されます。                         |  |
| 協力会社の施  | 事業者 ID           | 0         | 0  | ×  |                                             |  |
| 工体制情報   | 次数               | 0         | 0  | ×  |                                             |  |
| 作業員情報   | CCUS 技能者 ID      | 0         | 0  | ×  | CCUS 技能者 ID の登録・連携ができていない場合、連携対象となりません。     |  |
|         | 職種               | 0         | 0  | ×  | 「現場体制(施工体系図)」で職種が設定され<br>ていない場合、連携対象となりません。 |  |
|         | 立場               | 0         | 0  | ×  |                                             |  |
|         | 作業内容             | 0         | 0  | ×  |                                             |  |

# 4.5 通知メールの受信設定

通知メールの ON / OFF 設定する操作を説明します。

#### 1 [ユーザーアイコン]をクリックし、 [アカウント編集]をクリックします。

| 株式会社ERC工… 《                                                              | ♥ 調整会議 ──                                          | 下目黒二丁目ビル改築工事 | ◇ 2022/03/24(木) ◇ 🔆 昼         | _ 夜         | © 4 🔒   |
|--------------------------------------------------------------------------|----------------------------------------------------|--------------|-------------------------------|-------------|---------|
| 現場情報                                                                     |                                                    |              | あなたへの重要な                      | お知らせが3件あります | 管理太郎    |
| □ 現場一覧                                                                   | 機能一覧 «                                             | ダッシュボード      |                               |             | 協力会社管理者 |
| 下目黒二丁目ビル改築工事                                                             | 協 ダッシュボード                                          |              |                               |             | アカウント編集 |
| ■[ 現場体制 (施工体系図)                                                          | 伊棠予定一覧                                             | 現場詳細         |                               |             | ログアウト   |
|                                                                          | - 他社予定確認                                           | 現場名          | 下目黒二丁目ビル改築工事                  | 天気          |         |
|                                                                          | 一 作業実績一覧                                           | 着工 - 竣工予定日   | 2022/03/01(火) - 2022/12/28(水) |             |         |
| PI 2010                                                                  | - 入場人数との差異                                         | . 現場住所       | 東京都目無区下目無                     |             |         |
|                                                                          | □ ゲート予定                                            |              | 03-3335-0000                  |             |         |
|                                                                          | ▽ 撮衝換予定                                            |              |                               |             |         |
| 協力会社情報                                                                   | <ol> <li>過量量</li> <li>過量量</li> <li>通数予定</li> </ol> | 人工(人)        |                               |             |         |
| 🗼 代行先一覧                                                                  | 11 羽根郡栗計画                                          |              |                               |             |         |
| 🔓 代行登録申請                                                                 |                                                    | 予定<br>       |                               | 实绩<br>——    |         |
| 🔒 自社の代行元一覧                                                               |                                                    |              |                               |             |         |
|                                                                          | ☆ 帳票印刷                                             | 統括安全衛牛責任者 -  | 久種巡回連絡                        |             |         |
|                                                                          |                                                    |              | Pel l'accessioner de          |             |         |
|                                                                          |                                                    |              |                               |             |         |
|                                                                          |                                                    |              |                               |             |         |
|                                                                          |                                                    |              |                               |             |         |
|                                                                          |                                                    |              |                               |             |         |
|                                                                          |                                                    |              |                               |             |         |
|                                                                          |                                                    |              |                               |             |         |
| ▲ 通知一覧                                                                   |                                                    |              |                               |             |         |
| マニュアル・問い合わせ                                                              |                                                    |              |                               |             |         |
| お客様番号:0020-4490<br>Copyright @ e-reverse.com Inc All<br>Rights Reserved. |                                                    |              |                               |             |         |

#### 2 [メール受信設定]をクリックします。

| 株式会社ERC工… 《                                                            | アカウント詳細・編集 | l                                                      |                                                  |
|------------------------------------------------------------------------|------------|--------------------------------------------------------|--------------------------------------------------|
| <br>現場情報                                                               | 基本情報       | ← 聞じる                                                  |                                                  |
| चो <sup>現場─</sup> 覧                                                    | 通知設定       | 更新                                                     |                                                  |
| 下目黒二丁目ビル改築工事<br>■信 現場体制 (施工体系図)                                        | メール受信設定    | Buildeeから受信するメールの種類を変更すること<br>「OFF」を選択されていた場合でも特に重要なお知 | ができます。<br>JBらせについては送信させていただくことがございますのでご了承ください。   |
|                                                                        |            | アカウントに関するメール 🖉                                         | ON<br>※アカウントに輩するメールの設定は変更できません。                  |
| ▲ ユーザー一覧                                                               |            | 代行登録に関するメール 🕖                                          | ON<br>※代行登録に関するメールの設定は変更できません。                   |
| <u>拿</u> 作業員一覧                                                         |            | 現場体制の承認・否認に関するメール 🖉                                    | ON OFF                                           |
| 協力会社情報                                                                 |            | 現場体制の招待に関するメール 🖉                                       | ON OFF                                           |
| 品 代行登録申請                                                               |            | 調整会議に関するメール 🖉                                          | ● ON OFF                                         |
| 🖏 自社の代行元一覧                                                             |            | 労務安金に関するメール 🖉                                          | ON<br>※労務安全に関するメールの設定は現在変更できません。近日中に変更可能となる予定です。 |
|                                                                        |            |                                                        |                                                  |
|                                                                        |            |                                                        |                                                  |
|                                                                        |            |                                                        |                                                  |
|                                                                        |            |                                                        |                                                  |
| ▲ 通知一覧                                                                 |            |                                                        |                                                  |
| マニュアル・問い合わせ                                                            |            |                                                        |                                                  |
| お客様番号:0020-4490<br>Copyright © 2022RVSTA, Inc. All<br>Rights Reserved. |            |                                                        |                                                  |

#### 3 受信設定を行います。

| 株式会社ERC工… 《            | アカウント詳細・編 | i <b>ķ</b>                |                               |                    |
|------------------------|-----------|---------------------------|-------------------------------|--------------------|
| <br>現場情報               | 基本情報      | <ul> <li>● 図03</li> </ul> |                               |                    |
| चो <del>11/18−11</del> | 通知設定      | 更新                        |                               |                    |
| 日黒二丁目ビル改築工事            | メール受信設定   | Buildeeから受信するメールの種類を変更するこ | とができます。                       | +*****             |
| ■[言現場体制 (施工体系図)        |           | TOFF」を選択されていた場合でも特に重要なる   | 6知らせについては送信させていたたくことがこさい      | ますのでご了歩くたさい。       |
| 1社情報                   |           | アカウントに関するメール 🕜            | ON<br>※アカウントに関するメールの設定は変更できませ |                    |
| AT 会社情報                |           |                           | 0N                            |                    |
| 💄 ユーザー一覧               |           | 代行登録に関するメール 🕜             | ≪代行登録に関するメールの設定は変更できません。      |                    |
| <u>主</u> 作業員一覧         |           | 現場体制の承認・否認に関するメール 🖉       | ● ON OFF                      |                    |
| 力会社情報                  |           | 現場体制の招待に関するメール 🔗          | ON OFF                        |                    |
| ♣ 代行先一覧 ➡ 代行祭報由書       |           | 調整会議に関するメール 🕖             | ON OFF                        |                    |
| 自社の代行元一覧               |           | 労務安全に関するメール 😮             | ON<br>※当物会会に魅するメールの給店は現在交番でまま | が、近日中に変更可能となる予定です。 |

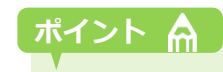

#### [?]アイコンにカーソルを合わせると対象メールの詳細を確認できます。

| 株式会社ERC工… 《                | アカウント詳細・ | 編集                                                                                                    |                                                                                                    | (閉じる) |
|----------------------------|----------|----------------------------------------------------------------------------------------------------|----------------------------------------------------------------------------------------------------|-------|
| 見場情報                       | 基本情報     | ⊷ MLC/A                                                                                                |                                                                                                    |       |
| 訂 現電一覧                     | 通知設定     | 更新                                                                                                    |                                                                                                    |       |
| □黒二丁目ビル改築工事<br>現場体制(施工体系図) | メール受信設定  | Buildeeから受信するメールの種類を変更するこ<br>「OFF」を選択されていた場合でも特に重要な                                                    | ことができます。<br>お知らせについては送信させていただくことがございますのでご了承ください。                                                                                                    |       |
| 自社情報                       |          | アカウントに<br>以下のメールの受信設定が<br>・現場体制(施工体系門)の<br>・現場体制(施工体系門)の                                               | 20世できます。<br>20時間 に関するメールの設定は変更できません。<br>20回回                                                                                                    |       |
| A) ユーザーー覧                  |          | <ul> <li>・現場体制(施工体系回)の</li> <li>・現場体制(施工体系回)の</li> <li>・現場体制(施工体系回)の</li> <li>・現場体制(施工体系回)の</li> </ul> | 7月833氏機関の内<br>内部活動機関の<br>7月831広機関の<br>7月851広告報告報<br>1995年11月1日<br>1995年11月1日<br>1995<br>1995<br>1995<br>1995<br>1995<br>1995<br>1995<br>19 |       |
| <u>主</u> 作業具一覧             |          | 現場体制の承証・否認に関するメール 🚱                                                                                    | O OFF                                                                                                    |       |
| 岛力会社情報                     |          | 現場体制の招待に関するメール 🕑                                                                                       | ON OFF                                                                                                    |       |
| ▲ 代行先一覧 □ 代行登録申請           |          | 調整会議に関するメール 🚱                                                                                          | ON OFF                                                                                                    |       |
| 9、自社の代行元一覧                 |          | 労務安全に関するメール 🚱                                                                                          | ON<br>※労務安全に関するメールの設定は境在変更できません。近日中に変更可能となる予定です。                                                                                                    |       |
|                            |          |                                                                                                    |                                                                                                    |       |

#### 4 [更新]をクリックします。

| 株式会社ERC工… 《            | アカウント詳細・編集 | ŧ.                         |                                                  | 閉じる <b>×</b> |
|------------------------|------------|----------------------------|--------------------------------------------------|--------------|
| <br>現場情報               | 基本情報       | <a><u>808</u></a>          |                                                  |              |
| □ 現場一覧                 | 通知設定       | 更新                         |                                                  |              |
| 下目黒二丁目ビル改築工事           | メール受信設定    | Buildeeから受信するメールの種類を変更すること | ಗೆರ್.ಶ.ಕ.                                        |              |
| ■[ 現場体制 (施工体系図)        |            | OFF」を選択されていた場合でも特に重要なお知    | 19日だついては送信させていただくことがこさいますのでこ了承ください。              |              |
| 自社情報                   |            | アカウントに関するメール 🚱             | ON<br>※アカウントに関するメールの設定は変更できません。                  |              |
| ▲ ユーザー一覧               |            | 代行登録に関するメール 🖉              | ON<br>※代行登録に騒するメールの段定は変更できません。                   |              |
| 盒 作業員─覧                |            | 現場体制の承認・否認に関するメール 🖉        | ON OFF                                           |              |
| 協力会社情報                 |            | 現場体制の招待に関するメール 🖉           | ON OFF                                           |              |
| 派 101元 - 見<br>品 代行登録申請 |            | 調整会議に関するメール 🕢              | ON OFF                                           |              |
| 🔩 自社の代行元一覧             |            | 労務安全に関するメール 🖉              | ON<br>※労務会会に関するメールの設定は現在変更できません。近日中に変更可能となる予定です。 |              |
|                        |            |                            |                                                  |              |
|                        |            |                            |                                                  |              |
|                        |            |                            |                                                  |              |

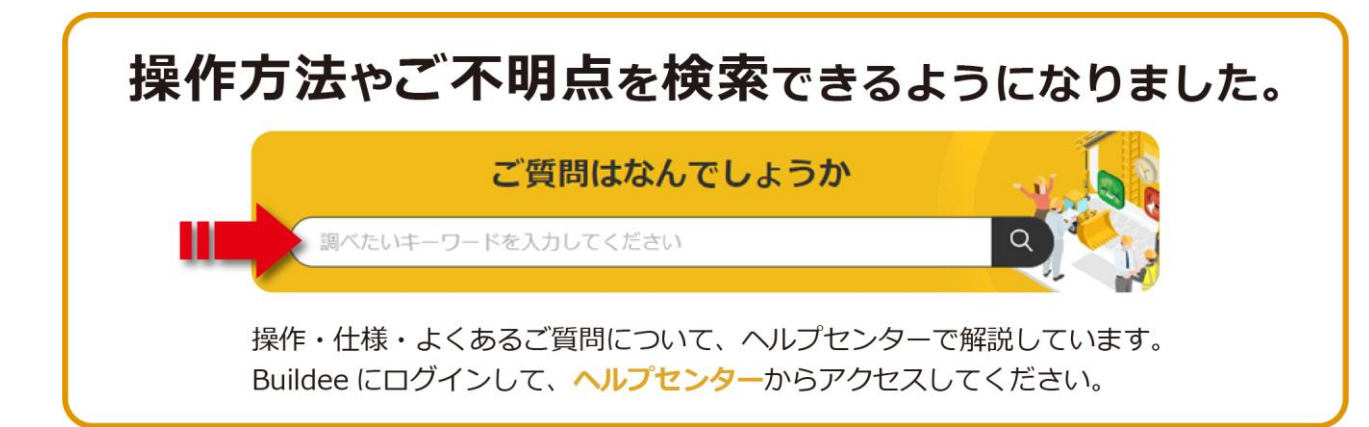